CORE HİSTOLOGY

# HİSTOCORE PELORIS 3 PREMIUM DOKU İŞLEME SİSTEMİ

#### KULLANIM KILAVUZU

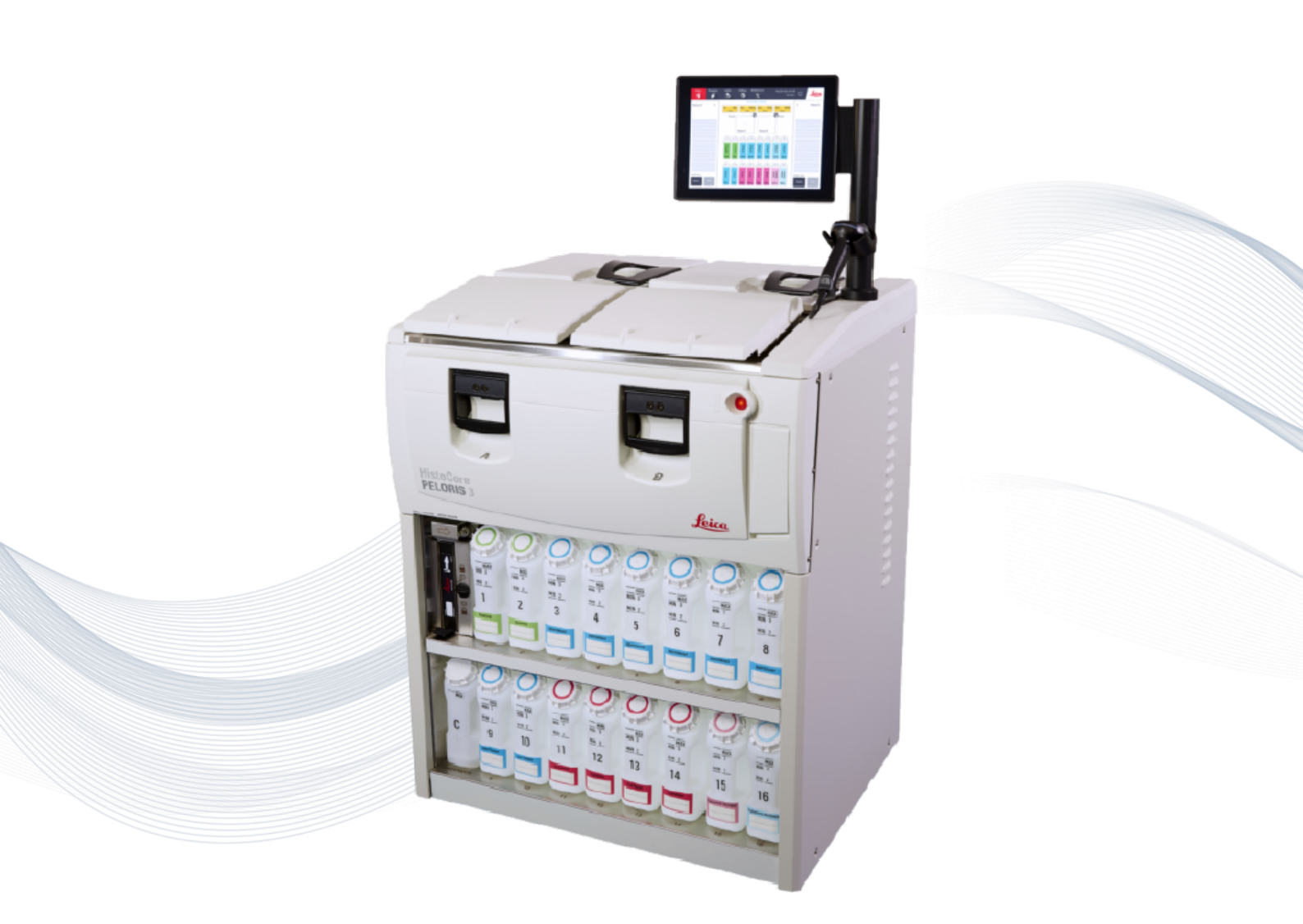

CE

Advancing Cancer Diagnostics Improving Lives

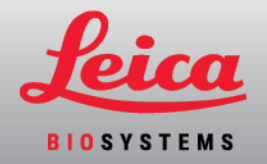

# Yasal bildirimler

Bu kılavuz HistoCore PELORIS 3 için geçerlidir.

# Önemli mesaj

Korunan hasta bilgilerine erişimi olan servis personeli ve dağıtımcılar, tüm bu bilgileri meslek etiği, akreditasyon standartları ve yasal gerekliliklere uygun olarak gizli tutmalıdır.

# Ticari Markalar

LEICA ve Leica logosu, Leica Microsystems IR GmbH şirketinin tescilli ticari markalarıdır.

HistoCore PELORIS 3, Surgipath, Waxsol, Parablocks, ActivFlo ve McCormick, Leica Biosystems şirketler grubunun ABD ve diğer ülkelerdeki ticari markalarıdır.

Diğer logolar, ürünler ve/veya şirket adları, kendi sahiplerinin ticari markaları olabilir.

# Telif Hakkı

Leica Biosystems Melbourne Pty Ltd bu belge ve ilişkili tüm yazılımların telif hakkına sahiptir. Yasa kapsamında, belgeler veya yazılım kopyalanmadan, yeniden üretilmeden, çevrilmeden veya tamamen ya da kısmen, elektronik ya da makine tarafından okunabilir diğer bir şekle dönüştürülmeden önce yazılı iznimiz gereklidir.

Copyright © 2024 Leica Biosystems Melbourne Pty Ltd

# Ürün tanımlama

Belge 45.7512.530 A11

## Üretici

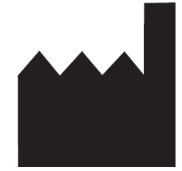

Leica Biosystems Melbourne Pty Ltd 495 Blackburn Road Mount Waverley VIC 3149 Australia

# Tüm kullanıcılar için önemli bilgiler

Bu kılavuz, PELORIS 3'in nasıl kullanılacağına dair önemli bilgiler içermektedir. Leica Biosystems ürünleri ve hizmetleri hakkındaki en yeni bilgiler için lütfen www.leicabiosystems.com adresini ziyaret edin.

Sürekli gelişime yönelik şirket politikası doğrultusunda Leica Biosystems, bildirimde bulunmaksızın teknik özellikleri değiştirme hakkını saklı tutar. Bu belgede aşağıdaki terimler kullanılmaktadır:

- Leica Biosystems: Leica Biosystems Melbourne Pty Ltd anlamına gelir.
- PELORIS 3: HistoCore PELORIS 3 anlamına gelir.

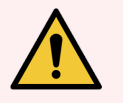

#### UYARI: HistoCore PELORIS 3 doku işleme cihazını çalıştıran kişiler aşağıdakileri gerçekleştirmek ZORUNDADIR:

- Tam olarak bu kullanıcı kılavuzunda açıklandığı şekilde kullanmak için talimatlara uymak. Talimatlardan sapma olması halinde doku işleme optimal düzeyin altında kalabilir, hasta numunelerinde hasar veya kayıp yaşanabilir ve bunun akabinde tanı koyma imkanı ortadan kalkabilir.
- Aletin bu kullanıcı kılavuzu doğrultusunda kullanılmasını sağlamak için gerekli eğitimi almak.
- Aleti bu kullanıcı kılavuzunda açıklandığı şekilde çalıştırmadan önce olası tehlikelerin veya tehlikeli prosedürlerin farkında olmak.

## Hedef kullanıcılar

HistoCore PELORIS 3 sisteminin hedef kullanıcıları yeterince eğitim görmüş laboratuvar personelleridir.

Bir HistoCore PELORIS 3 İşlem Modülünü çalıştıran kişiler, işlem modülünü çalıştırmadan önce bu belgeye uygun olarak kullanılmasını sağlamak için yeterli eğitim almış olmalı ve potansiyel tehlikeler veya tehlikeli prosedürlerin tam olarak farkında olmalıdır. Kapakları veya parçaları işlem modülünden yalnızca bu kılavuzdaki talimatları okumuş eğitimli personel çıkarmalıdır.

## Kurulum ve onarımlar

Kurulum ve onarımlar, yalnızca Leica Biosystems tarafından yetkilendirilmiş yeterlilik sahibi servis personeli tarafından yapılmalıdır.

Garanti ile ilgili talepler, ancak ürün belirlenmiş uygulama için ve bu belgedeki talimatlara göre kullanılmışsa yapılabilir. Ürünün uygun olmayan şekilde kullanılmasından ve/veya yanlış kullanılmasından kaynaklanan hasarlar garantiyi geçersiz kılar. Bu tip hasarlardan Leica Biosystems sorumlu tutulamaz.

## Ciddi olay raporlama

Bir hastanın veya kullanıcının ölümüne yol açan veya yol açabilecek herhangi bir ciddi olayın meydana gelmesi veya bir hastanın veya kullanıcının sağlık durumunda geçici veya kalıcı bozulma yerel bir Leica Biosystems temsilcisine ve ilgili yerel Düzenleyici Makama bildirilmelidir.

## Leica Biosystems ile iletişim

Servis veya destek için yerel Leica Biosystems temsilcinizle iletişime geçin veya <u>www.LeicaBiosystems.com</u> adresine bakın.

# Revizyon kaydı

| Rev.     | Düzenlendi      | Etkilenen Bölümler                                                                                                    | Detay                                                                                                    |
|----------|-----------------|----------------------------------------------------------------------------------------------------|----------------------------------------------------------------------------------------------------|
| A11      | Mart 2024       | Yasal bildirimler, Semboller sözlüğü,<br>Bağlantı Noktaları, Taşıma,<br>Protokollerin Duraklatılması ve Yarıda<br>Kesilmesi, Reaktiflerin Değiştirilmesi,<br>Reaktif İstasyonu Özelliklerinin<br>Ayarlanması, Erişim Düzeyi, Reaktif<br>Yönetimi, Protokoller | Genel anlamda küçük güncellemeler yapıldı,<br>Kaliforniya Önerisi 65 sembolü eklendi, Ethernet<br>Bağlantı Noktası bölümü eklendi, taşıma bilgileri<br>güncellendi, zorunlu lot numarası ayarı eklendi,<br>amir parolası için 5 başarısız denemeden sonra<br>kilitlenme süresi eklendi, 6 sa. protokolleri<br>güncellendi. |
| A07- A10 | -               | -                                                                                                    | Yayınlanmadı.                                                                                                    |
| A06      | Aralık 2021     | Revizyon kaydı, Tüm kullanıcılar için<br>önemli bilgiler, Semboller sözlüğü, CE<br>işareti, Güvenlik bildirimleri, Giriş,<br>Aletin Servisten Çıkarılması ve<br>Atılması, Elektriksel Özellikler,<br>Çalışma                                                  | İn Vitro Tıbbi Tanı Cihazları Yönetmeliği'ni<br>desteklemek için yeni bilgilerle güncellendi.                                                                                                    |
| A05      | Kasım 2020      | Mevzuata ilişkin bildirimler                                                                                                    | Güncellenmiş.                                                                                                    |
| A04      | Eylül 2019      | Raporlar, Erişim Düzeyi, Servis<br>Ayarları, Kötü Amaçlı Yazılım Tespiti                                                                                                    | Güncellenmiş.                                                                                                    |
| A03      | Mayıs 2019      | Güvenlik bildirimleri, Tarayıcı                                                                                                    | Güncellenmiş.                                                                                                    |
| A02      | -               | -                                                                                                    | Çıkmamıştır.                                                                                                    |
| A01      | Ağustos<br>2017 | Tümü                                                                                                    | İlk yayın                                                                                                    |

# Yazılım Lisans Şartları

#### 1 Tanımlanmış terimler ve yorum

#### 1.1 Tanımlanmış terimler

İşbu sözleşmede:

"Leica Biosystems", kendi şirket adını değiştirmeden önce Vision BioSystems Pty Ltd ACN 008 582 401 ve şirket adını değiştirdikten sonra Leica Biosystems Melbourne Pty Ltd ACN 008 582 401 ismini kapsamaktadır.

"Gizli Bilgi", aşağıdaki bilgileri içerir:

- a Leica Biosystems tarafından gizli olarak kabul edilen veya doğası gereği gizli olan bilgi; ve
- b Leica Biosystems tarafından açıklanmış, Lisans Verilen veya herhangi başka bir tarafın halihazırda haberdar olduğu bilgiler,

şu bilgiler hariçtir:

- c diğer tarafın, Leica Biosystems'tan bağımsız olarak yarattığı; veya
- d kamuya açık olan bilgiler (Lisans Verilen tarafından veya bilgiye erişim izni olan herhangi bir başkası tarafından gizliliğin ihlalinin bir sonucu olması haricinde).

"Özel Olarak Ayrılmış Bilgisayar", Leica Biosystems tarafından, Tedarik Sözleşmesi veya Leica Biosystems tarafından kullanımı tavsiye edilmiş olan bir başkası tahtında Lisans Verilene tedarik edilen bilgisayar veya mikroişlemci kontrollü birimi ifade eder.

"Belgeler"; Yazılım ile veya ona ilişkin olarak genellikle Leica Biosystems tarafından tedarik edilen kullanma talimatları, kullanıcı belgeleri, patent tebliğleri, ürün katalogları, websitesi bildirimleri ve bültenleri ifade eder.

"Geçerlilik Tarihi"; Ürünlerin, Tedarik Sözleşmesinde açıkça belirtildiği şekilde, Leica Biosystems tarafından sevk edildiği tarihi ifade eder.

"Fikri Mülkiyet Hakları"; aşağıdakiler dahil olmak üzere tüm mevcut ve gelecek fikri ve sınai mülkiyet haklarını ifade eder:

- a patentler, telif hakkı (tüm telif hakları ve yazılımlar dahil olmak üzere), yazılım ve münferit programların spesifik tasarım ve yapısı dahil olmak üzere buna ilişkin belgeler, tescilli tasarımlar, ticari markalar, patent belgeleri ve tebligatları, ve gizli tutulan bilgi veya teknik bilgiye (know-how) erişime ilişkin her türlü haklar; ve
- b yukarıdaki **paragraf (e)** sayılı dipnotlarda atıfta bulunulan her türlü haklara yönelik her türlü başvuru veya tescil başvurusu hakkı.

"Lisans Verilen"; Yazılımı içeren Ürünlerin Alıcısı veya kiralayıcısı ya da Lisans Verilenin, Yazılımı içeren Ürünlerin dağıtımcısı olduğu hallerde, Yazılımı içeren Ürünlerin son kullanıcısını ifade eder.

"Lisans Verenin Fikri Mülkiyet Hakkı"; aşağıdakilere ilişkin tüm Fikri Mülkiyet Haklarını ifade eder:

- a Yazılım ve Belgeler;
- b yukarıdaki **paragraf (a)** sayılı dipnotlarda atıfta bulunulan malzemelerin her türlü modifikasyonu, yükseltmeleri, yeni versiyonları veya yeni sürümleri; ve
- c işbu Sözleşmenin ifası süresince veya sonucunda Leica Biosystems tarafından yaratılmış diğer işler.

"Sürüm"; Yazılımın yeni bir Versiyonunun piyasaya sürümünü ifade eder.

"Yazılım"; bir bilgisayar veya mikroişlemciye talimatları veya verileri sağlayan her türlü program, aygıt yazılımı veya elektronik dosyaların tümünü ifade eder ve işbu sözleşmenin hedefleri sebebiyle orijinal versiyonlar, üzerinde değişiklik yapılmış versiyonlar, yükseltmeler, güncellemeler, hata düzeltmeleri ve yedek kopyaları içerecektir.

"Tedarik Sözleşmesi"; Lisans Verilen ve Leica Biosystems arasında veya Lisans Verilenin, Leica Biosystems'in doğrudan müşterisi olmadığı hallerde, Leica Biosystems'in dağıtıcısı ve Leica Biosystems arasında, Ürünlerin satışı, kiralanması veya kullanımı için akdedilmiş sözleşmeyi ifade eder.

"Üçüncü Taraf Malzemesi"; Leica Biosystems'in herhangi bir Bağlı Tüzel Kişisi (bu ifadenin Kuruluş Sözleşmesi 2001 (Cth) de tanımlandığı şekliyle) olmayan üçüncü bir tarafa ait her türlü Malzemeyi ifade eder.

#### 1.2 Diğer tanımlamalar

İşbu sözleşmede; "Ürünler", "Alıcı" ve "Leica Biosystems", Tedarik Sözleşmesinde olduğu gibi, aynı anlamı ifade eder.

#### 2 Lisans verme

#### 2.1 Lisans Verilen onaylar

Lisans Verilen; Yazılımı bilgisayarına indirmek veya kurmak suretiyle veya Yazılımı veya Yazılımı da içeren Ürünleri satın almak, kiralamak veya başka türlü kullanmak üzere onay vermek suretiyle, işbu lisansın tüm şartlarına tabi olmayı kabul eder.

#### 2.2 Leica Biosystems, lisansı verir

İşbu sözleşmenin şartlarına göre, Leica Biosystems, Lisans Verilene, Yazılımı ve Belgeleri kullanabilmesi için işbu sözleşmenin şartlarına uygun olarak kendi iç iş hedeflerini gerçekleştirebilmesi amacıyla devredilemez bir basit ruhsat verir.

#### 3 Kullanım kapsamındaki kısıtlamalar

Lisans Verilen:

- a Yazılımı yalnızca Özel Olarak Ayrılmış Bilgisayar üzerinde ve aşağıdakilere uygun şekilde kullanmalıdır:
  - i endüstri pratiklerine uygun laboratuvar uygulamaları;
  - ii yargı organları veya düzenleyici makamlara ait tüm geçerli yasalar, düzenlemeler, kılavuz ilkeler ve kararlar;
  - iii üçüncü taraflara ait her türlü patent veya diğer mülkiyet hakları; ve
  - iv bu Belgeler ve işbu sözleşme tarafından öngörüldüğü üzere;
- b önceden Leica Biosystems'in yazılı onayını almaksızın hiçbir yazılım Özel Olarak Ayrılmış Bilgisayara yüklenmemeli veya yüklenmesi sağlanmamalıdır;
- c önceden Leica Biosystems'in yazılı izni alınmadan, Yazılım veya Belgelerin tümü veya bir kısmı kopyalanmamalıdır veya Yazılım veya Belgelerin tümünün veya bir kısmının kopyalanmasına izin verilmemelidir (Yedekleme amacıyla alınmış bir adet Yazılım kopyası haricinde);

- d Yazılım veya Belgelerin veya Yazılım veya Belgelerin herhangi bir uyarlaması, değişikliği veya türevlerinin tümü veya bir kısmı yayımlanmamalıdır, dağıtılmamalıdır veya ticaret konusu edilmemelidir;
- e Yazılım veya Belgelerin veya işbu sözleşme tahtında bunlara ilişkin hakların tümü veya bir kısmı satılmamalı, kiralanmamalı, alt lisansı verilmemeli, tahsis edilmemeli veya devredilmemelidir;
- f önceden Leica Biosystems'in yazılı onayı alınmaksızın, Yazılım veya Belgeler hiçbir üçüncü tarafın çıkarları için kullanılmamalı, veya Yazılım veya Belgeler hiçbir üçüncü tarafa ifşa edilmemelidir;
- g Yazılım veya Belgeler uyarlanmamalı, üzerinde tersine mühendislik işlemleri yapılmamalı, hata düzeltmeleri yapılmamalı veya bunun dışında niteliği değiştirilmemelidir veya Yazılım veya Belgeleri baz alarak türetilmiş çalışmalar yapılmamalı (geçerli telif hakkı yasalarının izin verdiği kapsam haricinde) veya üçüncü tarafların yukarıda sayılanları yapmasına izin verilmemelidir;
- h Yazılımın içindeki ticari sırlara veya gizli bilgilere erişim kazanmak amacıyla Yazılım kaynak koduna dönüştürülmemeli, şifresi çözülmemeli, üzerinde tersine mühendislik işlemleri yapılmamalı, demonte edilmemeli veya okunabilir forma küçültülmemeli veya üçüncü tarafların yukarıda sayılanları yapmasına izin verilmemelidir; ve
- i zaman zaman Leica Biosystems'tan Yazılım ve Belgelerin kurulumu veya kullanımıyla ilgilin her türlü makul talimata uyulmalıdır.

#### 4 Fikri mülkiyet hakkı

#### 4.1 Lisans Verenin Fikri Mülkiyet Hakkı

Yazılımın içinde bulunan her türlü görsel, ses, video ve metin içeriği dahil olmak ve fakat bunlarla sınırlı olmamak üzere Lisans Verenin Fikri Mülkiyet Haklarının tümünün sahibi veya ruhsat sahibi, Leica Biosystems'dir ve işbu sözleşme tahtında Lisans Verilene, Lisans Verenin Fikri Mülkiyet Haklarının hiçbiri devredilmez.

#### 4.2 Patent (Tescil) işaretleri

Lisans Verilen; Lisans Verenin Fikri Mülkiyet Hakkı veya herhangi bir kopyası üzerinde görünen, üzerine iliştirilmiş veya içinde bulunan telif haklarıyla ilgili hiçbir bildirimi, hiçbir hakların yönetimi bilgisini veya hiçbir seri numarasını değiştirmemeli veya sökmemelidir ve Leica Biosystems'in herhangi bir ticari markasına veya ticari ünvanına kafa karıştıracak kadar benzeyen hiçbir ticari marka, ticari isim, ticari ünvan veya şirket adı kullanmamalı veya tescil etmeye girişmemelidir.

#### 4.3 Fikri mülkiyet haklarının ihlali

Lisans Verilen:

- a Lisans Verenin Fikri Mülkiyet Haklarına ilişkin herhangi bir yetkisiz kullanım, veya ihlal bilgisi olması halinde, derhal Leica Biosystems'i bilgilendirmek; ve
- b Lisans Verenin ilgili Fikri Mülkiyet Haklarını korumak ve söz konusu kullanım veya ihlallerden kaynaklanan her türlü iddiaya karşı savunma yapabilmek amacıyla, Leica Biosystems tarafından makul olarak talep edilen her türlü yardımı masrafları kendisine ait olmak üzere en hızlı şekilde karşılamak zorundadır.

#### 4.4 Uygunluk

Lisans Verilen, kendisine Leica Biosystems veya Üçüncü Taraf Malzeme tedarikçisi bir üçüncü taraf tarafından halihazırda tebliğ edilmiş Üçüncü Taraf Malzemelere ilişkin her türlü kayıt ve şarta her zaman uymalıdır.

#### 5 Yükseltmeler ve destek

#### 5.1 Yeni sürümler ve yeni versiyonlar

Leica Biosystems, kendi karar yetkisi dahilinde, Lisans Verilene Yazılımın yeni Sürümlerini veya yeni Versiyonlarını verebilir.

#### 5.2 Kurulum

Eğer Lisans Verilen tarafından bu yönde bir talep gelirse, Leica Biosystems, onun yetkili dağıtımcısı veya acentesi, kendi karar yetkisi dahilinde, Yazılımın yeni bir Sürümünü veya yeni bir Versiyonunu, Özel Olarak Ayrılmış Bilgisayara yükleyebilir (kurabilir).

#### 5.3 Verilerin indirilmesi

Leica Biosystems, veya onun yetkili acentesi, kendi karar yetkisi dahilinde, Lisans Verilenin, Yazılımı, Yazılımın hatalarını ayıklamak amacıyla kullanarak oluşturulmuş veya başka bir durumda Leica Biosystems tarafından Tedarik Sözleşmesi tahtında tedarik ettiği Yazılımın veya Yazılımı içeren Ürünlerin performansını analiz eden verileri indirebilir.

#### 6 Verilerin yedeklenmesi ve güvenliği

Aşağıdakiler Lisans Verilenin sorumluluğundadır:

- a verilerin düzenli olarak yedeklenmesi ve depolanması; ve
- b herhangi bir arızanın gerçekleşmesi halinde kullanılacak acil eylem planlarının hazırlanması (örn: yangın, sel, ve hırsızlık);

ve Leica Biosystems, yukarıdaki sorumlulukların Lisans Verilen tarafından gerçekleştirilmesi durumunda önlenebilecek veya yetersiz yedekleme, bilgisayar virüsleri veya ister Leica Biosystems tarafından ister diğer tedarikçiler tarafından tedarik edilmiş olsun bilgisayarın donanımının fonksiyonlarının devam etmemesi (yedek donanım dahil) sonucunda gerçekleşmiş hiçbir doğrudan veya dolaylı kayıp konusunda yükümlülük (ihlal yükümlülüğü dahil olmak üzere) kabul etmez.

#### 7 Gizlilik ve mahremiyet

#### 7.1 Kullanım ve ifşa

Lisans Verilen, Gizli Bilgilerle ilgili olarak, aşağıdakileri yapmakla yükümlüdür:

- a gizli tutmalı;
- b yalnızca işbu sözleşmenin izin verdiği şekilde kullanmalı ve yalnızca aşağıdakilerle paylaşmalıdır:
  - i bilmek için bir sebebi olan ve madde 7'ye uyacağını taahhüt etmiş olan çalışanlar, yükleniciler ve temsilciler; veya
  - ii yasalar sebebiyle Lisans Verilenin yapmak zorunda olduğu kadar (eğer böyle bir durum var ise); ve

c muhafaza edilmesi yasalar tarafından emredilmiyorsa, Leica Biosystems tarafından Gizli Bilgilerin iade edilmesi veya imha edilmesine yönelik bildirilen her türlü talebi hızlı bir şekilde gerçekleştirmek.

#### 7.2 Alıcının yükümlülükleri

Lisans Verilen:

- a Gizli Bilgiyi, yetkisiz erişim veya kullanımdan korumak; ve
- b yetkisiz kopyalama, kullanım veya ifşayı engellemek veya durdurmak amacıyla Leica Biosystems'i bilgilendirmek ve gereken tüm önlemleri almak.

#### 7.3 Mahremiyet

İşbu sözleşme tahtında yükümlülüklerini gerçekleştirirken Lisans Verilen, yüklenicilerinin, kişisel bilgilerin mahremiyetine ilişkin geçerli tüm mevzuatlara uyduğundan emin olmak için gereken tüm makul çabaya uymalı ve gerçekleştirmelidir.

#### 8 İstisnalar ve sınırlamalar

#### 8.1 Onaylamalar

Lisans Verilen aşağıdakileri kabul eder:

- a Ürünleri bir dizi ürün arasından seçtiğini ve Ürünlerin Lisans Verilenin gereksinimlerini karşıladığına kanaat getirdiğini;
- b işbu sözleşmede yer alanlar haricinde, Leica Biosystems tarafından veya adına verilmiş hiçbir sözlü veya yazılı bilginin, sunumun veya tavsiyenin garanti oluşturmadığını veya işbu sözleşmenin kapsamını herhangi bir şekilde arttırmadığını; ve
- c aksi üzerinde açık bir şekilde yazılı bir mutabakat olmadığı sürece, Lisans Verilen, Ürünlerin seçimi sırasında Leica Biosystems tarafından veya adına verilmiş hiçbir bilgiye, sunuma veya tavsiyeye güvenmediğini; ve
- d Leica Biosystems, Ürünlerin ülke, eyalet veya yerel yasalar, kurallar, yönetmelikler, kodlar ve standartlara (aksi Leica Biosystems tarafından yazılı olarak kabul edilmediği sürece) uygunluğu konusunda herhangi bir temsil üstlenmemektedir ve Ürünlerin kullanımına ilişkin tüm yerel yasalara uygunluğun sağlanması, masrafları kendisine ait olmak üzere Lisans Verilenin sorumluluğundadır.

#### 8.2 Kastedilen şartların hariç tutulması

Leica Biosystems; herhangi bir yasayı ihlal edebilecek veya **madde 8** herhangi bir kısmını geçersiz kılabilecek (**"hariç tutulamayan koşullar"**) yükümlülük veya kastedilen koşul veya garanti veya hariç tutma veya sınırlama haricinde yasalar veya gelenekler tarafından kastedilen veya dayatılan tüm koşul, garanti ve yükümlülükleri işbu sözleşmeden hariç tutmaktadır.

#### 8.3 Hariç tutulamayan koşullar

Yasaların izin verdiği ölçüde, Leica Biosystems'in herhangi bir Hariç Tutulamayan Koşulun ihlali durumunda yükümlülükleri aşağıdakilerle sınırlıdır:

- a hizmetler durumunda; hizmetlerin yeniden tedarikinin veya hizmetlerin yeniden tedarikine ilişkin masrafların (Leica Biosystems' in kendi tercihine bağlı olarak) doğması halinde; ve
- b ürünler durumunda; ürünlerin değiştirilmesinde en düşük masraf, denk ürünler almak veya ürünleri tamir ettirmek.

#### 8.4 Sorumluluktan kurtulma

Yasalar tarafından izin verildiği ölçüde, Leica Biosystems aşağıda bahsi geçenler hususunda tüm yükümlülükleri (ihmal yükümlülüğü dahil olmak üzere) sorumluluk kapsamı dışında tutmaktadır:

- a işbu sözleşme gereğince veya işbu sözleşmeyle veya Yazılım veya Belgelerin kullanımıyla herhangi bir şekilde bağlantılı olarak Lisans Verilenin karşılamak durumunda olduğu her türlü dolaylı veya dolaysız harcamalar, kayıplar, hasarlar veya masraflar (kar kaybı, gelir kaybı, verilerin kaybolması veya hasar görmesi, öngörülen tasarruf veya çıkarlara ulaşılamaması ve her türlü üçüncü taraf şikayetleri dahil olmak fakat bunlarla sınırlı olmamak üzere );
- b yukarıda anılanları sınırlamamakla birlikte, Yazılım veya Belgelerin kullanımı sırasında veya kullanımıyla ilişkili başka bir durumda yapılmış klinik (teşhis, reçete ve diğer işlem dahil olmak fakat bunlarla sınırlı olmamak üzere) hatalardan dolaylı veya dolaysız kaynaklanmış, Lisans Verilenin karşılaması gereken her türlü harcama, kayıp, hasar veya masraf; ve
- c herhangi bir Üçüncü Taraf Malzemesinin işletimi veya performansı ve bunun kullanımından dolayı Lisans Verilenin karşılamak zorunda kaldığı her türlü harcama, kayıp, hasar veya masraf.

#### 8.5 Sorumluluğun Sınırlandırılması

Yasaların izin verdiği ölçüde, Leica Biosystems, işbu sözleşme veya bir şekilde onunla bağlantılı olarak veya Yazılımın kullanılması ile ortaya çıkan her türlü hasara karşı toplam yükümlülüklerini (ihmale karşı sorumluluk dahil olmak üzere), Yazılım veya Yazılımı içeren Ürünler için Tedarik Sözleşmesi gereğince Lisans Verilen tarafından ödenmiş tutar ile sınırlar.

#### 9 Tazminat

Lisans Verilen; aşağıdakilerden veya onlarla doğrudan veya dolaylı şekilde bağlantılı olarak Leica Biosystems tarafından yüklenilmiş veya ona kesilmiş tüm harcamalar, kayıplar, hasarlar ve masrafları (bir hukuk müşaviri ve kendi müşterisi temelinde) Leica Biosystems'e tazmin eder:

- a Yazılımı, işbu sözleşmeye uygun olmayan herhangi bir şekilde kullanmak;
- b Lisans Verilen tarafından Üçüncü Taraf Yetki Şartlarından herhangi bir birinin ihlal edilmesi;
- c Lisans Verilenin, Leica Biosystems'in Fikri ve Sınai Mülkiyet haklarını ihlali;
- d Yazılım veya Belgelerin kullanımı sırasında veya kullanımıyla ilişkili başka bir durumda yapılmış klinik hatalar (tanılama, reçete ve diğer işlem dahil fakat bunlarla sınırlı olmamak üzere);

- e Lisans Verilenin, Yazılımın işletilmesi veya kullanımında, endüstriyel uygulamalar, yasalar, kılavuz ilkeler veya kararlara uygun laboratuvar uygulamalarına uyamaması halinde;
- f Lisans Verilenin ihmal içeren eylemleri veya kusurları; ve/veya Yazılımın, Lisans Verilen tarafından başka bir şekilde kullanımı veya suiistimali.

#### 10 Süre ve fesih

#### 10.1 Süre

İşbu sözleşme Yürürlük Tarihinde başlar ve işbu sözleşme hükümlerine uygun şekilde fesih edilene kadar devam eder.

#### 10.2 Fesih

- a Lisans Verilen, Yazılım ve Belgelerin tüm kopyalarını imha ederek işbu sözleşmeyi feshedebilir.
- b Lisans Verilenin işbu sözleşmenin herhangi bir hükmünü ihlal etmesi halinde veya Lisans Verilen, Tedarik Sözleşmesi gereği ödeme vadelerini sıkı bir şekilde takip etmiyor ise, Lisans Verilenin işbu sözleşme tahtındaki hakları, Leica Biosystems'in tebligatına gerek duyulmaksızın derhal sona erer ve fesih durumunda, Lisans Verilen kendi mülkiyetinde veya kontrolünde bulunan Yazılım ve Belgelerin tüm kopyalarını imha etmelidir.

#### 10.3 Tahakkuk etmiş haklar ve yasal haklar

İşbu sözleşmenin, **madde 10** sayılı maddeler tahtında feshedilmiş olması, taraflardan hiçbirinin kazanılmış haklarını veya yasal haklarını etkilemez.

#### 10.4 Geçerlilik

4 (Fikri mülkiyet hakkı), 7 (Gizlilik ve mahremiyet), 8 (İstisnalar ve sınırlamalar), 9 (Tazminat), 10.3 (Tahakkuk etmiş haklar ve yasal haklar), 10.4 (Geçerlilik), 11 (Mücbir sebep) ve 12 (Genel) sayılı maddeler, işbu sözleşmenin feshinden sonra da geçerliliğini korur.

#### 11 Mücbir sebep

Taraflardan hiçbiri, işbu sözleşme gereği yükümlülüklerinin ifasında yaşanan herhangi bir gecikme veya başarısızlıktan dolayı, şayet bu gecikme Mücbir Sebepten kaynaklanıyorsa, (ödeme yükümlülükleri haricinde) sorumlu tutulmayacaktır. Şayet taraflardan birinin yükümlülüklerin ifasında gecikmesi veya başarısızlığı, Mücbir Sebepten kaynaklanıyor veya sebebi Mücbir Sebep olarak öngörülüyorsa, o tarafa ait yükümlülüklerin ifası askıya alınacaktır. Şayet bir Mücbir Sebep durumu aralıksız olarak 90 gün boyunca ısrarla devam ediyorsa, taraflar işbu sözleşmeyi fesih edebilir.

#### 12 Genel

#### 12.1 Bölünebilirlik

İşbu sözleşmenin yasadışı veya uygulanamaz herhangi bir hükmünün bir parçası veya tümü, sözleşmeden çıkarılabilir ve kalan hükümler geçerliliğini korumaya devam eder.

#### 12.2 Sözleşmenin bütünlüğü

İşbu sözleşme (Leica Biosystems tarafından Lisans Verilene tebliğ edilen her türlü ilave şartlarda da olmak üzere), taraflar arasındaki sözleşmenin bütününü oluşturur ve aynı konuya ilişkin olarak daha önce gerçekleştirilmiş her türlü temsilleri, garantileri, mutabakatları veya sözleşmeleri ilga eder.

#### 12.3 Değişiklik

İşbu sözleşme, ancak taraflar arasında akdedilen yazılı bir sözleşme ile tadil edilebilir.

#### 12.4 Geçerli kanun

İşbu sözleşme; Victoria Eyaleti, Avustralya yasalarına tabidir ve taraflar, bahsi geçen Eyaletin münhasır olmayan yargı merciine başvuruda bulunur.

# Güvenlik bildirimleri

PELORIS 3 doku işleme aleti, bu belge uyarınca kullanıldığında güvenli ve sorunsuz bir çalışma sağlamak üzere tasarlanmıştır. Kişisel yaralanmaları, hasta numunelerinin zarar görmesini ve aletin zarar görmesini önlemek için tüm güvenlik tedbirlerine uyun. Aleti, <mark>Bölüm 7: Temizlik ve Bakım</mark> kısmında açıklandığı şekilde temizleyin ve bakımını yapın.

Genel Uyarılar ve Genel Dikkat Edilecek Hususlar bölümü, PELORIS 3 aleti için genel uyarılar içermektedir. Diğer bildirimler, kılavuzun ilgili bölümlerinde yer almaktadır.

PELORIS 3 cihazını kullanan kişiler, olası doku hasar veya kaybını en aza indirmek için aşağıdaki uyarıların tamamen farkında olmalıdır.

## Genel uyarılar

Uyarılar kişisel yaralanmaya yol açabilecek veya hasta örneklerini kaybetme, hasar verme veya yanlış tanımlama olasılığının bulunduğu tehlikeleri bildirir. Kişisel yaralanma, hasar, hasta örneklerinin kaybı veya yanlış tanımlanması ve ekipman hasarını önlemek için tüm güvenlik önlemlerine uyun.

Bu kılavuzdaki uyarılar siyah kenarları ve sarı arka planı olan semboller kullanılmıştır.

Genel PELORIS 3 uyarılar aşağıda verilmektedir. Diğer uyarılar el kitabının ilgili kısımlarında görülür.

## Reaktif Konfigürasyonu

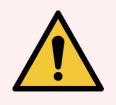

**UYARI:** Yazılımda yapılandırılan reaktiflerin, alete yüklenen reaktiflerle aynı olduğunu her zaman kontrol edin.

Farklı reaktif içeren bir istasyon, doku numunelerine zarar verebilir.

## Reaktiflerin Değiştirilmesi

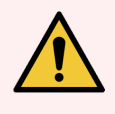

**UYARI:** Komut verildiğinde her zaman reaktifleri değiştirin. İstasyon detaylarını her daim doğru şekilde güncelleyin - asla reaktifi değiştirmeden detayları güncellemeyin. Bu talimatlara uymamak doku hasarına veya kaybına yol açabilir.

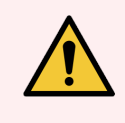

**UYARI:** Gerçek konsantrasyonu doğrulama imkanınız olmadığı müddetçe kullanılmış bir reaktifin konsantrasyonunu değiştirmeyin. Konsantrasyon yanlışsa doku işleme kalitesi azalabilir veya doku numunesi zarar görebilir.

## Protokolün Geçerli Kılınması

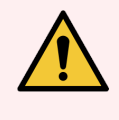

**UYARI:** Laboratuvarınızın geçerli kılma prosedürlerini başarıyla tamamlamadıkça yeni protokolleri "geçerli" olarak ayarlamayın. Yalnızca söz konusu laboratuvar prosedürleri başarılı olursa protokolü geçerli olarak düzenleyip operatörlerin klinik kullanımına sunmalısınız (bkz. 4.1.4 Protokolün Geçerli Kılınması). Geçerli kılınmamış protokollerin kullanılması doku hasarına veya kaybına neden olabilir.

## Sepet ve Kaset Yüklemesi

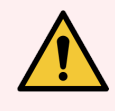

**UYARI:** Her zaman kasetlerin sepetlere doğru takıldığından ve sepetlerin de işleme haznelerine doğru yerleştirildiğinden emin olun. Doğru yerleştirilmeyen kasetler ya da sepetler, işleme sırasında bazı doku bölümleri reaktifle tamamen kaplanmamış olabileceği için numunelerin zarar görmesine yol açabilir (bkz. 2.2.4 Kaset Sepetleri).

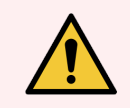

**UYARI:** Alet, iki sepet dolum düzeyine yapılandırıldığında işleme haznesine asla üç sepet yerleştirmeyin. Aksi takdirde reaktif üstteki sepeti kaplamaz ve doku numuneleri zarar görür.

## Temizleme Protokolü

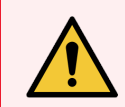

**UYARI:** Kuruma adımı dokuya zarar vereceği için bir temizleme protokolü çalıştırmadan önce tüm dokuları işleme haznesinden çıkarın.

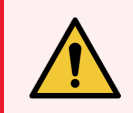

**UYARI:** Kuruma adımı dokuya zarar vereceğinden yeniden işleme için temizleme protokolleri kullanmayın.

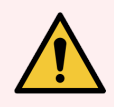

**UYARI:** Bir temizleme protokolü çalıştırmadan önce işleme haznesine işlenmemiş doku numuneleri yüklemeyin. Temizleme işleminin başında parafin banyosuna sıvıdan arındırılan kalıntıdaki formalin, sonraki çalışmalarda dokuya zarar verebilir.

Temizleme protokolü çalıştırmadan önce işleme haznesine yanlışlıkla işlenmemiş numune yüklerseniz, numuneleri çıkarın ve temizleme protokolünü yüklemeden önce bir işleme protokolü yüklemeyi deneyin. Temizleme işleminden önceki sıvıdan arındırma aşaması atlanacaktır.

## Alet Kurulumu

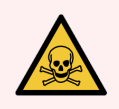

UYARI: Damlama tepsisini takmadan aleti kullanmayın.

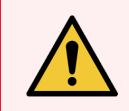

UYARI: Alet, onaylı bir hizmet temsilcisi tarafından kurulmalı ve yapılandırılmalıdır.

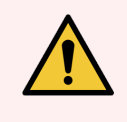

**UYARI:** PELORIS 3 çalışmak ve kullanım amacını gerçekleştirmek için ağ erişimi gerektirmez. Kötü amaçlı veya yetkisiz erişimi önlemek için, PELORIS 3 cihazını ağınıza / altyapınıza herhangi bir bağlantı olmadan yükleyin.

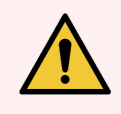

**UYARI:** PELORIS 3 doku işleme aletini birkaç metreden fazla hareket ettireceğiniz zaman daima uygun sınıflandırmaya sahip kaldırma ekipmanı (yük arabası veya forklift) kullanın. Aleti hizmet erişimi için yeniden konumlandırırken yalnızca aletin kendi taşıma tekerleklerini kullanın.

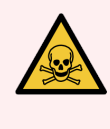

**UYARI:** Buhar seçim valfi dışarıya çıkış pozisyonundayken harici bir buhar sisteminin doğru şekilde kurulduğundan emin olmalısınız; aksi takdirde potansiyel olarak tehlikeli dumanlar laboratuvar ortamına salınacaktır.

## Elektriksel Tehlikeler

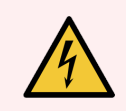

UYARI: PELORIS 3 doku işleme aleti, topraklanmış bir şebeke elektrik çıkışına bağlanmalıdır.

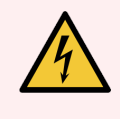

**UYARI:** PELORIS 3 doku işleme aletinde tehlikeli seviyelerde gerilim bulunmaktadır. Yalnızca Leica Biosystems tarafından onaylanmış servis teknisyenleri aletin kapaklarını açmalı veya iç bileşenlere erişmelidir.

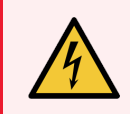

UYARI: Aletin çalışma gerilimi fabrika ayarıdır ve değiştirilmemelidir.

Aletin yanlış güç kaynağı gerilimine bağlanması durumunda ciddi hasar meydana gelir.

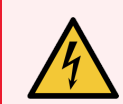

**UYARI:** Acil bir durum yaşanmadığı ve hem ön paneldeki güç düğmesi hem de şebekenin duvar çıkışı erişilemez olmadığı sürece alet çalışırken asla şebeke güç kablosunu çıkarmayın.

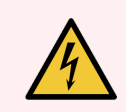

**UYARI:** Aleti, şebeke duvar çıkışı veya aletin elektrik girişinden biri erişilebilir olacak şekilde yerleştirin. Şebeke güç kablosunu aleti hareket ettirmeden çıkartabilmelisiniz.

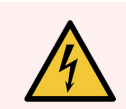

UYARI: Güç kablosu çıkarılmadıkça aleti hareket ettirmeyin.

## Reaktifler

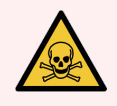

**UYARI:** Kloroform buharı ciddi yaralanmalara, kalıcı zararlara veya ölüme neden olabilir. Leica Biosystems, PELORIS 3 doku işleme aleti ile kloroform kullanılırken harici bir duman tahliye

Kloroform veya kloroform kalıntısı içeren bir işleme haznesini asla açmayın.

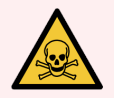

**UYARI:** Reaktifleri kaynama noktalarının üzerinde ısıtmayın. Kaynayan reaktifler, büyük miktarlarda duman yayarak dahili karbon filtresinin veya (varsa) harici filtreleme sisteminin aşırı yüklenmesine neden olabilir. Kaynayan reaktifler ayrıca alet içerisindeki basıncın aşırı yükselmesine, reaktif kontaminasyonunun ve reaktif dökülmelerinin artmasına da neden olur. Vakumla ya da basınç/vakum çevrimiyle çalışan işlem haznesindeki reaktiflerin kaynama noktaları daha düşüktür.

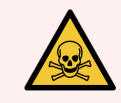

**UYARI:** Reaktifleri, laboratuvar alanı için geçerli tüm ilgili prosedürlere ve devlet yönetmeliklerine uygun şekilde taşıyın ve bertaraf edin.

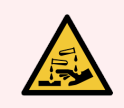

UYARI: Pikrik asit kuruduğunda patlayıcı olduğu için pikrik asit içeren sabitleyiciler kullanmayın.

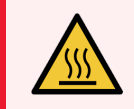

**UYARI:** Erimiş parafin sıcaktır ve yanıklara neden olabilir. Parafini taşırken ve sepetleri çıkarırken dikkatli olun.

## Genel dikkat edilecek hususlar

Dikkat edilecek hususlar, kişilere zarar vermeyecek şekilde PELORIS 3 ekipman hasarına veya diğer istenmeyen sonuçlara neden olabilecek tehlikeleri bildirir.

Dikkat edilecek hususlarda kenarları siyah, arka planı beyaz olan semboller kullanılmıştır

Genel PELORIS 3 dikkat edilecek hususlar aşağıda verilmektedir. Diğer uyarılar el kitabının ilgili kısımlarında görülür.

## Reaktifler

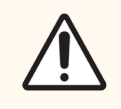

DİKKAT: Aseton veya başka ketonlar kullanmayın. Bu maddeler aletin valflerine zarar verir.

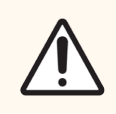

**DİKKAT:** Cıvalı tuzlar, pikrik asit, nitrik asit ve hidroklorik asit gibi aşındırıcı kimyasallar içeren reaktifler kullanmayın.

# Mevzuata ilişkin bildirimler

## Kullanım amacı

## IVD

HistoCore PELORIS 3 çift işlem hazneli hızlı doku işleme cihazı, doku numunelerinin kesit alma işlemi için hazırlanmasını otomatikleştirir. Bu, sabitlenmiş örneklere doku işleme cihazında bir dizi reaktif uygulayarak onları parafine infiltre edilmiş örneklere dönüştürmek suretiyle gerçekleştirilir. Doku numuneleri daha sonra tanıya yardımcı olmak için nitelikli bir sağlık uzmanı tarafından yorumlanır.

# FCC uyumluluğu

Bu ekipman test edilmiş ve FCC Kuralları bölüm 15 alt bölüm B uyarınca Sınıf A dijital cihaz sınırlarına uygun olduğu tespit edilmiştir. Bu sınırlar, ekipman ticari bir ortamda çalıştırıldığında zararlı girişime karşı makul koruma sağlamak üzere tasarlanmıştır. Bu ekipman radyo frekans enerjisi üretir, kullanır ve yayabilir ve talimat kılavuzuna uygun olarak kurulmaz ve kullanılmazsa, radyo iletişiminde zararlı girişimlere neden olabilir. Bu ekipmanın bir yerleşim bölgesinde çalıştırılması zararlı girişime neden olabilir, bu durumda kullanıcının masrafları kendisine ait olmak üzere girişimi düzeltmesi gerekecektir.

Uyumluluğu sürdürmek için yalnızca cihaz ile sağlanan kabloları kullanın.

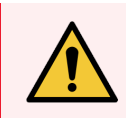

**UYARI:** Leica Biosystems tarafından açıkça onaylanmayan herhangi bir değişiklik veya modifikasyon kullanıcının bu ekipmanı kullanma yetkisini geçersiz kılabilir.

## CE işareti

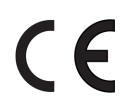

CE İşareti, üreticinin uygunluk beyanında listelenen geçerli AB Direktiflerine uygunluğu belirtir.

## Profesyonel kullanım amaçlı in vitro diagnostik ekipmanlarına ilişkin talimatlar

IVD ekipmanı, IEC 61326 bölüm 2-6 sayılı direktifin bu bölümünde açıklanan emisyon ve bağışıklık gerekliliklerine uygundur.

Cihaz kullanılmaya başlanmadan önce elektromanyetik ortamın değerlendirmesi yapılmalıdır.

Kendi işletimini engelleyebileceği için bu cihazı, güçlü elektromanyetik radyasyon kaynaklarının (ör. kasıtlı korumasız RF kaynakları) ve/veya manyetik alanların yakınında kullanmayın.

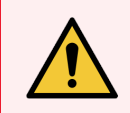

**UYARI:** Bu ekipman CISPR 11 Sınıf A için tasarlanmış ve test edilmiştir. Ev ortamında radyo girişimine neden olabilir ve bu durumda girişimi azaltmak için önlemler almanız gerekebilir.

Bilgisayara yönelik mevzuat gereklilikleri: UL Listesinde (UL 60950), IEC 60950 sertifikalı.

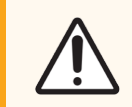

**DİKKAT:** Federal Kanun, bu cihazın satışını lisanslı bir sağlık uzmanı tarafından veya talimatıyla yapılacak şekilde kısıtlar.

## Standartlar

| IEC 61010-1                  | Ölçüm, kontrol ve laboratuvar kullanımı amaçlı elektrikli ekipmanlar için güvenlik gereklilikleri<br>- Kısım 1 Genel Gereklilikler                                                                                            |
|------------------------------|----------------------------------------------------------------------------------------------------|
| UL 61010-1                   | Ölçüm, kontrol ve laboratuvar kullanımı amaçlı elektrikli ekipmanlar için güvenlik gereklilikleri<br>- Kısım 1 Genel Gereklilikler                                                                                            |
| CAN/CSA C22.2 No.<br>61010-1 | Ölçüm, kontrol ve laboratuvar kullanımı amaçlı elektrikli ekipmanlar için güvenlik gereklilikleri<br>- Kısım 1 Genel Gereklilikler                                                                                            |
| IEC 61010-2-010              | Ölçüm, kontrol ve laboratuvar kullanımı amaçlı elektrikli ekipmanlar için güvenlik gereklilikleri<br>- Kısım 2 Malzemelerin ısınmasına yönelik özel gereklilikler                                                             |
| IEC 61010-2-081              | Ölçüm, kontrol ve laboratuvar kullanımı amaçlı elektrikli ekipmanlar için güvenlik gereklilikleri<br>- Kısım 2 Analiz ve farklı amaçlara yönelik otomatik ve yarı otomatik laboratuvar ekipmanları<br>için özel gereklilikler |
| IEC 61326-1                  | Ölçüm, kontrol ve laboratuvar kullanımı amaçlı elektrikli ekipmanlar - Elektromanyetik<br>uyumluluk gereklilikleri - Kısım 1 Genel gereklilikler                                                                              |
| IEC 61326-2-6                | Ölçüm, kontrol ve laboratuvar kullanımı amaçlı elektrikli ekipmanlar - Elektromanyetik<br>uyumluluk gereklilikleri - Kısım 2-6 İn vitro tanısal (IVD) tıbbi ekipman                                                           |
| FCC Kısım 15 Alt Kısım B     | A Sınıfı Kasıtsız Yayıcılar                                                                                                    |
| ISO 13485                    | Tıbbi Cihazlar - Kalite yönetim sistemleri - Mevzuat uyumluluğu için gereklilikler                                                                                                    |

# Semboller sözlüğü

Bu bölümde, ürün etiketinde kullanılan yasal ve güvenlik sembolleri açıklanmaktadır.

## Düzenleyici semboller

PELORIS 3 için kullanılan düzenleyici sembollerin açıklaması.

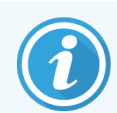

Bu sözlük, ilgili standartlarda sunulan sembollerin görüntülerini sağlar, ancak kullanılan bazı sembollerin renkleri farklılık gösterebilir.

Aşağıda, ürün etiketleme sarf malzemelerinde ve cihaz üzerinde kullanılan semboller ve anlamlarının bir listesi bulunmaktadır.

## ISO 15223-1

Tıbbi cihazlar – tıbbi cihaz etiketlerinde kullanılacak semboller, etiketleme ve sağlanacak bilgiler – Bölüm 1: Genel gereklilikler.

| Sembol    | Standart/<br>Düzenleme | Referans | Açıklama                                                                                                    |
|-----------|------------------------|----------|----------------------------------------------------------------------------------------------------|
|           | ISO 15223-1            | 5.1.1    | <b>Üretici</b><br>Tıbbi cihaz üreticisini gösterir.                                                                        |
| EC REP    | ISO 15223-1            | 5.1.2    | Avrupa Topluluğunda Yetkili Temsilci<br>Avrupa topluluğunda yetkili temsilciyi gösterir.                                   |
| ${\bf m}$ | ISO 15223-1            | 5.1.3    | <b>Üretim tarihi</b><br>Tıbbi cihazın üretildiği tarihi gösterir.                                                          |
| $\sum$    | ISO 15223-1            | 5.1.4    | <b>Şu tarihe kadar kullanın (son kullanma tarihi)</b><br>Tıbbi cihazın son kez kullanılabileceği tarihi gösterir.          |
| LOT       | ISO 15223-1            | 5.1.5    | <b>Parti kodu</b><br>Parti veya lotun tanımlanabilmesi için kullanılan üretici parti kodunu<br>gösterir.                   |
| REF       | ISO 15223-1            | 5.1.6    | <b>Katalog numarası / Referans numarası</b><br>Tıbbi cihazın tanımlanabilmesi için üreticinin katalog numarasını gösterir. |
| SN        | ISO 15223-1            | 5.1.7    | <b>Seri numarası</b><br>Belirli bir tıbbi cihazın tanımlanabilmesi için üreticinin seri numarasını<br>gösterir.            |

| Sembol | Standart/<br>Düzenleme | Referans | Açıklama                                                                                                    |
|--------|------------------------|----------|----------------------------------------------------------------------------------------------------|
|        | ISO 15223-1            | 5.1.8    | <b>İthalatçı</b><br>Tıbbi cihazı Avrupa Birliği'ne ithal eden kuruluşu gösterir.                                                                                                    |
| Ţ      | ISO 15223-1            | 5.3.1    | <b>Kırılabilir, dikkatli taşıyın</b><br>Tıbbi cihazın dikkatlice taşınmaması halinde kırılabileceğini veya hasar<br>görebileceğini belirtir.                                                                           |
| Ť      | ISO 15223-1            | 5.3.4    | <b>Yağmurdan uzak tutun</b><br>Taşınacak paketin yağmurdan uzak ve kuru koşullarda tutulması<br>gerektiğini gösterir.                                                                                                  |
|        | ISO 15223-1            | 5.3.7    | <b>Sıcaklık limiti</b><br>Tıbbi cihazın güvenli bir şekilde maruz kalabileceği sıcaklık limitlerini<br>gösterir.                                                                                                    |
| (2)    | ISO 15223-1            | 5.4.2    | <b>Tekrar kullanmayın</b><br>Tek kullanımlık veya tek bir işlem sırasında tek hasta üzerinde<br>kullanılacak şekilde tasarlanmış bir tıbbi cihazı gösterir.                                                            |
| i      | ISO 15223-1            | 5.4.3    | <b>Kullanma talimatına başvurun</b><br>Kullanıcının, kullanma talimatına başvurması gerektiğini belirtir.                                                                                                    |
| Ŵ      | ISO 15223-1            | 5.4.4    | <b>Dikkat</b><br>Çeşitli nedenlerle tıbbi cihaz üzerinde belirtilemeyen uyarılar ve önlemler<br>gibi dikkat edilmesi gereken önemli bilgiler için kullanıcının kullanma<br>talimatına başvurması gerektiğini belirtir. |
| IVD    | ISO 15223-1            | 5.5.1    | <b>In Vitro Diagnostik tıbbi cihaz</b><br>In vitro diagnostik tıbbi cihaz olarak kullanılması amaçlanan bir tıbbi<br>cihazı gösterir.                                                                                  |

## ISO 7000

Ekipmanda kullanım için grafik semboller – Tescilli semboller.

| Sembol | Standart/Düzenleme | Referans | Açıklama                                                                                                    |
|--------|--------------------|----------|----------------------------------------------------------------------------------------------------|
|        | ISO 7000           | 1135     | <b>Geri dönüşüm</b><br>İşaretlenmiş öğenin veya materyalinin geri kazanım veya geri<br>dönüşüm sürecinin bir parçası olduğunu belirtir.                                                                                                    |
|        | ISO 7000           | 1640     | Teknik kılavuz; servis kılavuzu<br>El kitabının saklandığı yeri veya ekipman için servis talimatlarıyla ilgili<br>bilgileri tanımlar. Sembolün yerleştirildiği yere yakın bir yerde cihaza<br>bakım yaparken servis kılavuzunun veya el kitabının dikkate alınması<br>gerektiğini belirtmek için. |

| Sembol | Standart/Düzenleme | Referans | Açıklama                                                                                                    |
|--------|--------------------|----------|----------------------------------------------------------------------------------------------------|
| ///    | ISO 7000           | 2594     | <b>Havalandırma açık</b><br>Dış havanın iç ortama girmesini sağlayan kontrolü tanımlar.                                                                                                    |
| •      | ISO 7000           | 3650     | USB<br>Evrensel Seri Veriyolunun (USB) genel gereksinimlerini karşılayan bir<br>bağlantı noktası veya fişi tanımlar. Cihazın bir USB bağlantı<br>noktasına takılı olduğunu veya bir USB bağlantı noktasıyla uyumlu<br>olduğunu belirtmek için. |

## IEC 60417

Ekipmanda kullanım için grafik semboller.

| Sembol         | Standart/<br>Düzenleme | Referans | Açıklama                                                                                                    |
|----------------|------------------------|----------|----------------------------------------------------------------------------------------------------|
|                | IEC 60417              | 5007     | <b>Açık</b><br>En azından ana şebeke anahtarları veya konumları için şebekeye<br>bağlantıyı ve güvenliğin söz konusu olduğu tüm vakaları gösterir                                                                                                    |
| $\bigcirc$     | IEC 60417              | 5008     | <b>Kapalı</b><br>En azından ana şebeke anahtarları veya konumları için şebekeden<br>bağlantı kesintisini ve güvenliğin söz konusu olduğu tüm vakaları gösterir                                                                                                    |
| $(\mathbf{b})$ | IEC 60417              | 5009     | <b>Beklemede</b><br>Ekipmanı bekleme durumuna getirmek için ekipmanın hangi parçasının<br>açık olduğunu kullanarak anahtar veya anahtar konumunu tanımlar.                                                                                                    |
|                | IEC 60417              | 5016     | <b>Sigorta</b><br>Sigorta kutularını veya konumlarını tanımlar.                                                                                                    |
|                | IEC 60417              | 5019     | <b>Koruyucu topraklama: koruyucu toprak akımı</b><br>Bir hata durumunda elektrik çarpmasına karşı koruma sağlamak için<br>harici bir iletkene veya koruyucu topraklama elektrotunun terminaline<br>bağlanmak için tasarlanmış bir terminaldir.                                    |
| $\sim$         | IEC 60417              | 5032     | <b>Tek faz alternatif akım</b><br>İlgili terminalleri belirlemek için ekipmanın yalnızca alternatif akıma uygun<br>olduğunu anma değeri plakasında belirtir.                                                                                                    |
|                | IEC 60417              | 5134     | <b>Elektrostatik Hassas Cihazlar</b><br>Elektrostatik hassas cihazlar veya elektrostatik deşarja karşı bağışıklık<br>açısından test edilmemiş bir cihaz veya konektör içeren paketler.                                                                                            |
| -@-            | IEC 60417              | 6040     | İkaz: Ultraviyole radyasyon<br>Ürünün muhafazası içinde, operatör için bir risk teşkil etmeye yetecek<br>büyüklükte olabilecek UV ışığının varlığına ilişkin uyarı. Açmadan önce UV<br>lambasını kapatın. Bakım sırasında UV radyasyonuna karşı göz ve cilt<br>koruması kullanın. |

| Sembol | Standart/<br>Düzenleme | Referans | Açıklama                                                                                                    |
|--------|------------------------|----------|----------------------------------------------------------------------------------------------------|
|        | IEC 60417              | 6057     | <b>Dikkat: hareketli parçalar</b><br>Hareketli parçalardan uzak tutmak için eğitim amaçlı bir koruyucu.              |
| i      | IEC 60417              | 6222     | <b>Bilgi; genel</b><br>Ekipmanın durumunu incelemek için kontrolü tanımlar; ör. çok işlevli<br>kopyalama makineleri. |

# Diğer semboller ve işaretler

| Sembol        | Standart/ Düzenleme                                                            | Açıklama                                                                                                    |
|---------------|--------------------------------------------------------------------------------|----------------------------------------------------------------------------------------------------|
| $R_{\!XOnly}$ | 21 CFR 801.15(c)(1)<br>(i)F                                                    | Sadece reçeteyle satılır<br>ABD FDA tarafından şuna alternatif olarak tanınmaktadır:<br>"Dikkat: Federal yasa, bu cihazın satışını lisanslı bir hekim<br>tarafından veya hekim talimatıyla yapılacak şekilde kısıtlar." |
| CE            | Cihazın Uygunluk<br>Beyanı, sistemin<br>uyumlu olduğu<br>Direktifleri listeler | <b>Avrupa Uygunluğu</b><br>Cihazın Uygunluk Beyanı, sistemin uyumlu olduğu Direktifleri<br>listeler.                                                                                                    |
| X             | 2012/19/EC AB<br>Direktifi: atık elektrikli<br>ve elektronik ekipman<br>(WEEE) | Atık Elektrikli ve Elektronik Ekipman (WEEE) Direktifi<br>Elektronik ürün, sınıflandırılmamış atık olarak atılmamalı, geri<br>kazanım ve geri dönüşüm için ayrı toplama tesislerine<br>gönderilmelidir.                 |
|               |                                                                                | Bu etiketin varlığı şunları belirtir:                                                                                                    |
|               |                                                                                | <ul> <li>Cihaz Avrupa Pazarına 13 Ağustos 2005 tarihinden<br/>sonra sunuldu.</li> </ul>                                                                                                    |
|               |                                                                                | <ul> <li>Cihaz, herhangi bir Avrupa Birliği üye devletinin<br/>belediye atık toplama sistemi aracılığıyla atılmamalıdır.</li> </ul>                                                                                     |
|               |                                                                                | Müşteriler, elektrikli ekipmanın doğru dekontaminasyonu ve<br>güvenli bir şekilde atılması ile ilgili tüm yasaları anlamalı ve<br>bunlara uymalıdır.                                                                    |
|               | AS/NZS 4417.1                                                                  | <b>Düzenleyici Uyum İşareti (RCM)</b><br>Avustralya ve Yeni Zelanda için Avustralya İletişim ve Medya<br>Kurumu (ACMA) gerekliliklerine (güvenlik ve EMC) uygunluğu<br>gösterir.                                        |

| Sembol                                                                                                    | Standart/ Düzenleme                                                        | Açıklama                                                                                                    |
|----------------------------------------------------------------------------------------------------|----------------------------------------------------------------------------|----------------------------------------------------------------------------------------------------|
|                                                                                                    | Çin Halk Cumhuriyeti<br>Elektronik Endüstri<br>Standardı SJ/T11364         | Tehlikeli Maddelerin Kısıtlanması (RoHS 2)<br>Bu elektronik bilgi ürününün belirli toksik veya tehlikeli öğeler<br>içerdiğini ve çevresel koruma kullanım süresi boyunca güvenle<br>kullanılabileceğini gösterir. Logonun ortasındaki sayı, ürünün<br>çevresel koruma kullanım süresini (yıl olarak) gösterir. Dıştaki<br>daire ürünün geri dönüştürülebileceğini gösterir. Logo ayrıca,<br>ürünün çevresel koruma kullanım süresi dolduktan hemen<br>sonra geri dönüştürülmesi gerektiğini de belirtir. Etiketteki<br>tarih, üretim tarihini gösterir. |
| C                                                                                                    | Çin Halk Cumhuriyeti<br>Elektronik Endüstri<br>Standardı SJ/T11364         | Tehlikeli Maddelerin Kısıtlanması (RoHS 2)<br>Bu elektronik bilgi ürününün herhangi bir tehlikeli madde<br>içermediğini veya GB/T 26572'de belirtilen konsantrasyon<br>sınırlarını aşmadığını gösterir. Geri dönüştürülebilen çevre<br>dostu bir üründür.                                                                                                    |
| F©                                                                                                    | Başlık 47 Birleşik<br>Devletler Federal<br>Düzenlemeler Yasası<br>Bölüm 15 | <b>Federal İletişim Komisyonu (FCC)</b><br>Bu ürün test edilmiş ve FCC Kuralları kısım 15 uyarınca<br>limitlerle uyumlu olduğu bulunmuştur.                                                                                                    |
|                                                                                                    | Geçerli Değil                                                              | <b>Underwriters Laboratory (UL) sertifika işareti</b><br>Underwriter Laboratories, listelenen ürünlerin hem ABD hem<br>de Kanada güvenlik gerekliliklerine uygun olduğunu<br>onaylamıştır.                                                                                                    |
|                                                                                                    | CSA International                                                          | <b>CSA Group test kurumunda listelenen cihaz</b><br>CSA Group, listelenen ürünlerin hem ABD hem de Kanada<br>güvenlik gerekliliklerine uygun olduğunu onaylamıştır.                                                                                                    |
| CUSTEDUS                                                                                                    | Geçerli Değil                                                              | <b>Intertek test kurumunda listelenen cihaz</b><br>Intertek Test Kurumu, listelenen ürünlerin hem ABD hem de<br>Kanada güvenlik gerekliliklerine uygun olduğunu onaylamıştır.                                                                                                    |
| Ŕ                                                                                                    | Geçerli Değil                                                              | <b>Bağlı olmayan bağlantı noktası</b><br>Bu ürün şırınga pompasında bağlanmamış bir bağlantı<br>noktasına sahiptir.                                                                                                    |
| Information for USA only: California Proposition 65<br>WARNING: This product can expose you to chemicals<br>including lead, which are known to the State of California<br>to cause cancer, birth defects, or other reproductive harm.<br>For more information, go to www.P65Warnings.ca.gov. | Kaliforniya Çevre<br>Sağlığı Tehlike<br>Değerlendirme Ofisi<br>Öneri 65    | Kanser ve Üreme Sistemi Hasarı<br>Bu ürün sizi Kaliforniya Eyaleti tarafından kansere, doğum<br>kusurlarına veya üremeyle ilgili diğer zararlara neden olduğu<br>bilinen kurşun gibi kimyasallara maruz bırakabilir. Daha fazla<br>bilgi almak için <u>https://www.P65Warnings.ca.gov</u> adresine<br>gidin.                                                                                                    |

## Güvenlik sembolleri

PELORIS 3 için kullanılan güvenlik sembollerinin açıklaması.

## ISO 7010

Grafik semboller – Güvenlik renkleri ve güvenlik işaretleri – Tescilli güvenlik işaretleri.

| Sembol     | Standart/<br>Düzenleme | Referans | Açıklama                                                                                                    |
|------------|------------------------|----------|----------------------------------------------------------------------------------------------------|
|            | ISO 7010               | W001     | <b>Genel uyarı</b><br>Çeşitli nedenlerle tıbbi cihaz üzerinde belirtilemeyen uyarılar ve önlemler<br>gibi dikkat edilmesi gereken önemli bilgiler için kullanıcının kullanım<br>talimatlarına başvurması gerektiğini belirtir.                                                                    |
|            | ISO 7010               | W004     | <b>Uyarı: lazer ışını</b><br>Lazer tehlikesi. Ciddi göz hasarı olasılığı. Lazer ışınlarıyla doğrudan göz<br>temasından kaçının.                                                                                                    |
|            | ISO 7010               | W009     | <b>Uyarı: biyolojik tehlike</b><br>Biyolojik tehlike. Biyolojik tehlikeye maruz kalma olasılığı. Maruz kalmayı<br>önlemek için ürünle birlikte verilen belgelerdeki talimatlara uyun.                                                                                                    |
| 4          | ISO 7010               | W012     | <b>Dikkat: elektrik çarpması riski</b><br>Elektrik tehlikesi. Olası elektrik çarpması riski. Kişiler veya ekipmanın<br>zarar görmesini önlemek için birlikte verilen belgelerdeki talimatları<br>izleyin.                                                                                         |
|            | ISO 7010               | W016     | <b>Uyarı: toksik madde</b><br>Toksik tehlike. Uygun kimyasal işleme prosedürleri uygulanmazsa,<br>sağlıkla ilgili olası ciddi etki tehlikesi. Reaktifleri kullanırken eldivenler ve<br>koruyucu gözlükler kullanın.                                                                               |
| <u>sss</u> | ISO 7010               | W017     | <b>Uyarı: sıcak yüzey</b><br>Isı tehlikesi. Sıcak yüzeyler dokunulursa yanıklara neden olur. Bu<br>sembolle tanımlanmış kısımlara dokunmaktan kaçının.                                                                                                    |
|            | ISO 7010               | W021     | <b>Uyarı: yanıcı madde</b><br>Yanıcı madde tehlikesi. Yanıcı maddeler uygun önlemler alınmazsa<br>tutuşabilir.                                                                                                    |
|            | ISO 7010               | W023     | <b>Uyarı: aşındırıcı madde</b><br>Aşındırıcı bir maddeden kaynaklanan kimyasal tehlike. Uygun önlemler<br>alınmazsa sağlıkla ilgili ciddi etki tehlikesi vardır. Daima koruyucu giysiler<br>ve eldivenler kullanın. Döküntüleri standart laboratuvar uygulamasını<br>kullanarak hemen temizleyin. |
|            | ISO 7010               | W024     | <b>Uyarı: ellerin ezilmesi</b><br>Ezilme tehlikesi. Eller veya vücudun diğer bölümleri, ekipmanın mekanik<br>parçalarının kapanma hareketiyle ezilebilir.                                                                                                    |

# İçindekiler

| 1 | Giriş |          |                                                    | 30 |
|---|-------|----------|----------------------------------------------------|----|
|   | 1.1   | Kısımla  | ırın Özeti                                         | 31 |
|   | 1.2   | Yazılım  | ın Kullanılması                                    | 31 |
|   |       | 1.2.1    | Temel İşlemler                                     | 32 |
|   |       | 1.2.2    | Gezinti                                            | 33 |
|   |       | 1.2.3    | Erişim Düzeyleri                                   | 36 |
|   | 1.3   | Yardım   |                                                    | 36 |
| 2 | Dona  | nım      |                                                    | 37 |
|   | 2.1   | Açma v   | e Kapatma                                          | 39 |
|   |       | 2.1.1    | Açma                                               | 39 |
|   |       | 2.1.2    | Kapatma                                            | 39 |
|   | 2.2   | İşlem h  | azneleri                                           | 40 |
|   |       | 2.2.1    | İşlem Haznesi Kapaklarının Açılması ve Kapatılması | 40 |
|   |       | 2.2.2    | Dolum Düzeyleri                                    | 41 |
|   |       | 2.2.3    | Manyetik Karıştırıcı                               | 42 |
|   |       | 2.2.4    | Kaset Sepetleri                                    | 43 |
|   | 2.3   | Parafin  | Banyosu                                            | 46 |
|   | 2.4   | Reaktif  | Kabini                                             | 47 |
|   |       | 2.4.1    | Reaktif Şişeleri                                   | 47 |
|   |       | 2.4.2    | Yoğuşma Şişesi                                     | 48 |
|   |       | 2.4.3    | Karbon Filtresi                                    | 48 |
|   | 2.5   | Dokunr   | natik ekran                                        | 49 |
|   | 2.6   | Tarayıc  | я                                                  | 49 |
|   |       | 2.6.1    | Barkod Tarayıcısı                                  | 49 |
|   |       | 2.6.2    | HistoCore I-Scan                                   | 50 |
|   | 2.7   | Bağlant  | tı Noktaları                                       | 53 |
|   |       | 2.7.1    | USB Bağlantı Noktaları                             | 53 |
|   |       | 2.7.2    | Ethernet Bağlantı Noktası                          | 53 |
|   | 2.8   | Harici E | Buhar Giderme Sistemleri                           | 54 |
|   |       | 2.8.1    | Harici Sisteme Bağlama                             | 55 |
|   |       | 2.8.2    | Dahili Filtre Sistemine Dönüş                      | 56 |
|   | 2.9   | Alarm E  | Bağlantıları                                       | 57 |
|   |       |          |                                                    |    |

|   |       | 2.9.1                                            | Alarm Konektörünün Teknik Özellikleri                                          | 57 |  |  |  |
|---|-------|--------------------------------------------------|--------------------------------------------------------------------------------|----|--|--|--|
|   |       | 2.9.2                                            | Alarm Konektör Pimleri                                                         | 57 |  |  |  |
|   |       | 2.9.3                                            | Normal Çalışma Sırasındaki Pim Şeması                                          | 58 |  |  |  |
|   |       | 2.9.4                                            | Alarm Durumlarındaki Pim Şeması                                                | 58 |  |  |  |
|   | 2.10  | Aletin S                                         | ervisten Çıkarılması ve Atılması                                               | 58 |  |  |  |
| 3 | Proto | kollerin Ç                                       | çalıştırılması                                                                 | 59 |  |  |  |
|   | 3.1   | Hızlı Ba                                         | şlangıç                                                                        | 59 |  |  |  |
|   |       | 3.1.1                                            | Alet Kontrolleri ve Kurulum                                                    | 59 |  |  |  |
|   |       | 3.1.2                                            | Yükleme Protokolü                                                              | 61 |  |  |  |
|   |       | 3.1.3                                            | Protokolün Çalıştırılması                                                      | 62 |  |  |  |
|   |       | 3.1.4                                            | Protokol Çalışmasının Bitirilmesi                                              | 64 |  |  |  |
|   |       | 3.1.5                                            | Temizleme Protokolünün Çalıştırılması                                          | 65 |  |  |  |
|   | 3.2   | Temizle                                          | eme Protokolleri                                                               | 66 |  |  |  |
|   |       | 3.2.1                                            | Laboratuvar Gereçlerinin Temizlenmesi                                          | 67 |  |  |  |
|   |       | 3.2.2                                            | Temizleme Protokollerinin Farklı İşlem Haznesi Kalıntıları için Değiştirilmesi | 67 |  |  |  |
|   |       | 3.2.3                                            | Temizleme Öncesi Sıvıdan Arındırma                                             | 68 |  |  |  |
|   | 3.3   | Durum                                            | Ekranı                                                                         | 69 |  |  |  |
|   |       | 3.3.1                                            | Durum Alanı                                                                    | 70 |  |  |  |
|   |       | 3.3.2                                            | Protokol Panelleri                                                             | 75 |  |  |  |
|   | 3.4   | Protoko                                          | ıl Çalışma Seçenekleri                                                         | 76 |  |  |  |
|   |       | 3.4.1                                            | Protokollerin Planlanması                                                      | 76 |  |  |  |
|   |       | 3.4.2                                            | Tek Bir Çalışma için Başlangıç Adımının Değiştirilmesi                         | 80 |  |  |  |
|   |       | 3.4.3                                            | Tek Bir Çalışma için Adım Süresinin Değiştirilmesi                             | 81 |  |  |  |
|   | 3.5   | Protokollerin Duraklatılması ve Yarıda Kesilmesi |                                                                                |    |  |  |  |
|   |       | 3.5.1                                            | Acil Durum Nedeniyle Durdurma veya Yarıda Kesme                                | 83 |  |  |  |
|   |       | 3.5.2                                            | İşlem haznesine eriş                                                           | 83 |  |  |  |
|   |       | 3.5.3                                            | Yarıda Kesilmiş Çalışmadan Geri Alma                                           | 84 |  |  |  |
|   | 3.6   | İşlem Haznesi Planlama                           |                                                                                |    |  |  |  |
|   |       | 3.6.1                                            | Ertelenmiş Bitiş Saatleri ve İlk Dolumlar                                      | 85 |  |  |  |
|   |       | 3.6.2                                            | Kaçınılmaz Reaktif Uyuşmazlıkları                                              | 85 |  |  |  |
|   |       | 3.6.3                                            | Reaktiflerin Mevcut Olmaması                                                   | 86 |  |  |  |
| 4 | Proto | Protokol Kurulumu                                |                                                                                |    |  |  |  |
|   | 4.1   | 1 Protokole Genel Bakış                          |                                                                                |    |  |  |  |

|   |      | 4.1.1       | Protokol Tipleri                                      | 88  |  |  |
|---|------|-------------|-------------------------------------------------------|-----|--|--|
|   |      | 4.1.2       | Reaktif Seçim Yöntemi                                 | 89  |  |  |
|   |      | 4.1.3       | Önceden Tanımlanmış Protokoller                       | 91  |  |  |
|   |      | 4.1.4       | Protokolün Geçerli Kılınması                          | 91  |  |  |
|   |      | 4.1.5       | Taşıma                                                | 92  |  |  |
|   |      | 4.1.6       | Protokol Dosyaları                                    | 94  |  |  |
|   | 4.2  | Protoko     | ollerin Oluşturulması, Düzenlenmesi ve Görüntülenmesi | 95  |  |  |
|   |      | 4.2.1       | Protokol Seçim Ekranı                                 | 95  |  |  |
|   |      | 4.2.2       | Protokollerin Düzenlenmesi                            | 96  |  |  |
|   |      | 4.2.3       | Yeni Protokoller Oluşturma                            | 101 |  |  |
|   |      | 4.2.4       | Protokollerin Görüntülenmesi                          | 103 |  |  |
| 5 | Reak | tif Kurulu  | imu                                                   | 104 |  |  |
|   | 5.1  | Genel Bakış |                                                       |     |  |  |
|   |      | 5.1.1       | Reaktif Grupları, Tipleri ve İstasyonları             | 105 |  |  |
|   |      | 5.1.2       | Konsantrasyon Yönetimi                                | 107 |  |  |
|   |      | 5.1.3       | Eşikler                                               | 108 |  |  |
|   |      | 5.1.4       | Tavsiye Edilen Reaktifler                             | 112 |  |  |
|   |      | 5.1.5       | Tavsiye Edilmeyen Reaktifler                          | 113 |  |  |
|   |      | 5.1.6       | Doku İşaretleme                                       | 113 |  |  |
|   |      | 5.1.7       | Reaktif Uyumluluğu                                    | 114 |  |  |
|   | 5.2  | Reaktif     | Tiplerinin Yönetimi                                   | 115 |  |  |
|   |      | 5.2.1       | Önceden Tanımlanmış Reaktifler                        | 115 |  |  |
|   |      | 5.2.2       | Aktif Reaktif Tiplerinin Düzenlenmesi                 | 115 |  |  |
|   |      | 5.2.3       | Reaktif Ekleme, Gizleme ve Silme                      | 118 |  |  |
|   | 5.3  | Reaktif     | İstasyonlarının Yönetimi                              | 121 |  |  |
|   |      | 5.3.1       | Reaktif İstasyonları Ekranı                           | 122 |  |  |
|   |      | 5.3.2       | Reaktif İstasyonu Özelliklerinin Ayarlanması          | 124 |  |  |
|   | 5.4  | Reaktif     | lerin Değiştirilmesi                                  | 127 |  |  |
|   |      | 5.4.1       | Uzaktan Dolum/Tahliye Ekranı                          | 128 |  |  |
|   |      | 5.4.2       | Uzaktan Dolum/Tahliye Bağlantıları                    | 129 |  |  |
|   |      | 5.4.3       | Reaktifin Değiştirilmesi - Uzaktan Dolum ve Tahliye   | 131 |  |  |
|   |      | 5.4.4       | Reaktif Değişimi - Manuel                             | 134 |  |  |
|   |      | 5.4.5       | Parafinin Değiştirilmesi                              | 136 |  |  |
|   |      | 5.4.6       | İşlem Haznelerinin Dolumu ve Tahliyesi                | 139 |  |  |

| 6 | Yardımcı Ayarlar ve İşlemler |                            |                                              |     |  |  |
|---|------------------------------|----------------------------|----------------------------------------------|-----|--|--|
|   | 6.1                          | Reaktifler menüsü          |                                              |     |  |  |
|   |                              | 6.1.1                      | Manuel İşlemler                              | 141 |  |  |
|   | 6.2                          | Yönetici Menüsü            |                                              |     |  |  |
|   |                              | 6.2.1                      | Raporlar                                     | 144 |  |  |
|   |                              | 6.2.2                      | Olay Günlükleri                              | 150 |  |  |
|   |                              | 6.2.3                      | Erişim Düzeyi                                | 152 |  |  |
|   |                              | 6.2.4                      | Kullanıcı Yönetimi                           | 154 |  |  |
|   | 6.3                          | Ayarlar Menüsü             |                                              |     |  |  |
|   |                              | 6.3.1                      | Servis Ayarları                              | 157 |  |  |
|   |                              | 6.3.2                      | Reaktif Yönetimi                             | 160 |  |  |
|   |                              | 6.3.3                      | Alet Ayarları                                | 163 |  |  |
|   |                              | 6.3.4                      | Cihaz Ayarları                               | 165 |  |  |
|   |                              | 6.3.5                      | Alarmlar                                     | 166 |  |  |
| 7 | Tem                          | Temizlik ve Bakım          |                                              |     |  |  |
|   | 7.1                          | Temizlik ve Bakım Araçları |                                              |     |  |  |
|   |                              | 7.1.1                      | Parafin kazıyıcı                             | 169 |  |  |
|   |                              | 7.1.2                      | LLS temizleme aracı ve parafin menfez tapası | 170 |  |  |
|   | 7.2                          | 7.2 Bakım Ekranı           |                                              |     |  |  |
|   | 7.3                          | Temizlik ve Bakım Planı    |                                              |     |  |  |
|   |                              | 7.3.1                      | Günlük Görevler                              | 174 |  |  |
|   |                              | 7.3.2                      | Haftalık Görevler                            | 180 |  |  |
|   |                              | 7.3.3                      | 60-90 Gün                                    | 182 |  |  |
|   |                              | 7.3.4                      | İşlem Haznesinin Asit ile Temizlenmesi       | 185 |  |  |
| 8 | Refe                         | rans                       |                                              | 186 |  |  |
|   | 8.1                          | Reaktif Eşik Esasları      |                                              |     |  |  |
|   |                              | 8.1.1                      | Ksilenli İşleme                              | 187 |  |  |
|   |                              | 8.1.2                      | Ksilensiz işleme                             | 188 |  |  |
|   | 8.2                          | Protok                     | oller                                        | 188 |  |  |
|   |                              | 8.2.1                      | Örnek Tipi ve Protokol Süresi                | 189 |  |  |
|   |                              | 8.2.2                      | Önceden Tanımlanmış Protokollerin Listesi    | 189 |  |  |
|   |                              | 8.2.3                      | Ksilen Protokolleri                          | 190 |  |  |
|   |                              | 8.2.4                      | Ksilensiz Protokoller                        | 196 |  |  |

|       |                | 8.2.5                       | Temizleme Protokolü                      | 202 |
|-------|----------------|-----------------------------|------------------------------------------|-----|
|       | 8.3            | İstasyor                    | ı Konfigürasyonları                      | 202 |
|       |                | 8.3.1                       | Ksilen Konfigürasyonu                    | 203 |
|       |                | 8.3.2                       | Ksilensiz Konfigürasyonu                 | 204 |
|       | 8.4            | Protoko                     | l Adım Sıcaklıkları                      | 205 |
|       | 8.5            | Reaktif Uyumluluk Tabloları |                                          |     |
|       |                | 8.5.1                       | Manuel İşlemler                          | 205 |
|       |                | 8.5.2                       | Standart Protokoller                     | 206 |
|       |                | 8.5.3                       | Ksilensiz Protokoller                    | 206 |
|       |                | 8.5.4                       | Temizleme Protokolleri                   | 206 |
| 9     | Sorun          | Giderme                     |                                          | 207 |
|       | 9.1 Ön Sorular |                             |                                          |     |
|       | 9.2            | Akış Şer                    | naları                                   | 209 |
|       |                | 9.2.1                       | Az İşlenmiş Doku – Alet Kurulumu         | 210 |
|       |                | 9.2.2                       | Aşırı İşlenmiş Doku – Alet Kurulumu      | 211 |
|       |                | 9.2.3                       | Az veya Aşırı İşlenmiş Toku - Reaktifler | 212 |
|       |                | 9.2.4                       | Kötü işleme – Yanlış Protokol            | 213 |
|       |                | 9.2.5                       | Kötü işleme – Doğru Protokol             | 214 |
|       |                | 9.2.6                       | Kesme Hatası                             | 215 |
|       |                | 9.2.7                       | Boyama Hatası                            | 216 |
|       |                | 9.2.8                       | Blok Hatası                              | 217 |
|       | 9.3            | Yeniden                     | İşleme Tavsiyeleri                       | 218 |
| 10    | Veri G         | üvenliği v                  | e Gizliliği                              | 222 |
|       | 10.1           | Kötü Am                     | naçlı Yazılım Tespiti                    | 222 |
|       | 10.2           | Kullanıc                    | ı Veri Güvenliği ve Gizliliği Beyanı     | 223 |
| 11    | Teknił         | < Özellikle                 | er                                       | 224 |
| Diziı | <b>1</b>       |                             |                                          | 226 |

# Giriş

HistoCore PELORIS 3 (buradan itibaren "PELORIS 3") histoloji laboratuvarları için hızlı ve yüksek kaliteli doku işleme imkanı sunan hızlı, çift işlem hazneli doku işleme cihazıdır. İki işleme haznesinin de bağımsız olarak çalışmasını sağlayan yeterli reaktif kapasitesi sayesinde yüksek derecede planlama esnekliği sunar. Akıllı yazılımı, dokuya zarar verebilecek hatalardan sakınmanıza yardımcı olan kontroller ve kısıtlamalar uygularken aynı zamanda laboratuvarınızın iş akışına uygun şekilde aleti yapılandırmanızı mümkün kılar. Yoğunluk ölçerler ilk kullanımda doğru reaktif konsantrasyonları sağlar, gelişmiş teknolojiye sahip reaktif yönetim sistemi ise reaktif durumunu yakından takip eder.

PELORIS 3 aletinin amaçlanan kullanıcıları yeterli eğitim almış laboratuvar personelidir.

PELORIS 3, kurulumunuza bağlı olarak her bir protokol adımına en uygun reaktifi seçmek için bu bilgileri kullanır. Reaktifi ne zaman değiştirmeniz gerektiği konusunda sizi uyararak kaliteden asla ödün vermemenizi ve tüm reaktifleri tam olarak kullanmanızı sağlar.

Dokunmatik ekrana sahip sade ve sezgisel arayüzü, çalışmaları yüklemeyi ve izlemeyi kolaylaştırır. Protokol yapılandırması, reaktif kurulumu ve diğer sistem ayarları da son derece kolaydır. Tüm bunların yanı sıra, en yüksek kaliteli sektör lideri histoloji ekipmanı üretiminde yılların deneyimine sahip Leica Biosystems'ın desteği de yanınızdadır.

PELORIS 3 hızlı doku işleme cihazını tercih ettiğiniz için tebrik ederiz. Size uzun yıllar boyunca hızlı, verimli ve yüksek kaliteli doku işleme imkanı sağlayacağına olan güvenimiz tamdır.

Bu kısım aşağıdaki bölümlerden oluşmaktadır:

- 1.1 Kısımların Özeti
- 1.2 Yazılımın Kullanılması
- 1.3 Yardım

# 1.1 Kısımların Özeti

- 1 Giriş: genel giriş, kısım özeti, yazılım kullanımı için genel talimatlar ve yardım kaynakları.
- 2 Donanım: PELORIS 3 cihazının ana bileşenlerinin açıklamaları.
- <u>3 Protokollerin Çalıştırılması</u>: protokollerin çalıştırılmasına ilişkin ana adımlar, diğer konfigürasyon seçenekleri ve Status (Durum) ekranında planlama ve işleme sürecinin izlenmesi.
- 4 Protokol Kurulumu: protokol tiplerinin ve kullanılan reaktif seçimi yöntemlerinin açıklamaları, protokol doğrulama ve taşıma ayarı. Protokollerin oluşturulması ve düzenlenmesi.
- 5 Reaktif Kurulumu: reaktif grupları, tipleri ve istasyonları ile reaktif yönetimi. Yazılımda reaktif tiplerinin ve istasyonlarının ayarlanması. Reaktiflerin değiştirilmesi.
- 6 Yardımcı Ayarlar ve İşlemler: temel alet ayarları, cihaz bileşenlerinin manuel olarak çalıştırılması, olay izleme, alarmlar ve sistem dosyalarının aktarılması.
- 7 Temizlik ve Bakım: günlük ve gerektiğinde yapılan bakımlar, Leica Biosystems'ta mevcut aksesuarlar.
- 8 Referans: önceden tanımlanmış protokollerin açıklamaları ve tavsiye edilen şişe konfigürasyonları. Tavsiye edilen reaktif eşikleri ve reaktif uyumluluk tabloları.
- 9 Sorun Giderme: sorunların çözümlenmesine yardımcı olacak sorular, akış şemaları ve senaryo örnekleri.
- 10 Veri Güvenliği ve Gizliliği: veri güvenliği ve gizliliği ve kötü amaçlı yazılım önleme tarayıcısı hakkında bilgiler.
- 11 Teknik Özellikler: sistemin teknik özellikleri.

# 1.2 Yazılımın Kullanılması

Dokunmatik ekran üzerinden tüm alet işlevlerini kontrol edebilirsiniz. Bu bölümde temel dokunmatik ekran işlemleri ile yazılım içerisinde nasıl gezileceği açıklanmıştır ve tüm yazılım ekranlarının bir özeti verilmiştir. Ayrıca kullanıcı erişim düzeyleri de açıklanmıştır.

Bu bölüm, aşağıdaki alt bölümlerden oluşmuştur:

- 1.2.1 Temel İşlemler
- 1.2.2 Gezinti
- 1.2.3 Erişim Düzeyleri

## 1.2.1 Temel İşlemler

## 1.2.1.1 Düğmeler

Menü, ekran ve iletişim kutularını açmak, işlemleri başlatmak ve durdurmak için dokunmatik ekranın üzerindeki düğmelere dokunun. Bir düğmenin durumu, rengi veya kenarları ile belirtilir. Ekrana ve mevcut işlemlere bağlı olarak etkin düğmeler koyu gri, parlak mavi, parlak pembe veya parlak yeşil renkte olabilir. Devre dışı olan düğmeler, temel rengin daha açık tonlarındadır. Seçilen düğmelerin kenarları mavi renktedir.

Şekil 1-1: Örnek düğme durumları: seçilen, etkin, devre dışı

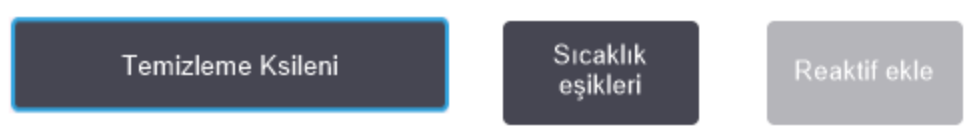

Geçişli düğmeler koyu gri ve parlak mavi renktedir.

## 1.2.1.2 Simgeler

Simgeler, PELORIS 3 cihazının reaktif istasyonları ve işlem hazneleri gibi çeşitli öğelerini temsil etmek için kullanılır. Seçilebilir simgeler yükseltilmiş olarak gözükür. Bir simgeyi seçmek için düğmede olduğu gibi dokunun. Seçili bir simge yükseltilmiş görünür ve kenarları mavidir.

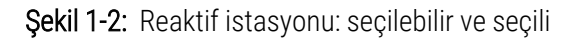

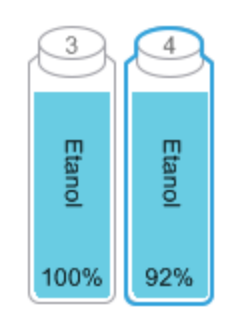

Yazı ve sayı girmeniz gerektiğinde tuş takımı görünür. İki tip tuş takımı vardır: alfanümerik (harf ve rakamlar) ve sayısal (sadece rakamlar). Tuş takımları, tuş yerine ekran üzerindeki düğmelere sahiptir ve bilgisayar klavyesine (1) benzer. Sırayla uygun düğmelere dokunarak yazı veya sayı girin. Büyük veya küçük harf kullanmak için **Caps Lock** düğmesini (4) veya **Shift** düğmesini (5) kullanın. Yazdığınız esnada seçtiğiniz karakterler metin penceresinde görüntülenir (6). Alfanümerik tuş takımında en son girilen karakteri silen bir **Back Space** düğmesi (7) vardır. Ayrıca tüm tuş takımlarında bütün karakterleri silen bir **Temizle** düğmesi (3) bulunmaktadır. Bitirdiğinizde değişiklikleri kaydetmeden çıkmak için **Esc** düğmesine (2) veya girilenleri onaylamak için **Enter** düğmesine (8) dokunun.

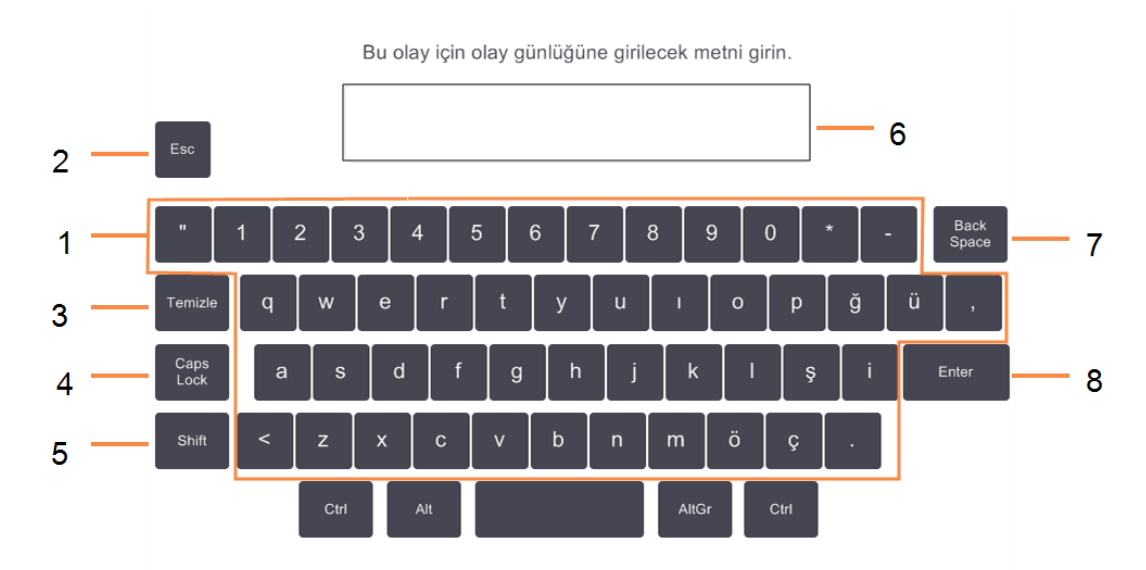

#### Şekil 1-3: Alfanümerik tuş takımı

## 1.2.2 Gezinti

Ekranın üst bölümünde yer alan İşlev çubuğunu kullanarak yazılım içerisinde gezinebilirsiniz.

#### Şekil 1-4: İşlev çubuğu

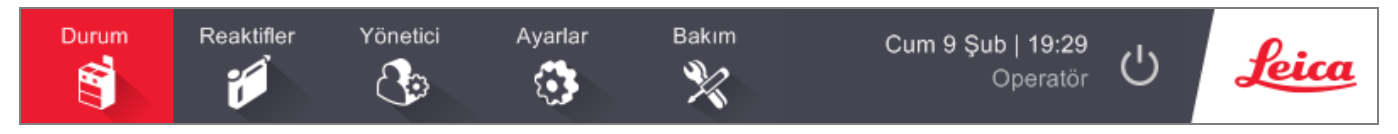

İşlev çubuğu her zaman görünür durumdadır; böylece her an istediğiniz ekranı bulabilirsiniz. Bir ekranı veya ilgili ekrana için seçenekler içeren bir menüyü açmak için İşlev çubuğundaki bir düğmeye dokunun.

Bazı ekranlarda, sunulan bilgileri bölmek için alternatif görünümler mevcuttur. Örneğin Reagent Stations (Reaktif İstasyonları) ekranı, biri şişe bilgileri diğeri ise parafin haznesi bilgileri için olmak üzere iki görünüme sahiptir. Alternatif görünümler arasında geçiş yapmak için bu ekranlardaki düğmelere dokunun.

Bu kılavuzda gezinti yolları aşağıdaki gibi gösterilmiştir:

A > B > C

Bu İşlev çubuğu düğmesinden önce A'ya sonra B'ye ve son olarak C'ye dokunacağınız anlamına gelir. Örneğin Yönetici > Protokoller > Yükle yolu, İşlev çubuğundan Yönetici düğmesine, sonra Yönetici menüsündeki Protokoller düğmesine ve son olarak da Protokol Seçimi ekranındaki Yükle düğmesine dokunacağınız anlamına gelir.

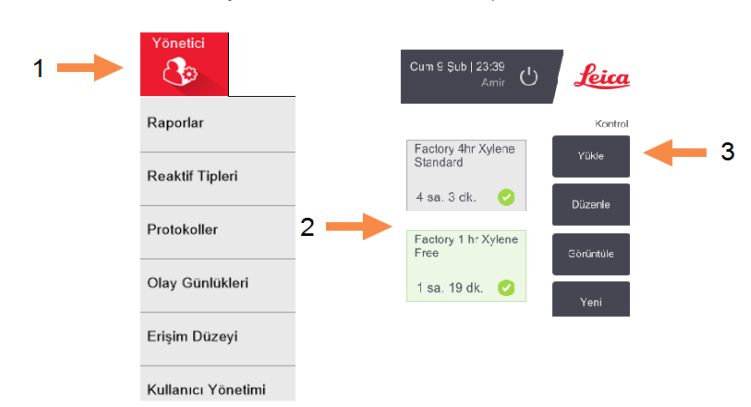

Şekil 1-5: Örnek gezinti yolu

Tablo 1-1 Aşağıda PELORIS 3 yazılımındaki tüm ekranların listesi ve işlevlerinin kısa birer açıklaması verilmiştir. Ayrıca bu kılavuzun ilgili bölümlerine bağlantılar içermektedir.

| Tablo 1-1: D | üğmeler. | menüler | ve e | kranla | r |
|--------------|----------|---------|------|--------|---|
|--------------|----------|---------|------|--------|---|

| İşlev<br>çubuğu<br>düğmesi | Menü düğmesi             | Ekranın amacı                                                                                                    | Bkz:                                    |
|----------------------------|--------------------------|----------------------------------------------------------------------------------------------------|-----------------------------------------|
| Durum                      | _                        | Protokolleri yükler, çalıştırır ve sistem durumunu<br>görüntüler.                                                                  | 3.3 Durum Ekranı                        |
| Reaktifler                 | İstasyon                 | Reaktif istasyonlarını kurar. Mevcut reaktif<br>konsantrasyonlarını ve parafin banyosu sıcaklıklarını da<br>görüntüleyebilirsiniz. | 5.3 Reaktif İstasyonlarının<br>Yönetimi |
|                            | Uzaktan<br>Dolum/Tahliye | Reaktif şişelerini doldurur ya da tahliye eder ve parafin<br>istasyonlarını tahliye eder.                                          | 5.4 Reaktiflerin<br>Değiştirilmesi      |
|                            | Manuel İşlemler          | Alet bileşenlerini tek tek manuel olarak kontrol eder.                                                                             | 6.1.1 Manuel İşlemler                   |

#### Tablo 1-1: Düğmeler. menüler ve ekranlar (devamı...)

| İşlev<br>çubuğu<br>düğmesi | Menü düğmesi          | Ekranın amacı                                                                                                    | Bkz:                                                                     |
|----------------------------|-----------------------|----------------------------------------------------------------------------------------------------|--------------------------------------------------------------------------|
| Yönetici                   | Raporlar              | Çalışma detayları, kullanıcı işlemleri, protokol kullanımı ve<br>reaktif kullanımına ilişkin dört rapordan birini seçin.                                | 6.2.1 Raporlar                                                           |
|                            | Reaktif Tipleri       | Aktif reaktif tipleri listenizi yönetebilirsiniz.                                                                                                    | 5.2 Reaktif Tiplerinin<br>Yönetimi                                       |
|                            | Protokoller           | Protokollerin seçimi, oluşturulması, düzenlenmesi ve<br>yönetilmesi.                                                                                    | 4.2 Protokollerin<br>Oluşturulması,<br>Düzenlenmesi ve<br>Görüntülenmesi |
|                            | Olay Günlükleri       | Tüm sistem olayları görüntülenir.                                                                                                    | 6.2.2 Olay Günlükleri                                                    |
|                            | Erişim Düzeyi         | Erişim düzeyi ayarlanır                                                                                                    | 6.2.3 Erişim Düzeyi                                                      |
|                            | Kullanıcı<br>Yönetimi | Kullanıcıları oluşturun ve kullanıcı bilgilerini ve erişim<br>düzeylerini yönetin                                                                       | 6.2.4 Kullanıcı Yönetimi                                                 |
| Ayarlar                    | Hizmet                | Alet seri numarası ve yazılım sürümlerini görüntüler,<br>günlük dosyalarını ve olay raporlarını aktarır, protokol<br>dosyalarını içe veya dışa aktarır. | 6.2.2 Olay Günlükleri                                                    |
|                            | Reaktif Yönetimi      | Temel reaktif yönetimi seçenekleri ayarlanır.                                                                                                    | 6.3.2 Reaktif Yönetimi                                                   |
|                            | Alet                  | Süre görünümü, karbon filtresi, doluluk düzeyleri ve<br>manuel işlem damlama süresi için seçenekler ayarlanır.                                          | 6.3.3 Alet Ayarları                                                      |
|                            | Cihaz                 | Ses ve alarm ayarları değiştirilir, dokunmatik ekran<br>kilitlenir.                                                                                     | 6.3.4 Cihaz Ayarları                                                     |
|                            | Alarmlar              | Aktif alamlar temizlenir ya da sessize alınır.                                                                                                    | 6.3.5 Alarmlar                                                           |
| Bakım                      | _                     | Tamamlanan çeşitli bakım görevlerini kaydı tutulur.                                                                                                    | 7.2 Bakım Ekranı                                                         |
| Ċ                          | _                     | PELORIS 3 yazılımı kapatılır.                                                                                                    | 2.1 Açma ve Kapatma                                                      |
| Leica                      | _                     | Kullanıcı kılavuzunun PELORIS 3 yazılımında bir HTML5<br>sürümünü açar.                                                                                 | 1.3 Yardım                                                               |

## 1.2.3 Erişim Düzeyleri

PELORIS 3 laboratuvar ekibinin kullanabileceği iki kullanıcı erişim düzeyine sahiptir: operatör ve amir. Operatörler, protokollerin çalıştırılması ve reaktiflerin değiştirilmesi gibi tüm rutin görevleri gerçekleştirebilir. Ancak operatörler, protokolleri düzenleyemez veya şişe konfigürasyonlarını ayarlayamaz: bu işlemler için amir izinlerine sahip olmanız gereklidir. Amirlerin sistemi yapılandırma izinleri de vardır.

Yazılımda görüntülenen bazı konfigürasyon ayarlarını değiştirmek için servis düzeyinde erişim gerekir. Ayarları görüntüleyebilmeniz için bunlar tarafınıza sağlanır ancak değiştirmek isterseniz müşteri destek temsilcinizle iletişime geçmelisiniz.

Yazılımı çalıştırdığınızda otomatik olarak operatör düzeyinde başlarsınız. Amirlerin, yalnızca amirlere verilen işlevlere erişmek için bir parola girmesi gereklidir (talimatlar için bkz. 6.2.3 Erişim Düzeyi). Amir eğer bir oturumda 10 dakikadan fazla süre yazılım ile etkileşim kurmazsa erişim düzeyi otomatik olarak operatör seviyesine döner. Cihaz, parolaların 90 günde bir değiştirilmesini gerektirir ve buna zorlar ve önceki 10 parola yeniden kullanılamaz.

İşlev çubuğundaki etiket, mevcut erişim düzeyinizi gösterir.

Şekil 1-6: Operatör erişimini gösteren erişim düzeyi etiketi

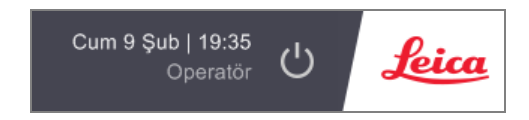

# 1.3 Yardım

Bu kullanıcı kılavuzu PDF biçiminde ve USB içerisinde sağlanmıştır. Ayrıca PELORIS 3 yazılımında da (HTML5 biçiminde) bulunmaktadır. Açmak için İşlev çubuğundaki **Leica** logosuna dokunun. Çevrimiçi Yardım belgesinde gezinmek için **Yardım** ekranındaki düğmeleri ve metnin içerisindeki bağlantıları kullanın.
# 2 Donanım

PELORIS 3 doku işleme aleti, iki işleme haznesi, on altı reaktif şişesi ve dört parafin haznesi bulunan ayaklı bir işleme cihazıdır. Aletin üzerindeki dokunmatik ekran, aletin çalışmasını kontrol eden yerleşik bir bilgisayara bağlıdır.

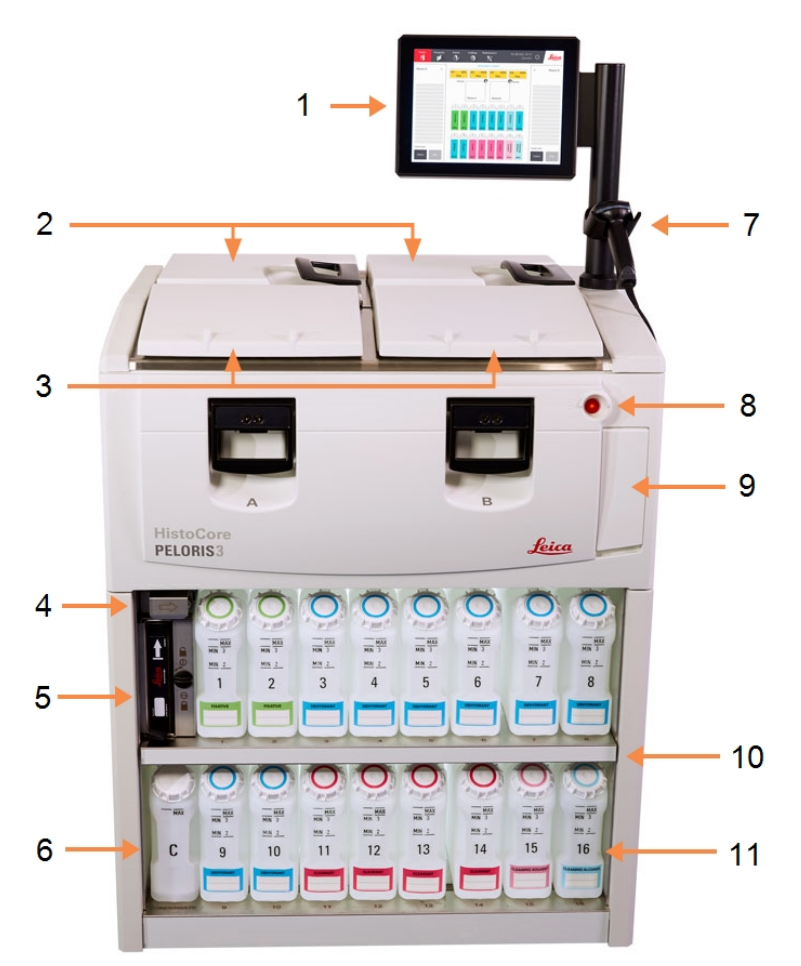

## Şekil 2-1: PELORIS 3'in ana özellikleri: önden görünüm

- 1 Dokunmatik ekran
- 2 Parafin banyosu: dört parafin hazneli
- 3 İki işleme haznesi
- 4 Parafin tahliye bağlantısı ile reaktif dolum ve tahliye bağlantısı (kanadın arkasında)
- 5 Karbon filtresi
- 6 Yoğuşma şişesi
- 7 Tarayıcı
- 8 Güç düğmesi
- 9 Raporların dışa aktarılması için USB bağlantı noktası (kanadın altında)
- 10 Arka ışıklı reaktif kabini
- 11 Çözücüye dayanıklı seviye işaretleri bulunan reaktif şişeleri

#### Şekil 2-2: PELORIS 3'in ana özellikleri: arkadan görünüm

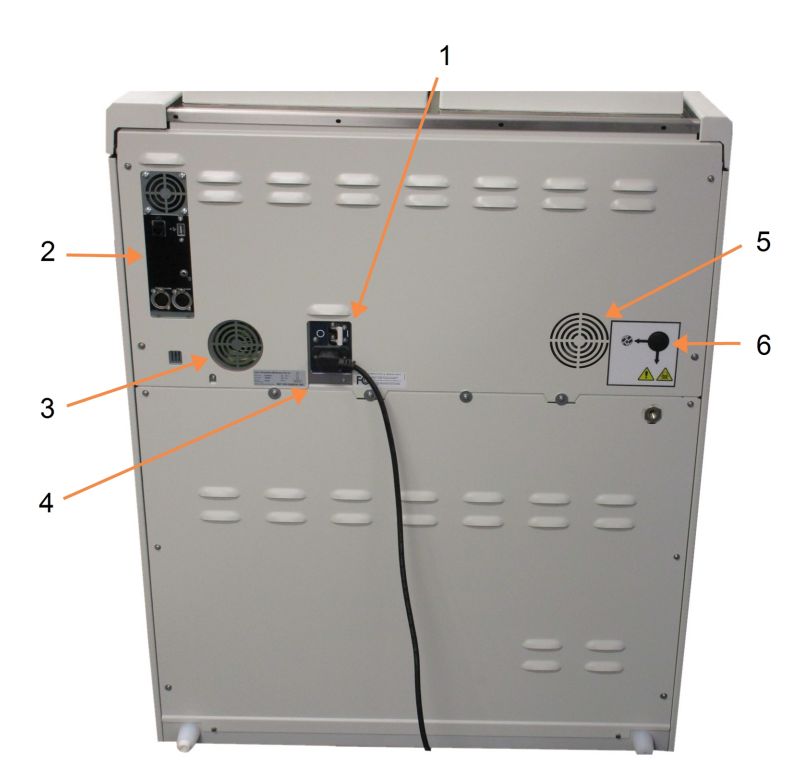

#### Açıklama

1 Devre kesici

#### 2 İletişim bağlantıları: USB (dosya aktarımları ve barkod tarayıcısı için), Ethernet, alarmlar

- 3 Vantilatör
- 4 Güç kaynağı
- 5 Vantilatör
- 6 Buhar çıkışı (isteğe bağlı harici buhar kontrolü için)

Bu kısımda PELORIS 3 donanımının ana özellikleri açıklanmıştır. Aşağıdaki bölümlerden oluşmuştur:

- 2.1 Açma ve Kapatma
- 2.2 İşlem hazneleri
- 2.3 Parafin Banyosu
- 2.4 Reaktif Kabini
- 2.5 Dokunmatik ekran
- 2.6 Tarayıcı
- 2.7 Bağlantı Noktaları
- 2.8 Harici Buhar Giderme Sistemleri
- 2.9 Alarm Bağlantıları
- 2.10 Aletin Servisten Çıkarılması ve Atılması

# 2.1 Açma ve Kapatma

Normal koşullar altında PELORIS 3 cihazını uzun süre beklemede olsa dahi her daim açık tutun. Bakım veya aleti hareketi ettirmek için kapatın.

# 2.1.1 Açma

- 1 Şebeke elektrik çıkışının topraklanmış olduğundan emin olun.
- 2 Güç kablosunu şebeke çıkışına takın ve açın.
- 3 Devre kesiciyi açmak için sağa çevirin (bkz. Şekil 2-2).
- 4 Aletin önündeki güç düğmesine basın (bkz. Şekil 2-1).

## 2.1.1.1 Uzun Süreli Kapatmadan Sonra Açma

Alet ısıtma öğelerinde kullanılan teknoloji, uzun bir süre boyunca olumsuz iklim koşullarında (yüksek nem) kapalı kalması durumunda, nem girişine karşı hassastır. **Alet üç günden uzun süre çalıştırılmazsa**, aletin ürün standartlarını karşılamaya devam ettiğinden emin olmak için aşağıdaki adımları uygulayın.

## Kurutma Prosedürü

- 1 Şebeke elektrik çıkışının topraklanmış olduğundan emin olun.
- 2 Güç kablosunu topraklanmış şebeke çıkışına takın ve açın.
- 3 Devre kesiciyi açmak için sağa çevirin (bkz. Şekil 2-2).
- 4 Aletin önündeki güç düğmesine basın (bkz. Şekil 2-1).
- 5 Aletle daha fazla etkileşime girmeden önce 1 saat bekleyin.Alet artık kullanıma hazırdır.

# 2.1.2 Kapatma

# 2.1.2.1 Normal Kapatma

Normal kapatma işlemi, yazılımı sıralı bir şekilde kapatır. Alet beklemede olmalı, devam eden hiçbir protokol ya da başka bir işlem bulunmamalıdır.

- 1 İşlev çubuğundaki kapatma düğmesine (🙂) basabilir veya Ayarlar > Alet > Aleti Kapat seçeneğini seçebilirsiniz.
- 2 Dokunmatik ekranın kapanması için güç düğmesine basın.
- 3 Devre kesiciyi kapatmak için sola çevirin.
- 4 Gücü kapatın ve güç kablosunu şebeke çıkışından çıkarın.

# 2.1.2.2 Acil Durumda Kapatma

Acil bir durumda derhal güç düğmesine basın.

İmkanlar el verirse, gücü kapatın ve güç kablosunu şebeke çıkışından çıkarın.

# 2.2 İşlem hazneleri

Her biri üç kaset sepetinde 300 doku numunesi bulundurabilen iki işlem haznesi vardır. İki işlem haznesi de bağımsız çalışır ve her birinin kendi sıcaklık, basınç ve karıştırıcı hız ayarları vardır. İşlem cihazı, her iki işlem haznesinin de verimli çalışması için kaynakların planlamasını yapar. Bu planlama, eş zamanlı olarak çalışan protokollerin, aynı anda aynı reaktif şişesini kullanmasını önler.

Bu bölümdeki alt bölümler:

- 2.2.1 İşlem Haznesi Kapaklarının Açılması ve Kapatılması
- 2.2.2 Dolum Düzeyleri
- 2.2.3 Manyetik Karıştırıcı
- 2.2.4 Kaset Sepetleri

# 2.2.1 İşlem Haznesi Kapaklarının Açılması ve Kapatılması

İşlem haznesi kapağının kilidini açmak ve kapatmak için aletin ön tarafındaki kolları kullanın.

Açmadan önce her zaman işlem haznesinin içeriğini, sıcaklığını ve basıncını kontrol edin. Bazı durumlarda kapağı güvenli şekilde açmak için işlem haznesi basıncını ve sıcaklığını manuel olarak ayarlamanız gerekebilir (bkz. 2.2.1.1 İşlem Haznesinin Havalandırılması).

İşlem haznesi sıcaklığı (**Ayarlar > Reaktif Yönetimi** ekranında gösterilen) işlem haznesi boş erişim sıcaklığından veya hazne içerisindeki reaktife ilişkin (**Yönetici > Reaktif Tipleri > Sıcaklık eşikleri** ekranında ayarlanan) güvenli erişim sıcaklığından daha yüksekse bir uyarı görebilirsiniz. Şekil 2-3: İşlem haznesi kapağının açılması

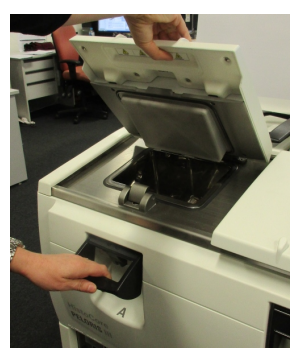

İşlem haznesi kapakları, temizlemek için çıkarılabilir (bkz. 7.3.1.1 Kapakların ve Contaların Temizlenmesi bölümünde). Kapaklar birbirinin yerine geçmez.

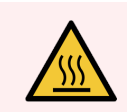

**UYARI:** İşlem hazneleri, ciddi yanıklara neden olabilecek son derece sıcak sıvılar içerebilir. Bir işlem haznesini açarken uygun koruyucu kıyafet giyin ve gözlük takın.

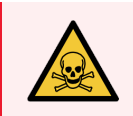

**UYARI:** İşlem hazneleri tehlikeli reaktifler ve buharlar içerebilir. İşlem haznesini açarken uygun koruyucu kıyafet giyin, gözlük takın ve yeterli havalandırmanın olduğunu kontrol edin.

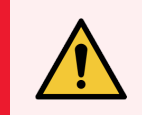

**UYARI:** İşlem haznesi kapakları açıkken çarpmamaya özen gösterin. Parmaklarınızın veya ellerinizin sıkışmasına neden olabilir.

## 2.2.1.1 İşlem Haznesinin Havalandırılması

Kapağı açmadan önce işlem haznesinin içinde basınç veya vakum olmadığını kontrol etmelisiniz. İşlem hazneleri, protokollerin başlangıcında, bitişinde ve protokol duraklatıldığı sırada otomatik olarak havalandırılır. Ancak otomatik havalandırma başarısız olursa veya başka bir zamanda basınçlı veya vakumlu bir işlem haznesine erişmeniz gerekirse işlem haznesini manuel olarak havalandırmanız gerekebilir.

İşlem haznelerini manuel olarak havalandırmak için **Reaktifler > Manuel İşlemler** ekranını kullanın. Açmak istediğiniz işlem haznesini seçin, ilgili haznenin basınç düğmesine basın (**Basınç** ile biten bir etiketi olacaktır) ve ardından **Ortam** düğmesine dokunun. Basıncın eşitlenmesi için 90 saniyeye kadar beklemeniz gerekebilir.

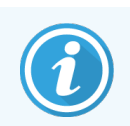

Sıcak bir işlem haznesini uzun süre kapalı tutarsanız hazne içerisindeki hava soğuyarak bir vakum oluşturacaktır. Bu durumda kapağı açmadan önce işlem haznesini havalandırmanız gerekir.

# 2.2.2 Dolum Düzeyleri

İşlem hazneleri iki veya üç kaset sepeti için yeterince reaktif ile doldurulabilir. Amirler **Ayarlar > Alet** ekranından gerekli dolum düzeyini ayarlar (bkz. 6.3.3.4 Reaktif Dolum Düzeyleri).

İki sepetlik dolum hacmi 3,8 litre ve üç sepetlik dolum hacmi 5 litredir.

Reaktif şişelerinin (Şekil 2-4) ve parafin haznelerinin içerisindeki (Şekil 2-5) işaretler, işlem haznelerini gerekli düzeye kadar doldurmak için gerekli reaktif miktarına sahip olup olmadığınızı belirlemenize yardımcı olur. Reaktif ve parafin hacimlerini her zaman işaretlerin oldukça üzerinde ancak maksimum (MAKS) düzeyin altında tutun. Minimumun altındaki reaktif düzeyleri protokollerin başarısız olmasına ya da optimal olmayan reaktif dizilimi kullanılmasına neden olacaktır.

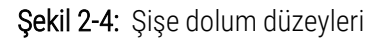

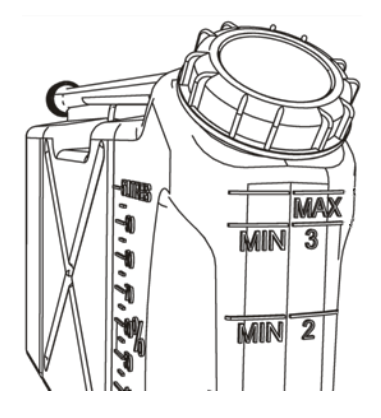

Şekil 2-5: Parafin haznesi dolum düzeyleri

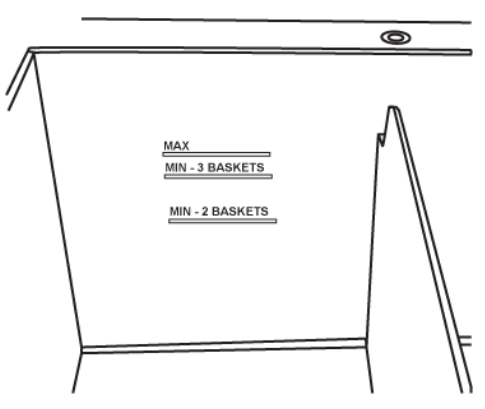

## 2.2.2.1 Sıvı Düzeyi Sensörleri (LLS)

Şekil 2-6: Sıvı düzeyi sensörleri

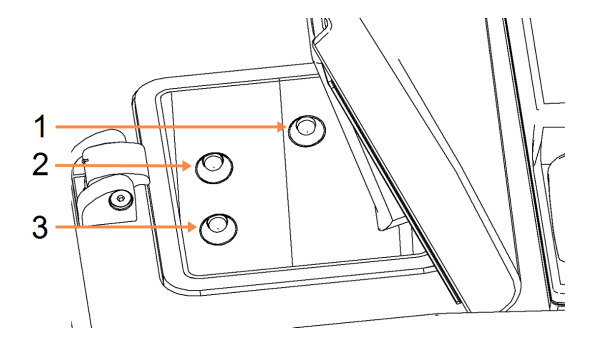

#### Açıklama

- 1 Taşmayı tespit etmek için
- 2 Üç sepetlik dolum düzeyi
- 3 İki sepetlik dolum düzeyi

Her bir işlem haznesinin sıvı düzeylerini izlemek için üç sıvı düzeyi sensörü bulunmaktadır. Alttaki iki sensör, iki ve üç sepetlik düzeyleri izler. Üstteki sensör ise işlem haznesine maksimum hacimden (5,3 litre) daha fazla sıvı koyulursa devreye girer. Güvenlik görevi görür.

Sensörler bazen yoğuşan veya biriken materyallerden etkilenebilir. Bu yaşanırsa yazılım sizi gerekli sensörü silmeniz için yönlendirecektir. Düzenli işlem haznesi temizliğinin bir parçası olarak sensörlerin de her zaman temiz kalmasını sağlayın (bkz. 7.3.1.2 Sıvı Düzeyi Sensörlerinin ve İşlem Haznelerinin Temizlenmesi bölümünde).

# 2.2.3 Manyetik Karıştırıcı

Her işlem haznesinin, tutarlı sıcaklık ve iyi doku penetrasyonu sağlamak için reaktifi veya parafini karıştıran manyetik bir karıştırıcısı vardır. Karıştırıcı, manyetik bağlantılı harici bir motor ile çalışır. Her bir protokol için karıştırıcı hızı kontrol edilebilir ve temizlemek için kolayca çıkarılabilir (bkz. 7.3.1.2 Sıvı Düzeyi Sensörlerinin ve İşlem Haznelerinin Temizlenmesi bölümünde).

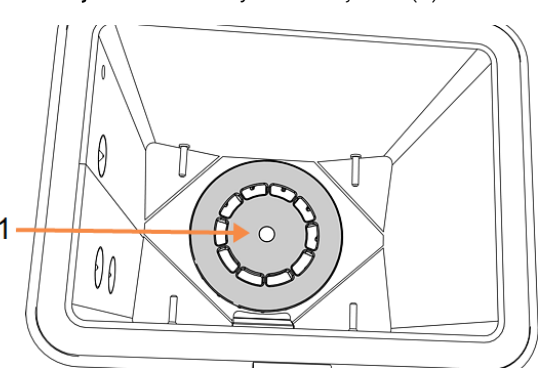

Şekil 2-7: Manyetik karıştırıcı (1)

# 2.2.4 Kaset Sepetleri

PELORIS 3 ile kullanıma uygun olan iki tip sepet vardır:

- maksimum sayı ve tipte kaset (100) barındırabilen, yapılandırılabilir ve yüksek kapasiteli sepet ve
- optimal reaktif akışı sağlayan aralıklı sepet.

Yüksek kapasiteli kaset sepetleri en yaygın kaset tipleriyle çalışır, farklı kaset ölçülerinin ve ambalaj yoğunluklarının kullanılabilmesi için ayarlanabilir bölme ayırıcılar içerir.

Aralıklı sepetlerde, minimum taşınma ile optimum reaktif akışı sağlayan ayırıcılar bulunmaktadır. Bu sepet tipi 72 standart kaset alır. Tüm ksilensiz protokoller için aralıklı sepetler kullanılmalıdır.

Kaset sepetleri, yukarıdan üzerlerine sıvı boşaltılabilmesi için kapakları yukarı bakacak ve tutma yerleri de içeriye katlı olacak şekilde işlem haznelerine yerleştirilir. İlk sepetin, işlem haznesinin tabanındaki sepet desteğinin üzerine düz bir şekilde oturduğunu kontrol edin (Şekil 2-9). Diğer sepetleri de alttakilerin üzerinde düz duracak şekilde yerleştirin. Eğri duran sepetler kasetleri açıkta bırakarak içlerindeki dokunun hasar görmesine neden olabilir.

Şekil 2-8: İşlem haznesine sepet yerleştirilmesi

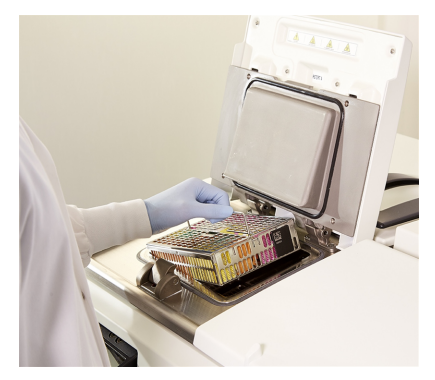

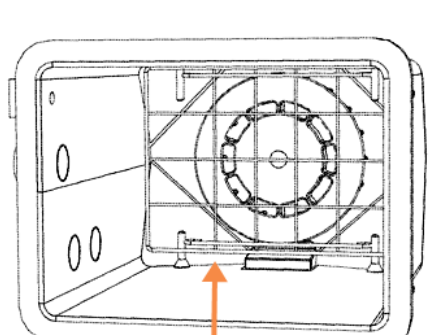

Şekil 2-9: Sepet desteği

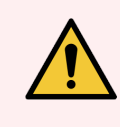

**UYARI:** Her zaman kasetlerin sepetlere doğru takıldığından ve sepetlerin de işleme haznelerine doğru yerleştirildiğinden emin olun. Doğru yerleştirilmeyen kasetler ya da sepetler, işleme sırasında bazı doku bölümleri reaktifle tamamen kaplanmamış olabileceği için numunelerin zarar görmesine yol açabilir.

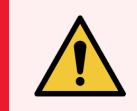

**UYARI:** Alet yalnızca iki sepetlik dolum düzeyine yapılandırıldığında, işleme haznesine asla üç sepet yerleştirmeyin. Aksi takdirde reaktif üstteki sepeti kaplamaz ve doku numuneleri zarar görür.

## 2.2.4.1 Sepet kapağı ve tutma kolu

Kapak, iç kenarlarındaki iki halkanın kafesin üstündeki deliklere yerleştirilmesiyle sepet kafesinin üzerine sıkıca oturur. Kenarlarından sıkıca tutup yukarı çekerek kapağı kaldırabilirsiniz.

Tutma kolu sepetin merkez ekseni boyunca içeri katlanmıştır ve yukarı çekerek uzatılabilir.

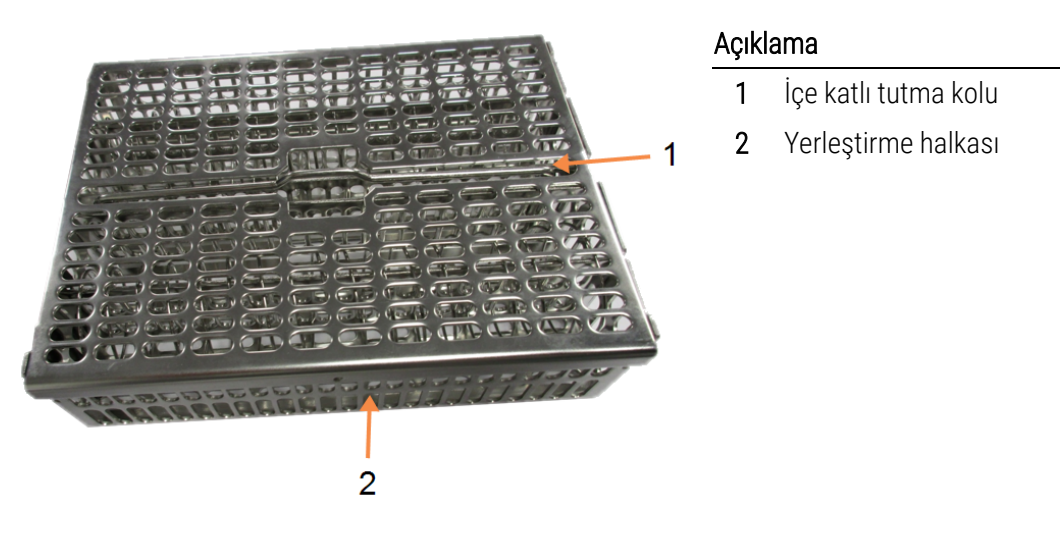

Şekil 2-10: Yüksek kapasiteli kaset sepeti

## 2.2.4.2 Yüksek Kapasiteli Sepetler

Yüksek kapasiteli sepetler, farklı sayıda kaset tutacak şekilde ayarlanması için bölme ayırıcılara sahiptir. Düzenli yerleştirme (88 kasete kadar) için tüm bölme ayırıcıları kullanın ya da sıkı yerleştirme için (100 kasete kadar) yalnızca uzun bölme ayırıcıları kullanın.

Düzenli yerleştirme için uzun ve kısa bölme ayırıcıları sepetin içerisine takın. Bu yerleşim, kasetlerin takılıp çıkarılmasını kolaylaştırır. Her sıranın son bölümüne altı standart kaset ve orta bölmelere de beş kaset yerleştirilebilir; böylece sepet başına 88 kasetlik kapasite sağlanır.

Sıkı yerleştirme için yalnızca uzun bölme ayırıcıları takın. Bu maksimum sayıda kaset yerleştirmenizi sağlar: Her sıra için 25 adet.

Büyük veya farklı şekilli kasetler için sepetleri, tüm bölme ayırıcıları çıkararak kullanın.

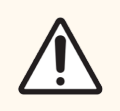

**DİKKAT:** Zaman içerisinde parafin birikimine yol açarak servis müdahalesi gerektirebileceği için ksilensiz protokoller için yüksek kapasiteli sepetler kullanmayın.

## 2.2.4.3 Aralıklı Sepetler

Aralıklı sepetler, kasetlerin optimal işlem için doğru aralıklara sahip olmasını sağlamak için sabit bölme ayırıcıya sahiptir. Her aralıklı sepete 72 adete kadar standart kaset yerleştirilebilir. Kasetler, aralıklandırma yaylarının arasına takılır (Şekil 2-11'de gösterilmiştir).

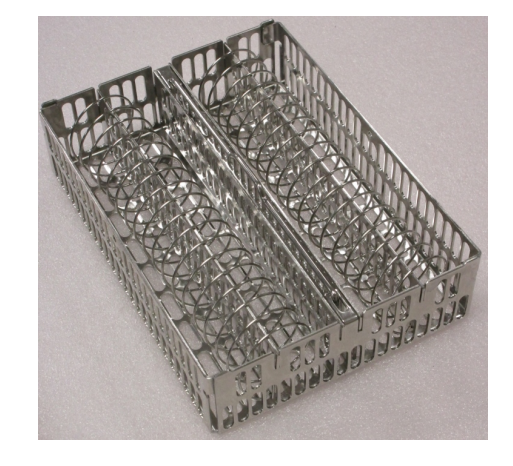

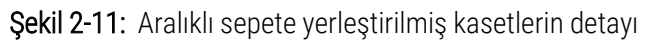

Ksilensiz protokoller çalıştırılırken aralıklı sepetler kullanmalısınız.

## 2.2.4.4 Yansıtmaz etiketler

Sıvı düzeyi sensörlerinin (LLS) işlem haznesindeki sıvı hacmini doğru algılaması için kaset sepetlerinin çapraz köşelerine yansıtmaz etiketler takılmalıdır (bkz. Şekil 2-12). Her sepet için iki siyah etiket verilir.

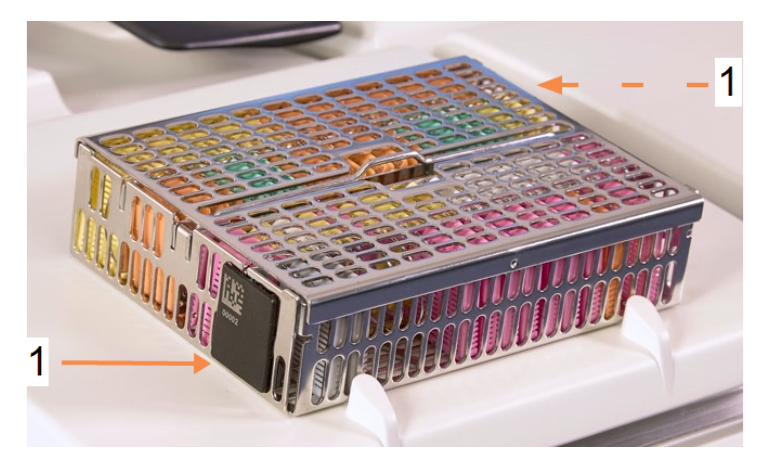

Şekil 2-12: Yansıtmaz etiketi gösteren dolu sepet (1)

Her sepetin üzerine özel barkodu bulunan bir yansıtmaz etiket basılmıştır. Sepet işlem haznesine yerleştirilmeden önce bu kod okutulabilir. Tanımlayıcı kod, işlem modunun diğer detayları ile birlikte kaydedilir. Yansıtmaz etiketi okuttuktan sonra sepeti istediğiniz yönde sepetin içerisine koyabilirsiniz (yani barkodun bulunduğu yansıtmaz etiket solda veya sağda olacak şekilde).

# 2.3 Parafin Banyosu

Aletin üst arka bölümündeki parafin banyosu, iki kapakla erişilebilen dört parafin haznesine sahiptir. Her bir hazne bağımsız olarak çalışır ve hepsinde bir işlem haznesini doldurmaya yetecek kadar parafin vardır. Hazneler arasında parafin aktarımı olmasa da hava akışı sağlamak adına hazneler birbirine bağlıdır ve böylece her zaman aynı basınca sahiptirler.

Kapakları açmak için kapakların tutma yerlerini kullanın. Kapakları kapatmak için her zaman tutma yerlerini kullanın ve düzgün şekilde kilitlendiklerini kontrol edin. Kapaklar açıkken çarpmamaya özen gösterin; bir anda kapanarak ellerinizin veya parmaklarınızın sıkışmasına neden olabilir.

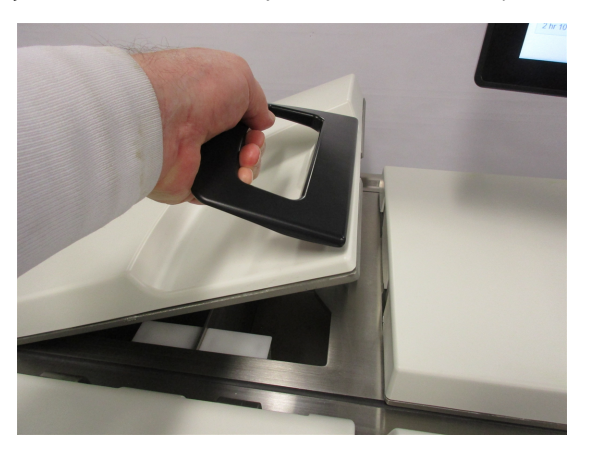

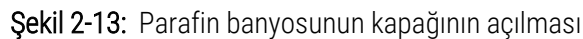

Kapakları açmadan önce her zaman parafin banyosunun basıncının ortam basıncına eşit olduğunu kontrol edin. Basınç ortam seviyesinde değilse önce banyoyu havalandırın. Bunu çalışan bir protokolü duraklattığınızda veya **Reaktifler > Manuel İşlemler** ekranından yapabilrsiniz. (Bkz. 6.1.1 Manuel İşlemler.)

Reaktifler > İstasyon > Parafin hazneleri ekranına giderek her bir parafin istasyonunun mevcut sıcaklığını görüntüleyebilirsiniz.

Aleti, kullandığınız reaktiflere bağlı olarak, banyodaki parafini temizlemek için ayarlayabilir (bkz. 6.3.2.4 Parafin Banyosu Ayarları bölümündeki).

**Reaktifler > Uzak dolum/tahliye** ekranındaki komutla kullanılmış parafini tahliye edin. Parafin haznelerini doğrudan erimiş ya da katı parafin ile doldurun (bkz. 5.4.5 Parafinin Değiştirilmesi).

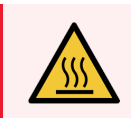

**UYARI:** Ksilensiz protokol banyoda çok sıcak parafin kalmasına neden olacağı için bu protokolden sonra parafin banyosunu açarken dikkatli olun.

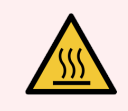

**UYARI:** İşlem haznesinde parafin varken veya parafin aktarımı yapılıyorken asla parafin banyosunun kapağını açmayın. Banyodan sıcak parafin sıçrayabilir.

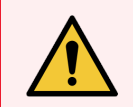

**UYARI:** Parafin banyosunun kapakları açıkken çarpmamaya özen gösterin. Parmaklarınızın veya ellerinizin sıkışmasına neden olabilir.

# 2.4 Reaktif Kabini

| 1   | 3 |
|-----|---|
| 2 — |   |

Şekil 2-14: Reaktif kabini

#### Açıklama

- 1 Karbon filtresi
- 2 Yoğuşma şişesi
- 3 16 reaktif şişesi

Reaktif kabininin içerisinde reaktif şişeleri, yoğuşma şişesi ve karbon filtresi bulunur. Kabinin arka ışığı vardır ve şişelerde içerisindeki reaktif düzeyini görebilmeniz için şeffaftır. Bkz:

- 2.4.1 Reaktif Şişeleri
- 2.4.2 Yoğuşma Şişesi
- 2.4.3 Karbon Filtresi

# 2.4.1 Reaktif Şişeleri

Reaktif kabininde on altı reaktif şişesi bulunmaktadır. Bu sayı standart doku işleme cihazlarından üç şişe daha fazladır ve her iki işlem haznesinde eş zamanlı protokol planlamak için yeterli reaktif bulunmasını ve kullanıma hazır bol miktarda temizleme reaktifi olmasını sağlar. Her istasyondaki şişelerde, tek bir işlem haznesini doldurmaya yetecek kadar reaktif bulunur.

Şişeler şeffaftır ve renk kodlu kapakları ve etiketleri vardır. Ayrıca önlerinde aşağıdakileri gösteren işaretleri bulunur:

- iki sepetli işlem için minimum düzey
- üç sepetli işlem için minimum düzey ve
- maksimum dolum düzeyi.

Bir şişeyi çıkarmak için şişeyi dışarıya doğru çekin. Tekrar takmak için yerine itin; şişenin, kabinin arkasındaki bağlantı noktasına oturduğunu hissedeceksiniz.

Bir şişenin içindeki reaktifi aşağıdaki yöntemlerle değiştirebilirsiniz:

- şişeyi aletten çıkardıktan sonra manuel olarak veya
- şişe reaktif kabinindeki yerinde dururken **Reaktifler > Uzaktan Dolum/Tahliye** ekranındaki komutları kullanarak yarı manuel olarak (bkz. 5.4.1 Uzaktan Dolum/Tahliye Ekranı).

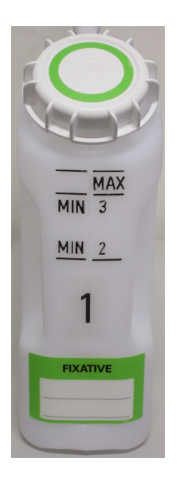

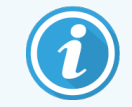

Bazı kimyasallar, şişelerin zamanla genleşmesine neden olabilir. Bu normaldir ve aletin performansını etkilemez.

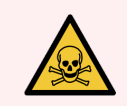

**UYARI:** Sıvı dökülmesi veya buhar sızıntısı yaşanabileceği için aleti asla eksik şişeyle ya da gevşek veya eksik şişe kapağıyla çalıştırmayın.

# 2.4.2 Yoğuşma Şişesi

Ayrı bir şişe, yoğuşma sıvısını toplar. Reaktif kabininin alt bölümünde, reaktif şişelerinin yanında durur. Şişeyi haftalık olarak boşaltın. Yoğuşma sıvısı diğer reaktifleri kirletebileceği için şişenin taşmasına izin vermeyin.

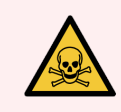

**UYARI:** Sıvı dökülmesi veya buhar sızıntısı yaşanabileceği için aleti asla yoğuşma şişesi yokken veya kapağı gevşek veya eksikken çalıştırmayın.

# 2.4.3 Karbon Filtresi

Karbon filtresi reaktif dumanlarını abzorbe ederek laboratuvar atmosferine karışmalarını engeller. Filtrenin etkili bir şekilde çalışmasını sürdürmek için düzenli aralıklarla değiştirilmesi gerekir. Amirler, **Ayarlar > Alet** ekranından **Karbon filtresi eşiği** seçeneğine dokunarak değişim eşiği belirleyebilir. Karbon filtresi, aleti harici bir buhar giderme sistemine bağlayarak baypas edilebilir (bkz. 2.8 Harici Buhar Giderme Sistemleri).

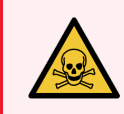

**UYARI:** Potansiyel olarak zararlı dumanlar laboratuvara yayılabileceği için aleti asla kabron filtresi veya harici bir filtre sistemi olmadan çalıştırmayın.

Filtre, ön taraftaki ok işareti yukarı bakacak şekilde ve kilit mekanizması kapatılarak takılmalıdır (bkz. 7.3.3.1 Karbon Filtresinin Değiştirilmesi).

# 2.5 Dokunmatik ekran

PELORIS 3'ün sağına monte edilmiş olan dokunmatik ekran, aletin içerisinde yer alan ve tüm alet işlemlerini kontrol eden bir bilgisayara bağlıdır.

Aleti yapılandırmak, protokolleri çalıştırmak ve reaktif değişimi gibi yardımcı işlemleri gerçekleştirmek için dokunmatik ekranı kullanın. Düğmelere ve simgelere, parmağınızla veya keskin olmayan bir cisimle dokunun. Keskin cisimler kullanmayın. Dokunmatik ekrana hiçbir güçlü çözücünün temas etmemesini sağlayın.

Dokunmatik ekranı korumak için Leica Biosystems tarafından sağlanan isteğe bağlı yapışkanlı/soyulabilen dokunmatik ekran koruyucuları kullanılabilir.

Dokunmatik ekran normal çalışma pozisyonunda parafin banyosu kapağının üzerinde durur ancak banyoya kolay erişim için döndürülebilir.

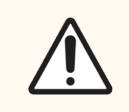

DİKKAT: Dokunmatik ekran boşalırsa veya okunaklığı kaybolursa derhal aleti kapatın.

# 2.6 Tarayıcı

PELORIS 3 için iki tip tarayıcı mevcuttur:

- 2.6.1 Barkod Tarayıcısı
- 2.6.2 HistoCore I-Scan

# 2.6.1 Barkod Tarayıcısı

Barkod tarayıcısı, dokunmatik ekranı destekleyen aksamın üzerine yerleştirilen tutucusunda durur (bkz. Şekil 2-15).

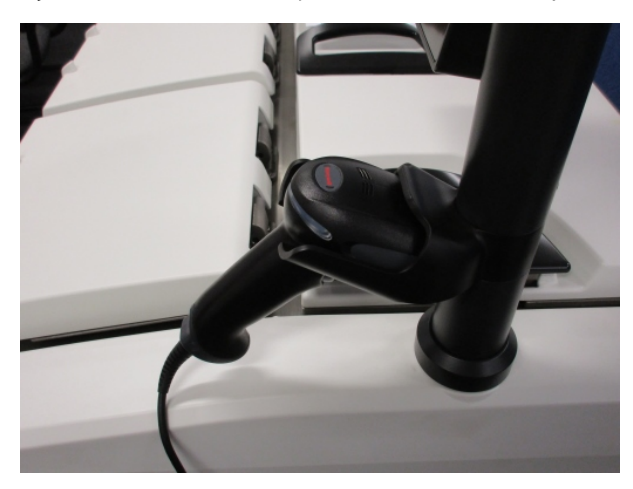

Şekil 2-15: Tutucunun içerisindeki barkod tarayıcısı

Tarayıcı, kullanıcı kimlik numaranızı, sepetin yansıtmaz etiketi üzerindeki kimlik numarasını (bkz. 2.2.4.4 Yansıtmaz etiketler) veya bir reaktifin lot ya da parti numarasını hızlıca girmek için kullanılabilir. Bu aşağıdaki barkod biçimlerini tarayabilir:

- Kod 128 (1D)
- Kod 39 (1D)
- Veri Matrisi (2D)
- Kare kod (2D)

Barkodlarda kullanılan karakterler ile ilgili bazı kısıtlamalar mevcuttur. Sadece alfanümerik karakterleri kullanın (büyük harfler, A-Z; küçük harfler, a-z ve rakamlar, 0-9). Alet tarafından tanımlanmayacağından Latin olmayan karakterleri kullanmayın.

# 2.6.2 HistoCore I-Scan

PELORIS 3 aletine bir HistoCore I-Scan Optik Tarayıcı takılabilir. HistoCore I-Scan, 6.3.4 Cihaz Ayarları içinde yer aldığı şekilde bir Amir erişim düzeyine veya daha üst bir erişim düzeyine sahip bir kullanıcı tarafından kullanım için etkinleştirilmelidir. HistoCore I-Scan, dokunmatik ekranı destekleyen aksamın üzerine yerleştirilen tutucusunda durur.

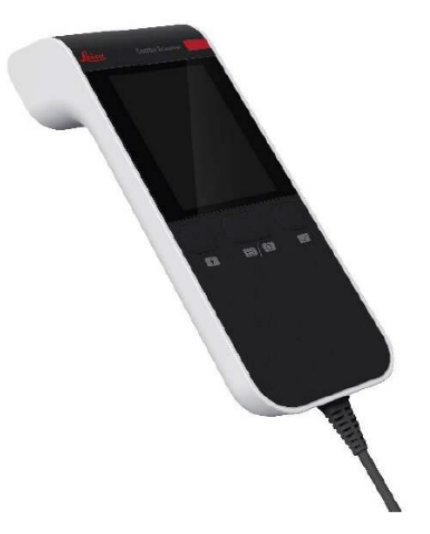

Şekil 2-16: HistoCore I-Scan

HistoCore I-Scan; bir barkod tarayıcı, dahili bir kamera ve kamerayla çekilen görüntüleri gösteren bir LCD ekran olmak üzere 3 ana işlev sunar. Tarayıcı, konvansiyonel bir barkod tarayıcı ile aynı işlevleri gerçekleştirmek için kullanılabilir ve dahili kamera, kasetlerle dolu sepetlerin görüntülerini çekmek için kullanılır. HistoCore I-Scan'de 3 düğme bulunur:

#### Şekil 2-17: HistoCore I-Scan düğmeleri

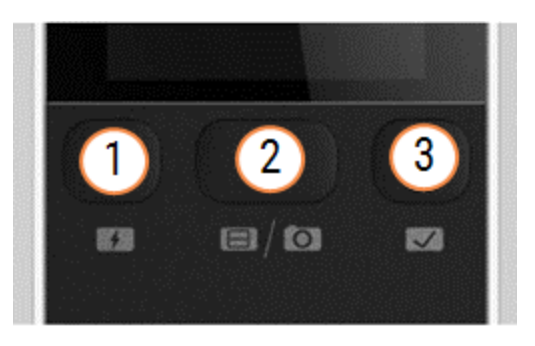

#### Açıklama

- Destek lşığı düğmesi: Kamera Modundayken destek ışığını açar/kapatır. Destek ışığı, ortamdaki ışık yetersizken fotoğraflanan nesnenin aydınlatılması için kullanılır.
- 2 Tarayıcı/Kamera düğmesi: Hangi modun etkin olduğuna bağlı olarak tarama veya görüntü alır. PELORIS yazılımı hangi modun etkin olduğunu kontrol eder.
- 3 Gönder (Tik) düğmesi: Bu düğme, PELORIS 3 yazılımının güncel sürümünde etkin değildir.

## 2.6.2.1 Tarayıcı Modu

Barkod tarayıcı modunda, bir optik ışın istenen barkoda işaret eder ve bir çubuk LCD ekranda yukarı ve aşağı hareket eder. Optik ışın, barkod tarandıktan sonra veya tarayıcı 10 saniyeden fazla kullanılmazsa kaybolur.

## Barkod tarama

## 1 Tarayıcı/Kamera düğmesine basın

Tarayıcı, tarama başarıyla alındıysa bir onay işareti 📀 veya tarama başarıyla alınmadıysa bir ünlem işareti 🔶 görüntüler.

2 Tarama başarılı bir şekilde alınmadıysa, tekrar denemek için **Tarayıcı/Kamera düğmesine** basın.

Barkodları taramak için önerilen mesafeler şunlardır:

| Barkod Formatı | Mesafe                     |
|----------------|----------------------------|
| EAN-13         | 50-200mm (13mil)           |
| Code39         | 40-90mm (5mil 10 Bayt)     |
| QR Kodu        | 25-240 mm (20mil 16 Bayt)  |
| Veri Matrisi   | 50-90mm (10mil 20 Bayt)    |
| PDF 417        | 30-130 mm (6,67mil 7 Bayt) |

## 2.6.2.2 Kamera Modu

Kamera modunda, hedef nesnenin bir önizlemesi LCD ekranda görüntülenir ve ayrıca kamera tarafından yakalandıktan sonra görüntüyü LCD ekranda görüntüleyebilirsiniz.

## Görüntü yakalama

## 1 Tarayıcı/Kamera düğmesine basın

Kameranın hedefe otomatik olarak odaklanması ve görüntüyü yakalaması yaklaşık 2 saniye sürer.

Tarayıcıda görüntü başarıyla alındıysa onay işareti 📀 veya görüntü başarıyla alınmadıysa ünlem işareti 🔶 gösterilir.

2 Görüntü başarıyla yakalanmamışsa, tekrar denemek için Tarayıcı/Kamera düğmesine basın.

# 2.6.2.3 Uyku ve Uyandırma

5 dakika boyunca herhangi bir işlem yapılmazsa veya bir kullanıcı PELORIS 3 aletinde tam ekran görüntüleyiciye eriştiğinde HistoCore I-Scan uyku moduna geçer ve LCD ekran kapanır. Sepet ekranında bir kullanıcı eylemi gerçekleştirildiğinde HistoCore I-Scan tekrar uyanır ve LCD ekranları açılır (bkz 3.1 Hızlı Başlangıç).

## 2.6.2.4 Genel önlemler

- HistoCore I-Scan'i çok dikkatli kullanın.
- Herhangi bir nedenle cihazın kabuğunu açmayın.
- LCD ekranı, barkod motorunu ve kamerayı kazımaktan kaçının.
- Cihazın aletten düşmesini önlemek için, kullanılmadığında cihazı daima tutucusunda tutun.
- LCD ekrandan su veya sıvı kalıntılarını derhal silin.
- Temizlemeden önce cihazın fişini prizden çekin ve sadece yumuşak bezler kullanarak temizleyin. Temizleme maddesi olarak hafif sabunlu su veya alkollü mendil kullanılması tavsiye edilir.
- HistoCore I-Scan cihazının arızalanmasını önlemek için cihazın gövdesine sıvı girmesini önleyin.
- LCD panelden kristal benzeri sıvı madde sızıntısı varsa, lütfen gözlerden veya ağızdan uzak tutun. Cilt veya giysilerle teması halinde, temas eden bölgenin derhal sabunla iyice yıkanması önerilir.
- HistoCore I-Scan cihazını uzun süre yüksek sıcaklık veya yüksek nemin olduğu bir alanda bırakmayın.
- HistoCore I-Scan cihazını doğrudan güneş ışığına maruz bırakmayın.

# 2.7 Bağlantı Noktaları

# 2.7.1 USB Bağlantı Noktaları

PELORIS 3, biri arka panelde (Şekil 2-18) diğeri ise önde kanadın altında (Şekil 2-19) olmak üzere iki USB bağlantı noktasına sahiptir.

Şekil 2-18: Arka paneldeki USB

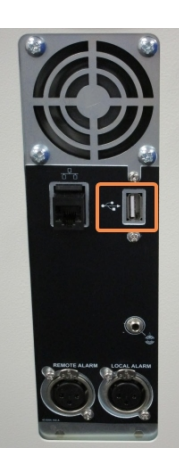

Şekil 2-19: Kanadın arkasındaki ön USB bağlantı noktası

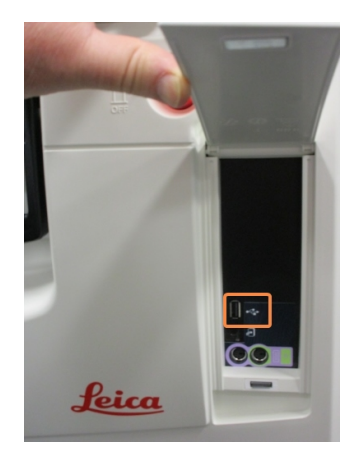

USB bağlantı noktaları aşağıdaki amaçlar için kullanılabilir:

- barkod tarayıcısını bağlamak: bunun için en iyisi arkadaki USB bağlantı noktasıdır (ve varsayılan donanım konfigürasyonu budur)
- günlükleri ve olay raporlarını dışa aktarmak: bunun için en iyisi öndeki USB bağlantı noktasıdır
- protokol dosyalarını dışa ve içe aktarmak: bunun için en iyisi öndeki USB bağlantı noktasıdır.

# 2.7.2 Ethernet Bağlantı Noktası

Arka panelde bir Ethernet bağlantı noktası mevcuttur. Aleti, ağınıza bağlamak için bu kullanılabilir.

Şekil 2-20: Ethernet Bağlantı Noktası

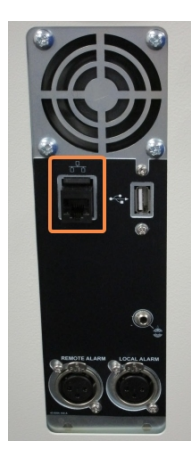

# 2.8 Harici Buhar Giderme Sistemleri

Aletteki buharların çıkışı için dahili karbon filtresi ve harici bir buhar çıkarma sistemi arasında geçiş yapılabilir. Arka panelde buharları karbon filtresine veya harici sisteme bağlanabilen bir çıkışa yönlendiren bir valf bulunmaktadır.

- Harici bir buhar sistemine geçişle ilgili talimatlar için aşağıdaki 2.8.1 Harici Sisteme Bağlama bölümüne bakınız.
- Karbon filtresi sistemine geri dönüşle ilgili talimatlar için 2.8.2 Dahili Filtre Sistemine Dönüş bölümüne bakınız.

Şekil 2-21: Buhar seçim valfi (1) ve buhar çıkışı (2)

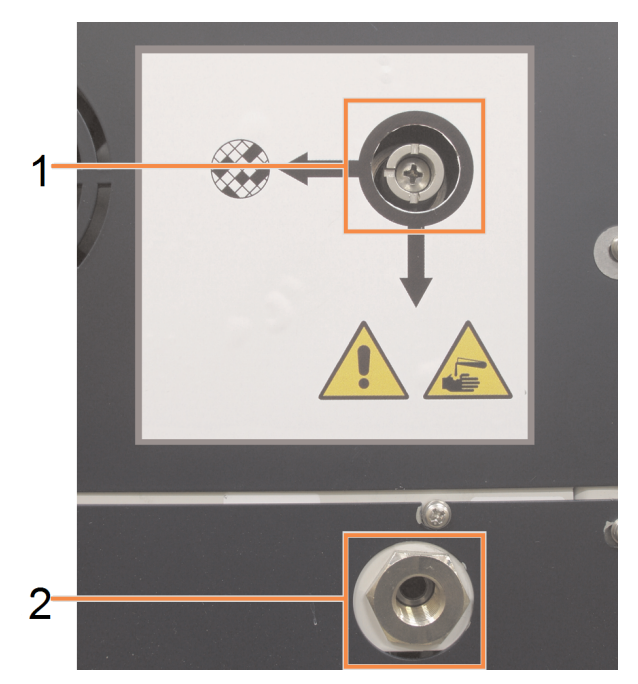

# 2.8.1 Harici Sisteme Bağlama

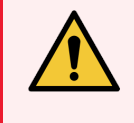

**UYARI:** Buhar seçim valfi dışarıya çıkış pozisyonundayken harici bir buhar sisteminin doğru şekilde kurulduğundan emin olmalısınız; aksi takdirde potansiyel olarak tehlikeli dumanlar laboratuvar ortamına salınacaktır.

Aleti harici bir buhar sistemine bağlamak için:

- 1 Aletin buhar çıkışını (bkz. Şekil 2-21 bölümündeki madde 2) harici sisteme bağlayın.
- 2 Buhar seçim valfini saat yönünün tersine çeyrek tur çevirin. Bu, buharları buhar çıkışına yönlendirecektir (bkz. Şekil 2-22).

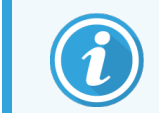

Valfe erişmek için körleme tapasını çıkarmanız gerekebilir.

Şekil 2-22: Harici sistem pozisyonundaki buhar seçim valfi

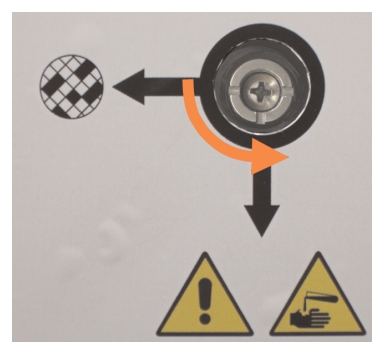

- 3 Karbon filtresi eşiğini aşağıdaki seçeneklerden birine ayarlayın:
  - a Harici sistem için denetim aralığı (bkz. 6.3.3 Alet Ayarları).
  - b İstenmeyen uyarıların sayısını sınırlamak için maksimum değer (1000) (bkz. 6.3.3 Alet Ayarları).
  - c Geçersiz kılınmış (bu ayarı düzenlemek için servis temsilcinizle iletişime geçin).

# 2.8.2 Dahili Filtre Sistemine Dönüş

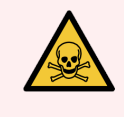

**UYARI:** Buhar seçim valfi dahili sistem pozisyonundayken karbon filtresinin doğru şekilde kurulduğundan emin olmalısınız; aksi takdirde potansiyel olarak tehlikeli dumanlar laboratuvar ortamına salınacaktır.

Dahili karbon filtresini kullanmaya devam etmek için:

- 1 Yeni bir karbon filtresinin doğru şekilde takıldığını kontrol edin (bkz. 2.4.3 Karbon Filtresi).
- 2 Buhar seçim valfini saat yönünde çeyrek tur çevirin. Bu, buharları karbon filtresine yönlendirecektir (bkz. Şekil 2-23).

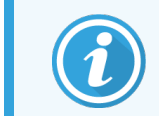

Valfe erişmek için körleme tapasını çıkarmanız gerekebilir.

Şekil 2-23: Buhar seçim valfi dahili filtre pozisyonunda

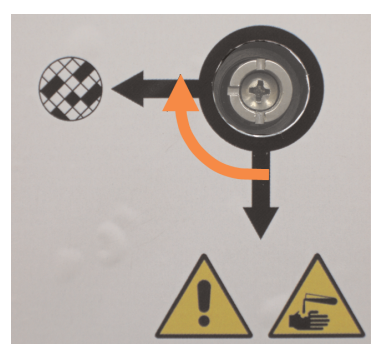

3 Gerekirse harici sistemi buhar çıkışından sökün (bkz. Şekil 2-21'de madde 2).

Buhar valfi çıkışı etkili biçimde izole ettiği için harici sistemi bağlı bırakabilirsiniz.

4 Karbon filtresi eşiğini, aletinizin çalışma yüküne uygun bir değere ayarlayın.

Başlangıç eşiğinin 60 gün olmasını ve bunu yalnızca karbon filtresinin daha erken dolduğundan ya da bu süreden sonra da iyi durumda kaldığından eminseniz değiştirmenizi öneriyoruz (bkz. 6.3.3 Alet Ayarları).

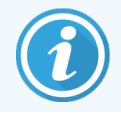

Karbon filtresi eşiği geçersiz kılınırsa karbon filtresi düğmeleri kullanılamaz. Geçersiz kılma işleminin iptal edilmesi için servis temsilcinizle iletişime geçin.

# 2.9 Alarm Bağlantıları

Her PELORIS 3, iki harici alarm bağlantısına sahiptir: bir uzak alarm bağlantısı ve bir de yerel alarm bağlantısı (bkz. Şekil 2-24). Alarm bağlantıları aletin arkasında yer almaktadır. Bu bağlantılar sesli alarmlar, görsel alarmlar veya otomatik numara çeviricileri gibi çeşitli alarm gösterge cihazlarının kontrol edilmesi için kullanılabilir.

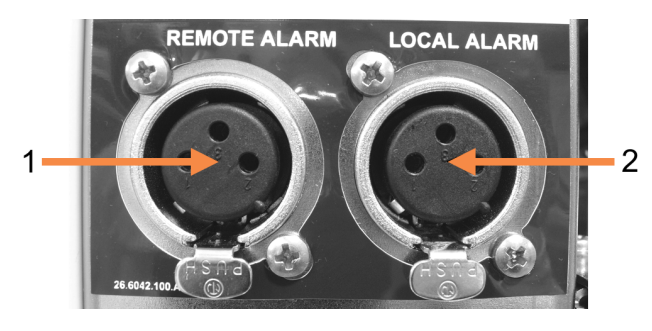

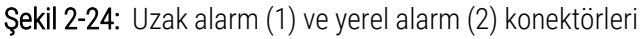

Her bir harici alarmı devreye sokacak olayları yapılandırması ve alarmları tek (yani anlık) veya sürekli (tekrarlı) sinyallerden oluşacak şekilde ayarlaması için servis temsilciniz ile görüşün.

# 2.9.1 Alarm Konektörünün Teknik Özellikleri

Her bir alarm konektörüne bağlanan yük aşağıdaki teknik özellikleri aşmamalıdır.

- Maksimum gerilim: 30 V DC
- Maksimum akım: 1 A (direnç yükü)

 Maksimum akım: 0,5 A (endüktif yük)

# 2.9.2 Alarm Konektör Pimleri

Her alarm konektörünün aşağıdaki gibi üç pimi vardır (bkz. Şekil 2-25):

## Şekil 2-25: Alarm konektör pimleri

- Pim 1 Normalde açık (madde 1)
- Pim 2 Normalde kapalı (madde 2)
- Pim 3 Ortak (madde 3)

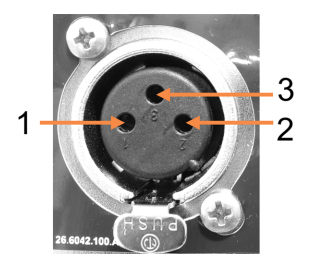

# 2.9.3 Normal Çalışma Sırasındaki Pim Şeması

Alet normal şekilde çalışırken (alarm yokken) alarm pimleri Şekil 2-26'te gösterildiği gibi bağlıdır.

Şekil 2-26: Normal durumdaki alarm pimleri

- Pim 1 Normalde açık (gösterildiği gibi)
- Pim 2 Normalde kapalı ve Pim 3'e bağlı -(gösterildiği gibi)

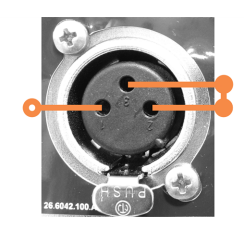

# 2.9.4 Alarm Durumlarındaki Pim Şeması

Alette aktif durumda bir alarm varsa alarm pimleri aşağıdaki Şekil 2-27'te gösterildiği gibi bağlıdır.

Şekil 2-27: Alarm durumundaki alarm pimleri

- Pim 1 Normalde açık ve Pim 3'e bağlı (gösterildiği gibi).
- Pim 2 Normalde kapalı ancak alarm durumlarında açık (gösterildiği gibi).

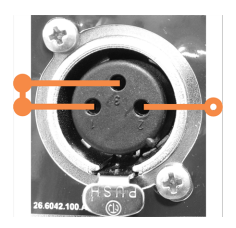

# 2.10 Aletin Servisten Çıkarılması ve Atılması

Kullanılan parçalar ve ilgili aksesuarlar dahil olmak üzere alet, geçerli yerel prosedürler ve düzenlemelere göre atılmalıdır. Aletle birlikte kullanılan reaktifleri reaktif üreticisinin tavsiye ettiği şekilde atın.

Aleti veya parçaları ve aksesuarları iade etmeden veya atmadan önce yerel prosedür ve düzenlemelere göre temizleyin ve dekontamine edin.

AB'de, tüm elektronik atıklar Atık Elektrikli ve Elektronik Ekipman Direktifi (2012/19/EU) uyarınca bertaraf edilmelidir. AB dışındaki bölgelerde, elektronik atıkların imhası için yerel prosedürleri ve düzenlemeleri izleyin.

Yardıma ihtiyacınız varsa, yerel Leica Biosystems temsilcinizle iletişime geçin.

# **Biggeneration Protokollerin Çalıştırılması**

Bu bölümde PELORIS 3'te protokollerin nasıl çalıştırılacağı açıklanmaktadır. Protokoller çalıştırılmadan önce, reaktifler ve protokoller alette ayarlanmış olmalıdır. Ayrıca operatörlerin çalıştırabilmesi için prokotollerin geçerli kılınması gereklidir. Daha fazla bilgi için kısım Bölüm 4: Protokol Kurulumu ve Bölüm 5: Reaktif Kurulumu.

Bu kısım aşağıdaki bölümlerden oluşmaktadır:

- 3.1 Hızlı Başlangıç işleme öncesi kontroller, protokollerin yüklenmesi ve çalıştırılması ve protokolün tamamlanması konularını kapsar
- 3.2 Temizleme Protokolleri
- 3.3 Durum Ekranı hem protokollerin hem de reaktiflerin yüklenmesi ve izlenmesi konularını kapsar.
- 3.4 Protokol Çalışma Seçenekleri hemen ve ertelemeli başlangıç için protokollerin planlanmasını ve tek bir protokol çalışması için adımların ve adım sürelerinin nasıl düzenleneceğini kapsar
- 3.5 Protokollerin Duraklatılması ve Yarıda Kesilmesi bir işlem haznesine güvenli şekilde erişmek için bir protokol çalışmasının duraklatılmasını, bir çalışmanın yarıda kesilmesini ve acil durum durdurma prosedürlerini kapsar.
- 3.6 İşlem Haznesi Planlama PELORIS 3 aletinizin verimliliğini ve esnekliğini en üst düzeye çıkarmanıza yardımcı olacak bilgiler sağlar.

# 3.1 Hızlı Başlangıç

Başlamadan önce ihtiyacınız olan tüm reaktiflerin yapılandırılması gereklidir. Ayrıca yalnızca operatör düzeyinde erişimi olan kullanıcılar için en az bir adet yüklemeye hazır geçerli kılınmış protokol bulunmalıdır. Bu konular hakkında fazla bilgi için 5.3 Reaktif İstasyonlarının Yönetimi ve 4.2 Protokollerin Oluşturulması, Düzenlenmesi ve Görüntülenmesi bölümlerine bakınız.

# 3.1.1 Alet Kontrolleri ve Kurulum

1 Durum ekranını görüntülemek için Durum düğmesine dokunun.

Tüm protokol çalışmaları Durum ekranından başlar. Bkz. Şekil 3-2.

2 Kullanmak istediğiniz işlem haznesi simgesinin, haznenin temiz olduğunu veya protokolün ilk reaktifiyle uyumlu bir reaktif kalıntısı bulunduğunu gösterdiğinden emin olun. Bkz. Tablo 3-1.

- 3 Gerekirse, reaktifi veya parafin haznesindeki parafini değiştirin (bkz. 5.4 Reaktiflerin Değiştirilmesi). Değişiklik gerekiyorsa ve tavsiye edildiyse reaktiflerin ve parafin haznelerinin standart simgeleri çeşitli şekillerde değişecektir. Bkz. 3.3.1.1 Şişe Simgeleri ve 3.3.1.2 Parafin Haznesi Simgeleri.
- 4 Aletin hazır olduğunu kontrol edin:
  - a 16 şişenin hepsi alet üzerine düzgün şekilde yerleştirilmelidir.
  - b Şişelerde ve parafin haznelerinde yeterli miktarda reaktif bulunmalıdır.

İşlem haznelerini iki sepetlik düzeye dolduracaksanız şişeleri ve parafin haznelerini en az MIN 2 düzeyine, üç sepetlik düzeye dolduracaksanız en az MIN 3 düzeyine kadar doldurun. (**Ayarlar > Alet** ekranına giderek reaktif dolum düzeyleri için ayarları görebilirsiniz.)

- c Kullanılacak işlem haznesini açın. Temiz olduğunu veya varsa kalıntıların, protokoldeki ilk reaktifle uyumlu olduğunu kontrol edin.
- d Mümkünse **Ayarlar > Cihaz** bölümüne giderek HistoCore I-Scan ayarlarını kontrol edin (Bkz. 6.3.4 Cihaz Ayarları).
- 5 Kasetlerinizi hazırlayın ve sepetlere yükleyin (bkz. 2.2.4 Kaset Sepetleri).
- 6 Kullanmak istediğiniz işlem haznesinin simgesine dokunun.

İşlem Haznesi [...] Sepetleri ekranı açılır. Bu ekran hangi tarayıcının kullanımda olduğuna bağlı olarak farklı görünecektir.

#### Barkod tarayıcısı:

| İşl.Hz. A Sepet |  |
|-----------------|--|
| Sepet barkodu   |  |
| ▲<br>▲          |  |
| Sepet 1:        |  |
| Sepet 2:        |  |
| Sepet 3:        |  |
|                 |  |
|                 |  |
| Tamam İptal Et  |  |

#### HistoCore I-Scan optik tarayıcı:

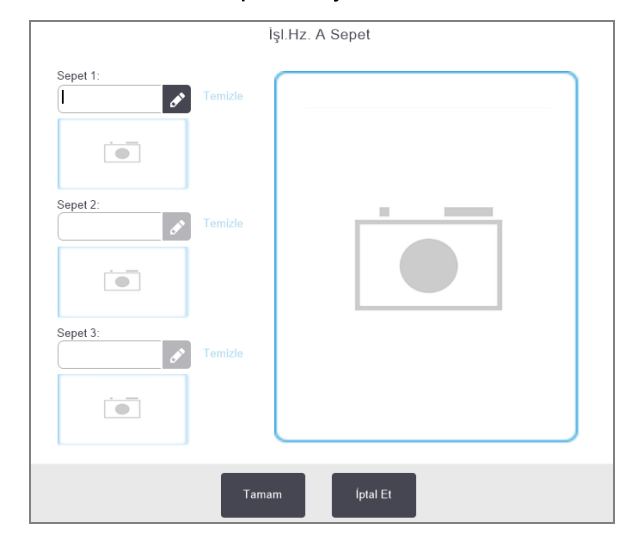

7 İsteğe bağlı olarak sepetleri tarayın.

Barkod tarayıcıyı kullanıyorsanız, yalnızca sepet kimliğini taramanız gerekir.

HistoCore I-Scan optik tarayıcıyı kullanıyorsanız, sepet kimliğini taramanız ve aynı zamanda ilgili sepetin bir görüntüsünü almanız gerekir. Her ikisi de alınana kadar **Tamam** düğmesi devre dışı bırakılır.

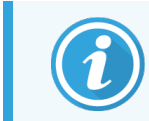

Her sepetin yansıtmaz etiketlerinden birinde 2-B barkodu bulunur. Barkodu okutmak (veya elle

- 8 Tamamladığınızda **Tamam** düğmesine dokunun.
- 9 Sepetleri gerekli işlem haznesine yerleştirin ve haznenin kapağını sıkıca kapatın. Sepetler tarandıysa, okunan numara, işlem haznesinin ekrandaki simgesinin yanında görülecektir (bkz. Tablo 3-1).

# 3.1.2 Yükleme Protokolü

- Sol altta (işlem haznesi A) veya sağ altta (işlem haznesi B) yer alan Seç düğmesine dokunun.
   Protokol Seçimi ekranı açılır.
- 2 İstediğiniz protokole bir kez dokunun ve ardından Yükle seçeneğini seçin.

Operatör düzeyindeki kullanıcılar sadece doğrulanmış protokolleri (yeşil onay işaretiyle belirtilir) seçebilir.

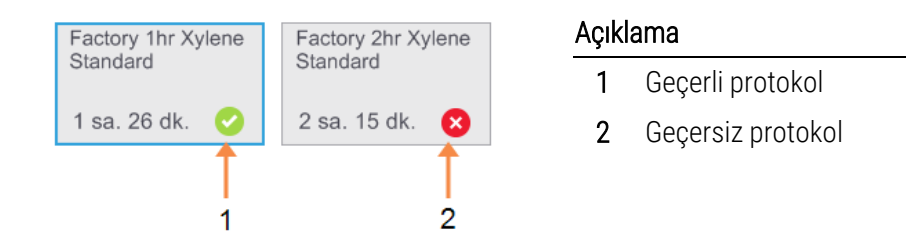

Daha fazla bilgi için bkz. 4.1.4 Protokolün Geçerli Kılınması

Durum ekranı protokol yüklenmiş şekilde yeniden açılır.

3 Protokole not eklemek isterseniz **Not ekle** ( **Notu ekleyin** ) düğmesine dokunun. Ekran klavyesini kullanarak notunuzu girin ve **Enter** düğmesine dokunun.

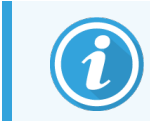

Protokol çalışırken de notlar eklenebilir.

# 3.1.3 Protokolün Çalıştırılması

- 1 Çalıştır düğmesine dokunun. (Bu düğme yalnızca ilgili işlem haznesi için protokol yüklendiğinde etkin olur.)
- 2 Protokolün ilk adımı, hazne kalıntısı ile uyumlu olmayan bir reaktif kullanıyorsa bir uyarı mesajı görüntülenir. Temizleme protokolü çalıştırmanız gerekebilir veya protokolün ilk adımlarını atlayabilirsiniz (bkz. 3.4.2 Tek Bir Çalışma için Başlangıç Adımının Değiştirilmesi). Bu yaşanırsa, uyarı iletişim kutusunda Devam et düğmesine dokunun.

İşlem haznesindeki kaset sayısını girmenizi isteyen bir iletişim kutusu açılır.

| İslen | ne konac  | i ak olan ka    | set savısını girin   |
|-------|-----------|-----------------|----------------------|
| İşlem | haznesine | yerleştirilen ı | numune kaseti sayısı |
|       |           | 0 - 300<br>150  |                      |
| 1     | 2         | 3               |                      |
| 4     | 5         | 6               |                      |
| 7     | 8         | 9               | Tamam                |
|       | 0         | Temizl<br>e     | İptal Et             |

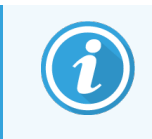

Varsayılan olarak görüntülenen sayı amirler tarafından belirlenir. (Bkz. 6.3.2 Reaktif Yönetimi.) Ancak doğru kaset sayısını girmeniz önemlidir. Reaktif yönetimi sistemi, reaktif konsantrasyonlarını hesaplamak için bu sayıyı kullanır. 3 Kaset sayısını girin ve Tamam düğmesine dokunun.

Planlama ekranı görüntülenir.

| Factory 1hr Xylene<br>Standard<br>1 sa. 26 dk. | Adımları<br>düzenle      |  |  |  |  |
|------------------------------------------------|--------------------------|--|--|--|--|
|                                                |                          |  |  |  |  |
| Gerekli bitiş saati                            |                          |  |  |  |  |
| Mümkün En Kısa Süre                            |                          |  |  |  |  |
| Mümkün En<br>Kısa Süre Gün Gün                 | Bitiş saatini<br>düzenle |  |  |  |  |
| Öngörülen bitiş saati                          | Yardım                   |  |  |  |  |
| 11:42 (Cmt 10 Şub 18)                          |                          |  |  |  |  |
| Kullanıcı adı (en az 3 karakter)               |                          |  |  |  |  |
|                                                | ø                        |  |  |  |  |
| Başlat                                         | iptal Et                 |  |  |  |  |

Şekil 3-1: Planlama Ekranı

- 4 Protokoldeki bir adımı düzenlemek veya bir adımın süresini değiştirmek isterseniz **Adımları düzenle** düğmesine dokunun. Süreç 3.4.2 Tek Bir Çalışma için Başlangıç Adımının Değiştirilmesi bölümünde açıklanmıştır.
- 5 Protokolü hemen çalıştırmak isterseniz **Mümkün En Kısa Süre** seçeneğine dokunun ve aşağıdaki 7. adımdan devam edin.
- 6 Çalışmanın başlangıcını ertelemek isterseniz:
  - bir tam gün için +Gün düğmesine dokunun.
  - farklı bir süreyle ertelemek için **Bitiş saatini düzenle** düğmesine dokunun ve ertelemeyi belirleyin. (Süreç 3.4.1 Protokollerin Planlanması bölümünde açıklanmıştır.)
- 7 Ekranda görüntülenen öngörülen bitiş saatinin kabul edilebilir olduğunu kontrol edin. Kabul edilebilir değilse yukarıdaki 5. adımdan itibaren işlemleri tekrarlayın.
- 8 Kullanıcı kimliğinizi girin. Bunu iki şekilde yapabilirsiniz:
  - kimliğinizi okutarak veya
  - 🔹 düzenle simgesine ( 🛃 ) dokunup ekran klavyesi ile kullanıcı adınızı yazarak.

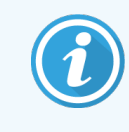

Kullanıcı adı her kullanıcı için benzersiz bir tanımlayıcıdır. Buraya girilen kullanıcı adı, sizin için oluşturulan kullanıcı adıyla eşleşmelidir. Kullanıcı adınızı bilmiyorsanız veya unuttuysanız Amirinizle iletişime geçin.

- 9 Bu aşamadan sonra **Başlat** düğmesi etkin olacaktır. Bu düğmeye dokunduğunuzda sistem protokolü planlar.
  - Sistem protokolü planlayamazsa uyarı mesajlar görüntülenir. Tamam düğmesine dokunun ve protokolü tekrar çalıştırmayı denemeden önce tüm hataları düzeltin (olası planlama zorluklarının açıklaması için bkz. 3.6.2 Kaçınılmaz Reaktif Uyuşmazlıkları).
  - Sistem çalışmayı planlayabilirse protokol başlatılacaktır.
  - Ertelemeli bitiş saati belirlediyseniz bir ilk dolum durumu oluşacaktır (bkz. 3.6.1 Ertelenmiş Bitiş Saatleri ve İlk Dolumlar).

Çalışmanın ilerlemesini Durum ekranından görebilirsiniz.

İlave kasetler eklemek için çalışmayı duraklatabilir veya çalışmayı tamamen yarıda kesebilirsiniz (bkz. 3.5 Protokollerin Duraklatılması ve Yarıda Kesilmesi).

## 3.1.4 Protokol Çalışmasının Bitirilmesi

1 Protokol bittiğinde Protokol tamamlandı iletişim kutusu açılır ve alarm çalar.

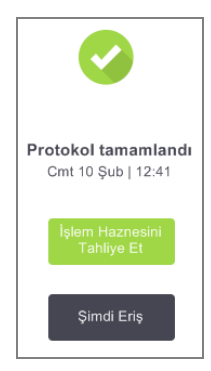

İşlem haznesi tahliye edilmeden sepetleri çıkarabilirsiniz ancak bu tavsiye edilmez.

İşlem haznesini tahliye etmek için **İşlem Haznesini Tahliye Et** düğmesine, aksi durumda **Şimdi Eriş** düğmesine dokunun.

- 2 Komut verildiğinde hazneyi açın.
- 3 Tüm dokuları çıkarmanızı söyleyen bir mesaj görüntülenir. Tüm dokuları çıkarın ve **Tamamlandı** düğmesine dokunun.

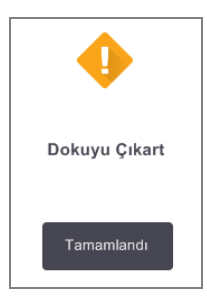

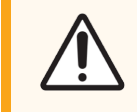

DİKKAT: Tüm sepetler hazneden çıkarılmadan Tamamlandı düğmesine dokunmayın.

# 3.1.5 Temizleme Protokolünün Çalıştırılması

**Şimdi temizle** paneli açılır. Her zaman bir doku işleme çalışması yapıldıktan sonra mümkün olan en kısa süre içerisinde bir temizleme protokolü çalıştırmalısınız.

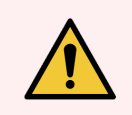

**UYARI:** Kuruma adımı dokuya zarar vereceği için bir temizleme protokolü çalıştırmadan önce tüm dokuları işleme haznesinden çıkarın.

- 1 Temizlik için önceden seçilmiş olan varsayılan protokolü kabul etmek isterseniz **Başlat** seçeneğine dokunun ve aşağıdaki 7. adımdan devam edin. Varsayılan protokolü istemiyorsanız **Seç** düğmesine dokunun, ilgili temizleme protokolünü seçin ve tıpkı bir doku işleme protokolünü çalıştırır gibi (bu prosedürse açıklandığı şekilde) başlatın.
- 2 Kirli sepetlerinizi hazneye koymanızı söyleyen bir uyarı açılır. Sepetleri koymadan önce tüm dokuların sepetlerden çıkarıldığını kontrol edin.
- 3 Sepetleri işlem haznesine koyduğunuzda Tamamlandı düğmesine dokunun ve haznenin kapağını kapatın.
- 4 Temizleme protokolündeki bu adımları düzenlemek isterseniz **Adımları düzenle** düğmesine dokunun. Süreç 3.4.2 Tek Bir Çalışma için Başlangıç Adımının Değiştirilmesi bölümünde açıklanmıştır.
- 5 Kullanıcı kimliğinizi girin. Bunu iki şekilde yapabilirsiniz:
  - kimliğinizi okutarak veya
  - düzenle simgesine ( 🖍 ) dokunup ekran klavyesi ile kullanıcı adınızı yazarak.

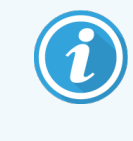

Kullanıcı adı her kullanıcı için benzersiz bir tanımlayıcıdır. Buraya girilen kullanıcı adı, sizin için oluşturulan kullanıcı adıyla eşleşmelidir. Kullanıcı adınızı bilmiyorsanız veya unuttuysanız Amirinizle iletişime geçin.

- 6 Çalıştırmayı başlatmak için Başlat düğmesine dokunun.
- 7 Protokol bittiğinde **Protokol tamamlandı** paneli açılır ve alarm çalar. Devam etmek için **Şimdi Eriş** düğmesine dokunun.
- 8 İşlem haznesine şimdi eriş paneli görüldüğünde işlem haznesinin kapağını açın ve sepetleri çıkarın.
- 9 Devam etmek için İşlem Haznesini Aç düğmesine dokunun.

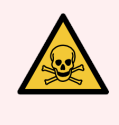

**UYARI:** İşlem haznesi basınçlı olabileceği ve sıcak reaktif ile duman bulunabileceği için protokol çalışırken işlem haznesini açmayın. İşleme sırasında işlem haznesine erişmeniz gerekirse daima 3.5 Protokollerin Duraklatılması ve Yarıda Kesilmesi bölümünde ayrıntılı şekilde açıklanan işlem haznesi erişim talimatlarını uygulayın.

# 3.2 Temizleme Protokolleri

Temizleme protokolleri, işlem haznelerini ve reaktif hatlarını temizler. Her zaman bir işleme çalışmasından sonra mümkün olan en kısa süre içerisinde bir temizleme protokolü çalıştırın. Çalışmanın sonunda komut verildiği zaman **Şimdi temizle** seçeneğini seçebilirsiniz. Bu, önceden tanımlanmış temizleme protokolünü (**Hızlı Temz.**) çalıştırır. Alternatif olarak farklı bir temizleme protokolü de seçebilirsiniz.

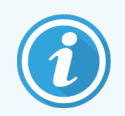

Hızlı Temizlik protokolünü başlattığınızda kullanıcı adınızı girmeniz istenir ve işlem, Kullanıcı İşlemleri raporuna kaydedilir.

İşlem haznelerini aşağıdaki durumlarda da temizlemelisiniz:

- uzaktan dolum ve tahliye işlevini kullanarak reaktif değiştirdiğinizde
- manuel olarak doldurduğunuzda veya
- son reaktif, çalıştırılacak bir sonraki protokol ile uyumlu olmadığında. (Bkz. 8.5 Reaktif Uyumluluk Tabloları.)

Çoğu laboratuvar için gereken tek temizleme protokolü önceden tanımlanmış **Hızlı Temz.** protokolü olacaktır. Normal koşullarda protokol, ilk adımdan önce işlem haznesindeki kalıntıları parafin banyosuna arındırır (bkz. aşağıdaki 3.2.3 Temizleme Öncesi Sıvıdan Arındırma). Ardından iki reaktif adımı vardır: temizleme çözücüsü (ör. ksilen) ve temizleme alkolü. Bunlardan sonra kuruma adımı gelir. Bu adım reaktif kalıntıların buharlaştırmak için yüksek sıcaklık, vakum ve hava akımı uygular. Kuruma adımının sonunda ısıtıcılar kapatılır ancak hava akımı devam ederek bir sonraki protokolden önce işlem haznelerini soğutur.

Temizleme protokollerini, diğer protokoller gibi yükleyin ve çalıştırın ancak asla işlem haznesinde doku varken uygulamayın. Kuruma adımı dokuya zarar verecektir. Bu, temizleme protokollerinin asla yeniden işleme çalışmaları için kullanılmaması gerektiği anlamına gelir. Bunun yerine bir yeniden işleme protokolü kullanın.

Gerekirse **Hızlı Temz.** protokolünü kopyalayın ve kendi temizleme protokollerinizi oluşturmak için düzenleyin. Kuruma adımı hariç tüm reaktif adımları için ekleme, çıkarma ve düzenleme yapabilirsiniz. Temizleme protokolleri bir su adımı gerektirmez ve konvansiyonel temizleme reaktifleri ile iyi çalışır.

Aletinizdeki ksileni tamamen gidermeniz için Leica Biosystems, bir ksilensiz temizleme solüsyonu olan Waxsol™ sağlayabilir (bkz. 5.1.4 Tavsiye Edilen Reaktifler).

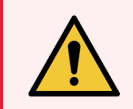

**UYARI:** Kuruma adımı dokuya zarar vereceği için bir temizleme protokolü çalıştırmadan önce tüm dokuları işleme haznesinden çıkarın.

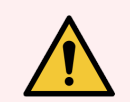

**UYARI:** Kuruma adımı dokuya zarar vereceğinden yeniden işleme için temizleme protokolleri kullanmayın.

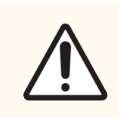

DİKKAT: İşlem haznesine parafin girdikten sonra her zaman bir temizleme protokolü çalıştırın.

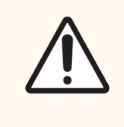

**DİKKAT:** Kontamine susuzlaştırıcıları asla temizleme alkolü olarak yeniden kullanmayın. Kontamine susuzlaştırıcılar formalin (veya diğer sabitleyicileri) içerir ve kuruma adımı, tuzların işlem haznesinin iç yüzeylerinde kristalleşmesine neden olacaktır.

# 3.2.1 Laboratuvar Gereçlerinin Temizlenmesi

Temizleme çalışması sırasında kaset kapakları ve metal kalıplar gibi metal laboratuvar gereçlerini de temizleyebilirsiniz ancak bu durumu dikkate alan reaktif saflık eşikleri belirlemeniz önemlidir.

Tüm önceden tanımlanmış temizleme reaktiflerinin *çevrim* saflık eşikleri vardır. Bu eşikler, reaktiflerin (konsantrasyon eşiğini daha önce aşmazlarsa) on veya altı temizlik çalışmasından sonra değiştirilmesini zorunlu kılar. Ancak eşikler, yalnızca işlem haznelerinde kaset sepetleri ile yapılan temizleme çalışmaları için tasarlanmıştır. Eklenecek her ilave materyal, temizleme reaktiflerinin bozunma hızını artıracağından çevrim eşiklerinin azaltılması gerekir. Sepetler haricinde başka gereçler temizleyecekseniz, kullanılan reaktifler için çevrim eşiklerini azaltın; böylece reaktifler daha sık değiştirilecektir (bkz. 5.2.2 Aktif Reaktif Tiplerinin Düzenlenmesi). İşlem haznelerinize koyduğunuz ortalama gereç sayısına bağlı olarak eşikleri yarı yarıya veya daha fazla düşürmeniz gerekebilir. Tavsiye gerekmesi halinde teknik destek temsilcinizle iletişime geçin.

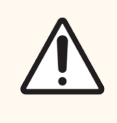

**DİKKAT:** Laboratuvar el aletlerini, metal kaset kapaklarını, metal kalıpları vb. gereçleri temizleme çalışmalarında temizlerseniz, kullanılan temizleme reaktifleri için çevrim saflık eşiklerini azaltın. Bunu yapılmaması, temizleme reaktiflerinin fazla kirlenmesine neden olur ve temizlik kalitesini düşürür.

# 3.2.2 Temizleme Protokollerinin Farklı İşlem Haznesi Kalıntıları için Değiştirilmesi

İşlem haznelerinde parafin veya temizleme reaktifi kaldıysa mümkün olan en kısa süre içerisinde tam bir temizleme protokolü çalıştırın.

Alkol veya formalin kalıntısı için protokolün ilk adımı atlayın ve alkol adımından başlayın (bkz. 3.4.2 Tek Bir Çalışma için Başlangıç Adımının Değiştirilmesi).

Bir sonraki işleme protokolü bir formalin adımı ile başlıyorsa temiz formalin kalıntısı işlem haznesinde kalabilir. Protokolün sonunda işlem haznesinin içerisinde formalin kaldıysa, gerektiğinde temizlemeden devam edebilirsiniz. **Şimdi temizle** paneli açıldığında varsayılan temizleme protokolü önden yüklenmiştir ve çalıştırılmaya hazırdır.

Bu temizleme protokolünü pas geçmek için:

- 1 Seç düğmesine dokunun.
- 2 Herhangi bir doku işleme protokolüne dokunun.
- 3 Yükle düğmesine dokunun.
- 4 Boşaltma protokolü düğmesine dokunun.
- 5 Seçeceğiniz bir sonraki işlem ile devam edin.

# 3.2.3 Temizleme Öncesi Sıvıdan Arındırma

İşleme protokollerinin son adımı parafin olduğu için temizleme protokolleri genellikle işlem haznelerindeki parafin kalıntısını temizleme amacıyla kullanılır. Temizleme çözücüsünün kullanım ömrünü maksimuma çıkarmak için alet, temizleme protokolü başlamadan önce genellikle işlem haznesindeki parafin kalıntılarını parafin haznesine arındırır.

İçerisinde uyumlu olmayan kalıntı bulunan işlem haznesine bir işleme protokolü yüklemeyi denerseniz olay 10011 ile uyarılırsınız: "İşlem haznesinde uyumsuz reaktif. İşlem haznesini temizleyin veya protokolü düzenleyin." Bu uyarıdan sonra çalıştırılan bir temizleme protokolü, normal parafin haznesine arındırma adımına sahip olmayacaktır. Bu, işlem haznesine taze kasetler yerleştirilip parafin kalıntısının formalin ile kontamine olması durumudur. Bu koşullar atlında yapılacak arındırma, parafin haznesini formalin ile kontamine edecektir.

İşleme hazırlığı için kirli bir işlem haznesine taze kasetler yerleştirirseniz, temizleme protokolünü yüklemeden önce kasetleri çıkarın ve bir işleme protokolü yüklemeyi deneyin. İşleme protokolünü yüklemeyi denediğinizde verilen 10011 uyarısı, temizleme protokolünün parafin banyosu arındırma adımını atlamasına neden olur. Artık içerisinde formalin bulunan işlem haznesi kalıntısı parafin banyosuna değil temizleme çözücüsüne gidecektir.

Temizleme protokolü tamamlandıktan sonra temizleme çözücüsünü değiştirin (çünkü formalin ile kontamine olacaktır).

Genelde işlem haznesini, işleme çalışması gerçekleştirdikten hemen sonra temizleyerek bu durumdan sakınmalısınız. Bunun gerekli komutlar tarafınıza verilecektir. Bir işlem haznesinin yanındaki simge kalıntı gösteriyorsa içerisine taze kasetler koymayın. (Formalin kalıntısı kabul edilebilir).

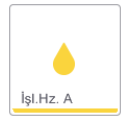

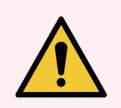

**UYARI:** Bir temizleme protokolü çalıştırmadan önce işleme haznesine işlenmemiş doku numuneleri yüklemeyin. Temizleme işleminin başında parafin banyosuna sıvıdan arındırılan kalıntıdaki formalin, sonraki çalışmalarda dokuya zarar verebilir.

Temizleme protokolü çalıştırmadan önce işleme haznesine yanlışlıkla işlenmemiş numune yüklerseniz numuneleri çıkarın ve temizleme protokolünü yüklemeden önce bir işleme protokolü yüklemeyi deneyin. Temizleme işleminden önceki sıvıdan arındırma aşaması atlanacaktır.

# 3.3 Durum Ekranı

**Durum** ekranı protokolleri yükleyip çalıştırdığınız ve protokolün ilerlemesini izlediğiniz yerdir. Ekranın ana özellikleri Şekil 3-2'de gösterilmiştir.

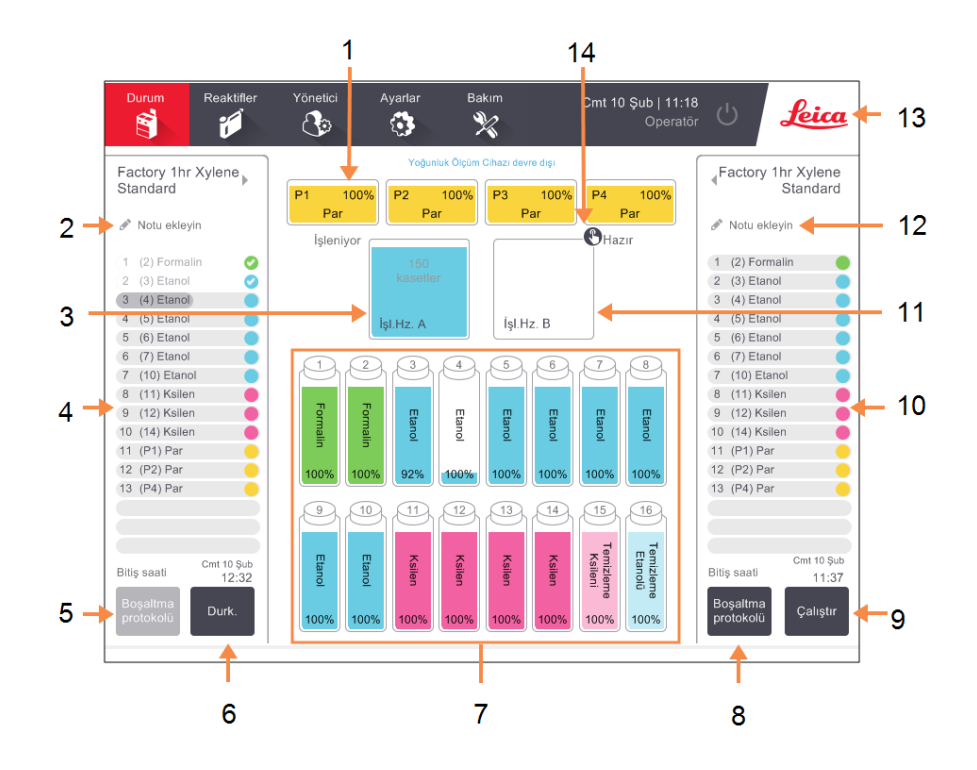

#### Şekil 3-2: Durum ekranı

#### Açıklama

- 1 4 parafin haznesi: P1-P4
- 2 Notu ekleyin düğmesi: protokol A
- 3 İşlem Haznesi A
- 4 İşlem Haznesi A protokol paneli
- 5 Seç / Boşaltma protokolü: İşlem haznesi A için protokolleri yükleme ve kaldırma düğmesi.
- 6 İşlem haznesi A için **Çalıştır/Durk.** düğmesi
- 7 16 reaktif şişesi

- 8 Seç / Boşaltma protokolü: İşlem haznesi B için protokolleri yükleme ve kaldırma düğmesi
- 9 İşlem haznesi B için **Çalıştır/Durk.** düğmesi
- 10 İşlem Haznesi B protokol paneli
- 11 İşlem Haznesi B
- 12 Notu ekleyin düğmesi: protokol B
- 13 Leica simgesi ve çevrimiçi yardım düğmesi
- 14 Sepet kimlik simgesi

Ekranın orta bölgesi istasyonların ve işlem haznelerinin durumunu gösterir. Ekranın iki tarafındaki paneller, işlem hazneleri için yüklenen protokolleri gösterir. Bkz:

- 3.3.1 Durum Alanı
- 3.3.2 Protokol Panelleri

## 3.3.1 Durum Alanı

Durum alanı; şişelerin, parafin haznelerinin ve işlem haznelerinin durumları için görsel bir kılavuz sağlar (bkz. Şekil 3-3).

## 3.3.1.1 Şişe Simgeleri

## Şekil 3-3: Durum ekranındaki şişe simgeleri

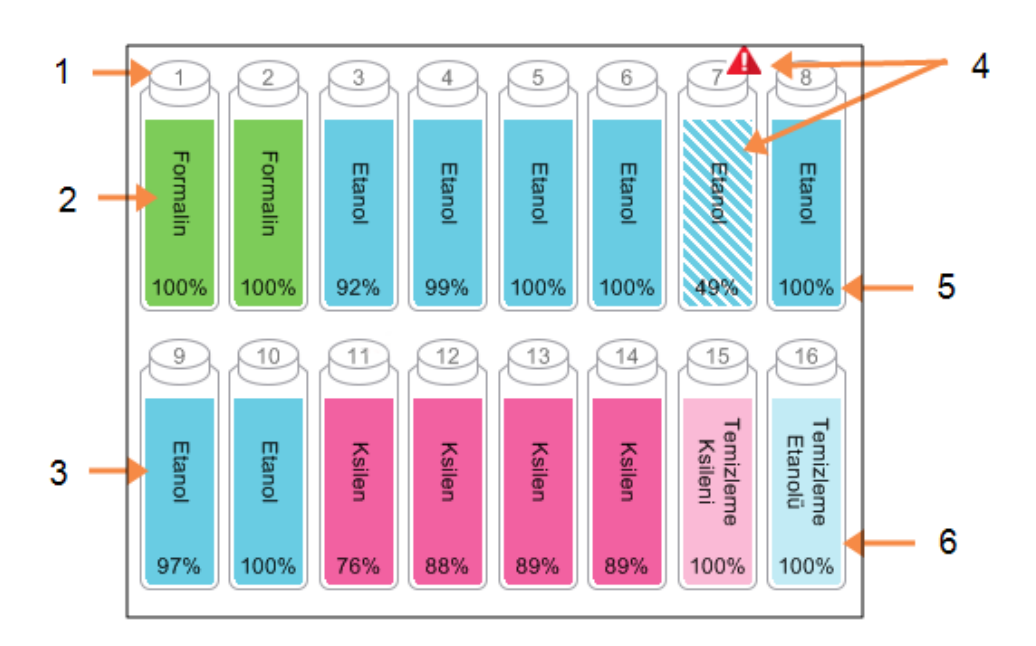

- 1 Şişe numarası
- 2 Reaktif tipi
- 3 Reaktif grubuna göre renk kodlu. Renk kodları için bkz. 5.1.1 Reaktif Grupları, Tipleri ve İstasyonları.
- 4 Uyarı sembolü ve yan çizgili arka plan, reaktifin eşiği aştığını gösterir.
- 5 Reaktif konsantrasyonu (görünmeyebilir, bkz. 6.3.2 Reaktif Yönetimi)
- 6 Renk veya diğer şekiller istasyon durumunu gösterir (aşağıya bakınız).

Şişelerin altı muhtemel istasyon durumu vardır:

|        | Dolu                                                                                                    | Kullanımda                                                                                                 | Boş                                                                                           | Kuru                                                                           | Şişe yok         | Bilinmiyor                                                                                                    |
|--------|----------------------------------------------------------------------------------------------------|----------------------------------------------------------------------------------------------------|-----------------------------------------------------------------------------------------------|--------------------------------------------------------------------------------|------------------|----------------------------------------------------------------------------------------------------|
| Anlamı | Şişe, belirlenen<br>sepet<br>düzeyinde<br>işlem haznesini<br>doldurmaya<br>yetecek kadar<br>reaktife sahip. | Reaktif aktarımı<br>devam ediyor<br>veya yarıda<br>kesilmiş.<br>Reaktif düzeyi<br>dolu ve boş<br>arasında. | Şişe, bir işlem<br>haznesini<br>doldurmak için<br>kullanılmış.<br>Şişede hala<br>reaktif var. | Şişe tamamen<br>tahliye edildi ve<br>yalnızca az<br>miktarda kalıntı<br>kaldı. | Şişe kaldırıldı. | Daha önce eksik<br>olan bir şişe<br>yerine kondu. Bu<br>istasyonu<br>kullanmadan<br>önce reaktif ve<br>durum<br>ayrıntılarını<br>girmelisiniz. |
| Simge  | 3<br>Etanol<br>100%                                                                                         | 8<br>Etanol<br>100%                                                                                        | T<br>Etanol<br>100%                                                                           | Etanol<br>100%                                                                 | ?                | 2) Bilinmiyor                                                                                                    |

## 3.3.1.2 Parafin Haznesi Simgeleri

Şekil 3-4: Durum ekranındaki parafin haznesi simgeleri

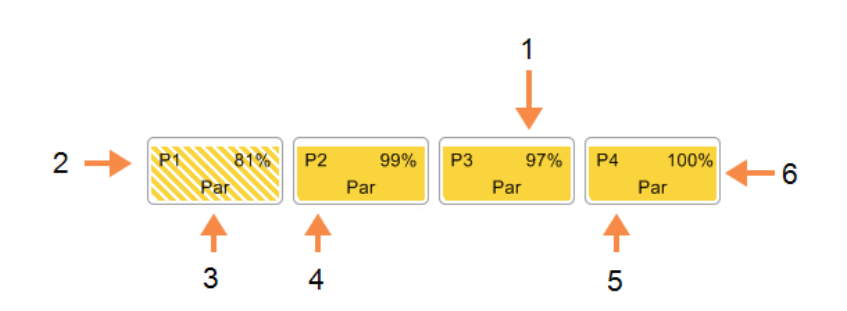

- 1 Parafin konsantrasyonu (görünmeyebilir, bkz. 6.3.2 Reaktif Yönetimi).
- 2 Parafin haznesi numarası
- **3** Reaktif tipi (yani parafin tipi)
- 4 Renk kodu: "Parafin" reaktif grubu için turuncu.
- 5 Renk veya diğer şekiller istasyon durumunu gösterir (aşağıya bakınız).
- 6 Yan çizgili arka plan, parafinin değişim eşiğini geçtiğini gösterir.

Parafin haznelerinin dört muhtemel istasyon durumu vardır:

|                             | Anlamı                                                                                         | Simge |
|-----------------------------|------------------------------------------------------------------------------------------------|-------|
| Dolu                        | Parafin haznesi, işlem haznesini belirlenen sepet düzeyine<br>dolduracak kadar parafine sahip. |       |
| Kısmen Dolu /<br>Kullanımda | Parafin aktarımı devam ediyor veya yarıda kesilmiş. Parafin düzeyi<br>dolu ve boş arasında.    |       |
| Boş                         | Hazne, işlem haznesini doldurmak için tahliye edildi. Haznede hala<br>parafin var.             |       |
| Eritilmemiş                 | Haznedeki parafin eritilmemiş ve kullanılamaz.                                                 | ****  |

## 3.3.1.3 İşlem Haznesi Simgeleri

 $\begin{array}{c}
1 & 4 \\
 & & & \\
150 \\
kasetler \\
3 & & \\
\end{array}
\begin{array}{c}
0 \text{ kPa} \\
35 \text{ °C} \\
\text{Orta} \\
\end{array}$ 

Şekil 3-5: Durum ekranındaki işlem haznesi simgesi

- 1 İşlem haznesindeki toplam kaset sayısı.
- 2 İşlem haznesindeki mevcut reaktif grubu için renk kodludur.
- 3 İşlem haznesi adı.

- 4 Renk veya diğer şekiller işlem haznesinin durumunu gösterir (aşağıya bakınız).
- 5 Geçerli işlem haznesi işlemi.
- 6 İşlem haznesi basıncı, sıcaklığı ve karıştırıcı hızı (yalnızca Amir erişim düzeyi).
İşlem haznesini etkileyen geçerli işlem, işlem haznesi simgesinin yanında gösterilmiştir ve aşağıdakilerden biri olabilir:

- Hazır işlem haznesi, yeni işlemler için kullanılabilir
- Ayrılmış bir protokol yüklenmiş ancak henüz başlatılmamış
- İşleniyor işlem haznesi halihazırda bir protokol çalıştırıyor
- Tamamlandı işlem haznesi, yüklenen protokolü tamamladı
- Kurutuluyor işlem haznesi, bir temizleme protokolünün son adımı olarak kurutuluyor
- Dolum yapılıyor işlem haznesi dolduruluyor
- Tahliye yapılıyor işlem haznesi tahliye ediliyor
- Bekleniyor (tahliye veya dolum) işlem haznesi, kaynakların dolum veya tahliye gerçekleştirmesini bekliyor
- Yarıda kesiliyor işlem haznesi mevcut işlemi yarıda kesiyor
- Kullanılamaz işlem haznesi kullanılamaz. Servis temsilciniz ile iletişime geçin.

Olası işlem haznesi durumları aşağıdaki Tablo 3-1 bölümünde gösterilmiş ve açıklanmıştır.

#### Tablo 3-1: İşlem haznesi durumları

|                          | Anlamı                                                                                                    | Simge                        |
|--------------------------|----------------------------------------------------------------------------------------------------|------------------------------|
| Dolu                     | İşlem haznesi, belirlenen sepet seviyesi için yeterli miktarda parafin veya<br>reaktif içeriyor.                                                                                                    | ing<br>kasattar<br>İşi.Hz. A |
| Kısmen dolu              | Reaktif veya parafin düzeyi dolu ve boş arasında. Bu genellikle dolum<br>veya tahliye işlemi sırasında görülür.                                                                                                    | 150<br>kasetler<br>Işl.Hz. A |
| Boş                      | İşlem haznesi tahliye edilmiş ancak kalıntı içeriyor.                                                                                                    | Işi.Hz. A                    |
| Temiz                    | İşlem haznesinde kalıntı yok. Bu yalnızca bir temizleme protokolü<br>çalıştırıldıktan sonra görülür.<br>İşlem haznesi artık başka bir protokol çalıştırmak için hazırdır.                                                      | IşI.Hz. A                    |
| Tanımlanmış sepetler ile | İşlem haznesi başka bir protokol çalıştırmak için hazırdır ve çalışmanın<br>sepetlerinden en az birinin kimlik numarası girilmiştir. Kırmızı daire<br>içerisindeki sayı, kimlik numarası girilen sepetlerin sayısını gösterir. | İşl.Hz. B                    |

#### Tablo 3-1: İşlem haznesi durumları (devamı...)

|                                                                                  | Anlamı                                                                                                    | Simge     |
|----------------------------------------------------------------------------------|----------------------------------------------------------------------------------------------------|-----------|
| Protokol çalışması<br>başarıyla tamamlandı;<br>dokunun çıkarılması<br>bekleniyor | Bir protokol çalışması tamamlandı ancak henüz tüm dokuların işlem<br>haznesinden çıkarıldığını doğrulamadınız.                                                          | İşt.Hz. A |
| Protokol çalışması<br>başarıyla tamamlandı;<br>doku çıkarıldı                    | Protokol çalışması tamamlandı ancak işlem haznesi tahliye edilmedi.                                                                                                    | Işi.Hz. A |
| İşlem haznesi çalışmıyor                                                         | İşlem haznesinin üzerindeki çarpı işareti bir donanım arızası yaşandığını<br>ve işlem haznesinin kullanılamadığını gösterir. Servis temsilciniz ile<br>iletişime geçin. | Işı.Hz. A |

#### 3.3.2 Protokol Panelleri

**Durum** ekranının iki yanındaki paneller, her bir işlem haznesi için yüklenen protokollerin adımlarını gösterir. Protokolleri yüklemek, kaldırmak, işleme çalışması başlatmak ve bir çalışmayı duraklatmak için bu panelleri kullanın. Ayrıca bir çalışmanın ilerlemesini de izleyebilirsiniz.

Panelleri iki modda görüntüleyebilirsiniz: standart (Şekil 3-6) ve genişletilmiş (Şekil 3-7).

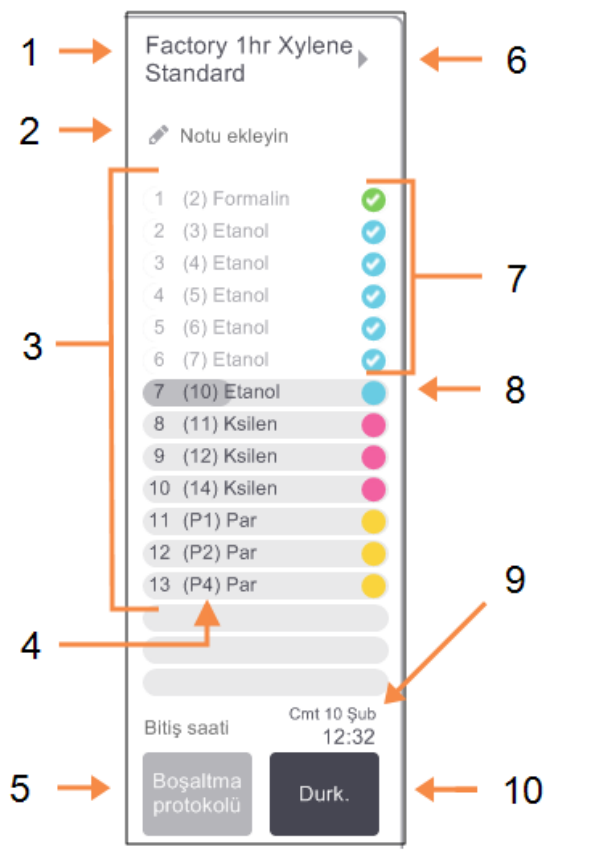

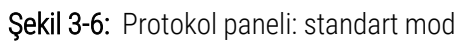

| 1  | Protokol adı                                                                                              |
|----|----------------------------------------------------------------------------------------------------|
| 2  | İsteğe bağlı not alanı                                                                                    |
| 3  | Protokol adımları                                                                                         |
| 4  | İstasyon, adım için planlanmıştır<br>(farklı bir istasyon kullanılabilir)                                 |
| 5  | <b>Seç / Boşaltma protokolü:</b><br>protokolleri yükleyin ve kaldırın<br>(protokol çalışır devre dışıdır) |
| 6  | <b>Genişletilmiş mod:</b><br>protokol panelini genişletmek için<br>protokol adına veya oka dokunun        |
| 7  | Tamamlanan adımlar kontrol edildi                                                                         |
| 8  | Gölgeli ilerleme çubuğu, mevcut<br>adımın ilerlemesini gösterir                                           |
| 9  | Protokol bitiş saati                                                                                      |
| 10 | Çalıştır/Durk.:<br>yüklenen bir protokolü başlatın veya<br>çalışan bir protokolü duraklatın               |

Genişletilmiş modda protokol notları, işleme süresi ve adım ayrıntıları da gösterilir.

|     |                      |          |            |      |           |     |     | Açık | lama                      |
|-----|----------------------|----------|------------|------|-----------|-----|-----|------|---------------------------|
| 1 📥 | Factory 1hr Xylene S | standaro | d          |      |           | 1   |     | 1    | Protokol notları          |
|     |                      | dk.      | °C         | P/V  | Karıştı   |     |     | 2    | Adım süresi, sıcaklık,    |
|     | (1 (2) Formalin      | 1        | Ort.       | Ort. | Ort.      | 0   |     |      |                           |
|     | 2 (3) Etanol         | 1        | Ort.       | Ort. | Ort.      | 0   |     |      | nizi                      |
|     | 3 (4) Etanol         | 1        | Ort.       | Ort. | Ort.      | 0   |     | ე    | jalama kayma aaati:       |
|     | 4 (5) Etanol         | 1        | Ort.       | Ort. | Ort.      | 0   |     | 3    | işieme kuyına saatı.      |
|     | 5 (6) Etanol         | 1        | Ort.       | Ort. | Ort.      | 0   |     |      | protokolün toplam çalışma |
|     | (6 (7) Etanol        | 1        | Ort.       | Ort. | Ort.      | 0   |     |      | siiresi                   |
|     | 7 (10) Etanol        | 18       | 45 °C      | Ort. | Ort.      |     |     |      | 301631                    |
|     | 8 (11) Ksilen        | 1        | Ort.       | Ort. | Ort.      |     | _   |      |                           |
|     | 9 (12) Ksilen        | 1        | Ort.       | Ort. | Ort.      |     | - 2 |      |                           |
|     | 10 (14) Kslien       | 14       | 45 °C      | Unt. | Ort.      |     |     |      |                           |
|     | 12 (P2) Par          | 1        | 65 °C      | V    | Ort.      |     |     |      |                           |
|     | 12 (P2) Par          | 14       | 65 °C      | v    | Ort.      |     |     |      |                           |
|     |                      | 14       | 00 0       |      | on.       |     |     |      |                           |
|     |                      |          |            |      |           |     |     |      |                           |
|     |                      |          |            |      |           |     |     |      |                           |
|     |                      | İşleme k | oyma saa   | ati  | 01:26:    |     | - 3 |      |                           |
|     | Boşaltma             |          |            | Cuma | artesi 10 | Şub | Ŭ   |      |                           |
|     | protokolů            | В        | itiş saati |      | 12:       | 32  |     |      |                           |

**Şekil 3-7:** Protokol paneli: genişletilmis mod

# 3.4 Protokol Çalışma Seçenekleri

Protokolün uygun bir saatte bitmesi için planlayabilirsiniz. Ayrıca protokolü ikinci veya sonraki bir adımda başlayacak şekilde düzenleyebilir ve adım sürelerini değiştirebilirsiniz. Bkz:

- 3.4.1 Protokollerin Planlanması
- 3.4.2 Tek Bir Çalışma için Başlangıç Adımının Değiştirilmesi
- 3.4.3 Tek Bir Çalışma için Adım Süresinin Değiştirilmesi

#### 3.4.1 Protokollerin Planlanması

**Planlama** iletişim kutusundan bir protokol çalışmasını planlayabilirsiniz. Protokolü yükleyip **Çalıştır** düğmesine bastıktan sonra mevcut uyarı mesajlarını temizlediğinizde iletişim kutusu açılır.

**Planlama** iletişim kutusu, çalışma için bazı protokol özelliklerini düzenleyebileceğiniz **Çalışma adımlarını düzenle** iletişim kutusunu açar (bkz. 3.4.2 Tek Bir Çalışma için Başlangıç Adımının Değiştirilmesi).

#### Şekil 3-8: Planlama iletişim kutusu

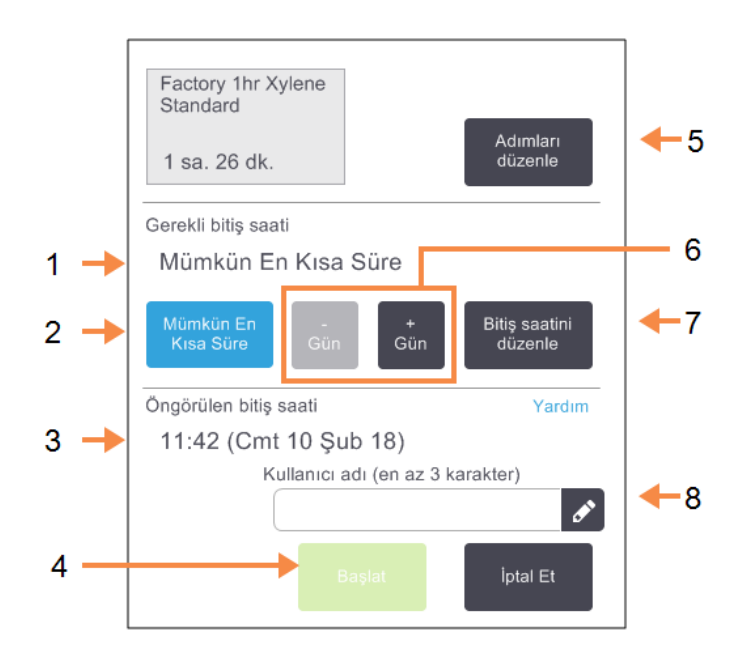

#### Açıklama

- 1 Gerekli bitiş saati: Ayarladığınız protokol bitiş saati.
- 2 Mümkün Olan En Kısa Sürede: Çalışmayı mümkün olan en kısa süre içerisinde başlatır.
- Öngörülen bitiş saati: Planlamadan sonra sistem tarafından öngörülen bitiş saati.
- **4 Başlat:** Protokol çalışmasını başlatır.

5 Adımları düzenle: Protokolü düzenler. Bkz. 3.4.3 Tek Bir Çalışma için Adım Süresinin Değiştirilmesi.

- 6 -/+ Gün:
  Geçerli bitiş saati korur ancak günü değiştirir.
- 7 Bitiş saatini düzenle: Çalışma için bitiş saatini değiştirir veya işlem haznesi için yeni bir varsayılan bitiş saati belirler.
- 8 Kullanıcı adı: Başlat düğmesini etkinleştirmek için kullanıcı adınızı girin.

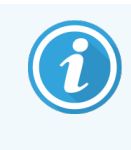

Kullanıcı adı her kullanıcı için benzersiz bir tanımlayıcıdır. Buraya girilen kullanıcı adı, sizin için oluşturulan kullanıcı adıyla eşleşmelidir. Kullanıcı adınızı bilmiyorsanız veya unuttuysanız Amirinizle iletişime geçin.

Her işlem haznesinin bir varsayılan planlama ayarı vardır. **Planlama** iletişim kutusu her zaman işlem haznesinin varsayılan ayarını gösterecek şekilde açılır. Varsayılan ayarı kabul edebilir veya çalışma için ayarı değiştirebilirsiniz: farklı bir bitiş saati belirlemek veya protokolü mümkün olan en kısa sürede başlatmak (**Mümkün En Kısa Süre** seçeneği) için seçenekler vardır. Ayrıca işlem haznesinin varsayılan ayarlarını **Planlama** iletişim kutusundan da değiştirebilirsiniz. Sistem, gerekli bitiş saatini en son kabul edilebilir protokol tamamlanma saati olarak alır. Kaynak uyuşmazlığını önlemek için protokoller, gerekli bitiş saatinden önce tamamlanacak şekilde planlanabilir. Kırmızı vurgu, gerekli bitiş saatinin mümkün olmadığını belirtir ve daha sonraya bir bitiş saati belirlenir.

Temizleme protokolleri için gerekli bitiş saati her zaman Mümkün En Kısa Süre olarak ayarlanmıştır.

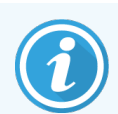

Bir protokole başlamadan önce her zaman öngörülen bitiş saatinin uygun olup olmadığını kontrol edin.

#### 3.4.1.1 Protokol Çalışması Nasıl Planlanır

Planlama iletişim kutusu açıldığında işlem haznesinin varsayılan planlama ayarı gösterilir.

- Varsayılan bitiş saati Mümkün En Kısa Süre olarak ayarlandıysa protokol, mümkün olan en erken saatte olarak ayarlanır.
- Varsayılan ayar günün belirli bir saati içinse iletişim kutusu ertesi gün varsayılan saat olarak bunu gösterir.

Dört seçeneğiniz vardır:

• Varsayılan değerleri olduğu gibi kabul edebilirsiniz.

Gerekirse protokolü çalışma için düzenleyebilir (bkz. 3.4.2 Tek Bir Çalışma için Başlangıç Adımının Değiştirilmesi) ve ardından çalışmayı başlatmak için **Başlat** düğmesine dokunabilirsiniz.

• Varsayılan saati koruyabilir ancak protokolün çalışacağı günü değiştirebilirsiniz.

Varsayılan bitiş saati korumak ancak günü değiştirmek için + gün veya - gün düğmelerine dokunun.

Eğer varsayılan ayar günün belirli bir saati ise iletişim kutusu, çalışma ertesi gün yapılacak şekilde açılır. Protokolü mevcut günde çalıştırmak için – **gün** düğmesine bir kez dokunun. Bunu yaptığınız saate bağlı olarak yeni bitiş saatini gerçekleştirmek mümkün olmayabilir. Bu durumda **Öngörülen bitiş saati** kırmızı renk ile vurgulanır.

• Çalışmayı mümkün olan en kısa süre içerisinde başlatır.

Mümkün En Kısa Süre düğmesine dokunun.

Protokol hemen normal olarak başlayacaktır. Ancak diğer işlem haznesinde çalışan bir protokol sebebiyle reaktif uyuşmazlığı oluşursa, protokolün başlangıç saati ertelenebilir (bkz. 3.6.1 Ertelenmiş Bitiş Saatleri ve İlk Dolumlar).

• Yeni bir bitiş saati belirleyin.

Gerekli bitiş saatini gir iletişim kutusunu açmak için Bitiş saatini düzenle düğmesine dokunun. (Talimatlar için bir sonraki bölüme bakınız.)

# 3.4.1.2 Yeni Bitiş Saati Girmek veya Varsayılan Planlama Ayarının Kullanılması

**Planlama** iletişim kutusunda **Bitiş saatini düzenle** düğmesine dokunarak açılan **Gerekli bitiş saatini gir** iletişim kutusundan halihazırda seçili çalışma için bitiş saatini değiştirebilirsiniz.

Ayrıca bir planlama ayarını, geçerli işlem haznesi için yeni varsayılan olarak da belirleyebilirsiniz.

#### Şekil 3-9: Gerekli bitiş saatini gir iletişim kutusu

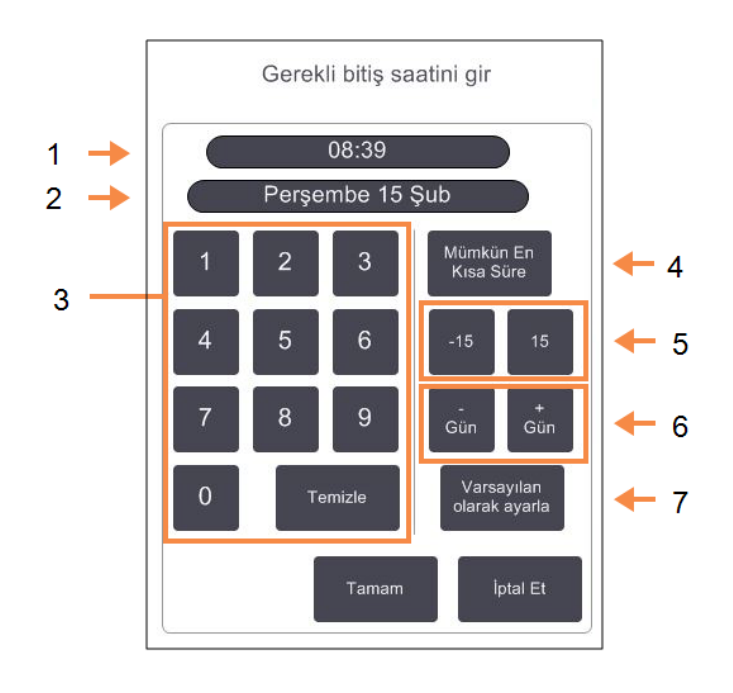

#### Açıklama

- 1 Günün planlanan saati
- 2 Planlanan gün
- **3** Yeni saat girmek için tuş takımı. 24 saat formatını kullanın.
- 4 Mümkün Olan En Kısa Sürede: İşlem haznesi varsayılanı olarak "mümkün olan en kısa sürede" ayarı seçiliyse kullanılır.

#### 5 -/+15:

15 dakikalık aralıklarla günün planlanan saatini değiştirir.

- 6 −/+ Gün: Planlanan günü değiştirir.
- 7 Varsayılan olarak ayarla: Halihazırda girilmiş saati veya "mümkün olan en kısa sürede" ayarını, işlem haznesinin varsayılanı olarak belirler.
- Yeni bir bitiş saati belirlemek için klavyeyi kullanarak saati girin (24 saat formatta) veya saati 15 dakikalık aralıklarla değiştirmek için -15 veya +15 düğmelerini kullanın. Günü değiştirmek için + Gün ve – Gün düğmelerini kullanın. Tamamladığınızda Tamam düğmesine dokunun.
- Yeni bir işlem haznesi planlama varsayılanı belirlemek için günün saatini girin (tek bir çalışmanın bitiş saatini değiştirir gibi) veya Mümkün En Kısa Süre seçeneğine dokunun. Gün bilgisinin varsayılan ayar ile ilgisi yoktur.
   Varsayılan olarak ayarla seçeneğine, ardından da Tamam düğmesine dokunun.

# 3.4.2 Tek Bir Çalışma için Başlangıç Adımının Değiştirilmesi

Bir protokol seçtikten sonra ve protokol başlamadan hemen önce, protokolün hangi adımdan başlayacağını değiştirebilirsiniz.

1 **Durum** ekranından bir protokol çalışmasını normal olarak başlatın ve **Planlama** iletişim utusu açılana kadar devam edin. **Çalışma adımlarını düzenle** iletişim kutusunu açmak için **Adımları düzenle** düğmesine dokunun.

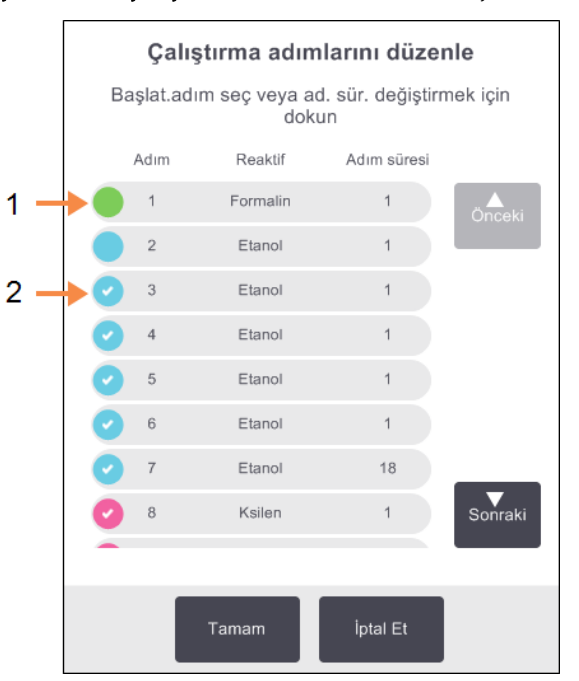

#### Şekil 3-10: Çalışma adımlarını düzenle iletişim kutusu

#### Açıklama

- 1 Dairenin içerisinde tik işareti olmaması, bu adımın atlanacağı anlamına gelir
- 2 Protokolde ilk çalışacak olan adımın simgesine dokunun

2 Bir veya daha fazla protokol adımını atlamak için protokolün başlatmak istediğiniz adımın simgesine dokunun. (Adım simgesi, iletişim kutusunun solunda bulunan renkli dairedir.) Bundan önceki adımların işareti, çalıştırılmayacaklarını belirtmek için kaldırılmıştır.

Gerekliyse, yeni ilk adım olarak seçilen reaktif, ilk dolum için kullanılacaktır (bkz. 3.6.1 Ertelenmiş Bitiş Saatleri ve İlk Dolumlar).

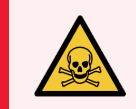

**UYARI:** Dokuda halihazırda yapılmış değişikliği göz önünde bulundurarak yeni ilk adımda kullanılacak reaktifin (tip ve konsantrasyon olarak) uygun olduğunu işaretleyin.

3 Tamam seçeneğine dokunun. Planlama iletişim kutusu açılır. Artık çalışmayı planlayabilirsiniz.

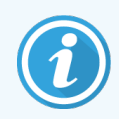

Adımların atlanması, protokol planlamasını etkileyecektir. Devam etmeden önce **Planlama** iletişim kutusunda gösterilen yeni **Öngörülen bitiş saati** değerinin kabul edilebilir olduğunu doğrulayın.

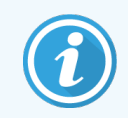

Bu aşamada orijinal protokole geri dönmek isterseniz değiştirilen protokolü kaldırmanız ve orijinali yeniden yüklemeniz gereklidir.

# 3.4.3 Tek Bir Çalışma için Adım Süresinin Değiştirilmesi

Protokol seçtikten sonra ve protokol başlamadan hemen önce, protokol içerisindeki bir veya daha fazla adımın süresini değiştirebilirsiniz.

1 **Durum** ekranından bir protokol çalışmasını normal olarak başlatın ve **Planlama** iletişim kutusu açılana kadar devam edin. **Çalışma adımlarını düzenle** iletişim kutusunu açmak için **Adımları düzenle** düğmesine dokunun.

Açıklama 1 Yer

Yeni adım süresi

belirleyebileceğiniz Süre

iletişim kutusunu açmak için

bir adım süresine dokunun

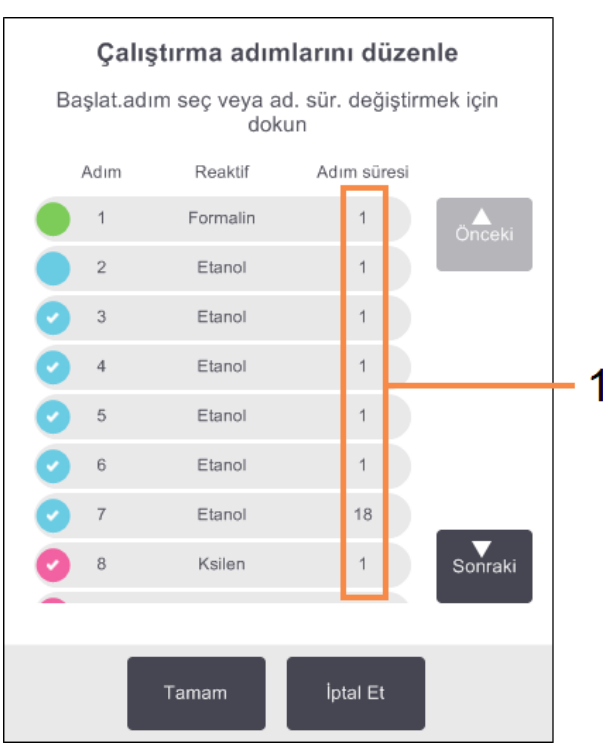

#### Şekil 3-11: Çalışma adımlarını düzenle iletişim kutusu

| 2 | Adım süresini değistirmek | icin gecerli adım süresine dokunun. |
|---|---------------------------|-------------------------------------|

- 3 Süre iletişim kutusundan yeni süreyi ayarlayın.
- 4 **Tamamlandı** seçeneğine dokunun ve süresini değiştirmek istediğiniz başka adım varsa yukarıdaki 2. adımdan itibaren işlemleri tekrarlayın.

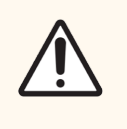

**DİKKAT:** İletişim kutusunun solundaki bir adım simgesine dokunmamaya dikkat edin. (Adım simgesi renkli bir dairedir. İçerisinde tik işareti olabilir veya olmayabilir.) Bir adım simgesine dokunmak,

5 Tamam seçeneğine dokunun. Planlama iletişim kutusu açılır. Artık çalışmayı planlayabilirsiniz.

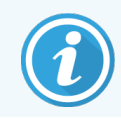

Adım sürelerini değiştirmek, protokol planlamasını etkileyecektir. İlerlemeden önce **Planlama** iletişim kutusunda gösterilen yeni **Öngörülen bitiş saati** değerinin kabul edilebilir olduğunu doğrulayın.

# 3.5 Protokollerin Duraklatılması ve Yarıda Kesilmesi

Başlatılmış bir protokolü durdurmak için **Durum** ekranı protokol panellerindeki **Duraklat** düğmelerinden birine dokunun. **Duraklat** düğmelerinden birine dokunduğunuzda her iki işlem haznesindeki protokollerin çalışması durur ve birkaç seçeneğe sahip **Duraklatıldı** iletişim kutusu açılır:

- Tüm işlemleri veya yalnızca bir işlem haznesindeki protokolü yarıda kes.
- Örneğin daha fazla kaset eklemek için bir işlem haznesine erişip sonra protokolü çalıştırmaya devam edebilirsiniz.
- Açabilmek için parafin banyolarını havalandırın.

Aleti duraklattıktan sonra bir seçenek seçmek için beş dakikanız vardır, bu sürenin sonunda işlem otomatik olarak devam eder.

|     | Alet duraklatıldı<br>04:59<br>Otomatik olarak başlatmaya kadar kalan süre          |
|-----|------------------------------------------------------------------------------------|
| 1 → | Işlem Haznesi A'ya Eriş - Daha fazla kaset incelemek veya eklemek için             |
|     | Tümünü Devam Ettir - A ve B'de çalışan protokolleri devam ettir 🔶 5                |
| 2 → | Protokol A'yı Yarıda Kes - Bu, işlem haznesi A'da çalışan protokolü durdurur       |
|     | Parafini Havalandır - Parafin banyolarını havalandır 🔶 6                           |
| 3 → | A ve B'yl Acilen Durdur - Sadece tüm protokolleri anında yarıda kesmek için kullan |
|     | Tamam                                                                              |

#### Şekil 3-12: Alet duraklatıldı iletişim kutusu

#### Açıklama

- 1 **İşlem haznesine eriş:** işlem haznesini açmak için hazırlayın, ör. daha fazla kaset eklemek için
- 2 Yarıda kes: işlem haznesinde çalışan protokolü yarıda keser. Diğer işlem haznesindeki protokol devam eder.
- 3 Acil durum nedeniyle durdurma: her iki işlem haznesindeki protokoller yarıda kesilir
- 5-dakika geri sayım:
  5 dakika içerisinde herhangi bir seçenek seçmezseniz işlem otomatik olarak devam eder
- 5 Devam Et: iki işlem haznesinde de işlem devam eder
- 6 Parafini havalandır: açabilmek için parafin banyolarını havalandırın

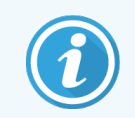

Tümünü Devam Ettir, Protokolü Yarıda Kes ya da Acil Durum Nedeniyle Durdurma seçeneklerinden birini belirlerseniz kullanıcı adınızı girmeniz istenir ve işlem, Kullanıcı İşlemleri raporuna kaydedilir.

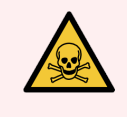

**UYARI:** Aleti duraklattıktan sonra işlem haznesini veya parafin haznesini açarken dikkatli olun. İşlem hazneleri çok sıcak sıvı, tehlikeli reaktifler ve buharlar içerebilir. Tüm uyarı mesajlarını okuyun - örneğin, işlem haznesi güvenli erişim sıcaklığının üzerinde - ve devam etmeden önce uygun tedbirleri alın.

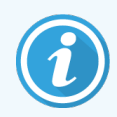

Bir protokolü duraklatmak, işlem haznesini güvenli duruma sokar (ortam basıncı veya vakumu). İşlem haznesi kapağını açmadan önce protokolü duraklatmanız önemle tavsiye edilir.

# 3.5.1 Acil Durum Nedeniyle Durdurma veya Yarıda Kesme

Aleti duraklattıktan sonra **Acil durum nedeniyle durdurma** düğmesi ile tüm protokolleri yarıda kesebilirsiniz. Bu işlemin aleti kapatmadığını veya gücünü kesmediğini unutmayın (bkz. 2.1 Açma ve Kapatma).

Alternatif olarak uygun **Yarıda kes** düğmesi ile yalnızca seçilen işlem haznesindeki protokol çalışmasını da yarıda kesebilirsiniz. Diğer işlem haznesindeki protokol devam eder.

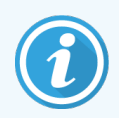

**Protokolü Yarıda Kes** ya da **Acil Durum Nedeniyle Durdurma** seçeneklerinden birini belirlerseniz kullanıcı adınızı girmeniz istenir ve işlem, Kullanıcı İşlemleri raporuna kaydedilir.

İşleme durduğunda PELORIS 3, normal protokol çalışmasının sonundaki rutinlerden geçer. Size (doluysa) işlem haznesini tahliye etmeniz, kasetleri çıkarmanız ve temizleme protokolü çalıştırmanız yönünde komut verir. Ancak geri alma adımlarında ilave komutlar olacaktır (ekran üzerinde size yardımcı olacak talimatlar ile). Bkz. 3.5.3 Yarıda Kesilmiş Çalışmadan Geri Alma.

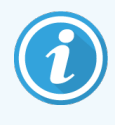

Bir protokolü yarıda kestikten sonra kasetlerinizi geri almak için bir yeniden işleme protokolü çalıştırmak isteyebilirsiniz. Bu durumda komut verildiğinde kasetlerinizi çıkarmayın veya temizleme protokolü çalıştırmayın. Yarıda kesilen işlemden sonraki uygun eylemler 3.5.3 Yarıda Kesilmiş Çalışmadan Geri Alma bölümünde verilmiştir.

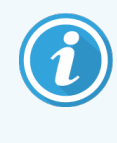

Son reaktif bir sabitleyiciydiyse, kalıntı tipik bir işleme protokolü çalıştırmanıza engel olmayacağı için temizleme protokolünü atlayabilirsiniz. Bir temizleme protokolü çalıştırmaya karar verirseniz ilk adımı temizleme alkolü olarak ayarlayın. Temizleme çözücüleri sabitleyiciler ile uyumlu değildir.

# 3.5.2 İşlem haznesine eriş

Duraklatılmış aletteki işlem haznelerine erişebilirsiniz (örneğin numune eklemek veya numuneleri almak için). Yeterli alan varsa bir veya daha fazla sepete kaset ekleyebilir ve bir veya iki işlem haznesine bir veya daha fazla sepet ilave edebilirsiniz. Sepet ekliyorsanız çalışmaya devam etmeden önce sepetlerin kimlik numaralarını taratarak veya manuel olarak girebilirsiniz.

İlave kasetler veya sepetler eklemek isterseniz açmadan önce işlem haznesini tahliye etmeniz önerilir.

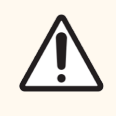

**DİKKAT:** Çalışan bir protokole sabitlenmiş numuneler eklerken dikkatli olun. İlave sabitleyici, geçerli adımda kullanılan reaktifi kontamine edecektir ve bu kontaminasyon, reaktif yönetim sistemi tarafından izlenmeyecektir.

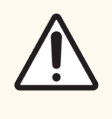

**DİKKAT:** İlave numuneler eklemeden önce protokol ne kadar ilerlemişse, eklenen numunelerin işleme kalitesi o kadar düşük olur. Dolayısıyla yalnızca sabitleyici adımlarında veya ilk susuzlaştırıcı adımında numune eklemenizi tavsiye ederiz.

Alet işleme uygularken işlem haznesine erişmek için:

- 1 Durum ekranındaki Duraklat düğmelerinden birine dokunarak aleti durdurun.
- 2 Duraklatıldı iletişim kutusundaki uygun İşlem haznesine eriş düğmesine dokunun.
- 3 İşlem haznesi boş değil iletişim kutusunda işlem haznesinin tahliye edilip edilmeyeceğini seçin.

Tahliye yapılıyorsa beklemek için komutu takip edin.

- 4 **İşlem Haznesi Sepetleri** iletişim kutusu açıldığında sepetleri işlem haznesinden çıkarın ve gerektiği şekilde kaset ekleyin veya alın.
- 5 Sepetleri işlem haznesine geri koyun (gerekirse kimlik numaralarını tarayın veya girin) ve **İşlem Haznesi** Sepetleri iletişim kutusunda **Tamam** düğmesine dokunun.
- 6 Protokole devam etmek için **Duraklatıldı** iletişim kutusunda **Tümünü Devam Ettir** düğmesine dokunun.

#### 3.5.3 Yarıda Kesilmiş Çalışmadan Geri Alma

- 1 Bilgi toplayın
  - Çalıştırma Ayrıntıları bölümünü kontrol edin ve rapor alın (Yönetici > Raporlar > Çalıştırma Ayrıntıları Raporu).
  - Olay günlüklerini kontrol edin (Yönetici > Olay Günlükleri).
- 2 Karar verin
  - Rapor ve günlüklerdeki bilgilere göre dokuyu alette işlemeye devam etmeli misiniz?
  - Alet arıza yaptıysa dokuyu çıkarın ve ardından başka bir alette devam edeceğiniz adıma karar vermek için Çalıştırma Ayrıntıları raporu seçeneğini kullanın.
  - Alette sorun yoksa ancak bir reaktif eksikse veya düzeyi çok düşükse sorunu çözün ve ardından devam edeceğiniz adıma karar vermek için **Çalıştırma Ayrıntıları** raporu seçeneğini kullanın.
- 3 Eyleme geçin
  - Kararınıza göre ya (a) dokuyu aletten çıkarın ve servisi arayın veya (b) bir protokol yükleyip Adımları düzenle işlevini kullanarak uygun başlangıç adımını seçerek işlemeye devam edin (bkz. 3.4.2 Tek Bir Çalışma için Başlangıç Adımının Değiştirilmesi).

# 3.6 İşlem Haznesi Planlama

PELORIS 3, her iki işlem haznesinde de eş zamanlı olarak protokol çalıştırmanızı sağlar. Otomatik planlama işlevi, herhangi bir uyuşmazlık olmasını önlemek için reaktif istasyonlarını ve başlangıç zamanlarını atamayı dener. Protokolü daha erken başlatarak veya bir veya daha fazla adımı geciktirerek talep ettiğiniz bitiş saatini değiştirebilir (bkz. 3.6.1 Ertelenmiş Bitiş Saatleri ve İlk Dolumlar).

İkinci protokol başladığında, protokol yüklenirken atanan reaktif istasyonları değişebilir. Bunun sebebi ilk protokolün reaktif gereksinimleri her zaman önceliğe sahip olmasıdır.

Bazen ikinci protokolü planlamak mümkün değildir. Bu durum ve olası çözümleri 3.6.2 Kaçınılmaz Reaktif Uyuşmazlıkları bölümünde anlatılmıştır. Ayrıca bir reaktif istasyonu beklenmedik bir şekilde kullanılmaz hale gelirse protokoller bazen başarısız olur. Bu durumdan sakınmanızı sağlayacak yöntemler için 3.6.3 Reaktiflerin Mevcut Olmaması bölümüne bakınız.

Bu bölüm, aşağıdaki alt bölümleri içermektedir:

- 3.6.1 Ertelenmiş Bitiş Saatleri ve İlk Dolumlar
- 3.6.2 Kaçınılmaz Reaktif Uyuşmazlıkları
- 3.6.3 Reaktiflerin Mevcut Olmaması

# 3.6.1 Ertelenmiş Bitiş Saatleri ve İlk Dolumlar

Protokollerin hemen başlaması gerekmez ve protokol başlamadan önce bir ertelemeyi gerekli hale getiren gerekli bitiş saati de belirlenebilir. Bu erteleme birkaç güne kadar uzayabilir. Ayrıca **Mümkün En Kısa Süre** planlama seçeneği seçilirken veya gerçekleştirilemeyecek bir bitiş saati talep ettiyseniz alet, protokolün başlangıcını ertelemek zorunda kalabilir. Protokol erteleme sırasında alet, kasetleri reaktif ile kaplayarak koruyacaktır. Bu işleme *ilk dolum* denir.

İlk dolum sırasında işlem haznesi, numuneleri korumak için planlanan ilk reaktif (genellikle bir sabitleyici) ile doldurulur. Reaktif parafin olmadığı sürece ısıtma veya çalkalama yapılmaz. İlk adım parafin ise (yeniden işleme veya yalnızca parafinle çalışan protokoller için) işlem haznesi sıcaklığı parafin bekleme sıcaklığına, karıştırıcı ise ilk adımın hızına ayarlanır. İlk dolum süreci bittiğinde protokol normal olarak çalışır ve öngörülen bitiş saatinde tamamlanır.

Tüm protokollerin (çok kısa olsa dahi) bir sabitleyici adımı ile başlamasını tavsiye ederiz; böylece tüm ilk dolumlar için sabitleyici kullanılır. Sabitleyici adımı yoksa ilk dolum işlemi dokunuzun uzun süre susuzlaştırıcı ile kaplı kalmasına ve dolayısıyla dokunun sert ve kırılgan hale gelmesine neden olabilir.

## 3.6.2 Kaçınılmaz Reaktif Uyuşmazlıkları

Her iki protokolde de reaktif seçimi kurallarını karşılamaya yetmeyecek reaktif istasyonları olması halinde kaçınılmaz uyuşmazlıklar oluşur (bkz. 4.1.2 Reaktif Seçim Yöntemi). Bu genellikle tipe veya istasyona bağlı protokoller kullandığınızda yaşanır çünkü bu protokollerin istasyon atama esneklikleri kısıtlıdır.

İstasyonun ilk dolum için kullanılabilir olmasını sağlamak için her zaman istasyonlarda ilk reaktif grubundan veya tipinden yeterli miktarda bulundurun.

# 3.6.3 Reaktiflerin Mevcut Olmaması

Bir protokol başladığında grup ve tipe bağlı protokoller, mevcut olmayan reaktiflerden kaynaklı hataları (örneğin, bir şişenin yoğunluk ölçer tarafından kilitlenmesi) düzeltmek için istasyonları yeniden atayabilir. Bu yeniden atama sırasında diğer protokol için atanmış reaktifler kullanılabilir.

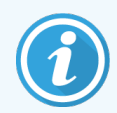

İstasyona bağlı prokotoller, atanan reaktifin mevcut olmaması halinde başarısız olacaktır. Tipe bağlı protokoller, atanmış tipe sahip tek bir istasyon varsa ve kullanılmaz hale gelirse başarısız olacaktır.

İstasyonun kullanılamamasına ilişkin bazı yaygın sebepler ve bunlardan sakınma yöntemleri aşağıda açıklanmıştır.

- İstasyon yetersiz miktarda reaktif içeriyor.
- Her çalıştırmadan önce tüm istasyonlardaki reaktif düzeyinin geçerli dolum düzeyi için yeterli olduğunu kontrol edin. (Mevcut dolum düzeyi için **Reaktifler > İstasyon** ekranına gidin.)
- Kullanılmak üzere planlanmış bir şişe, reaktif kabininden çıkarılmış.
- Güvenlik gerekçesiyle protokol çalışırken hiçbir şişeyi çıkarmamalısınız. Ancak bunu yapacaksanız çıkarmak istediğiniz şişenin hiçbir işlem haznesinde kullanılmak üzere planlanmadığından emin olun.
- Bir parafin istasyonu gerekli saatte erimiş durumda değil.
- Parafinin erimesi için yeterli süre olduğunu ve parafin istasyon durumunun doğru ayarlandığını kontrol edin (bkz. 5.3.2 Reaktif İstasyonu Özelliklerinin Ayarlanması).
- Yoğunluk ölçer bir konsantrasyon hesapladı ve değer, **Reaktifler İstasyonları** ekranında (**Reaktifler > İstasyon**) kaydedilen reaktifin konsantrasyonuna uymuyor.
- Şişe içeriğinin operatörler veya amirler tarafından değiştirilmesi veya kontrol edilmesi ve konsantrasyonun amir tarafından güncellenmesi gerekli. Konsantrasyon, yoğunluk ölçerler tarafından tekrar kontrol edilecektir.

# Protokol Kurulumu

Protokoller, doku işlemenin tüm yönlerini kontrol eder. Bu kısımda varsayılan PELORIS 3 protokollerine ve bunların nasıl düzenlenip görüntüleneceğine dair genel bir bakış sunar. Ayrıca kendi protokollerinizi nasıl oluşturacağınız da açıklanmıştır.

Bu kısım, aşağıdaki alt bölümleri içermektedir:

- 4.1 Protokole Genel Bakış
- 4.2 Protokollerin Oluşturulması, Düzenlenmesi ve Görüntülenmesi

# 4.1 Protokole Genel Bakış

Bir protokol, işlem haznesinde bulunan dokuya uygulanacak bir dizi adım içerir. Her adımda (tek bir istisna ile) işlem haznesi reaktif ile doldurulur ve protokol tarafından kontrol edilen koşullar altında bir süre tutulur. Her protokol adımı şunları tanımlar:

- kullanılan reaktif
- reaktifin işlem haznesinde bulunduğu süre
- reaktifin sıcaklığı
- işlem haznesinin basıncı: ortam, basınçlandırılmış veya vakum basınç ve vakum arasında geçişli
- işlem haznesi karıştırıcı hızı
- damlama süresi, protokol bir sonraki adımı başlatmadan önce reaktifin kasetlerden ve işlem haznesi duvarlarından damlaması için verilen süredir. Daha uzun damlama süreleri taşınmayı azaltır.

İstisnai olan tek adım tipi, temizleme protokollerinin hiçbir reaktifin kullanılmadığı kuruma adımıdır.

Beş protokol tipi vardır. Bir protokolün tipi, hangi reaktiflerin kullanılabileceğini ve bunların kullanım sırasını sınırlar.

Diğer protokol özellikleri reaktif seçim yöntemi ve zorunlu taşınma değeridir. Protokol özellikleri ve ilişkili işlemler aşağıdaki alt bölümlerde açıklanmıştır:

- 4.1.1 Protokol Tipleri
- 4.1.2 Reaktif Seçim Yöntemi
- 4.1.3 Önceden Tanımlanmış Protokoller
- 4.1.4 Protokolün Geçerli Kılınması
- 4.1.5 Taşıma
- 4.1.6 Protokol Dosyaları

## 4.1.1 Protokol Tipleri

PELORIS 3, her biri farklı bir işleme işlevi için olmak üzere beş protokol tipi kullanır. Protokol tipleri farklı reaktif dizilimleri ve sıcaklık aralıkları sağlar (bkz. 8.5 Reaktif Uyumluluk Tabloları ve 8.4 Protokol Adım Sıcaklıkları). Bir protokol oluşturulduğunda tipini değiştiremezsiniz.

Protokol tipleri şunlardır:

- Standart ksilen gibi bir temizleyicinin kullanıldığı konvansiyonel doku işleme dizilimleridir. Bu protokoller normal işleme gereksinimleri için uygundur ve yağdan arındırma adımları içerebilir.
- Standart yeniden işlem standart işleme için yapılandırılmış bir alette az işlenen dokuyu geri almak için kullanılır. Bu protokoller, standart doku işleme dizilimini başlatmadan önce temizleme reaktiflerini kullanır.
- Ksilensiz— yüksek sıcaklıklı parafin adımlarına ve dokuyu konvansiyonel temizleme adımları olmadan işlemek için gelişmiş işleme tekniklerine sahip protokollerdir. Bunlar, normal işleme gereksinimleri için uygundur.
- Ksilensiz yeniden işlem ksilensiz işleme için yapılandırılmış bir alette az işlenen dokuyu geri almak için kullanılır. Bu protokoller, ksilensiz doku işleme dizilimini başlatmadan önce temizleme reaktiflerini kullanır.
- Temizleme işlem haznelerini ve reaktif hatlarını temizleyen protokollerdir. İşlem haznesine parafin girdikten sonra daima mümkün olan en kısa süre içerisinde bir temizleme protokolü çalıştırın. Daha fazla bilgi için bkz.
   3.2 Temizleme Protokolleri.

Her bir protokol tipinin simgeleri için bkz. 4.2.1.1 Protokol Simgeleri.

Aşağıdaki noktalara dikkat edin:

- Ksilensiz reaktif seçimi ksilensiz protokoller, standart protokollerde temizleyiciden sonra dehidran kullanılmasının aksine iki dehidran kullanır. Bu, ksilensiz protokollerinde grup reaktif seçiminin kullanılamayacağı anlamına gelir (bkz. 4.1.2 Reaktif Seçim Yöntemi).
- Ksilensiz sepetler ksilensiz sepetler için daime aralıklı kaset sepetleri kullanın.
- Yeniden işleme taşıması yeniden işleme protokolleri sırsaında temizleme maddeleri kullanıldıktan sonra ciddi miktarda reaktif taşıması yaşanır. Yeniden işleme protokolü çalıştırdıktan sonra, son temizleme reaktifindeen sonra kullanılan ilk üç işleme reaktifini değiştirmelisiniz.

# 4.1.2 Reaktif Seçim Yöntemi

Tüm protokoller üç reaktif seçim yönteminden birini kullanır: grup, tip veya istasyon. Bir protokol oluşturulduktan sonra reaktif seçim yöntemini değiştiremezsiniz.

Protokolün reaktif seçim yöntemi, sistemin protokol çalıştırıldığı zaman reaktif istasyonlarını nasıl seçtiğini belirler. İstasyon seçim yöntemi ile sistemin hiçbir seçim yapmaması için her adımda kullanılacak istasyonu tanımlarsınız. Grup ve tip seçimi sistem, mevcut seçenekler arasından en iyi istasyonu seçer (bkz.4.1.2.1 İstasyon Seçim Kuralları). Özetle:

• **Grup seçimi** — sistem, reaktif grubuna sahip istasyonlardan seçer. İstasyonun reaktif adı (tipi) seçim için kullanılmaz; yalnızca reaktif grubu ve konsantrasyonu kullanılır.

Örneğin, alette %70 Etanol ve %90 Etanol tiplerinde şişeleriniz bulunuyorsa, sistem, %90 Etanol şişesi en düşük konsantrasyona sahipse birinci dehidran adımı için bu şişenin eşiğini seçecektir. Her iki reaktif tipi de dehidrandır, dolasıyla dehidran adımları için eşit nitelikte adaylardır.

• **Tip seçimi** – sistem, protokol adımı için tanımlanan tipte reaktife sahip istasyonlardan seçer. Seçim için istasyon adları (yani tipleri) ve konsantrasyonları kullanılır.

Yukarıda verilen ve alette %70 Etanol ile %90 Etanol şişelerinin bulunduğu örnekte protokoldeki birinci dehidran adımı %70 Etanole sahipse, bu durumda daha düşük konsantrasyonu bulunan %90 Etanol şişesi olsa dahi en düşük konsantrasyona sahip %70 Etanol şişesi kullanılır. %70 Etanol ve %90 Etanol farklı reaktif tipleri olduğu için sistem bunlar eşit olarak değerlendirmez.

• İstasyon seçimi — sistem, protokolde belirtilen istasyonları kullanır. (Genel olarak şişeleri sırayla tanımlarsınız: şişe 1 önce, sonra sırasıyla şişe 2, 3 vb.). İstasyonlar sayı ile tanımlanır, dolayısıyla istasyondaki reaktifin adı (yani tipi) veya reaktif grubu seçim için kullanılmaz.

Yine yukarıdaki örneği kullanacak olursak; alette iki adet %70 Etanol şişesi varsa ve protokolün birinci dehidran adımı bu şişelerden ilkini belirtiyorsa bu durumda diğer şişedeki reaktifin konsantrasyonundan bağımsız olarak ilk şişe kullanılacaktır.

## 4.1.2.1 İstasyon Seçim Kuralları

Sistem, grup ve tipe bağlı reaktif seçimine sahip protokoller için istasyon seçerken aşağıdaki kuralları kullanır. Aşağıda kullanıldığı halide "Sequence", yani "dizilim", aynı reaktif grubunu veya reaktif tipini kullanan protokol adımları dizisini ifade eder.

- Dizilimin ilk adımı, mevcut istasyonlardan konsantrasyonu en düşük olanı kullanır.
- Dizilimin son adımı, mevcut istasyonlardan konsantrasyonu en yüksek olanı kullanır.
- Bir dizilimdeki ara adımlar, henüz kullanılmamış istasyonlar arasından en düşük konsantrasyona sahip olanı çalıştırır.
- Bir reaktif grubu veya tipi için tek bir adım olduğunda, en yüksek konsantrasyona sahip istasyon kullanılır.

Kullanım eşiklerini aşmış (ve kilitlenmemiş) istasyonlar, başka kullanılabilir istasyon olmadığı sürece seçilmez.

#### 4.1.2.2 Reaktif Seçim Yöntemlerinin Karşılaştırması

Protokolleri oluştururken işleme ihtiyaçlarınıza ve reaktif yönetim stratejinize en uygun olan yönteme karar vermelisiniz. Ancak ksilensiz protokollerin grup seçimi kullanamadığını unutmayın. Ksilensiz protokoller iki farklı işlev için dehidran kullanır ve grup seçimi bu ikisi arasında ayrım yapamaz.

Grup seçimi, minimum yönetim yükü ile optimal reaktif seçimi sağlar. Reaktiflerden maksimum kullanım elde edersiniz ve pek çok istasyondan seçim yapılabildiği için planlama çakışmalarını en aza indirirsiniz. Ancak sistem, ayırmak istediğiniz bir reaktif tipini başka bir amaç için kullanabileceğinden grup seçimini kullanırken dikkatli olmalısınız. (Örneğin, bir dizilimin başlangıcına koymak istediğiniz bir %70 etanol şişesi, başka bir etanol şişesi daha düşük konsatrasyona sahipse daha sonraya planlanabilir.) Bu durumda tip veya istasyon seçim yöntemini kullanın.

Tip seçimi, grup seçimi ile benzer faydalar sağlar: reaktiflerin konsantrasyona göre optimal seçimi, minimal reaktif yönetimi, verimli reaktif kullanımı ve minimal planlama çakışmaları. Ancak sistem daha az sayıda istasyon arasından seçim yapar, bu da faydaları azaltır. Fakat reaktif seçimi üzerinde size daha fazla kontrol imkanı verir.

İstasyon seçimi size reaktif seçimi üzerinde tam kontrol sağlar. Ancak en uygun reaktiflerin kullanılmasını sağlamak için reaktifler bozundukça protokoller arasında şişeleri yeniden düzenlemeniz gerekebilir. Bu çok büyük bir yönetim yüküdür ve hataya açıktır. Ayrıca istasyon seçim yöntemi, protokolleri planlarken alete herhangi bir esneklik imkanı vermez. Örneğin reaktif beklenmedik bir şekilde kullanılamaz olduğunda meydana gelecek işleme hatasından geri kazanmak mümkün olmayacaktır.

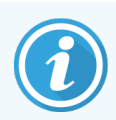

Gece boyu yapılan işlemeler için istasyon seçim protokolleri tavsiye edilmez. Reaktif herhangi bir sebepten kullanılamaz olursa protokol tamamlanamaz.

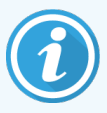

Başka protokoller çalıştırıldıysa konsantrasyonlar doğru sıralanmamış olabileceği için istasyon seçim protokolleri çalıştırırken, başlamadan önce daima atanan istasyonların konsantrasyonlarını kontrol edin.

Reaktif seçim yöntemine karar verirken hangi reaktif tiplerinden kaç tane kullanılacağı ve bunlar için belirlenecek konsantrasyon eşiklerini de dikkate almalısınız. PELORIS 3 sistemindeki tüm önceden tanımlanmış protokollerin tavsiye edilen şişe konfigürasyonlarında minimum reaktif tipi sayısıyla tip seçimi kullandığına dikkat edin (bkz. 8.2.2 Önceden Tanımlanmış Protokollerin Listesi ve 8.3 İstasyon Konfigürasyonları). Bu kombinasyon, tüm faydalarıyla birlikte grup seçimine benzer bir sistem sağlar.

# 4.1.3 Önceden Tanımlanmış Protokoller

Her PELORIS 3 sisteminde 13 adet önceden tanımlanmış protokol bulunmaktadır: Standart işleme için 1, 2, 4, 6, 8 ve 12 saatlik standart işleme ve ksilensiz işleme protokolleri ve bir temizleme protokolü (bkz. 8.2.2 Önceden Tanımlanmış Protokollerin Listesi). Tüm protokoller gibi önceden tanımlanmış protokollere de **Yönetici > Protokoller** ekranında erişilebilir.

Önceden tanımlanmış protokoller, 8.3 İstasyon Konfigürasyonları bölümünde açıklanan şişe konfigürasyonları ile kullanılmak üzere tasarlanmıştır. Leica Biosystems protokoller kapsamlı testlere tabi tutmuş ve üstün sonuçlar sağladıklarını bulmuştur (düzgün reaktif yönetimi ve alet bakımı ile birlikte). Ancan farklı koşullar farklı sonuçlar doğurabileceği için kullanıcıların, önceden tanımlanmış protokoller de dahil olmak üzere tüm protokolleri doğrulaması gerekmektedir.

Önceden tanımlanmış protokoller kopyalanabilir ve amaçlarınıza uyacak şekilde kopyaları üzerinden düzenlenebilirler. Düzenlenmeden önce yeniden adlandırılmaları gereklidir. Önceden tanımlanmış protokolün kopyalanması ile ilgili talimatlar için bkz. 4.2.3.2 Protokollerin Kopyalanması.

# 4.1.4 Protokolün Geçerli Kılınması

Protokolleri oluşturan (veya önceden tanımlanmış protokolleri kopyalayan) amirler protokolleri PELORIS 3 yazılımı üzerinden geçerli kılabilir. Bu, protokollerin laboratuvarın doğrulama testlerinden geçtiği ve düzenli klinik işleme için kullanılabileceği anlamına gelir. Amirler ayrıca geçerli protokolleri geçersiz de kılabilir.

Geçerli olarak işaretlenen protokoller, operatör düzeyindeki kullanıcılar tarafından çalıştırılabilirken geçersiz protokoller çalıştırılamaz. Geçersiz protokoller amirler tarafından çalıştırılabilir.

Geçerli protokollerin simgelerinde yeşil dairenin içerisinde tik işareti vardır, geçersiz protokollerde ise kırmızı dairenin içerisinde çarpı işareti bulunur:

Şekil 4-1: Geçerli protokol simgesi

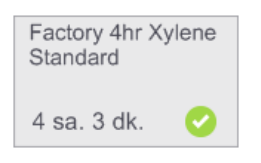

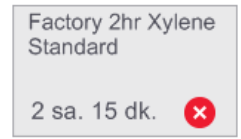

Protokolü düzenle ekranından Protokolü geçerli kıl (geçersiz protokolü geçerli kılmak için) veya Protokolü geçersiz kıl (geçerli bir protokolü geçersiz kılmak için) düğmelerini kullanarak protokolün geçerlilik durumunu ayarlayın.

# 4.1.5 Taşıma

#### 4.1.5.1 Genel Bakış

Bir işleme protokolü sırasında reaktif işlem haznesinden tahliye edildiğinde ilgili reaktifin belirli bir kısmı işlem haznesinin içerisinde kalır (ya da "taşınır") ve protokoldeki bir sonraki reaktif ile karışır. Her işleme protokolüyle ilişkili taşıma değeri, ilgili protokolün çalıştırılması sırasında bir protokol adımından diğerine taşınan tahminî reaktif miktarıdır.

Taşınan reaktif miktarına katkıda bulunan parametreler şunlardır:

- Kaset sayısı: Bir protokol çalışmasını başlatılırken veya bir çalışma kaset eklemek için duraklatıldığında kullanıcıdan kaset sayısını girmesi istenir. Bu sayı, standart bir kasete göre taşınan reaktif miktarını hesaplamak için kullanılır.
- Önceki reaktifin konsantrasyonu ve türü: Bu bilgi PELORIS 3'te mevcuttur.
- Diğer tüm artık reaktif kaynakları, ilgili işleme protokolüyle ilişkili **taşıma ayarında** hesaba katılır. Taşıma ayarında aşağıdakiler dikkate alınır:
  - Doku sayısı: Doku üzerindeki ve dokuya infiltre edilen reaktif.
  - İşlem haznesi boşaltıldıktan sonra haznenin duvarlarında ve sepetlerde kalan reaktif.
  - Küçük doku taşıyıcılarının (biyopsi pedleri, ince gözenekli biyopsi kasetleri, sargılar vb.) üzerindeki bunlara infiltre edilen reaktifler ve bunların ilgili çalışmadaki oranı.

Reaktif Yönetim Sistemi (RMS), bu parametrelere göre reaktif konsantrasyonunu hesaplamak için bir algoritma kullanır.

#### 4.1.5.2 Kasetler

Hem bir protokol çalışmasını başlatırken hem de protokol çalışmasını duraklatıp kaset eklerken kaset sayısının doğru şekilde girildiğinden emin olmak önemlidir. Aksi takdirde reaktif yönetim sistemi tarafından belirlenen konsantrasyon ile reaktifin/parafinin gerçek konsantrasyonu arasında tutarsızlık olabilir.

Kaset sayısının fazla belirtilmesi, reaktifin/parafinin gerçek konsantrasyonunun görünen konsantrasyondan daha yüksek olmasına neden olabilir.

Kaset sayısının eksik belirtilmesi, reaktifin/parafinin gerçek konsantrasyonunun görünen konsantrasyondan daha düşük olmasına neden olabilir.

#### 4.1.5.3 Önceki reaktifin konsantrasyonu ve türü

Reaktifin taşınmasından kaynaklı kontaminasyonun derecesi, kontaminasyona neden olan reaktifin türünden ve konsantrasyonundan etkilenir. Kontaminasyona neden olan reaktif farklı bir gruptansa veya daha düşük bir konsantrasyona sahipse kontaminasyon miktarı daha fazla olur.

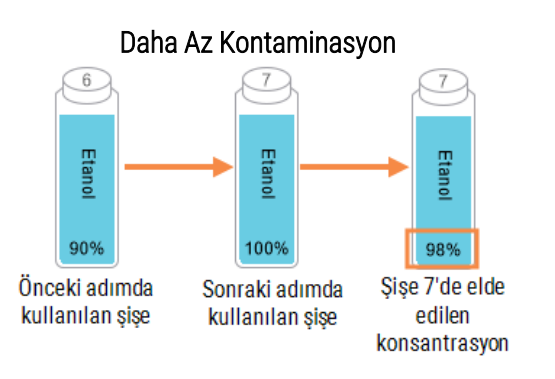

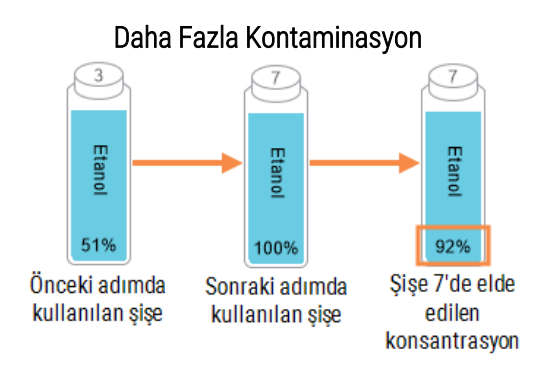

#### 4.1.5.4 Taşıma ayarı

Taşıma ayarı, spesifik bir çalışmanın değil protokolün ayarıdır dolayısıyla söz konusu protokolün çalışmaları için ortalama taşıma değerine ayarlanmalıdır.

Taşınma değerleri 0 ile 100 arasında bir değere sahiptir:

• Değerin **0** olarak ayarlanması, işlem haznesinde doku, kaset ve artık reaktif kaynaklı herhangi bir kontaminasyon olmadığını gösterir.

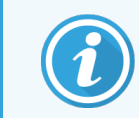

Her zaman bir dereceye kadar taşınma söz konusu olduğundan bu durumla hiçbir zaman karşılaşılmaz.

- Değerin 100 olarak ayarlanması, biyopsi pedleri veya ince gözenekli biyopsi kasetleri kullanılarak tüm dokuların bir çalışmada bulundurulmasına eşdeğer bir taşıma olduğunu gösterir. Biyopsi pedleri standart kasetlere göre 10 kata kadar taşıma kapasitesine sahiptir. Bu nedenle tüm küçük doku taşıyıcıları arasında en yüksek taşıma kapasitesi biyopsi pedlerindedir.
- 6 saatten uzun bir protokolde standart kasetler için önerilen taşıma kapasitesi 25'tir.
- Sistemin varsayılan taşıma ayarı (**Reaktif Yönetimi** ekranında) temizleme reaktiflerinin konsantrasyonunun belirlenmesinde ve işleme haznesinin doldurulmasında/boşaltılmasında kullanılır.

Leica Biosystems fabrika varsayılan protokolleri, varsayılan taşıma ayarlarını kapsar. Bu varsayılan protokoller, protokollerin optimizasyonu için başlangıç noktası olarak kullanılmalıdır. Fabrika protokolü varsayılan taşıma ayarları için bkz. Tablo 4-1.

| Tablo 4-1: | Fabrika | protokolü | varsayılan | taşıma | ayarları |
|------------|---------|-----------|------------|--------|----------|
|------------|---------|-----------|------------|--------|----------|

| Varsayılan Fat                        | Önerilen Taşıma Ayarı                  |     |
|---------------------------------------|----------------------------------------|-----|
| 1 Saatlik Ksilenli Fabrika Protokolü  | 1 Saatlik Ksilensiz Fabrika Protokolü  | 100 |
| 2 Saatlik Ksilenli Fabrika Protokolü  | 2 Saatlik Ksilensiz Fabrika Protokolü  | 75  |
| 4 Saatlik Ksilenli Fabrika Protokolü  | 4 Saatlik Ksilensiz Fabrika Protokolü  | 50  |
| 6 Saatlik Ksilenli Fabrika Protokolü  | 6 Saatlik Ksilensiz Fabrika Protokolü  | 50  |
| 8 Saatlik Ksilenli Fabrika Protokolü  | 8 Saatlik Ksilensiz Fabrika Protokolü  | 25  |
| 12 Saatlik Ksilenli Fabrika Protokolü | 12 Saatlik Ksilensiz Fabrika Protokolü | 25  |

Protokollerde standart kasetli biyopsi pedleri kullanıyorsanız kullanılacak ortalama oranı belirlemek ve taşıma ayarlarını gerekli şekilde ayarlamak önemlidir.

Taşıma değerinin çok yüksek ayarlanması, reaktifin/parafinin gerçek konsantrasyonunun görünen konsantrasyondan daha yüksek olmasına neden olabilir. Yazılımdaki bu aşırı değer düşüşünün sonucunda reaktifleri/parafinleri gerekenden daha kısa sürede değiştirmek zorunda kalırsınız. Ayrıca bu durum, dokunun sertleşmesine ve formalin tuzunun çökelmesine neden olabilir.

Taşıma ayarı çok düşükse sistem, reaktiflerin/parafinlerin gerçekte olduğundan daha yüksek bir konsantrasyona sahip olduğunu düşünecektir. Bu sebeple reaktifleri optimal etkinliklerinin dışında kullanırsınız, bu da işleme kalitesinin düşmesine neden olur.

#### 4.1.5.5 Taşınma değerlerini düzenleme

Yalnızca amirler taşıma değerlerini ayarlayabilir veya düzenleyebilir. Spesifik bir protokolün taşıma değeri **Protokolü Düzenle (Protokolü Düzenle Yönetici > Protokoller > Düzenle**) ekranından değiştirilebilir. **Taşıma** düğmesine dokunun ve 25 (küçük doku taşıyıcılarından taşınma yok) ve 100 (küçük doku taşıyıcılarından maksimum taşınma) arasında bir değer girin.

Bu değeri düzenlemek için doku ve reaktif kalitesi ile ilgili kendi gözlemlerinizi kullanın. Kendi protokollerindeki taşıma ayarlarının doğrulanması kullanıcıların sorumluluğundadır. Uygun taşıma ayarlarını uygulamak konusunda yardıma ihtiyacınız olursa teknik destek temsilciniz ile iletişime geçin.

#### 4.1.6 Protokol Dosyaları

Protokoller .cfg uzantısına sahip metin dosyalarına kaydedilir. Bu dosyaları yedekleyebilirsiniz. Ayrıca sorun giderme için servis temsilcinize de gönderebilirsiniz.

Yedeklenen protokol dosyaları PELORIS 3'te içe aktarılabilir.

Protokol dosyalarının içe ve dışa aktarılması hakkında talimatlar için 6.3.1.1 Dosya aktarımı'ye bakınız.

# 4.2 Protokollerin Oluşturulması, Düzenlenmesi ve Görüntülenmesi

Protokoller amirler tarafından oluşturulabilir ve düzenlenebilir. Bu işlemler **Protokol Seçimi** ekranından gerçekleştirilir. Operatörler protokol oluşturuamaz veya düzenleyemez, ancak **Protokol Seçimi** ekranından protokol ayrıntılarını görüntüleyebilirler. Bu bölüm, aşağıdaki alt bölümlerden oluşmuştur:

- 4.2.1 Protokol Seçim Ekranı
- 4.2.2 Protokollerin Düzenlenmesi
- 4.2.3 Yeni Protokoller Oluşturma
- 4.2.4 Protokollerin Görüntülenmesi

#### 4.2.1 Protokol Seçim Ekranı

**Protokol Seçimi** ekranını açmak için **Yönetici > Protokoller** düğmelerine dokunun. Buradan tüm protokol konfigürasyon seçeneklerine ulaşabilirsiniz.

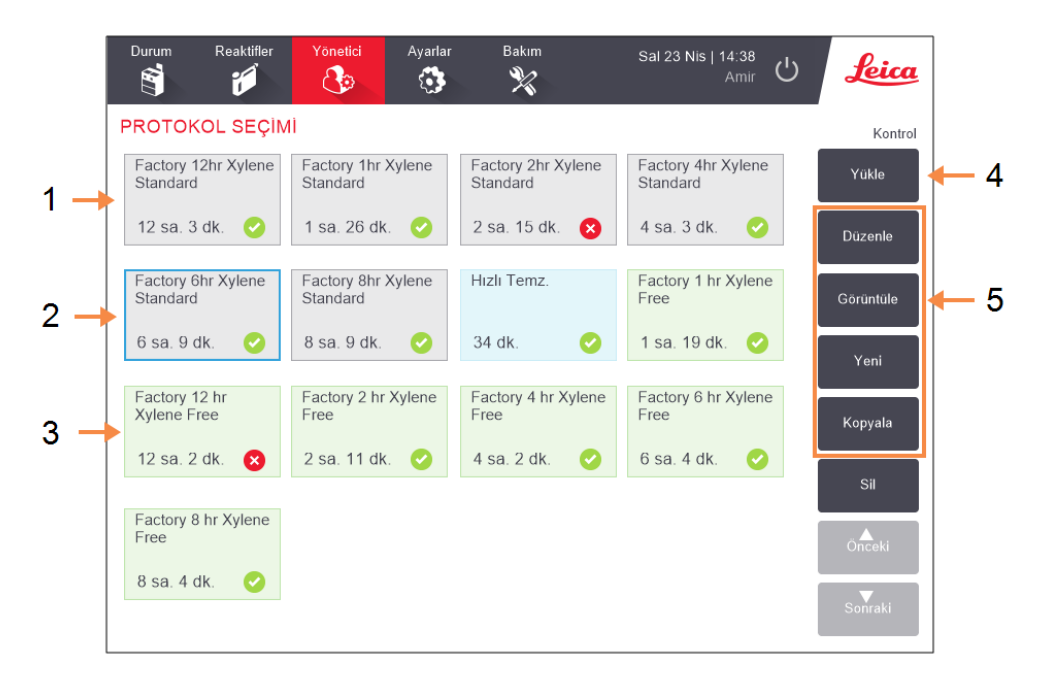

Şekil 4-3: Amir modunda Protokol Seçimi ekranı

#### Açıklama

- 1 Protokol simgeleri
- 2 Seçilen protokol
- **3** Geçerli kılınmamış bir protokol

#### 4 Yükle düğmesi:

Seçilen protokolü yükler.

5 Protokol oluşturma ve düzenleme düğmeleri. Operatörler, seçilen protokolün nasıl yapılandırıldığını görmek için Görüntüle düğmesine dokunabilir.

#### 4.2.1.1 Protokol Simgeleri

Her protokol **Protokol Seçimi** ekranında seçilebilir bir simge ile temsil edilir. Her simge aşağıdaki protokol ayrıntılarını gösterir:

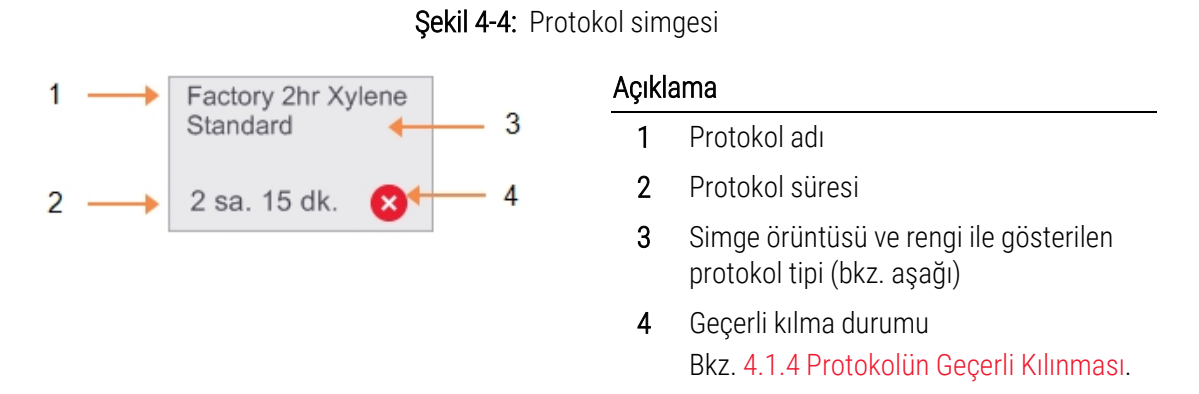

Beş protokol tipine ait simgeler (bkz. 4.1.1 Protokol Tipleri) aşağıda gösterildiği gibi farklı arka plan örüntülerine ve renklerine sahiptir:

| Standart                                         | Standart<br>Yeniden işlem  | Temizleme           |
|--------------------------------------------------|----------------------------|---------------------|
| Standart (beyaz) ve Stano<br>(gri çizgili beyaz) | dart Yeniden İşlem         | Temizleme<br>(mavi) |
| Ksilensiz                                        | Ksilensiz<br>Yeniden işlem |                     |

Ksilensiz (yeşil) ve Ksilensiz Yeniden İşlem (koyu yeşil çizgili yeşil)

# 4.2.2 Protokollerin Düzenlenmesi

Yalnızca amirler protokolleri düzenleyebilir. Bir protokolü düzenlemek için **Protokol Seçimi** ekranını açın, protokolü seçin ve **Düzenle** düğmesine dokunun. **Protokolü Düzenle** ekranı açılır (bkz. Şekil 4-5).

Adımlar eklenebilir, çıkarılabilir ve adım ayrıntıları (süre, sıcaklık vb.) değiştirilebilir. Protokolün adı, notlar, taşıma ayarı ve geçerli kılma durumu da değiştirilebilir. Ancak protokol tipi veya reaktif seçimi yöntemini değiştiremez bir temizleme protokolünden kuruma adımını çıkaramazsınız.

Değiştirilen bir protokolü kaydederken amirin kendi kimliğini girmesi gereklidir.

Değiştirilen bir protokol varsayılan olarak geçerli bir protokol değildir. Klinik kullanımdan önce laboratuvar tarafından doğrulanmalıdır. Doğrulandıktan sonra amir **Protokolü Düzenle** ekranına dönerek **Protokolü geçerli kıl** düğmesine dokunabilir. Ardından protokol operatörler için kullanılabilir hale gelir.

Şekil 4-5 ve Şekil 4-6 Protokolü Düzenle ekranını gösterir ve kullanımını açıklar.

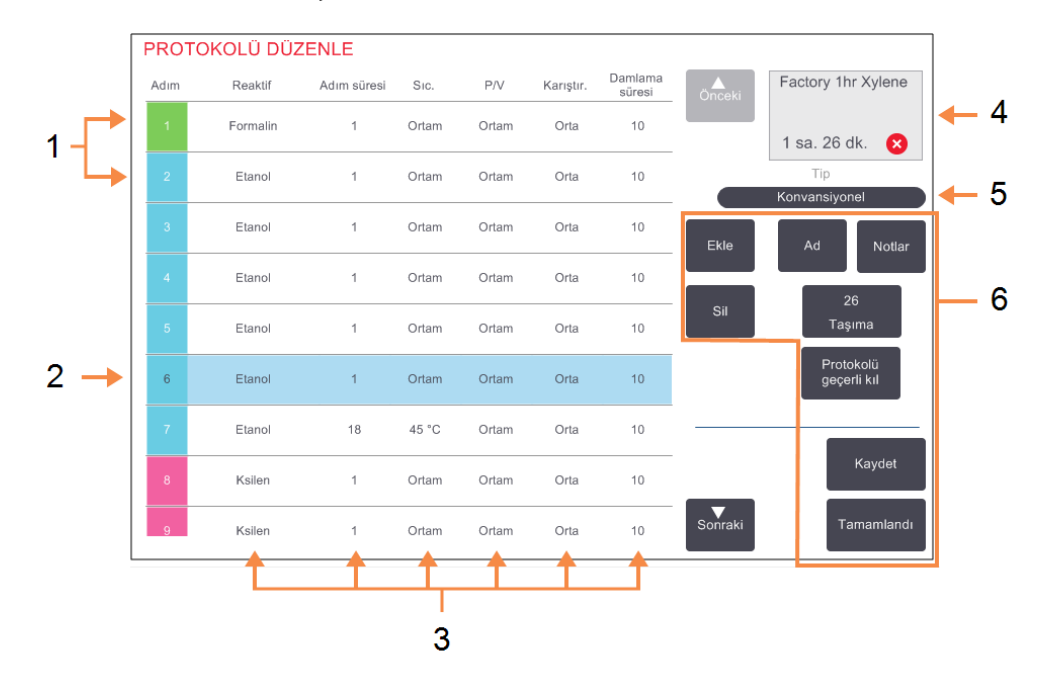

#### Şekil 4-5: Protokolü Düzenle ekranı

#### Açıklama

- 1 Her satır bir protokol adımını temsil eder
- 2 Seçilen adım: adımı seçmek için adım numarasına dokunun
- 3 Adım tablosundaki her hücre, tüm adımların raktif, süre, sıcaklık, basınç veya vakuk (P/V), karıştırıcı hızı ve damlama süresi ayarlarını gösterir. Ayarı değiştireceğiniz iletişim kutusunu açmak için bir hücreye dokunun.
- 4 Protokol simgesi: protokol düzenlendikçe güncellenir.
- 5 Protokol tipi (değiştirilemez).
- 6 Protokol konfigürasyon düğmeleri. Ayrıntılar için bkz. Şekil 4-6

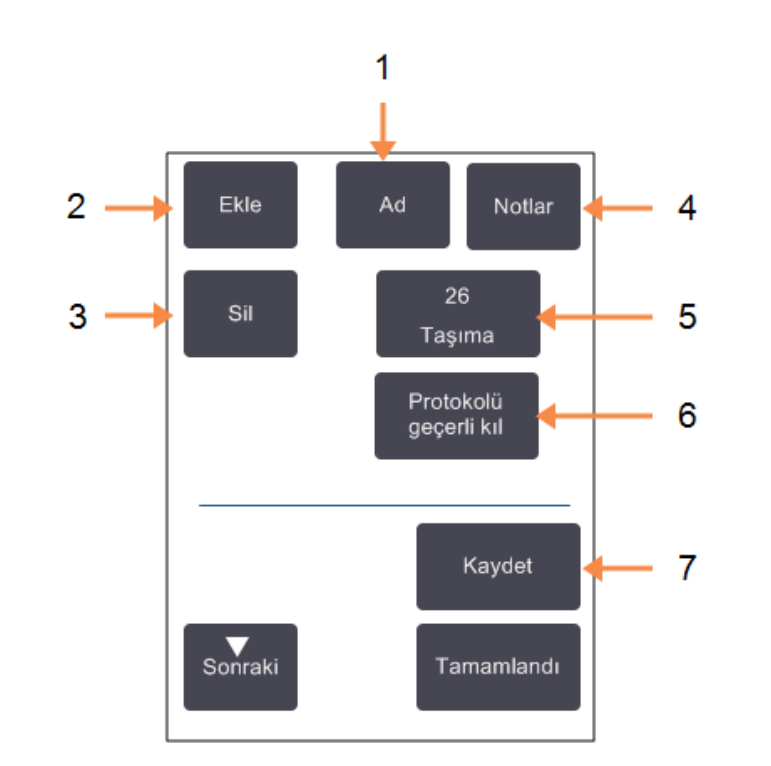

Şekil 4-6: Protokolü Düzenle ekranındaki konfigürasyon düğmeleri

#### Açıklama

- 1 Ad: Protokol adını değiştirir.
- 2 Ekle:

Halihazırda seçili adımın üzerine yeni bir adım eklemek için dokunun.

3 Sil:

Seçilen adımı protokolden kaldırmak için dokunun.

4 Notlar:

Protokol için açıklama veya başka notlar girilmesini sağlar.

- Taşıma: Taşıma değeri belirlenir. Bkz.
   4.1.5 Taşıma.
- 6 Protokolü Geçerli/Geçersiz Kıl: Protokolü geçerli veya geçerli değil olarak ayarlar. Bkz. 4.1.4 Protokolün Geçerli Kılınması.
- 7 Kaydet: Protokolde yapılan değişiklikleri kaydeder.

#### 4.2.2.1 Reaktiflerin Seçilmesi

**Protokolü Düzenle** penceresinden **Reaktif** sütunundaki geçerli reaktife dokunarak reaktifi değiştirebilirsiniz. Açılan iletişim kutusu, reaktif seçim yöntemine bağlıdır.

Yalnızca (protokol tipi için) önceki adım ile uyumlu reaktifler gösterilir. İstasyona bağlı protokoller için halihazırda seçilmiş istasyonları gizleyebilirsiniz. Uyumsuz veya gizli bir reaktif seçerseniz, izin verilmediğini belirten bir yıldız işareti ile protokol tablosuna eklenir. Protokolü yükleyemez veya çalıştıramazsınız.

#### Grup Reaktif Seçimi

Protokol reaktif gruplarına bağlıysa, alet için yapılandırılmış reaktifleri görebilirsiniz ancak reaktifleri yalnızca gruba göre seçebilirsiniz.

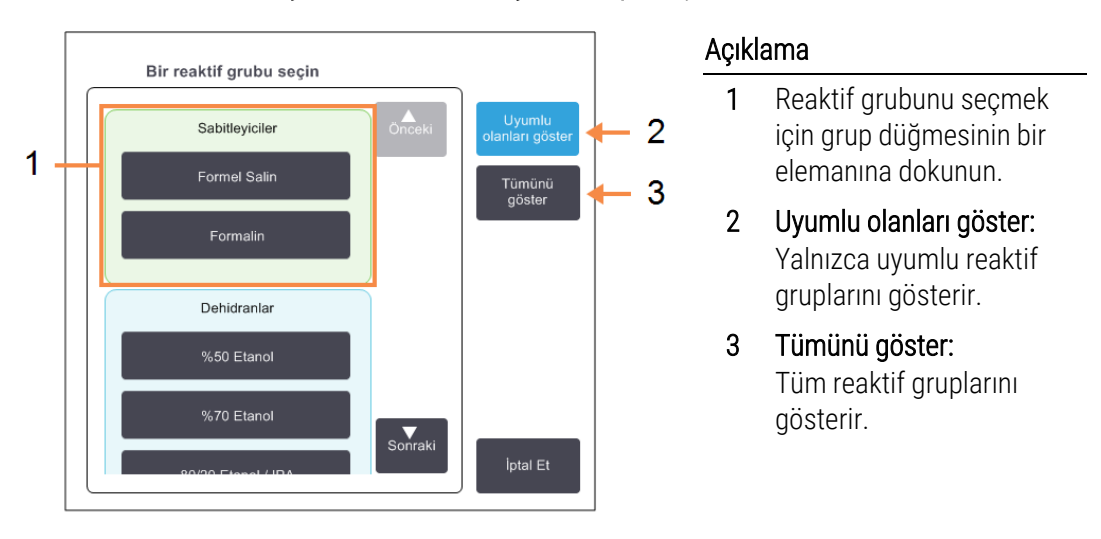

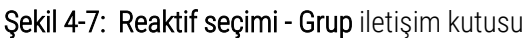

#### Tip Reaktif Seçimi

Protokol, reaktif tiplerine göre ise alet için yapılandırılmış reaktifler, tipe göre gruplandırılır. Belirli bir tip seçebilirsiniz.

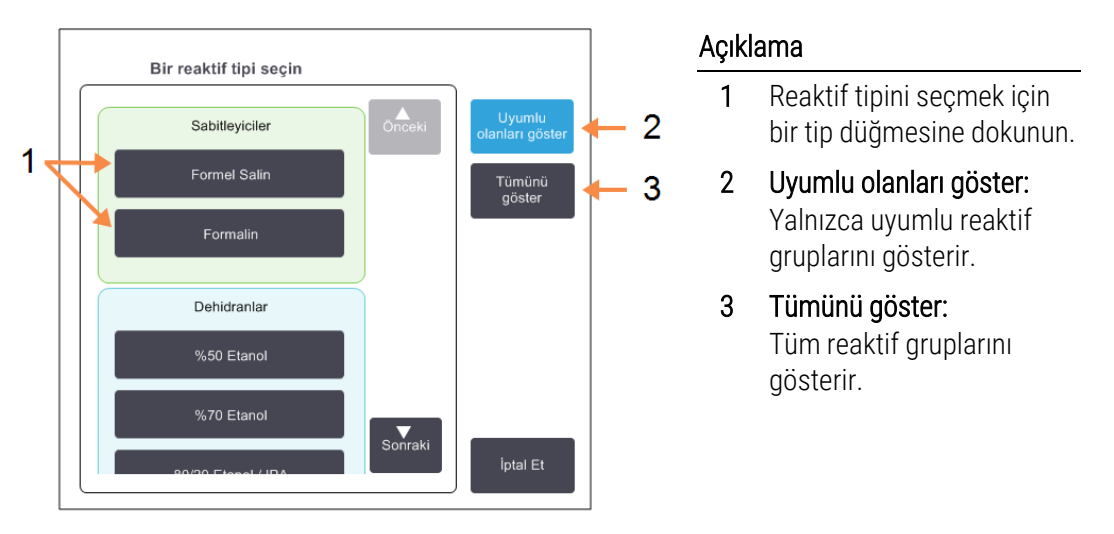

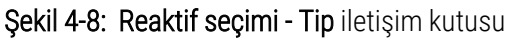

#### İstasyon Reaktif Seçimi

Protokol, istasyonlara göre ise alet için yapılandırılmış tüm istasyonları görürsünüz. Seçilebilir şişeler kapakları ve tutma yerleri ile birlikte 3D olarak çizilir. Halihazırda kullanıldığı veya uyumlu olmadığı için kullanılamaz durumda olan şişeler kapakları veya tutma yerleri olmadna 2D olarak çizilir. Parafin istasyonları da benzer şekilde 3D düğmeler (kullanılabilir) veya 2D simgeler (kullanılamaz) olarak çizilir. Protokolünüz için spesifik istasyonları seçin.

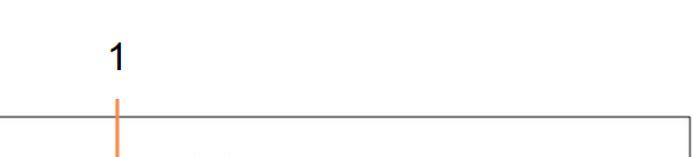

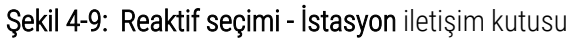

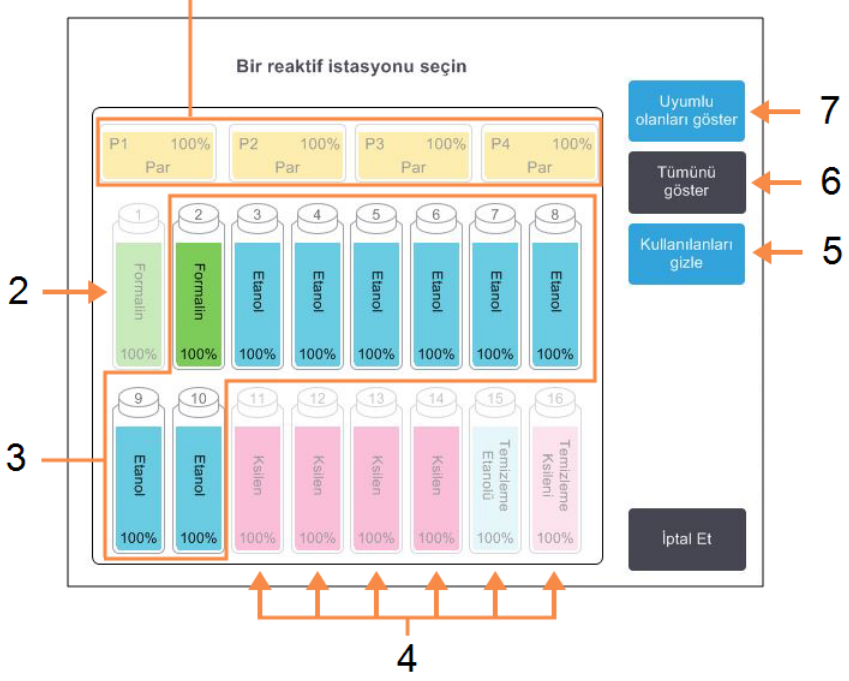

#### Açıklama

- 1 Parafin hazneleri, önceki protokol adımı ile uyumlu olmadığı için kullanılamazdır.
- 2 Önceki adım için kullanılmış olan bir istasyon "gizli" durumda olur.
- **3** Bu istasyonlar seçilebilir.
- 4 Bu istasyonlar, önceki protokol adımı ile uyumlu olmadığı için kullanılamazdır.
- 5 Kullanılanları gizle: Kullanılamaz olarak seçilen istasyonları gizler.
- 6 Tümünü göster: Uyumu olmayan istasyonları da kullanılabilir olarak gösterir.
- 7 Uyumlu olanları göster: Yalnızca uyumlu olan istasyonları kullanılabilir olarak gösterir.

#### 4.2.2.2 Protokolün Silinmesi

Yalnızca amirler bir protokolü silebilir.

Bir protokolü silmek için Protokol Seçimi ekranına gidin ve Sil düğmesine dokunun.

Önceden tanımlanmış protokoller, normal protokol oluşturma prosedürü ile geri alınabilir. Diğer protokoller ise harici bir cihaza kopyalamadığınız sürece geri alınamaz. Ardından dosya aktarım işlevlerini kullanarak protokolü içe aktarabilirsiniz.

## 4.2.3 Yeni Protokoller Oluşturma

Yalnızca amirler yeni protokoller oluşturabilir.

Yeni protokolleri sıfırdan oluşturabilir veya mevcut bir protokolü (önceden tanımlanmış veya başka protokoller) kopyalayıp üzerinde değişiklik yapabilirsiniz. Başlarken doğru protokol tipini ve reaktif seçim yöntemini seçtiğinizden (veya doğru tip ve reaktif seçim yöntemine sahip bir protokolü kopyaladığınızdan) emin olun çünkü yeni protokolü yapılandırmaya başladığınızda bu ayarlar bir daha değiştirilemez.

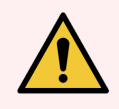

**UYARI:** Laboratuvarınızın geçerli kılma prosedürlerini başarıyla tamamlamadıkça yeni protokolleri "geçerli" olarak ayarlamayın. Yalnızca söz konusu laboratuvar prosedürleri başarılı olursa protokolü geçerli olarak düzenleyip operatörlerin klinik kullanımına sunmalısınız (bkz. 4.1.4 Protokolün Geçerli Kılınması). Geçerli kılınmamış protokollerin kullanılması doku hasarına veya kaybına neden olabilir.

#### 4.2.3.1 Sıfırdan Yeni Protokoller Oluşturma

- 1 Protokol Seçimi ekranını (Yönetici > Protokoller) açın Yeni düğmesine dokunun.
- 2 Protokol tipini seçin (bkz. 4.1.1 Protokol Tipleri)
- 3 Protokol için bir ad girin.
- 4 Bir reaktif seçme yöntemi seçin (bkz. 4.1.2 Reaktif Seçim Yöntemi).

Bir dizi iletişim kutusu, ilk adımı oluşturmanız için sizi yönlendirecektir.

5 İkinci adımı eklemek için protokol tablosunda sıradaki satıra dokunun.

Reaktif ve adım süresini girmeniz istenir. Diğer adım özellikleri (basınç, karıştırıcı vb.) önceki adımlar alınır. Bu değerlerden birini değiştirmek için ilgili hücreye dokunun.

Temizleme protokolleri otomatik olarak kuruma adımına sahiptir. Bu adımı düzenleyemezsiniz.

- 6 Gerekli adımları ekleyin.
- 7 Protokolün adını değiştirmek için İsim düğmesine dokkunabilirsiniz.
- 8 Protokole kaydetmek istediğiniz bilgilere eklemek için Notlar düğmesine dokunabilirsiniz.
- 9 Taşıma düğmesine dokunun ve bir taşıma değeri girin (bkz. 4.1.5 Taşıma).
- 10 Protokolü kaydetmek için Kaydet düğmesine dokunun.
- 11 Tamamlamak için **Tamamlandı** düğmesine dokunun.

- 12 Kullanıcı kimliğinizi girin. Bunu iki şekilde yapabilirsiniz:
  - kimliğinizi okutarak veya
  - düzenle simgesine ( 🛃 ) dokunup ekran klavyesi ile kullanıcı adınızı yazarak.

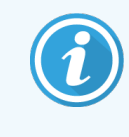

Kullanıcı adı her kullanıcı için benzersiz bir tanımlayıcıdır. Buraya girilen kullanıcı adı, sizin için oluşturulan kullanıcı adıyla eşleşmelidir. Kullanıcı adınızı bilmiyorsanız veya unuttuysanız Amirinizle iletişime geçin.

13 Protokol kullanılmadan önce yapılması gereken veya tavsiye edilen işlemler için sizi uyaran bir **İşlem Sırası** penceresi açılır (bkz. aşağıda Şekil 4-10).

Her zaman listelenen uyarı, protokolün kullanım için doğrulanmadığıdır. Yeni oluşturulan bir protokol varsayılan olarak geçerli bir protokol değildir. Klinik kullanımdan önce laboratuvarınız tarafından doğrulanmalıdır. Doğrulandıktan sonra amir **Protokolü Düzenle** ekranına gidip **Protokolü geçerli kıl** düğmesine dokunabilir. Protokol artık operatörler tarafından kullanılabilir (**İşlem Sırası** penceresinde listelenen diğer hataların giderilmiş olması koşuluyla).

Şekil 4-10: İşlem Sırası penceresi

| İşlem Sırası                                                                 |   |       |
|------------------------------------------------------------------------------|---|-------|
| 10014 - Uyarı: Bu protokol kullanım için geçerli değil.                      | • | Öncek |
| 10015 - Taşıma ayarı 50'nin altında                                          |   | Sonra |
| 3 saatten kısa protokoller için 50'nin üzerinde taşıma ayarı tavsiye edilir. | • |       |

Yeni protokolünüz artık protokol seçim listesinde görülecektir.

#### 4.2.3.2 Protokollerin Kopyalanması

Amirler **Protokol Seçimi** ekranında görüntülenen herhangi bir protokolü kopyalayabilir ve buna göre yeni bir protokol oluşturabilir.

- 1 Yönetici > Protokoller düğmelerine dokunun ve Protokol Seçimi ekranından aşağıdakilerinden birini yapın:
  - a kopyalamak için bir protokol seçin ve Kopyala düğmesine dokunun

VEYA

- **b** Yeni > Önceden tanımlanmış simgesine dokunun ve kopyalamak için önceden tanımlanmış simgeyi seçin.
- 2 Protokolünüz için yeni bir ad girin.
- 3 Yeni protokolün henüz kullanım için doğrulanmadığını belirten bir uyarı açılır. Uyarıyı kapatmak için **Tamam** düğmesine dokunun.

Kopyalanan protokolün ayrıntılarını içeren Protokolü Düzenle ekranı açılır.

- 4 Protokolü değiştirin (4.2.2 Protokollerin Düzenlenmesi bölümünde açıklandığı gibi). Temizleme protokollerindeki son kuruma adımını değiştiremezsiniz.
- 5 Protokolü kaydetmek için Kaydet düğmesine dokunun.

- 6 Tamamlamak için Tamamlandı düğmesine dokunun.
- 7 Kullanıcı kimliğinizi girin. Bunu iki şekilde yapabilirsiniz:
  - kimliğinizi okutarak veya
  - düzenle simgesine ( 🗾 ) dokunup ekran klavyesi ile kullanıcı adınızı yazarak.

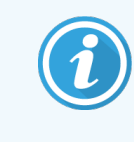

Kullanıcı adı her kullanıcı için benzersiz bir tanımlayıcıdır. Buraya girilen kullanıcı adı, sizin için oluşturulan kullanıcı adıyla eşleşmelidir. Kullanıcı adınızı bilmiyorsanız veya unuttuysanız Amirinizle iletişime geçin.

8 Protokol kullanılmadan önce yapılması gereken veya tavsiye edilen işlemler için sizi uyaran bir **İşlem Sırası** penceresi açılır.

| İşlem Sırası                                                                                                    |   |      |
|----------------------------------------------------------------------------------------------------|---|------|
| 10014 - Uyarı: Bu protokol kullanım için geçerli değil.                                                             | • | Önce |
| 10015 - Taşıma ayarı 50'nin altında                                                                                 |   | Sonr |
| 10015 - Taşıma ayarı 50'nin altında<br>3 saatten kısa protokoller için 50'nin üzerinde taşıma ayarı tavsiye edilir. | • |      |

Her zaman listelenen uyarı, protokolün kullanım için doğrulanmadığıdır. Yeni oluşturulan bir protokol varsayılan olarak geçerli bir protokol değildir. Klinik kullanımdan önce laboratuvarınız tarafından doğrulanmalıdır. Doğrulandıktan sonra amir **Protokolü Düzenle** ekranına gidip **Protokolü geçerli kıl** düğmesine dokunabilir. Protokol artık operatörler tarafından kullanılabilir (**İşlem Sırası** penceresinde listelenen diğer hataların giderilmiş olması koşuluyla).

Yeni protokolünüz artık protokol seçim listesinde görülecektir.

#### 4.2.4 Protokollerin Görüntülenmesi

Operatör düzeyindeki kullanıcılar protokol oluşturamaz veya düzenleyemez. Ancak bir protokolün ayrıntılarını (adım ayrıntıları, notlar ve protokolün son değiştirilme tarihi ve saati dahil) görüntüleyebilirler.

- 1 **Yönetici > Protokoller** düğmesine dokunun.
- 2 Görüntülemek istediğiniz protokole bir kez dokunun.
- 3 Görüntüle düğmesine dokunun.

# 5 Reaktif Kurulumu

Bu kısımda PELORIS 3 reaktif yönetimine genel bir bakışın yanı sıra reaktiflerin nasıl değiştirileceği ve yazılımda nasıl yapılandırılacağı konusunda talimatlar verilmiştir. Aşağıdaki bölümlerden oluşur:

- 5.1 Genel Bakış
- 5.2 Reaktif Tiplerinin Yönetimi
- 5.3 Reaktif İstasyonlarının Yönetimi
- 5.4 Reaktiflerin Değiştirilmesi

# 5.1 Genel Bakış

Yüksek kaliteli doku işleme sürecinde doğru zamanda doğru reaktifin, doğru konsantrasyonda kullanılması çok büyük öneme sahiptir. PELORIS 3 sisteminde hem sürekli olarak yüksek kalite işleme sağlayan hem de iş akışında esneklik sunan gelişmiş bir reaktif yönetimi sistemi bulunmaktadır.

Bu bölümde PELORIS 3 sistemindeki reaktif yönetiminin ana özellikleri açıklanmıştır:

- 5.1.1 Reaktif Grupları, Tipleri ve İstasyonları
- 5.1.2 Konsantrasyon Yönetimi
- 5.1.3 Eşikler
- 5.1.4 Tavsiye Edilen Reaktifler
- 5.1.5 Tavsiye Edilmeyen Reaktifler
- 5.1.6 Doku İşaretleme
- 5.1.7 Reaktif Uyumluluğu

# 5.1.1 Reaktif Grupları, Tipleri ve İstasyonları

PELORIS 3, reaktifleri gruplara, tiplere ve istasyonlara göre yönetir.

#### 5.1.1.1 Gruplar

Gruplar, reaktif işlevini belirler. Örneğin sabitleyici reaktif grubu, sabitleyici olarak kullanılabilecek tüm reaktifleri içerir.

Fabrika tanımlı dokuz grup bulunmaktadır. Her grubun PELORIS 3 yazılımında, şişe etiketlerinde ve kapakların üzerinde düzenli olarak kullanılan renk kodları vardır. Aşağıdaki Tablo 5-1 içerisinde gruplar, işlevler ve renkler listelenmiştir.

| Grup                        | İşlev                                                         | Renk       |
|-----------------------------|---------------------------------------------------------------|------------|
| Sabitleyiciler              | Doku koruyucu                                                 | Yeşil      |
| Dehidranlar                 | Dokudan suyu giderir                                          | Mavi       |
| Yağdan arındırma            | Dokudaki yağ birikintilerini giderir                          | Sarı       |
| Yağdan arındırma<br>sonrası | Yağdan arındırma adımından sonra kullanılan<br>susuzlaştırıcı | Mor        |
| Temizleyiciler              | Dokudan susuzlaştırıcıları temizler                           | Pembe      |
| Parafin                     | Gömme ortamı                                                  | Turuncu    |
| Temizleme çözücüleri        | İlk temizleme reaktifi                                        | Açık pembe |
| Temizleme alkolleri         | İkinci temizleme reaktifi                                     | Açık mavi  |
| Temizleme suyu              | Üçüncü işlem haznesi temizleme reaktifi                       | Gri        |

Tablo 5-1: Reaktif grupları ve renkleri

Bir reaktifin uyumluluğu, protokol çalışması içerisinde grubuna göre belirlenir (bkz. 5.1.7 Reaktif Uyumluluğu).

#### 5.1.1.2 Tipler

Reaktif tipleri, her gruptaki spesifik reaktiflerdir, örneğin: formalin, ksilen, Waxsol. Reaktif tip tanımları, kimyasal bileşenin yanı sıra konsantrasyonları da içerebilir. Örneğin "%70 Etanol" ve "%80 Etanol" reaktif tipleridir (ve PELORIS 3 içerisinde tanımlanmıştır).

Reaktif tipleri aşağıdaki özelliklere sahiptir:

- Özel ad
- Varsayılan konsantrasyon: reaktifin tazeyken olan konsantrasyonudur.
- Saflık eşikleri: bozunmuş reaktifi değiştirmenizi sağlar (bkz. 5.1.3 Eşikler).
- Sıcaklık eşikleri: işleme kalitesi ve reaktifin güvenli kullanımını sağlamak için kullanılır (bkz. 5.1.3 Eşikler).

PELORIS 3 yazılımı, birkaç önceden tanımlanmış reaktif tipleri içerir. Bunlar, çoğu laboratuvar için yeterlidir. Ancak gerekli olması halinde kendi reaktif tiplerinizi oluşturabilirsiniz. Reaktif tiplerini tanımlamak ve düzenlemek için **Yönetici >** Reaktif Tipleri ekranına dokunun (bkz. 5.2 Reaktif Tiplerinin Yönetimi).

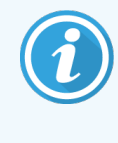

Reaktif tipi adları, reaktif konsantrasyonunu etkilemez. Örneğin bir istasyona "Etanol %70" adında bir reaktif tipi atadığınızda başlangıç konsantrasyon değeri tipin varsayılan değeri (büyük olasılıkla %70) olacaktır ancak başlangıç konsantrasyon değerini %0 ile %100 arasında herhangi bir değere ayarlayabilirsiniz.

#### 5.1.1.3 İstasyon

PELORIS 3 doku işleyicisi 20 reaktif istasyonuna sahiptir: 16 reaktif şişesi ve 4 parafin haznesi.

Her istasyon aşağıdaki özelliklere sahiptir:

- İstasyonun içerisindeki reaktif tipi
- İstasyonun içerisindeki reaktifin, reaktif yönetim sistemi tarafından hesaplanan konsantrasyonu
- İstasyonun kullanım geçmişi, yani:
  - İstasyondaki reaktif ile işlenen kasetlerin sayısı
  - İstasyondaki reaktif ile işlenen çalışmaların (yani çevrimlerin) sayısı
  - Reaktifin istasyonda bulunduğu gün sayısı
- İstasyonun durumu, yani:
  - Kuru: istasyon, yalnızca az miktarda kalıntı kalacak şekilde tamamen tahliye edildi. Herhangi bir uyumlu reaktif ile doldurulabilir.
  - **Boş**: reaktif, işlem haznesini doldurmak için istasyondan boşaltıldı. İşlem haznesi dolduktan sonra artan fazla reaktif istasyonda kalır.
  - Kısmen Dolu / Kullanımda: Bir reaktifin aktarımı devam ediyor veya yarıda kesilmiş.
  - Dolu: istasyon, işlem haznesini doldurmaya yetecek kadar reaktife sahip.
  - Eritilmemiş: yalnızca parafin hazneleri için katı parafin eklenirken ayarlanacak durum (bkz. 5.4.5 Parafinin Değiştirilmesi).
- Yalnızca parafin hazneleri için haznenin mevcut sıcaklığını gösterir.

Reaktif istasyonlarını tanımlamak, kullanım geçmişi ile konsantrasyonu takip etmek için **Reaktifler > İstasyon** ekranına gidin (bkz. 5.3 Reaktif İstasyonlarının Yönetimi).

# 5.1.2 Konsantrasyon Yönetimi

PELORIS 3 sistemi tarafından sağlanan yüksek kaliteli doku işleme, büyük ölçüde her bir istasyondaki reaktif konsantrasyonlarının doğru izlenmesi ile mümkündür.

#### 5.1.2.1 PELORIS 3 Sistemindeki Konsantrasyon

Konsantrasyon, reaktifin atandığı gruptaki oranıdır. Aşağıdaki örnekler konsantrasyonun nasıl belirlendiğini göstermektedir.

- %80 etanol (susuzlaştırıcı) ve %20 sudan (susuzlaştırıcı değil) oluşan bir dehidranın konsantrasyonu %80'dir.
- %80 etanol (susuzlaştırıcı) ve %20 IPA'dan (ayrıca bir susuzlaştırıcı) oluşan bir susuzlaştırıcının konsantrasyonu %100'dür.
- Mutlak IMS (%100 susuzlaştırıcı) taşınması ile kontamine olan bir mutlak etanol (%100 susuzlaştırıcı), hem orijinal reaktifin hem de kontaminanın susuzlaştırıcı olması sebebiyle %100 konsantrasyona sahiptir.
- Mutlak etanol (%100 susuzlaştırıcı) taşınması ile kontamine olan yeni bir ksilenin (%100 temizleyici) konsantrasyonu, bir çevrimden sonra yaklaşık %94 ksilen (temizleyici) ve %6 etanol (temizleyici değil) içereceği için düşer.

Aynı grubun diziliminde daha erken kullanılan bir reaktifin konsantrasyonu, aldığı kontaminasyonun büyük bölümü önceki gruptan olacağı için hızlı bir şekilde düşer. Aynı grubun diziliminde daha sonra kullanılan bir reaktifin konsantrasyonu, aldığı kontaminasyonun büyük bölümü aynı gruptan olacağı için daha yavaş düşer.

#### 5.1.2.2 Konsantrasyonların Yönetimi

PELORIS 3 yazılımı, protokoller çalıştırıldığında istasyonları seçmek için reaktif konsantrasyonlarını kullanır (protokol, istasyon-reaktif seçimi kullanmıyorsa). İlk adım için en düşük eşik konsantrasyona sahip reaktif grubunu veya tipini kullanır, sonraki adımlar için ise artan konsantrasyona sahip istasyonları kullanır. Farklı bir reaktif grubu veya tipine geçmeden önce her zaman son adım için en yüksek konsantrasyona sahip reaktifi kullanır. Yazılım konsantrasyon bilgilerini (diğer faktörlerin yanı sıra) saflık eşiklerini aşan reaktifleri değiştirmeniz konusunda sizi uyarmak için de kullanır.

Yüksek kaliteli işleme ve verimli reaktif kullanımı için yazılımın kullandığı konsantrasyon bilgilerinin doğru olması çok büyük önem taşır. Yazılım, her istasyondaki reaktif konsantrasyonunu otomatik olarak izler ve her çalıştırmadan sonra değerleri günceller. Bunun etkili biçimde yapılması için yazılıma doğru bilgiler girmeniz gereklidir. Örneğin gerçekçi protokol taşınma değerleri belirlemeli ve her çalıştırmada doğru kaset sayısını girmelisiniz. Ayrıca her reaktif değiştirdiğinizde yazılımı doğru şekilde güncellemelisiniz.

Yazılım, varsayılan olarak konsantrasyonları "hesaplamaya göre" atar. Bu yöntem, her istasyondaki konsantrasyonu hesaplamak için kullanılan işlem haznesi dolum düzeyinden, işlenen kaset sayısından, taşınma ayarından ve reaktif gruplarından faydalanır.

Düzenli olarak yüksek kaliteli işleme yapmak için daima komut verildikten sonra mümkün olan en kısa süre içerisinde reaktifleri, varsayılan konsantrasyonda taze reaktifler ile değiştirin. Aletten bir şişe çıkarırsanız, geri koyarken şişe için doğru reaktif bilgilerini girdiğinizi her zaman kontrol edin. Amirler, değerin hatalı olduğunu düşünüyorsa **Reaktifler > İstasyon** ekranından istasyonun konsantrasyon değerlerini manuel olarak değiştirebilir. Böyle bir değişiklik yapıyorsanız konsantrasyonu mutlaka bağımsız olarak kontrol edin.

#### 5.1.2.3 Otomatik Konsantrasyon Kontrolü

PELORIS 3 içerisinde her bir işlem haznesi için bir tane olmak üzere iki yoğunluk ölçer vardır. Ölçüm cihazları, belirli reaktifler (aşağıda Tablo 5-2 ile listelenmiştir) aşağıdaki koşullar altında bir işlem çalışmasında ilk kez kullanıldığı zaman bunların konsantrasyonunu ölçer:

- Reaktif değiştirildiğinde veya
- Bir amir, söz konusu reaktif için girilen konsantrasyonu değiştirdiğinde.

Bir konsantrasyon değeri **Reaktif İstasyonları** ekranında şişe için girilen konsantrasyon değeri ile uyuşmuyorsa, şişe kilitlenir (ve **Durum** ekranındaki simgesinin üzerinde bir uyarı sembolü görülür: sağdaki resme bakınız). Kilitli şişe, takip eden çalışmalarda atlanır (çalışma, kilitli şişe olmadan da devam edebilecekse).

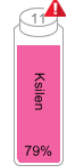

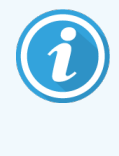

Yalnızca etanol (reaktif sınıfı etanol ve IPA-etanol karışımları dahil), IPA ve ksilen reaktifleri yoğunluk ölçüm cihazlarınca kontrol edilecektir. Sabitleyiciler, temizleme reaktifleri ve reaktif ikameleri (Histolene gibi) kontrol edilmez. Kontrol edilecek reaktifler Tablo 5-2'de listelenmiştir. Diğer reaktifler - sizin oluşturduklarınız da dahil - kontrol edilmeyecektir.

#### Tablo 5-2: Yoğunluk ölçüm cihazları tarafından kontrol edilen reaktiflerin listesi

| • %50 Etanol  | • 80/20 Etanol / IPA | • %95 IMS               |
|---------------|----------------------|-------------------------|
| • %70 Etanol  | • Etanol             | Mutlak IMS              |
| • %80 Etanol  | • %50 IMS            | Izopropanol             |
| • %85 Etanol  | • %70 IMS            | • IPA                   |
| • %90 Etanol  | • %80 IMS            | • 50/50 Etanol / Ksilen |
| • %95 Etanol  | • %90 IMS            | • Ksilen                |
| Mutlak Etanol |                      |                         |

## 5.1.3 Eşikler

Her reaktif tipinin bir dizi eşik değeri vardır. Bunlar hem yüksek işleme kalitesi hem de kullanıcı güvenliği sağlamak üzere tasarlanmıştır. Amirler, **Yönetici > Reaktif Tipleri** ekranına giderek eşikleri yapılandırabilir.

Önceden tanımlanmış reaktif tiplerinin varsayılan eşikleri çoğu laboratuvar için yeterli olacaktır ancak bazı laboratuvarlar için alternatif ayarlar daha uygun olabilir. Eşik ayarlarını değiştirmeden önce tavsiye almak için müşteri destek ekibi ile iletişime geçin. Laboratuvarınızdaki geçerli prosedürleri kullanarak eşik değişimlerini doğrulayın.

Eşikler için iki kategori bulunmaktadır:

- Saflık eşikleri: bu eşikler, reaktifler için saflıklarına göre kullanım limit belirler
- Sıcaklık eşikleri: bu eşikler, işlem haznesi sıcaklığı için limit belirler.
## 5.1.3.1 Saflık Eşikleri

PELORIS 3, reaktifler farklı gruplardan taşınan reaktiflerle giderek daha fazla kontamine olduğu için reaktiflerin kullanımını sınırlandırmak amacıyla saflık eşikleri uygular.

Bir eşik aşıldığında yazılım, reaktifi değiştirmeniz yönünde sizi uyarır. Varsayılan ayarlar altında, eşiği aşan bir reaktif içeren istasyonu bu uyarı verildikten sonra bir çalışma için daha kullanabilirsiniz. Bundan sonra istasyon kilitlenir, yani taze reaktif yüklenene kadar kullanılamaz.

Reaktif saflığı aşağıdaki dört yöntemden bir veya birkaçı kullanılarak kontrol edilebilir:

- Reaktif konsantrasyonu
- Reaktif tarafından işlenen kaset sayısı
- Reaktifin kullanıldığı işleme çalışması sayısı
- Reaktif alete yüklendiğinden bu yana geçen gün sayısı.

Tüm bu yöntemler varsayılan olarak her bir reaktif tipi için özel olarak yapılandırmanız için kullanılabilmektedir (**Reaktif Tipleri** ekranından). **Ayarlar > Reaktif Yönetimi** ekranındaki **Reaktif eşik kontrolü** bölümü, sisteminiz için etkinleştirilmiş yöntemleri gösterir (bkz. Şekil 5-1).

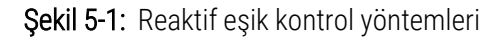

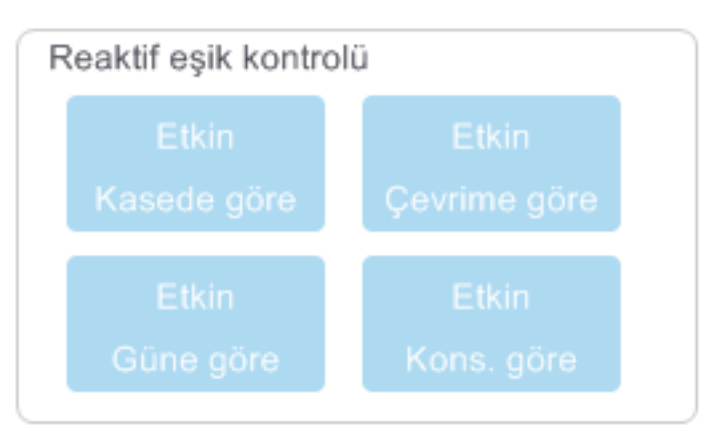

Bu kontrol yöntemi ayarları yalnızca müşteri destek temsilcileri tarafından değiştirilebilir.

Kontrol yöntemleri, iki tip saflık eşiğini izlemek üzere tasarlanmıştır:

- reaktif değiştirme eşikleri
- nihai reaktif eşikleri.

Bunlar aşağıda açıklanmıştır.

Aletinyoğunluk ölçüm cihazları, konsantrasyon saflığını kontrol eder. Bu <mark>5.1.2.3 Otomatik Konsantrasyon Kontrolü</mark> içerisinde açıklanmıştır.

#### Reaktif Değiştirme Eşikleri

Değişim eşiğini aşmış reaktif bulunduran istasyonlar **Durum** ekranında yan çizgili arka plan ile gösterilir (sağda verilmiştir).

PELORIS 3 sistemi, başka hiçbir istasyonun kullanılamaz olduğu durumlar haricinde değişim eşiğini aşmış istasyonları kullanmaz. Başka hiçbir istasyon kullanılabilir değilse, eşiği aşmış istasyonlar, kilitlenmeden önce bir çalışma için daha kullanılabilecektir. Kilitli istasyonlar, reaktif değiştirilene kadar kullanılamaz. Sistem, kilitli istasyon gerektiren protokolleri yüklemenize izin vermez.

#### Nihai Reaktif Eşikleri

Nihai reaktif eşikleri, reaktif saflığı için limit belirler ve protokol çalışması sırasında derhal başka bir reaktif grubuna (veya tipe göre yapılandırılan protokoller için tipine) geçiş yapar.

Nihai reaktif eşikleri, değişim eşiklerinden daha yüksektir. Bu, önceki reaktif grubundan sonraki reaktif grubuna minimum miktarda kontaminasyon geçmesini sağlar.

Bir reaktif tipi veya grubu nihai reaktif eşini aşarsa (yani o tip veya grup içerisindeki hiçbir şişe nihai reaktif eşiğinde veya değilse) söz konusu tip veya grup içerisindeki en az saf olan şişenin üzerinde turuncu bir elmas işareti içerisinde uyarı sembolü belirir. Buna ek olarak, ilgili şişenin üzerinde bir mesaj belirir.

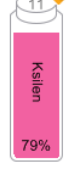

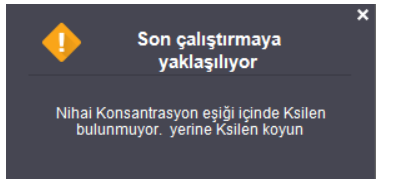

Mesajı kapattıktan sonra şişe simgesinin üzerindeki uyarı sembolüne dokunarak tekrar açabilirsiniz.

Bir sonraki çalışmayı başlattığınızda nihai eşiğin altındaki reaktifi değiştirmeden gerçekleştirebileceğiniz son çalışma olduğunu belirten bir mesaj açılır:

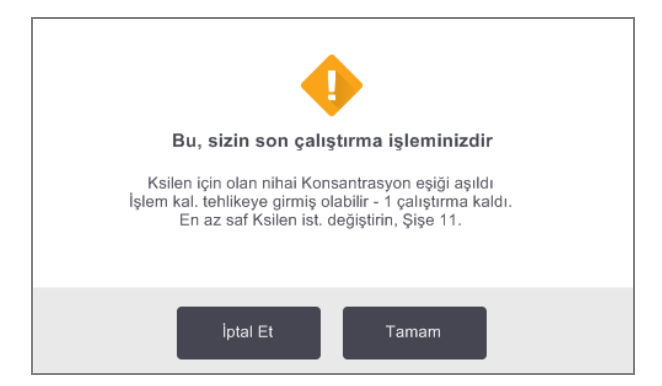

Çalışmaya devam etmek için **Tamam** düğmesine dokunabilirsiniz. **Durum** ekranındaki şişe simgesinin üzerinde kırmızı üçgenin içerisinde bir uyarı sembolü belirir.

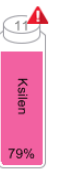

Uyarı sembolüne dokunursanız şişenin üzerinde o şişe özel bir mesaj açılır (aşağıda gösterilmiştir):

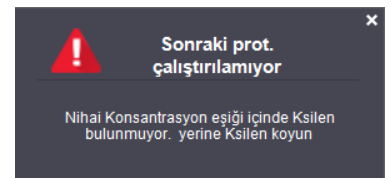

Söz konusu reaktif tipini veya grubunu kullanan başka bir protokol çalıştırmak isterseniz, reaktif değiştirilene kadar başka çalışma yapamayacağınızı belirten bir mesaj açılır:

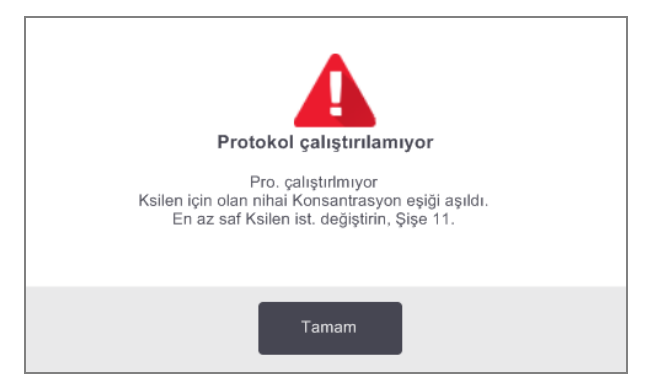

Zaman zaman turuncu elmas içerisinde uyarı sembolü bulunan ve arka planı yan çizgili bir şişe görebilirsiniz. Bu, hem nihai hem de değişim eşiklerine ulaşıldığında yaşanır; dolayısıyla değiştirilmesi gereken şişe hem en az saf olandır (nihai değişim eşiği) hem de Reaktif değiştirme eşiğinin altındadır.

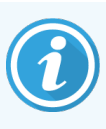

Reaktifin nihai eşiği aştığı konusunda uyarılırsanız ilgili reaktif tipinin en az saf olan şişesini değiştirin. Nihai reaktif eşiğini aşarak uyarıyı tetikleyen şişe, hala görece daha yüksek konsantrasyonda reaktife sahiptir. Hala daha protokol diziliminde nihai adımdan önceki adımlar için kabul edilebilir olacaktır; dolayısıyla bunun değiştirilmesi verimli değildir.

#### 5.1.3.2 Sıcaklık Eşikleri

Her reaktif tipi için üç adet sıcaklık eşiği vardır:

- Ortam işlem haznesindeki ortam (veya daha yüksek) basıncında hazne içerisinde reaktif için izin verilen en yüksek sıcaklıktır (reaktifin kaynama noktasına bağlı olarak)
- Vakum işlem haznesi boşaltıldığında hazne içerisinde reaktif için izin verilen en yüksek sıcaklıktır (reaktifin kaynama noktasına bağlı olarak)
- Güvenli reaktifi bulunduran işleme haznesinin güvenli şekilde açılabileceği en yüksek sıcaklık.

Reaktifleri, ortam veya vakum sıcaklık eşiklerini aşan koşullara sokan protokoller oluşturamayacaksınız. Ayrıca bir işlem haznesini açmanız gerekirse ve işlem haznesi güvenli sıcaklık eşiğinden daha sıcak bir reaktif içeriyorsa yazılım sizi uyarır.

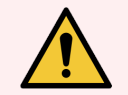

**UYARI:** Reaktif sıcaklığı eşiğini değiştirmeye karar verirken son derece dikkatli olun. Eşiklerin yükseltilmesi, reaktiflerin kaynamasına neden olabilir. Kaynayan reaktif alet içerisinde aşırı basınç üretimine neden olarak reaktif kontaminasyon ve dökülme riskini artırır. Yükseltilen eşikler ayrıca filtre sisteminin aşırı yüklenmesine ve arızalanmasına neden olabilecek kadar aşırı duman üretimine de sebep olabilir.

# 5.1.4 Tavsiye Edilen Reaktifler

Her laboratuvar kendi reaktif ve parafin seçiminden sorumlu olsa da, PELORIS 3 için tavsiye edilenlerin dışında reaktifler kullanmak, işleme kalitesinin düşük olmasına veya alet güvenilirliğinin riske edilmesine neden olabilir. Aşağıdaki ilkelere uymak, üstün doku işlemesi sağlayacaktır.

Alternatif reaktiflerin kullanımı, yerel veya bölgesel akreditasyon gereksinimleri doğrultusunda laboratuvarınız tarafından doğrulanmalıdır.

Optimum sonuçlar için doku numunelerinin yeteri kadar sabitlenmesi gereklidir. Bu numuneleri PELORIS 3 içerisine yerleştirmeden önce yapılabilir veya protokolün sabitleyici adımlarına dahil edilebilir.

Aşağıdaki reaktifler PELORIS 3 ile kullanılmak üzere doğrulanmıştır.

## Sabitleyiciler

• %10 Nötr Tamponlu Formalin (NBF)

#### Alkoller

- Histolojik sınıf etanol
- Reaktif sınıfı etanol
- Mutlak etanol
- İzopropil alkol (susuzlaştırıcı)

Denatüre etanol aşağıdaki durumlarda kabul edilebilir:

- En az %99 etanol olması ve
- Metanol ve/veya izopropil alkol (IPA) ile denatüre edilmesi

Etanol içeren aseton kullanılmamalıdır.

#### Temizleyici Maddeler

- Temizleyici madde olarak ksilen tavsiye edilmektedir.
- Ksilensiz yeniden işleme çalışmaları, temizlik maddesi olarak izopropil alkol kullanılmasını gerektirir. Eksiksiz olarak test edilmiş ve doğrulanmıştır.

#### Mum

Histoloji amaçlı histolojik parafin kullanımı:

- Leica Parabloklar
- Leica Paraplast

## Temizleme Maddeleri

- Temizleme alkolü olarak etanol kullanın.
- Ksilenli işleme modunda temizleme çözücüsü olarak ksilen tavsiye ederiz.
- Gerçek ksilensiz işleme için Waxsol kullanılmasını öneriyoruz.

# 5.1.5 Tavsiye Edilmeyen Reaktifler

Aşağıdaki reaktiflerin PELORIS 3 ile kullanılması tavsiye edilmez. Kullanımları alete veya dokuya zarar verebilir.

- Aseton
- Kloroform
- Pikrik asit içeren sabitleyiciler
- Paraplast Plus® gibi dimetil sülfoksit (DMSO) içeren histoloji mumları
- Çinko Klorür

# 5.1.6 Doku İşaretleme

Gömme sırasında dokunun görüntülemesine yardımcı olmak ve takip eden kesitlerin yerleşimi için dokuyu işaretlemek için laboratuvarların, önemli doku bölümlerini alma aşamasında boyaları veya diğer işaretleyicileri kullanmaları yaygın bir yöntemdir. Ancak boyalar ve işaretleyiciler, sıvı düzeyi sensörlerinde boya birikmesine sebep olabilir ve bu da performansı olumsuz etkileyebilir. Bu sebeple sıvı düzeyi sensörlerinin her gün temizlenmesi çok önemlidir. Talimatlar için 7.1.2 LLS temizleme aracı ve parafin menfez tapası'a bakınız.

Eozin kullanıyorsanız farklı aşamalar için tavsiye edilen konsantrasyonlar aşağıda verilmiştir. Test, Surgipath Alkollü Eozin (%1) - katalog no. 3801600 kullanılarak yapılmıştır.

## Tercih 1 - Önemli doku bölümlerini alma sırasında

Bir litre formalin başına 10 mL %1 sıvı eozin kullanın.

Bir miktar boya kaybı olacağı için işleme protokolünün uzunluğuna uygun olarak konsantrasyonu değiştirebilirsiniz. Önemli doku bölümlerini alma sırasındaki dezavantajlardan biri örneklerin aynı süre boyunca boyalı formaline batırılmamış olmasıdır.

## Tercih 2 - PELORIS 3'te Sabitleyici

5 litrelik formalin şişesi başına 50 mL %1 sıvı eozin kullanın.

#### Tercih 3 - PELORIS 3'te Alkol (Ksilenli)

5 litrelik etanol şişesi başına 10 ila 25 mL %1 sıvı eozin kullanın. (ksilenli işleme için tavsiye edilen şişe konfigürasyonunda sekiz etanol şişesi vardır.)

Örnekler aynı süre boyunca işaretleme reaktifine batırılır, bu da tutarlı boyama sağlar. İki saatten uzun protokoller aşırı boyamaya sebep olabilir; dolayısıyla eozin konsantrasyonunu gerektiği kadar azaltın.

## Tercih 3 – PELORIS 3'te Alkol (Ksilensiz)

5 litrelik %85 etanol şişesi başına 250 mL %1 sıvı eozin kullanın. (ksilensiz işleme için tavsiye edilen şişe konfigürasyonunda üç adet %85 etanol şişesi vardır.)

Örnekler aynı süre boyunca işaretleme reaktifine batırılır, bu da tutarlı boyama sağlar. İki saatten uzun protokoller aşırı boyamaya sebep olabilir; dolayısıyla eozin konsantrasyonunu gerektiği kadar azaltın.

# 5.1.7 Reaktif Uyumluluğu

Doku işleme, uyumlu reaktiflerin kullanılmasını gerektirir. PELORIS 3 yazılımı, yalnızca uyumlu reaktiflerin karışıma alınmasını sağlar. Reaktif karışımı genellikle **Boş** durumundaki bir işlem haznesine reaktif girdiğinde yaşanır (dolayısıyla hazne önceki reaktiften kalıntılar içerir). Bu, bir protokolün parçası olarak, manuel işlemler sırasında veya uzaktan dolum/tahliye prosedürleri esnasında yaşanabilir.

İlk reaktif, işlem haznesindeki kalıntı ile uyumlu değilse protokolü çalıştıramazsınız. Ancak ilk adımı uyumsuz olan bir protokol yükleyebilir, ardından protokolü düzenleyerek kullanılan ilk reaktifin, haznedeki kalıntı ile uyumlu olmasını sağlayabilirsiniz (bkz. 3.4.2 Tek Bir Çalışma için Başlangıç Adımının Değiştirilmesi).

Yazılım ayrıca uzaktan dolum/tahliye prosedürleri esnasında uyumsuz reaktifleri karıştırmanızı da önleyecektir.

Reaktif uyumluluğu, uygulanan işlem veya protokole göre değişiklik gösterir. Protokol oluşturmadan, manuel işlemler yapmadan veya uzaktan tahliye/dolum prosedürleri gerçekleştirmeden önce 8.5 Reaktif Uyumluluk Tabloları bölümündeki reaktif tablolarını kullanarak reaktif uyumluluğunu kontrol edin.

# 5.2 Reaktif Tiplerinin Yönetimi

PELORIS 3 yazılımı iki reaktif tipi listesi kullanır: *aktif* listesi (kullandığınız reaktifler) ve *pasif* listesi (sistemde yapılandırılmış tüm diğer reaktif tipleri). Amirler aktif reaktifler için varsayılan konsantrasyonları, saflık eşiklerini ve sıcaklık eşiklerini düzenleyebilir (bkz. 5.1.3 Eşikler). Ayrıca reaktifleri aktif ve pasif listeleri arasında taşıyabilir ve yeni reaktif tipleri oluşturabilirler. Operatörler ise yalnızca aktif listesini görüntüleyebilir.

Bu bölüm, aşağıdaki alt bölümleri içermektedir:

- 5.2.1 Önceden Tanımlanmış Reaktifler
- 5.2.2 Aktif Reaktif Tiplerinin Düzenlenmesi
- 5.2.3 Reaktif Ekleme, Gizleme ve Silme

## 5.2.1 Önceden Tanımlanmış Reaktifler

PELORIS 3 sisteminde bir dizi reaktif tipi önceden tanımlanmıştır. Bu reaktif tiplerinin özelliklerini düzenleyebilirsiniz ancak reaktif tiplerini silemezsiniz. Önceden tanımlanmış tipleri kullanmanızı zorunlu kılan bir durum yoktur ve bunları pasif listesinde bırakabilirsiniz.

Önceden tanımlanmış reaktif tipinin özelliklerini değiştirirseniz orijinal değerlere otomatik olarak dönmek için yazılımı kullanamazsınız.

Önceden tanımlanmış bir alkolün (ör. etanol) veya temizleme maddesinin (ör. ksilen) adını değiştirirseniz ilk kullanımdaki konsantrasyonu yoğunluk ölçüm cihazları tarafından kontrol edilmeyecektir.

## 5.2.2 Aktif Reaktif Tiplerinin Düzenlenmesi

Aktif reaktif tipleri listesini görüntülemek ve düzenlemek için **Reaktif Tipleri** ekranını (**Yönetici > Reaktif Tipleri**) kullanın. Ayrıca bu ekrandan diğer reaktif tipi yönetim seçeneklerine de erişebilirsiniz.

Ekranı açtığınızda aktif reaktif tiplerinin bir listesini görürsünüz. Bu reaktif tipleri, reaktif istasyonları için ayarlanabilir. Aktif listesinde iki görünüm vardır: saflık ve sıcaklık eşikleri için. (Her iki görünüm de varsayılan konsantrasyonları gösterir.) **Saflık eşikleri** ve **Sıcaklık eşikleri** düğmeleri görünümleri değiştirebilirsiniz. Şekil 5-2 ve Şekil 5-3, iki görünümü göstermektedir. Şekil 5-2: Reaktif Tipleri ekranı, saflık eşikleri görünümü, ksilensiz işleme için tavsiye edilen reaktif tiplerinin kullanımı

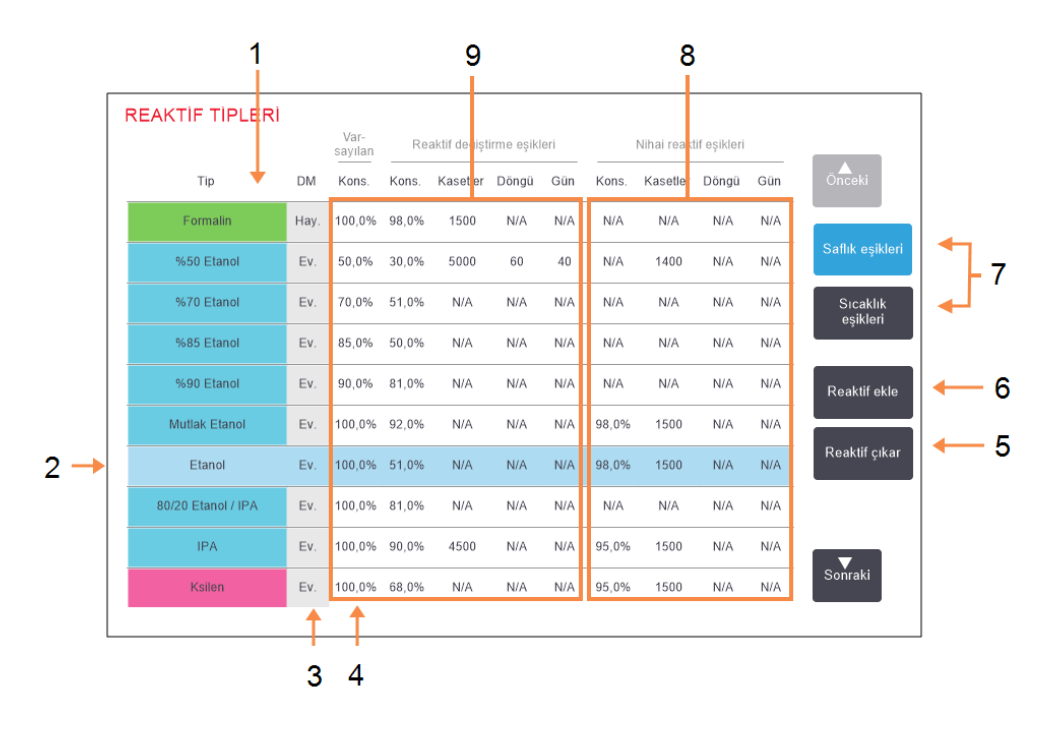

#### Açıklama

- 1 Aktif reaktif tipleri listesi
- 2 Seçilen reaktif tipi: Ad hücresine dokunarak seçin.
- 3 Yoğunluk Ölçüm Cihazı kontrolü
- 4 Varsayılanlar ve konsantrasyonlar: Değiştirmek için hücrelere dokunun.
- 5 Reaktif çıkar düğmesi: Seçilen reaktifi aktif listesinden pasif listesine taşır.
- 6 Reaktif ekle düğmesi: Pasif reaktifi aktif listesine getirir.
- 7 Görünümleri değiştirmek için Saflık eşikleri ve Sıcaklık eşikleri
- 8 Nihai reaktif eşikleri: Değiştirmek için hücrelere dokunun.
- 9 Reaktif değiştirme eşikleri: Değiştirmek için hücrelere dokunun.

Yoğunluk ölçüm cihazları tarafından bütün reaktifler kontrol edilmez. Bir reaktif için **DM** sütununda **Evet** yazıyorsa (bkz. Şekil 5-2), yoğunluk ölçüm cihazları tarafından kontrol edilecek demektir. Şekil 5-3: Reaktif Tipleri ekranı, sıcaklık eşikleri görünümü, ksilensiz işleme için tavsiye edilen reaktif tiplerinin kullanımı

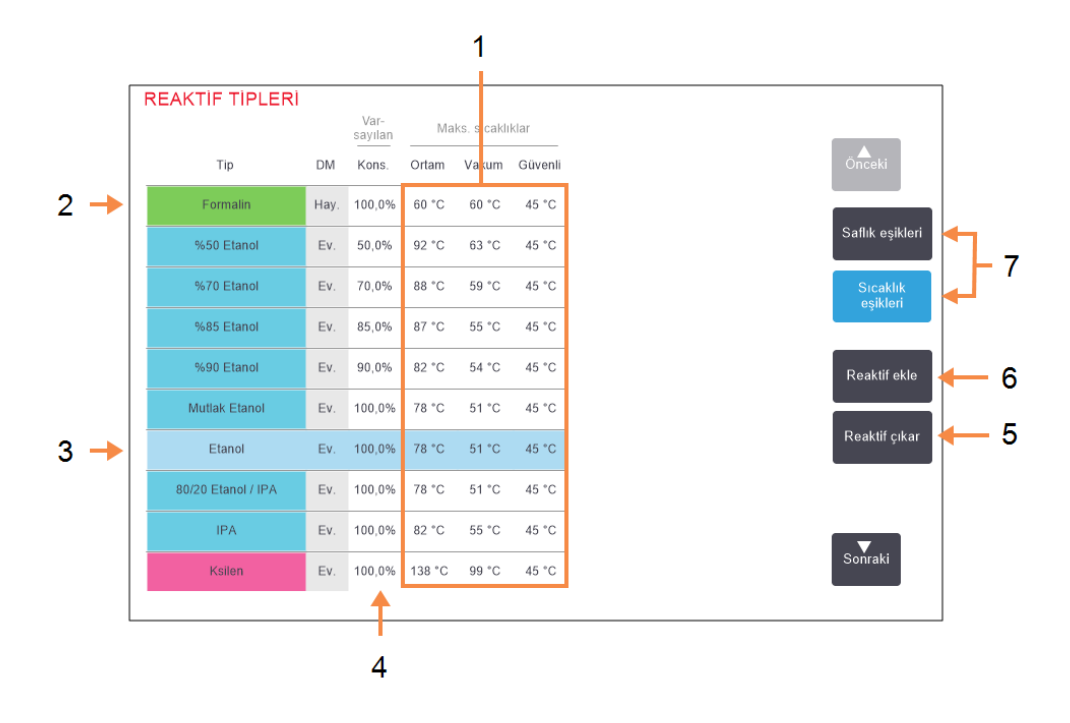

#### Açıklama

- 1 Maks. sıcaklıklar: Değiştirmek için hücrelere dokunun.
- 2 Aktif reaktif tipleri listesi
- 3 Seçilen reaktif tipi
- 4 Varsayılanlar konsantrasyonlar: Değiştirmek için hücrelere dokunun.
- Reaktif çıkar düğmesi: Seçilen reaktifi aktif listesinden pasif listesine taşır.
- 6 **Reaktif ekle** düğmesi: Pasif reaktifi aktif listesine getirir.
- 7 Görünümleri değiştirmek için **Saflık** eşikleri ve Sıcaklık eşikleri

Amirler tüm aktif reaktif tipleri için varsayılan konsantrasyonları, saflık eşiklerini ve sıcaklık eşiklerini düzenleyebilir.

Bir tipin özelliklerini uygun tablo hücresine dokunup ekran klavyesiyle gerekli değeri girerek düzenleyebilirsiniz. Değişiklikleri kaydetmek için kullanıcı adınızı girmeniz gerekecektir. Özellik değerleri hemen güncellenir ve ilgili reaktif tipini kullanan tüm reaktif istasyonları ile protokollere uygulanır. Değişiklikler, çalışmakta olan protokolleri etkilemeyecektir.

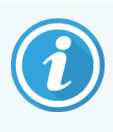

Kullanıcı adı her kullanıcı için benzersiz bir tanımlayıcıdır. Buraya girilen kullanıcı adı, sizin için oluşturulan kullanıcı adıyla eşleşmelidir. Kullanıcı adınızı bilmiyorsanız veya unuttuysanız Amirinizle iletişime geçin.

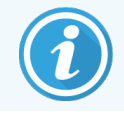

Sıcaklık eşiklerini düşürmek, protokol adımlarını geçersiz kılabilir. Protokolü yüklemeden veya çalıştırmadan önce adım sıcaklığını, yeni reaktif eşiğine uygun olacak şekilde düşürmelisiniz.

Leica Biosystems, reaktif konsantrasyon eşiklerini düşürmemenizi önerir. Eşikleri yükseltmek, saf olmayan reaktiflerden kaynaklı kötü işleme kalitesini düzeltmeye yardımcı olabilir.

Aktif listesindeki bir reaktifi artık kullanmıyorsanız pasif listesine taşıyabilir ve böylece aktif listesini mümkün olduğunca kısa ve yönetimi kolay bir halde tutabilirsiniz. Adına dokunarak reaktif tipini seçin ve ardından **Reaktif çıkar** seçeneğine dokunun.

## 5.2.3 Reaktif Ekleme, Gizleme ve Silme

Reaktifleri eklemek, gizlemek ve silmek için **Yönetici > Reaktif Tipleri** ekranına gidin. **Reaktif Tipleri** ekranı açılır. Aşağıdaki uygun bölümü takip edin.

#### 5.2.3.1 Reaktif Eklemek için

Pasif reaktifi aktif hale getirebilir ve yeni bir reaktif oluşturabilirsiniz (yani halihazırda aktif veya pasif reaktifler listesinde bulunmayan bir reaktif eklemek).

1 Reaktif ekle düğmesine dokunun.

Tüm reaktifler tiplerini reaktif grubuna göre sıralanmış şekilde gösteren bir iletişim kutusu açılır (bkz. Şekil 5-4).

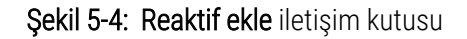

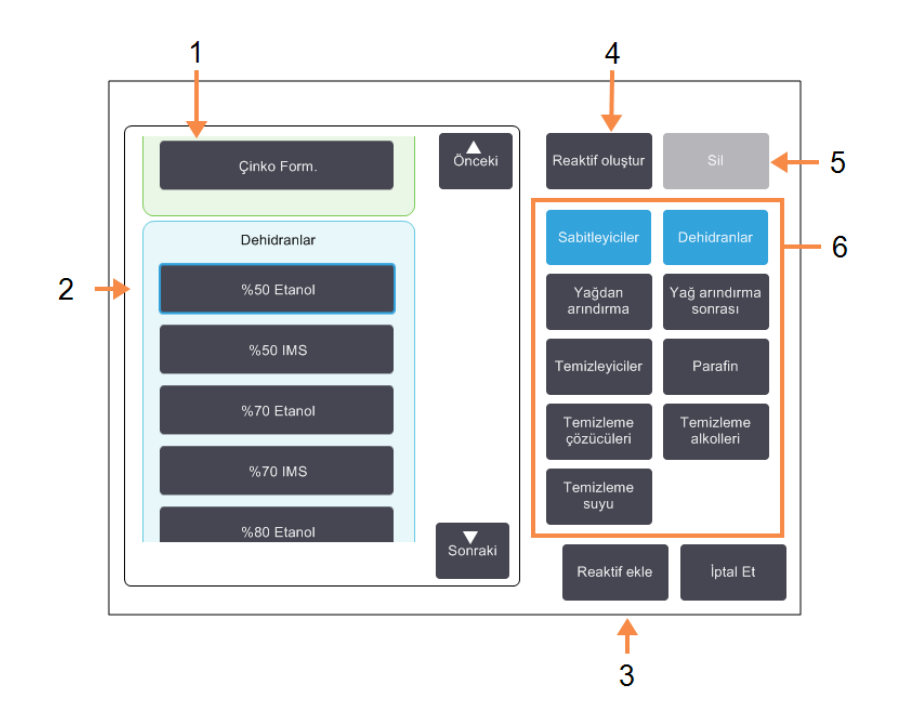

#### Açıklama

- Reaktif grubuna göre filtrelenmiş reaktif tiplerinin tam listesi (düğmeler sağdadır).
- 2 Seçilen reaktif tipi: Seçmek için düğmeye dokunun.
- 3 Reaktif ekle: Seçilen reaktif tipini pasif listesinden aktif listesine taşır.

#### 4 Reaktif oluştur: Pasif listesine eklemek için yeni bir reaktif oluşturur.

5 Sil:

6

Seçilen reaktif tipini siler (yalnızca kullanıcı tanımlı protokoller için).

- Reaktif grup filtreleri: Yalnızca seçilen gruptaki reaktif tiplerini (iletişim kutusunun solunda) göstermek için dokunun.
- 2 Pasif bir reaktifi aktif listesine eklemek için:
  - a Ekranın sağında yer alan ve reaktifin grubuna (Sabitleyiciler, Dehidranlar vb.) denk gelen düğmeye dokunun.
  - b Ekranın solunda açılan listeden reaktifi seçin. (Bulmak için listeyi aşağı kaydırmanız gerekebilir.)
  - c Reaktif ekle düğmesine dokunun.

Reaktif Tipleri ekranı tekrar açılır. Seçtiğiniz reaktif artık listelenmiştir.

- 3 Yeni reaktif tipi eklemek için:
  - a Reaktif oluştur düğmesine dokunun.
  - b Yeni reaktifin ait olduğu grubu seçin.
  - c Reaktif için özel bir isim girin ve Enter düğmesine dokunun.

Yeni oluşturulan reaktif tipi, pasif reaktifler listesine eklenir.

d Yeni reaktifi etkin duruma getirmek istiyorsanız yukarıdaki 2. adımdan itibaren işlemleri tekrarlayın, istemiyorsanız **İptal Et** seçeneğine dokunun. **Reaktif Tipleri** ekranına geri dönersiniz.

#### 5.2.3.2 Bir Reaktifi Gizlemek veya Silmek

Aktif bir reaktifi pasif listesine taşıyarak gizleyebilirsiniz. Ayrıca bir reaktifi silebilirsiniz. Silinen bir reaktif artık aktif veya pasif listesinde görülmez. (Yalnızca kullanıcı tanımlı reaktifler silinebilir.)

Reaktifi gizlemek için:

- 1 Reaktif Tipleri ekranından reaktifi seçin.
- 2 Reaktif çıkar düğmesine dokunun.
- 3 Onay mesajında **Tamam** düğmesine dokunun.

Pasif bir reaktifi tekrar aktif yapmak istiyorsanız bkz. 5.2.3.1 Reaktif Eklemek için.

#### Reaktifi silmek için:

1 Reaktif ekle düğmesine dokunun.

Tüm reaktifler tiplerini reaktif grubuna göre sıralanmış şekilde gösteren bir iletişim kutusu açılır (bkz. Şekil 5-4).

- 2 Ekranın sağında yer alan ve reaktifin grubuna (Sabitleyiciler, Dehidranlar vb.) denk gelen düğmeye dokunun.
- 3 Ekranın solunda açılan listeden reaktifi seçin. (Bulmak için listeyi aşağı kaydırmanız gerekebilir.)
- 4 Sil düğmesine dokunun.

Sil düğmesi devre dışı ise reaktif önceden tanımlanmıştır ve silinemez.

- 5 Onay mesajında **Tamam** düğmesine dokunun.
- 6 Reaktif Tipleri ekranına dönmek için İptal düğmesine dokunun.

# 5.3 Reaktif İstasyonlarının Yönetimi

PELORIS 3 aleti 20 istasyona sahiptir: 16 reaktif şişesi ve dört parafin haznesi.

Yazılımdaki istasyonları, alet üzerinde yüklenen reaktif tiplerine ayarlamalısınız. Bunu yaptıktan sonra sistem her istasyonun geçmişini (çalışma ve işlenen kaset sayısı ve alete yüklendikten sonraki gün sayısı), geçerli konsantrasyonunu ve parafin hazneleri için geçerli sıcaklığı izler. Daha fazla ayrıntı için bkz. 5.1.1.3 İstasyon.

Amirler her istasyon için reaktif tipi belirleyebilir. Ayrıca gerçek konsantrasyonların sistemde kayıtlı olanlardan farklı olduğunu biliyorlarsa konsantrasyon değerlerini de değiştirebilirler. Amirler de operatörler de gerektiğinde istasyon durumlarını değiştirebilir. Geçmiş ayrıntıları salt okunurdur.

PELORIS 3'ün güvenli çalıştırılması için reaktif kabinindeki tüm yuvalara şişe yüklenmesi çok önemlidir. Belirli bir istasyonu kullanmak istemiyorsanız durumunu **Kuru** olarak ayarlayın ve parafin haznesi olmayanlar için de istasyonun reaktif kabinine boş bir şişe yerleştirin.

Alete hangi reaktif tiplerinin yükleneceğini ve her biri için kaç şişe olacağını belirlemek önemli bir karardır. Bu, çalıştırdığınız protokollere bağlıdır. Varsayılan protokoller için uygun konfigürasyonları 8.3 İstasyon Konfigürasyonları bölümünde bulabilirsiniz.

Bu bölüm, aşağıdaki alt bölümleri içermektedir:

- 5.3.1 Reaktif İstasyonları Ekranı
- 5.3.2 Reaktif İstasyonu Özelliklerinin Ayarlanması

# 5.3.1 Reaktif İstasyonları Ekranı

Reaktif istasyonlarını ayarlamak, yönetmek ve bir istasyonun kullanım geçmişini görüntülemek için **Reaktifler >** İstasyonlar ekranına gidin. **Reaktif İstasyonları** ekranı açılır. Bu ekranda iki görünüm vardır: 16 reaktif şişesinden biri (bkz. Şekil 5-5) ve dört parafin haznesinden biri (bkz. Şekil 5-6). **Reaktif şişeleri** veya **Parafin hazneleri** seçeneklerine dokunarak görünümler arasında geçiş yapabilirsiniz.

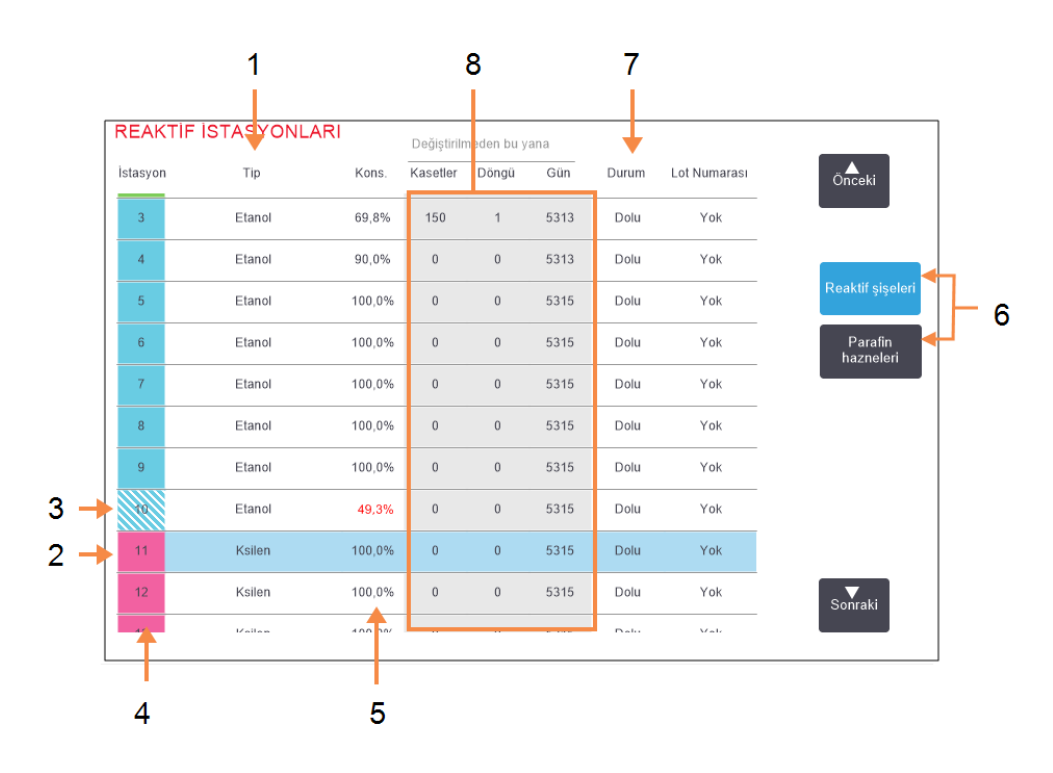

#### Şekil 5-5: Reaktif istasyonları ekranı, reaktif şişeleri görünümü

#### Açıklama

- 1 **Tip:** İstasyondaki reaktif tipi. Değiştirmek için hücreye dokunun.
- 2 Seçili istasyon: Seçmek için İstasyon hücresine dokunun.
- 3 Yan çizgili arka plana sahip hücreler, değişim eşiğinin aşıldığını ifade eder. Eşiği aşan konsantrasyon değerleri kırmızı ile gösterilir.
- 4 İstasyon:

Reaktif grubu renk koduna sahip istasyon numaras.

5 Kons.:

İstasyondaki reaktifin mevcut konsantrasyonu. Değiştirmek için hücreye dokunun.

- 6 Görünümleri değiştirmek için Reaktif şişeleri ve Parafin hazneleri düğmeleri
- Durum:
  İstasyonun geçerli durumu.
  Değiştirmek için hücreye dokunun.
- 8 Değiştirilmeden bu yana: Her istasyonun kullanım geçmişi - salt görünür.

#### Şekil 5-6: Reaktif istasyonları ekranı, parafin hazneleri görünümü

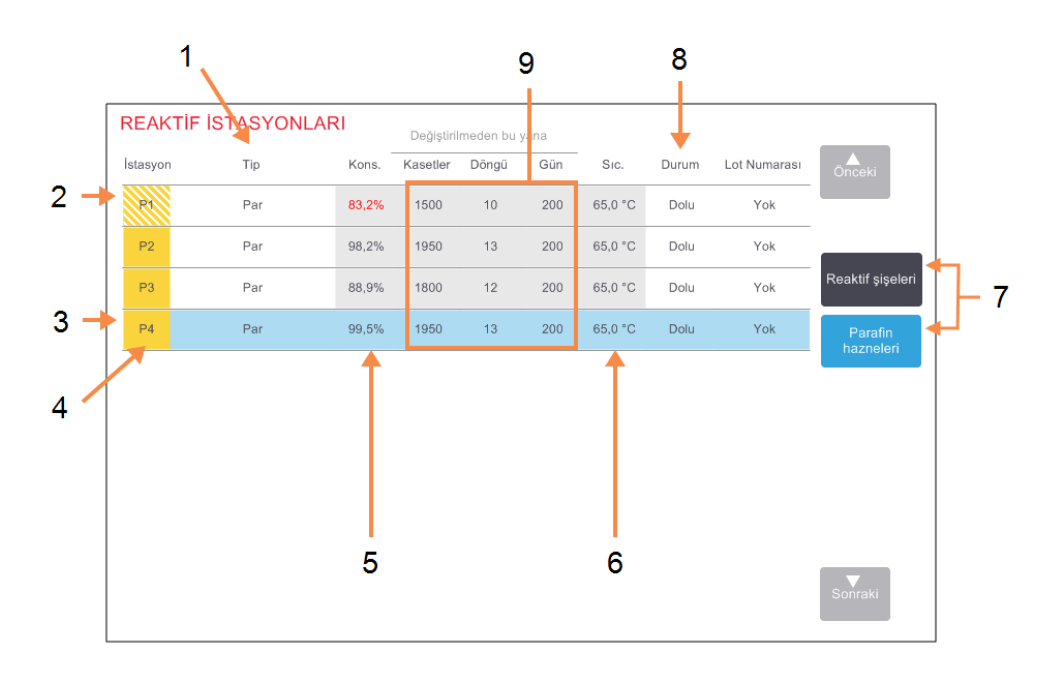

#### Açıklama

1

- Tip: İstasyondaki reaktif tipi. Değiştirmek için hücreye dokunun.
- 2 Yan çizgili arka plana sahip hücreler, değişim eşiğinin aşıldığını ifade eder. Eşiği aşan konsantrasyon değerleri kırmızı ile gösterilir.
- Seçili istasyon: Seçmek için İstasyon hücresine dokunun.
- 4 **İstasyon:** Reaktif grubu renk koduna sahip istasyon numaras.

5 Kons.:

İstasyondaki reaktifin mevcut konsantrasyonu. Değiştirmek için hücreye dokunun.

- 6 Sıcakl.: Parafin haznesindeki mevcut sıcaklık.
- 7 Görünümleri değiştirmek için Reaktif şişeleri ve Parafin hazneleri düğmeleri
- 8 Durum: İstasyonun geçerli durumu. Değiştirmek için hücreye dokunun.
- 9 Değiştirilmeden bu yana: Her istasyonun kullanım geçmişi - salt görünür.

# 5.3.2 Reaktif İstasyonu Özelliklerinin Ayarlanması

## 5.3.2.1 İstasyonlara Yeni Reaktiflerin Atanması

Bir istasyonda yüklü reaktifin tipini değiştirirseniz, yazılımda istasyona atanan reaktif tipini de değiştirmeniz gereklidir.

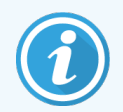

Bunu gerçekleştirebilmek için amir olmanız ve her iki işlem haznesinde de yüklü veya çalışan bir protokol bulunmaması gereklidir.

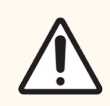

**DİKKAT:** Protokoller çalışırken reaktif istasyonu konfigürasyonlarını değiştirmek, protokollerin yarıda kesilmesine neden olabilir.

- 1 Değiştirdiğiniz reaktif tipine sahip şişeyi çıkarın (veya parafin haznesini tahliye edin).
- 2 **Reaktif > İstasyon** ekranına gidin ve istasyonun **Tip** hücresine dokunun. Bu **Reaktif seç** iletişim kutusunu açacaktır.

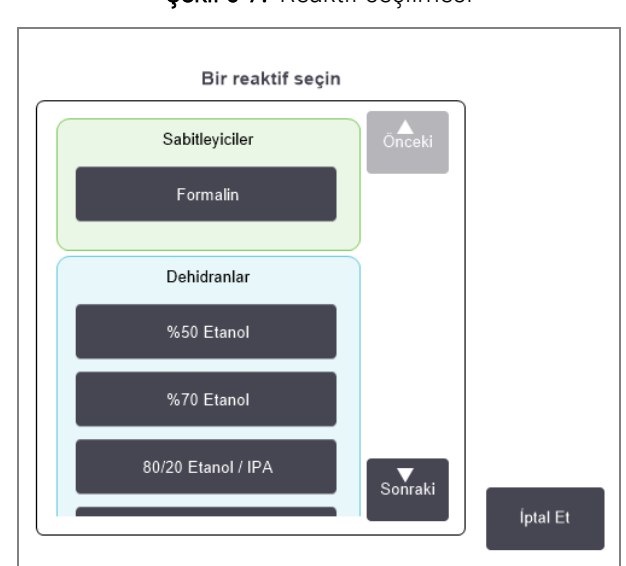

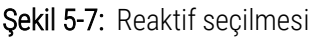

3 Listeden yeni reaktif tipini seçin.

İletişim kutusu halihazırda aktif olan tüm reaktif tiplerini gösterir. Reaktif listelenmemişse pasif reaktifler listesinde olabilir. Pasif bir reaktifin etkinleştirilmesi veya yeni reaktif eklenmesi konusunda daha fazla bilgi için 5.2.3 Reaktif Ekleme, Gizleme ve Silme bölümüne bakınız.

4 Seçilen istasyonun özelliklerini sıfırlamak isteyip istemediğiniz sorulduğunda **Evet** düğmesine dokunun. Bu geçmiş sayaçlarını sıfırlar ve yeni reaktif tipi için istasyon konsantrasyonunu varsayılana ayarlar.

- 5 Kullanıcı kimliğinizi girin. Değiştirdiğiniz ilk istasyon için kullanıcı adınızı girmelisiniz ancak aynı anda yapılan sonraki değişiklikler için bu gerekmez. Bunu iki şekilde yapabilirsiniz:
  - kimliğinizi okutarak veya
  - düzenle simgesine ( 🛃 ) dokunup ekran klavyesi ile kullanıcı adınızı yazarak.

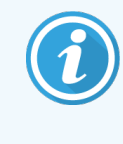

Kullanıcı adı her kullanıcı için benzersiz bir tanımlayıcıdır. Buraya girilen kullanıcı adı, sizin için oluşturulan kullanıcı adıyla eşleşmelidir. Kullanıcı adınızı bilmiyorsanız veya unuttuysanız Amirinizle iletişime geçin.

- 6 Gerekliyse şişeyi temizleyin ve yeni tipteki taze reaktif ile doldurun. Şişeyi geri alete yerleştirin. (Alternatif olarak uzanıp parafin haznesini de doldurabilirsiniz.)
- 7 Şişe için:
  - a Yerleştirilen şişenin yapılandırması iletişim kutusundan tablodaki şişeyi seçin.
  - b Değiştirildi düğmesine dokunun.
  - c Reaktif konsantrasyonunu girin.
  - d Lot numarası ayrıntılarını da girebilirsiniz.

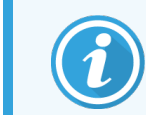

Lot numarası laboratuvarınızın ayarlarına bağlı olarak isteğe bağlı veya zorunlu olabilir. Zorunlu ise lot numarası girmeden işleme devam edemezsiniz.

Parafin haznesi için:

- a Reaktif İstasyonları ekranından istasyon durumunu Dolu olarak ayarlayın.
- b Lot numarası ayrıntılarını da girebilirsiniz.

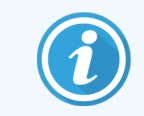

Lot numarası laboratuvarınızın ayarlarına bağlı olarak isteğe bağlı veya zorunlu olabilir. Zorunlu ise lot numarası girmeden işleme devam edemezsiniz.

Bir istasyon için reaktif tipini değiştirdiğinizde her zaman istasyonun konsantrasyon ve geçmiş bilgilerini sıfırlamanız komutu verilir. **Hayır** seçeneğini seçerseniz önceki reaktifin konsantrasyon ve geçmiş bilgilerini korursunuz. Bu seçeneği yalnızca istasyondaki reaktifin tanımlamasına ilişkin önceki bir hatayı düzeltiyorsanız kullanın, istasyon içeriğini gerçekten değiştiriyorsanız kullanmayın.

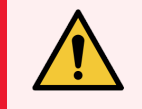

**UYARI:** Yazılımda yapılandırılan reaktiflerin, alete yüklenen reaktiflerle aynı olduğunu her zaman kontrol edin. Farklı reaktif içeren bir istasyon, doku numunelerine zarar verebilir.

## 5.3.2.2 Reaktif Konsantrasyonunun Değiştirilmesi

İstasyonun hesaplanan konsantrasyon değerini ayarlayabilirsiniz. İstasyonun **Kons.** hücresine dokunun. Ekran klavyesini kullanarak yeni konsantrasyonu girin. Yaptığınız ilk değişiklik için kullanıcı adınızı girmeniz gerekecektir.

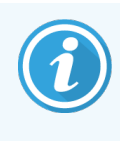

Kullanıcı adı her kullanıcı için benzersiz bir tanımlayıcıdır. Buraya girilen kullanıcı adı, sizin için oluşturulan kullanıcı adıyla eşleşmelidir. Kullanıcı adınızı bilmiyorsanız veya unuttuysanız Amirinizle iletişime geçin.

Tablo 5-2 içerisinde listelenen bir reaktifte değişiklik yapıldıysa, bu reaktifin konsantrasyonu, bir protokol çalışmasında kullanıldığında yoğunluk ölçüm cihazları tarafından kontrol edilecektir.

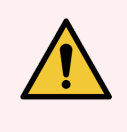

**UYARI:** Gerçek konsantrasyonu doğrulama imkanınız olmadığı müddetçe kullanılmış bir reaktifin konsantrasyonunu değiştirmeyin. Konsantrasyon yanlışsa doku işleme kalitesi azalabilir veya doku numunesi zarar görebilir.

## 5.3.2.3 İstasyon Durumlarının Ayarlanması

Tüm kullanıcılar istasyon durumlarını değiştirebilir. İzin verilen durumlar: **Dolu, Boş, Kullanımda** ve **Kuru**. Reaktif istasyon durumları hakkında ayrıntılı bilgi için 3.3.1 Durum Alanı bölümüne bakınız.

Normalde reaktif şişeleri için bunu yapmanız gerekmez. Şişelerin çıkarıp değiştirdiğinizde şişe durumlarını güncellersiniz; bundan sonra yazılım, şişe durumunu otomatik olarak izler. Şişe istasyon durumlarını yalnızca yanlış durum görüntüleniyorsa veya dolu şişeyi (**Kullanımda** olarak ayarlayarak) kullanılmaz yapmak isterseniz değiştirin.

Parafin hazneleri için istasyon durumunu, normal parafin değişimi işleminin bir parçası olarak değiştirmelisiniz.

İstasyon durumunu değiştirmek için:

- 1 Reaktifler > İstasyon ekranına gidin.
- 2 İstasyonun Durum hücresine dokunun.
- 3 Açılan iletişim kutusunda uygun simgeye dokunun (bkz. Şekil 5-8).

Şekil 5-8: Reaktif istasyonları (Sol) ve parafin hazneleri (Sağ) için istasyon durumu iletişim

kutusu

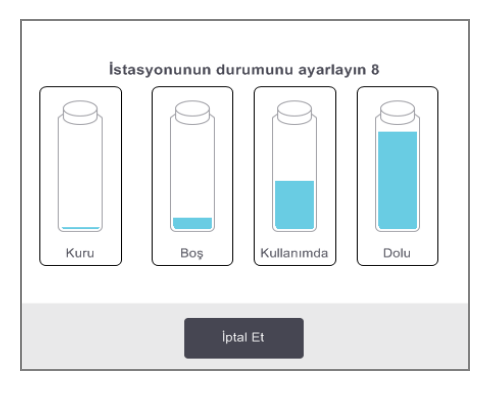

| Parafin haznesinin | i)<br>durumunu ayarlayın 1          |  |  |  |  |  |  |
|--------------------|-------------------------------------|--|--|--|--|--|--|
|                    |                                     |  |  |  |  |  |  |
| Dolu               | Kullanımda                          |  |  |  |  |  |  |
|                    | 2000                                |  |  |  |  |  |  |
| Boş                | Eritilmemiş<br>(eritilmesi gerekli) |  |  |  |  |  |  |
| Lot numarası       | ı (isteğe bağlı)                    |  |  |  |  |  |  |
| dr                 |                                     |  |  |  |  |  |  |
| İptal Et           | Tamam                               |  |  |  |  |  |  |

Parafin hazneleri için lot numarası laboratuvarınızın ayarlarına bağlı olarak isteğe bağlı veya zorunlu olabilir. Zorunlu ise lot numarası girmeden işleme devam edemezsiniz.

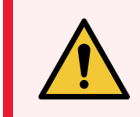

**UYARI:** İstasyon durumunu, istasyonun gerçek durumuna ayarladığınızdan emin olun. Yanlış reaktif istasyonu durumu, sıvı sızıntısına veya işlem çalışmalarının yarıda kesilmesine neden olabilir.

# 5.4 Reaktiflerin Değiştirilmesi

Sistem sizi bir reaktifin değiştirilmesi gerektiği yönünde uyarırsa mümkün olan en kısa süre içerisinde değişimi gerçekleştirmelisiniz.

Şişelerdeki reaktifin değiştirilmesi için iki yöntem vardır:

- Uzaktan dolum/tahliye Uzaktan dolum/tahliye ekranındaki komutları kullanarak eski reaktifi dışarı alın ve yeni reaktifi içeriye pompalayın. Şişeyi reaktif kabininden çıkarmanız gerekmez.
- Manuel şişeyi reaktif kabininden çıkarın, tahliye edin, yeniden doldurun ve kabine geri koyun.

Parafin için hazneyi **Uzaktan dolum/tahliye** ekranını kullanarak tahliye etmeli, haznesi manuel olarak doldurup ardından da yazılımı güncellemeniz gerekir.

Bu bölümler, aşağıdaki alt bölümleri içermektedir:

- 5.4.1 Uzaktan Dolum/Tahliye Ekranı
- 5.4.2 Uzaktan Dolum/Tahliye Bağlantıları
- 5.4.3 Reaktifin Değiştirilmesi Uzaktan Dolum ve Tahliye
- 5.4.4 Reaktif Değişimi Manuel
- 5.4.5 Parafinin Değiştirilmesi
- 5.4.6 İşlem Haznelerinin Dolumu ve Tahliyesi

# 5.4.1 Uzaktan Dolum/Tahliye Ekranı

Reaktif şişelerini aletten çıkarmanıza gerek kalmadan doldurmak ve tahliye etmek için **Uzaktan dolum/tahliye** ekranını (**Reaktifler > Uzaktan Dolum/Tahliye**) kullanın. Parafin haznelerini tahliye etmek için de aynı ekranı kullanırsınız. Tek bir işlem ile tek bir istasyonu veya bir grup uyumlu istasyonu tahliye edebilir veya doldurabilirsiniz. Ayrıca bu ekrandan işlem haznelerini de doldurabilir ve tahliye edebilirsiniz. Bu kısmı olarak tamamlanmış tahliye veya dolum işlemlerinden geri kazanmanızı sağlar.

Uzaktan dolum/tahliye ekranındaki işlevler tüm kullanıcılar tarafından kullanılabilir: operatörler ve amirler.

Şekil 5-9'da Uzaktan dolum/tahliye ekranı verilmiş ve ana özellikleri açıklanmıştır:

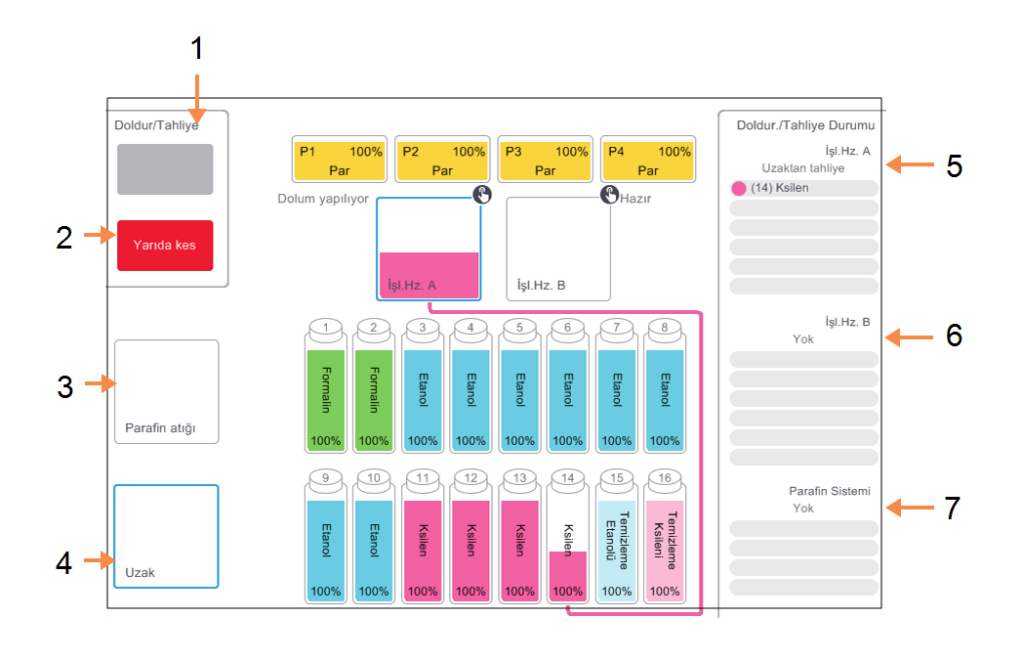

Şekil 5-9: Uzaktan dolum/tahliye ekranı

#### Açıklama

 Uzaktan dolum/tahliye ekranıŞişeye/şişelere e doldur / Şişeden/şişelerden tahliye et, Atık olarak tahliye et ve İşlem haznesini doldur/tahliye et:

Uygun istasyon, uzak kaynak ve işlem haznesi seçildiğinde dolum veya tahliye işlemini başlatır.

- 2 Yarıda kes: Tahliye veya dolumu yarıda keser.
- 3 Parafin atığı:

İşlem haznesinin tahliye edileceği parafin haznesini seçer.

4 Uzak:

Doldurulacak veya boşaltılacak şişeyi ve ilgili işlem haznesini seçer.

5 İşlem Haznesi A:

İşlem haznesi A için planlanan dolum/tahliye işlemleri.

- 6 İşlem Haznesi B: İşlem haznesi B için planlanan dolum/tahliye işlemleri.
- 7 Parafin Sistemi: Parafin hazneleri için planlanan dolum/tahliye işlemleri.

#### 5.4.2 Uzaktan Dolum/Tahliye Bağlantıları

Uzaktan dolum/tahliye hattı ve parafin tahliye çıkışı, reaktif kabininin içindeki karbon filtresinin üzerindedir (bkz. Şekil 5-11). Koruyucu bir kanat, çıkışları kapatır. Tahliye sırasında parafinin katılaşmasını önlemek için atık parafin hattı ısıtılır.

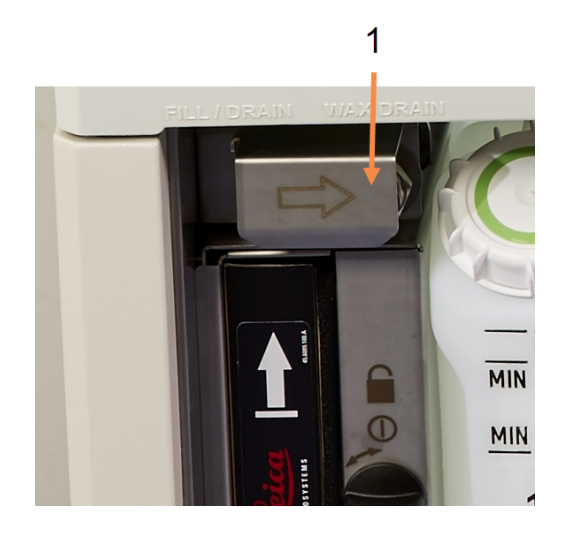

Şekil 5-10: Uzaktan dolum/tahliye kanadı kapalı

Açıklama Koruyucu kanat

1

Şekil 5-11: Uzaktan dolum/tahliye kanadı, reaktif hattı (sol) ve atık parafin hattı (sağ) ile açılır.

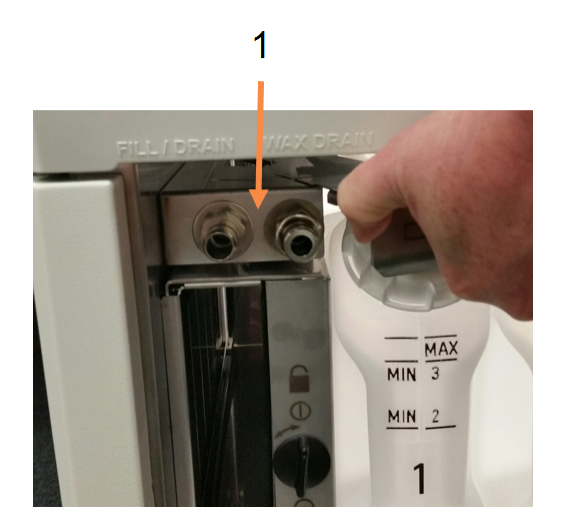

#### Açıklama

Dolum ve tahliye konektörleri 1

Bir parafin istasyonunu tahliye etmeden önce dolum/tahliye kanadını geriye kaydırın ve atık parafin hortumunu, • atık parafin hattına bağlayın (sağ bağlantı Şekil 5-11).

Aşağıdakileri kontrol edin:

- atık parafin hortumunun uygun bir konteynıra tahliye ettiğini ve
- hortumun hiçbir bölümünün tahliye edilen parafinin içinde kalmadığını. Bu, parafinin hortumun ucunda katılaşarak tıkamasını engeller.

 Reaktif şişelerini doldurmadan veya tahliye etmeden önce uzaktan dolum/tahliye hortumunu (bkz. Şekil 5-12) uzaktan dolum/tahliye hattına bağlayın (sol bağlantı Şekil 5-11). Hortum, hatta güvenli şekilde bağlanmasını sağlayan ve iterek yerleştirilen bir bağlantı elemanına sahiptir.

Hortumu yerleştirmek için dolum/tahliye kanadını geriye kaydırın ve bağlantı elemanını, hattın ucuna itin. Hortumu çıkarmak için kilitleme halkasını geri kaydırın (Şekil 5-12'de 1 numara) ve hortumu, uzaktan dolum/tahliye hattından çekin.

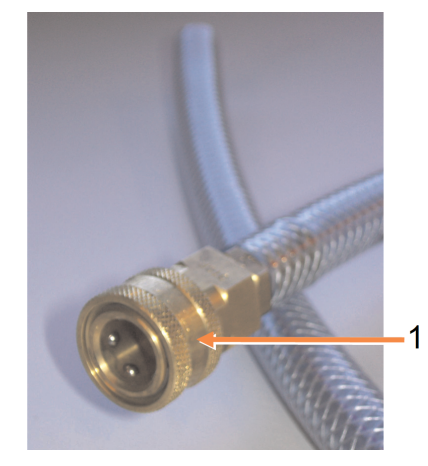

Şekil 5-12: Kilitleme halkasına (1) sahip uzaktan dolum/tahliye hortumu

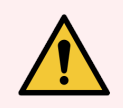

**UYARI:** Her zaman büyük ve dengeli bir konteynıra tahliye ettiğinizden emin olun. Dolum/tahliye işlevleri arasında dengesiz bir konteynırın devrilip dökülmesine sebep olabilecek güçlü bir boşaltma aşaması vardır. Konteynırın ayrıca tahliye edilen tüm sıvıyı tutmaya yetecek hacmi olmalıdır.

Küçük bir konteynır kullanmanız gerekirse dolum veya tahliye sırasında konteynırı ve hortumu desteklemelisiniz.

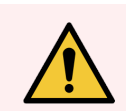

UYARI: Her zaman PELORIS 3 ile sağlanan hortumu kullanın.

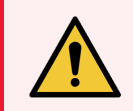

**UYARI:** Parafin sızmasını engellemek için doğru büyüklükte parafin tahliye hortumu kullandığınızı kontrol edin. Eski ve yani aletlerin konektörleri farklı boyutlardadır.

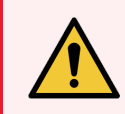

**UYARI:** Kendinizi saçılan reaktiflere karşı korumak için reaktifleri taşırken her zaman uygun bir gözlük takın ve koruyucu kıyafet giyin.

# 5.4.3 Reaktifin Değiştirilmesi - Uzaktan Dolum ve Tahliye

Reaktif şişelerini aletten çıkarmadan tahliye edip yeniden doldurabilirsiniz. İşlem her bir şişeyi bir işlem haznesine tahliye eder ve ardından işlem haznesini uzaktan dolum/tahliye hattına tahliye eder. Dolum için ise bu prosedürün tersi kullanılır.

Uzaktan dolum ve tahliye işlevini düzenli olarak kullanıyorsanız şişelerin temizlenmesi gerekip gerekmediğini kontrol edin. Bunun her hafta kontrol edilmesi gereklidir.

Uzaktan dolum veya tahliyeye başlamadan önce kullanılabilir bir işlem haznesi olduğunu kontrol edin:

- işlem haznesinde yüklenmiş veya çalışan bir protokol olmamalıdır
- işlem haznesi temiz veya boş olmalı ve
- işlem haznesinde kalıntı varsa bunun şişe/şişelerdeki reaktif ile uyumlu olması gerekir.

## 5.4.3.1 Havayla tahliye etmek

- 1 Uzaktan tahliye/dolum hortumunu bağlayın ve ucunu uygun bir konteynıra takın (bkz. 5.4.2 Uzaktan Dolum/Tahliye Bağlantıları).
- 2 Uzaktan dolum/tahliye ekranından (Reaktifler > Uzaktan Dolum/Tahliye) aşağıdakileri seçin:
  - kullanılacak işlem haznesi
  - Uzak simgesi
  - tahliye edilecek şişe/şişeler (birden fazla şişe varsa içlerinde aynı tipte reaktif bulunmalıdır)

**Şekil 5-13:** Şişelerin tahliyesi için uzaktan dolum/tahliye kurulumu

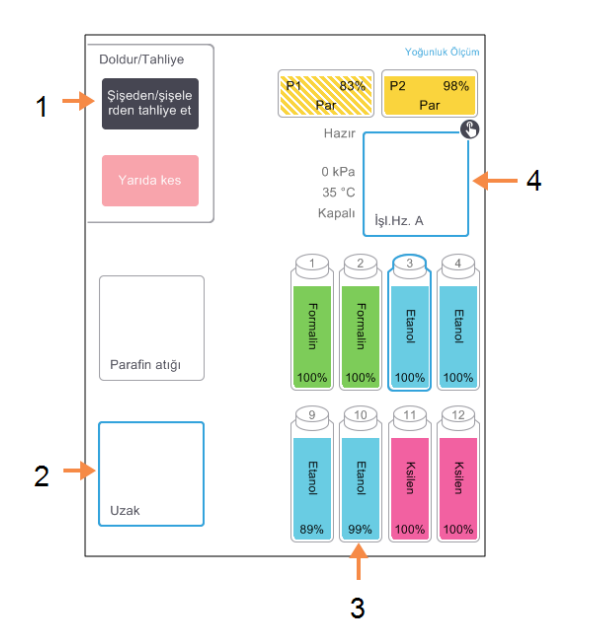

#### Açıklama

- Şişe, işlem haznesi ve Uzak seçeneği seçildiğinde tahliye işlemini başlatmak için Şişeden/şişelerden tahliye et düğmesine dokunun.
- 2 Uzak simgesini seçin
- 3 Tahliye edilecek şişeyi veya şişeleri seçin
- 4 Kullanılacak işlem haznesini seçin

- 3 Tahliyeyi başlatmak için Şişeden/şişelerden tahliye et seçeneğine dokunun.
- 4 Komut verildiğinde işlem haznesi kapağının kapalı olduğunu ve uzaktan dolum/tahliye hortumunun düzgün bağlandığını kontrol edin.

- 5 Tahliyeye başlamak için **Tamam** düğmesine dokunun.
- 6 Kullanıcı kimliğinizi girin. Bunu iki şekilde yapabilirsiniz:
  - kimliğinizi okutarak veya

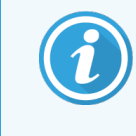

Kullanıcı adı her kullanıcı için benzersiz bir tanımlayıcıdır. Buraya girilen kullanıcı adı, sizin için oluşturulan kullanıcı adıyla eşleşmelidir. Kullanıcı adınızı bilmiyorsanız veya unuttuysanız Amirinizle iletişime geçin.

Alet şimdi seçilen şişeyi/şişeleri işlem haznesine tahliye edecektir. Tahliyenin ilerlemesini durum panelinden takip edebilirsiniz.

Tahliye bittiğinde işlem haznesinin durumu Boş, şişe durumu ise Kuru olacaktır.

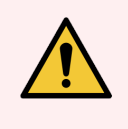

**UYARI:** Yazılım işlemin tamamlandığını ve basınçlı havanın hortumdan uzaklaştırıldığını belirtene kadar uzaktan dolum/tahliye hortumunu çıkarmayın. Reaktif akışının durması, prosedürün tamamlandığı anlamına gelmez.

## 5.4.3.2 Dolum

1 Hortumu, taze reaktifin bulunduğu konteynıra yerleştirin.

Reaktif sensörlerinin doğru çalışması için taze reaktif sıcaklığının 5 °C'nin üzerinde olması gereklidir.

- 2 Uzaktan dolum/tahliye ekranından aşağıdakileri seçin:
  - Kullanılacak işlem haznesi
  - Uzaktan simgesi
  - Doldurulacak şişeyi/şişeleri. (Birden fazla şişenin tamamının **Kuru** ve aynı reaktif tipine ayarlanmış olması gereklidir.)
  - Şişe içerisinde kalıntı varsa bunun yeni reaktif ile uyumlu olması gerekir.
- 3 Doluma başlamak için Şişeye/şişelere doldur seçeneğine dokunun.
- 4 Komut verildiğinde işlem haznesi kapağının kapalı olduğunu ve uzaktan dolum/tahliye hortumunun düzgün bağlandığını kontrol edin.

5 Doluma başlamak için **Tamam** düğmesine dokunun.

Bir onay iletişim kutusu açılır.

| Tip        | Kons.     | Kasetler | Döngü | Gün |  |
|------------|-----------|----------|-------|-----|--|
|            | 100,0%    | 0        | 0     | 0   |  |
| <br>Lot nu | marası (i | steğe ba | ğlı)  | ]   |  |

Şekil 5-14: Yeni reaktifin tipini, konsantrasyonunu ve geçmişini gösteren onay iletişim kutusu

6 Reaktif tipi, konsantrasyon ve geçmiş ayrıntılarının doğru olduğunu onaylayın. Değilse, ilgili hücreye dokunun ve değeri değiştirin. Ayrıca reaktif lot numarası ayrıntılarını da girebilirsiniz.

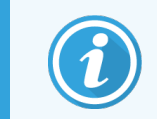

Lot numarası laboratuvarınızın ayarlarına bağlı olarak isteğe bağlı veya zorunlu olabilir. Zorunlu ise lot numarası girmeden işleme devam edemezsiniz.

Yeni bir reaktif tipi belirlerseniz istasyonun halihazırda o tipe ayarlanmış olmalıdır (bkz. 5.3.2.1 İstasyonlara Yeni Reaktiflerin Atanması). Reaktifin işlem haznesi ve şişe kalıntısı ile uyumlu olması gereklidir.

- 7 Doluma başlamak için **Tamam** düğmesine dokunun.
- 8 Kullanıcı kimliğinizi girin. Bunu iki şekilde yapabilirsiniz:
  - kimliğinizi okutarak veya
  - 🔹 düzenle simgesine ( 🛃 ) dokunup ekran klavyesi ile kullanıcı adınızı yazarak.

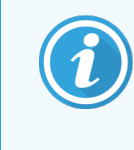

Kullanıcı adı her kullanıcı için benzersiz bir tanımlayıcıdır. Buraya girilen kullanıcı adı, sizin için oluşturulan kullanıcı adıyla eşleşmelidir. Kullanıcı adınızı bilmiyorsanız veya unuttuysanız Amirinizle iletişime geçin.

9 Alet şimdi seçilen işlem haznesinden şişeyi/şişeleri dolduracaktır.

Dolum hacmi, Alet ayarları ekranında ayarlanan reaktif dolum düzeyine göre belirlenir (bkz. 6.3.3 Alet Ayarları).

Dolum aşamasının ilerlemesini durum panelinden izleyebilirsiniz.

Dolum tamamlandığında bir mesaj ile uyarılacaksınız. İşlem haznesi **Boş** durumda, şişe ise **Dolu** durumda olacaktır.

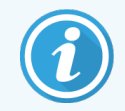

Tahliye veya dolum sırasında tüm geçerli ve beklemede olan dolum/tahliye işlemlerini sonlandırmak için tahliye sırasında istediğiniz zaman **Yarıda Kes** düğmesine dokunabilirsiniz.

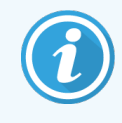

İşlem haznesi ve şişe kısmen doluyken tahliye işlemini yarıda keserseniz, devam etmek için işlem haznesini orijinal şişesine geri doldurmanız gerekir. İşlem haznesini tahliye etmek için **Uzaktan** simgesinin seçimini kaldırın ve **İşlem haznesini tahliye et** seçeneğine dokunun.

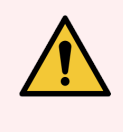

**UYARI:** İşlem haznesi basınçlandırılmış olabileceği ve sıcak reaktif ile duman bulundurabileceği için uzaktan dolum veya tahliye işlemi devam ederken işlem haznesini açmayın. İşlem haznesini açmadan önce dolumun veya tahliyenin bitmesini bekleyin veya işlemi yarıda kesin.

# 5.4.3.3 Uzaktan Dolum ve Tahliye Sıraları

Birden fazla şişeyi doldururken ve tahliye ederken aşağıdaki reaktif sıralarının kullanılması tavsiye edilir:

| Sıra | Tahliye sırası         | Dolum sırası           |
|------|------------------------|------------------------|
| 1    | Sabitleyiciler         | Temizleme çözücüleri   |
| 2    | Temizleme alkolleri    | Temizleyiciler         |
| 3    | Dehidranlar            | Yağ giderme çözücüleri |
| 4    | Yağ giderme alkolleri  | Yağ giderme alkolleri  |
| 5    | Yağ giderme çözücüleri | Temizleme alkolleri    |
| 6    | Temizleme çözücüleri   | Dehidranlar            |
| 7    | Temizleyiciler         | Sabitleyiciler         |

## 5.4.4 Reaktif Değişimi - Manuel

Bir şişeyi manuel olarak değiştirmek için reaktif kabininden çıkarın ve eski reaktifi (laboratuvarınız standart prosedürleri doğrultusunda) atın. Gerekliyse şişeyi temizleyin ve ardından taze reaktif ile doldurun. Reaktif kabinine geri yükleyin ve kabinin arkasındaki konektörlere sıkıca yerleştiğini kontrol edin.

Şişe yeniden takıldığında **Güncellenecek şişe seç** iletişim kutusu açılır ve şişenin çıkarıldığı zamana ait reaktif tipini ve konsantrasyonunu gösterir. Şimdi şişe ile yaptıklarınızı kaydedeceğiniz süreci izleyin (aşağıda Şekil 5-15 ile gösterildiği gibi).

Şekil 5-15: Reaktif değişiminin kaydedilmesi

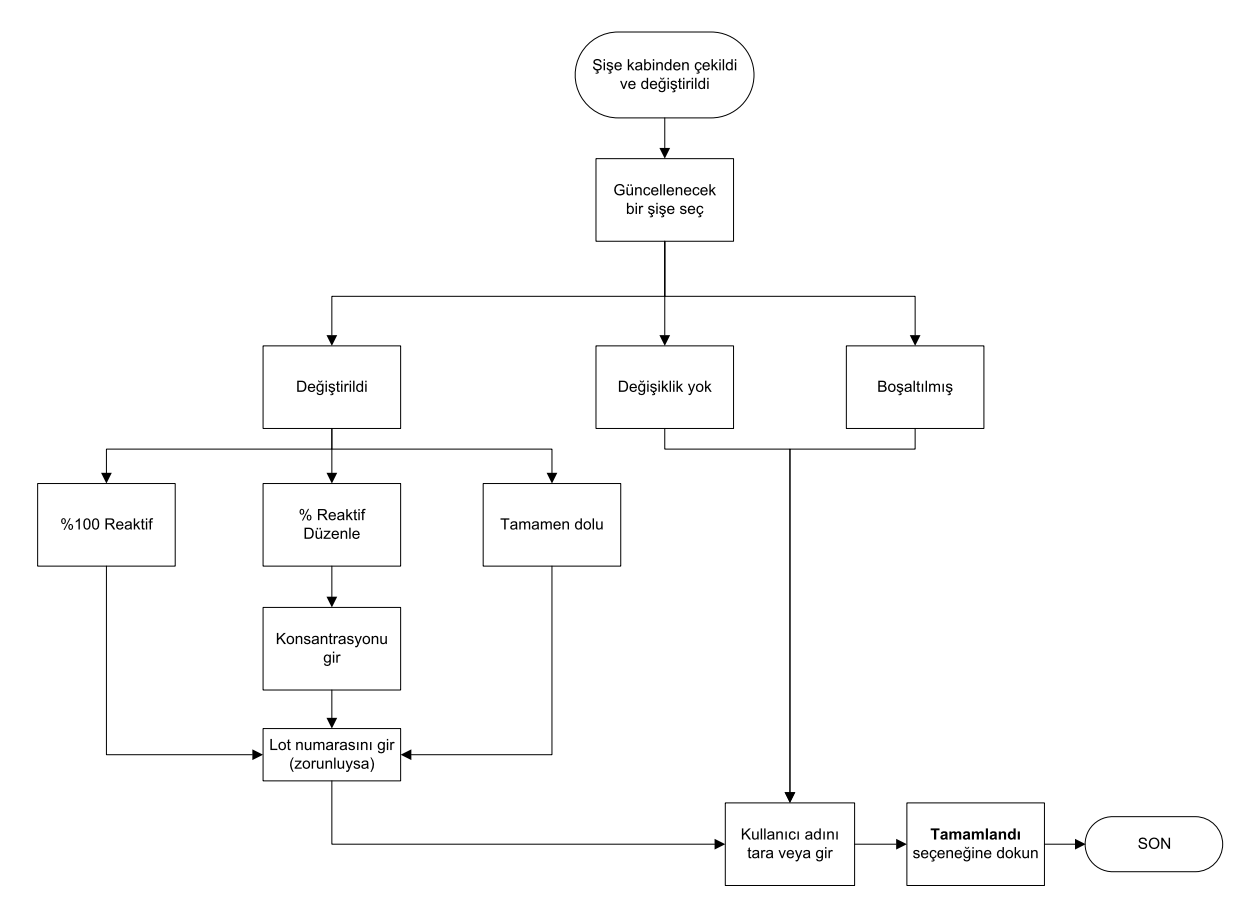

Güncellemek için bir şişe seçtiğinizde aşağıdaki seçenekler vardır:

- Değiştirildi eski reaktifi tazesiyle değiştirdiyseniz seçin ve ardından aşağıdakilerden birini seçin:
  - %100 Reaktif reaktifi %100 konsantrasyonda aynı reaktif ile değiştirdiyseniz seçin.
  - **Reaktif %'sini Düzenle** reaktifi aynı tipte ancak farklı konsantrasyonda bir reaktif ile değiştirdiyseniz seçin.
  - Dolduruldu tüm reaktifi değiştirmek yerine şişedeki düzeyini tamamlamak için az miktarda taze aynı tipteki reaktiften eklediyseniz seçin. (Bu seçenekle şişe durumu Dolu olarak değişir. Konsantrasyon ve geçmiş ayrıntıları değişmez.)
- Değişim yok şişedeki reaktifte hiçbir değişiklik yapmadıysanız seçin.
- Boşaltılmış şişeyi boşalttıysanız ancak geri doldurmadıysanız seçin.

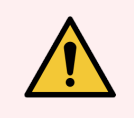

UYARI: Komut verildiğinde her zaman reaktifleri değiştirin.

İstasyon ayrıntılarını her zaman doğru şekilde güncelleyin. Ayrıntıları asla reaktifi değiştirmeden güncellemeyin.

Bu talimatlara uyulmaması doku hasarına veya kaybına yol açabilir.

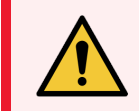

**UYARI:** Reaktif dökülmesini önlemek için kapakların iyice kapalı ve şişelerin de konektörleri aracılığıyla reaktif kabininin arkasına sıkıca bağlandığını kontrol edin.

## 5.4.5 Parafinin Değiştirilmesi

Başlamadan önce kullanılabilir bir işlem haznesi bulunduğunu kontrol edin. Parafini tahliye etmek, işlem haznesini doldurmaz ancak işlem haznesi planlama kaynaklarını kullanır; dolayısıyla en az bir hazne kullanılabilir olmalıdır. İşlem haznesinin temiz olması gerekmez.

Tahliye edilecek parafin eritilmiş olmalıdır.

#### 5.4.5.1 Havayla tahliye etmek

- 1 Parafin atık hortumunu bağlayın ve ucunu uygun bir konteynıra takın (bkz. 5.4.2 Uzaktan Dolum/Tahliye Bağlantıları).
- 2 Reaktifler > Uzaktan Dolum/Tahliye ekranına gidin ve şunu seçin:
  - tahliye edilecek parafin istasyonları ve
  - Atık parafin simgesi.

Şekil 5-16: Parafin haznelerinin tahliye edilmesi için uzaktan dolum/tahliye kurulumu

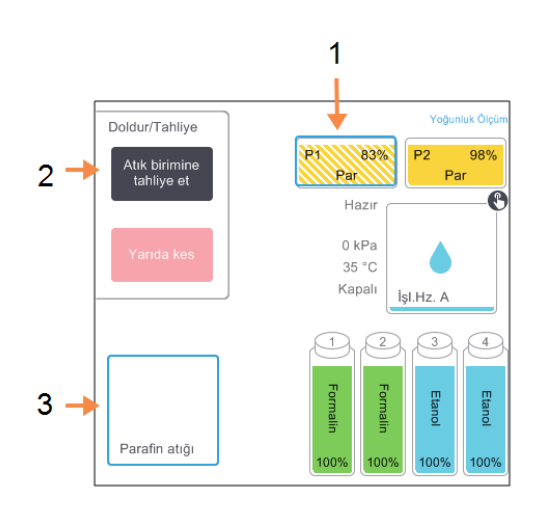

Açıklama

- 1 Tahliye edilecek parafin haznesini veya haznelerini seçin
- 2 Parafin haznesi ve **Parafin atığı** simgesi seçildiğinde **Atık birimine tahliye et** düğmesine dokunun.
- 3 Parafin atığı seçeneğini seçin.

- 3 Atık birimine tahliye et seçeneğine dokunun.
- 4 Parafin atık hortumunun düzgün bağlandığını ve uygun bir konteynırın kullanıldığını kontrol etmenizi isteyen bir onay mesajı görüntülenir.

5 Tahliyeye başlamak için **Tamam** düğmesine dokunun.

Alet şimdi hazneleri tahliye edecektir. İlerlemeyi durum panelinden takip edebilirsiniz. Parafin tahliyesi üç dakikaya kadar sürebilir.

Hazneler tamamen tahliye edildiğinde bir iletişim kutusu açılacak ve burada tahliye edilen her haznenin durumu Boş olacaktır. İletişim kutusu tahliyenin başarılı olduğunu doğrulamadan asla parafin tahliye hortumunu çıkarmayın. Aşağıdaki uyarı mesajlarına başvurun.

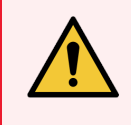

UYARI: Atık parafin hattından çıkan parafin sıcak olacaktır ve yanıklara sebep olabilir. Parafinin uygun bir konteynıra tahliye edildiğinden emin olun ve tahliye esnasında konteynırdan uzak durun.

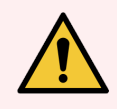

UYARI: Yazılım tahliyenin tamamlandığını belirtmeden parafin tahliye konteynırını veya hortumunu çıkarmayın. Parafin akışının durması, tahliye prosedürünün tamamlandığı anlamına gelmez.

Parafin tahliye edilmiyorsa, parafin hortumu tıkanmış olabilir. Tahliye işlemi yarıda kesilmeden tıkanan bir hortumu çıkarırsanız aletin ön tarafından sıcak parafin fışkıracaktır. Hortumu çıkarıp parafini sıcak suyla eritmeden önce tahliye işlemini yarıda kesin.

Parafinin tahliye hortumunda katılaşmasını engellemek için hortumu derhal tahliye edilen parafinin bulunduğu 6 konteynırdan çıkarın.

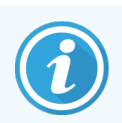

Tahliye sırasında tüm geçerli ve beklemede olan dolum/tahliye işlemlerini sonlandırmak için tahliye sırasında istediğiniz zaman Yarıda Kes düğmesine dokunabilirsiniz.

#### 5452 Dolum

1 Bir parafin haznesini erimiş parafin ile dolduruyorsanız LLS temizleme aracının pim ucunu, parafin haznesinin arkasındaki hava menfezine yerleştirin. Bu dolum sırasında parafinin menfeze girmesini engellemeye yardımcı olacaktır.

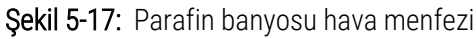

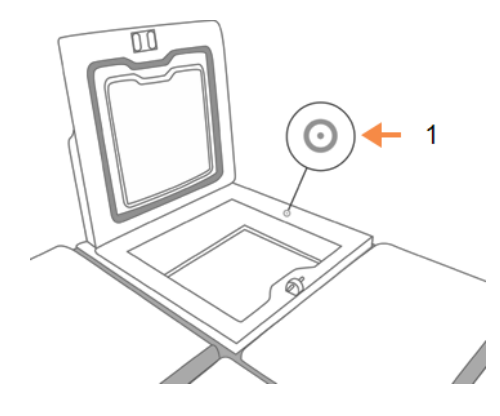

Açıklama

Hava menfezi

2 Parafin haznesini erimiş veya katı parafin ile doldurun.

- 3 LLS temizleme aracını hava menfezine koyduysanız çıkarın.
- 4 Parafin banyosu kapağını kapayın.
- 5 Reaktifler > İstasyon > Parafin Hazneleri ekranına gidin.

Tahliye edilen parafin haznesinin satırı, varsayılan konsantrasyonu gösterir. Ayrıca yeniden sıfıra ayarlanan geçmiş değerlerini de gösterir. İstasyon durumu **Kuru** dur.

İstasyona atanan tipi tahliyeden sonra değiştirmediyseniz reaktif tipi tahliye ettiğiniz parafin ile aynı kalmayı sürdürür.

6 Hazne için **Durum** hücresine dokunun. Aşağıdaki iletişim kutusu açılır: Aşağıdaki iletişim kutusu açılır:

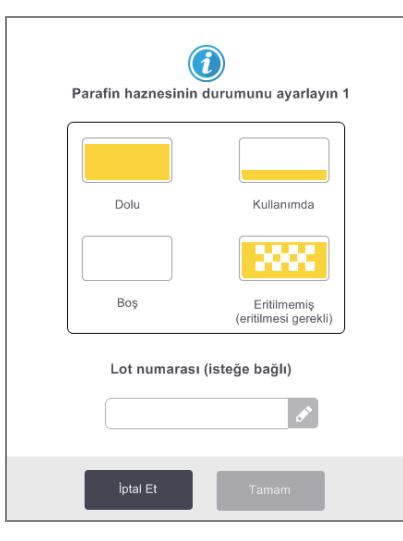

- 7 Erimiş parafin eklediyseniz Dolu seçeneğini seçin.
- 8 Katı parafin kullanıyorsanız Eritilmemiş (eritilmesi gerekli) seçeneğini seçin.
- 9 Yeni parafinin lot numarasını girin.

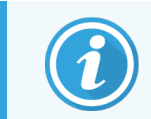

Lot numarası laboratuvarınızın ayarlarına bağlı olarak isteğe bağlı veya zorunlu olabilir. Zorunlu ise lot numarası girmeden işleme devam edemezsiniz.

10 **Tamam** seçeneğine dokunun.

- 11 Kullanıcı kimliğinizi girin. Bunu iki şekilde yapabilirsiniz:
  - kimliğinizi okutarak veya
  - düzenle simgesine ( 🛃 ) dokunup ekran klavyesi ile kullanıcı adınızı yazarak.

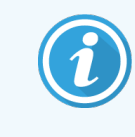

Kullanıcı adı her kullanıcı için benzersiz bir tanımlayıcıdır. Buraya girilen kullanıcı adı, sizin için oluşturulan kullanıcı adıyla eşleşmelidir. Kullanıcı adınızı bilmiyorsanız veya unuttuysanız Amirinizle iletişime geçin.

Durumu **Eritilmemiş (eritilmesi gerekli)** olarak ayarlarsanız hızlı bir parafin ısıtma işlemi başlar. Eridikçe ekstra parafin eklemeniz gerekebilir.

Parafin kullanıma hazır hale geldiğinde istasyonun durumu otomatik olarak Dolu olarak değişir.

# 5.4.6 İşlem Haznelerinin Dolumu ve Tahliyesi

**Uzaktan dolum/tahliye** ekranı, işlem haznelerini doldurmak veya tahliye etmek için de kullanılabilir. Bu özellikle tamamlanmayan uzaktan dolum/tahliye işlemlerinden geri kazanım için kullanışlıdır. İşlem haznesi dolum ve tahliye işlevleri, reaktif kontaminasyonu, reaktif dökülmesi ve reaktifin aşırı ısınması gibi durumları önlemek için geliştirilmiş kurallar doğrultusunda çalışır. Bu kuralların bazılarını geçersiz kılabilirsiniz ancak bu reaktif konsantrasyonunun azalmasına neden olabilir.

Ayrıca işlem haznelerini **Manuel İşlemler** ekranını kullanarak da doldurabilir ve tahliye edebilirsiniz (bkz. 6.1.1 Manuel İşlemler).

İşlem haznelerinin manuel dolumu ve tahliyesi için kurallar şunlardır:

- İşlem haznesi dolumu başlatmadan önce haznenin temiz veya boş olması gereklidir.
- İşlem haznesi boş ise seçilen istasyonun uyumlu bir reaktife sahip olması gereklidir (bkz. 8.5 Reaktif Uyumluluk Tabloları).
- İşlem haznesini, belirlenen işlem haznesi sıcaklığının altında bir sıcaklık eşiği bulunan reaktifle dolduramazsınız.
- İşlem haznesini tahliye ederken reaktifin orijinal istasyonuna dönmesi gereklidir.
- İşlem haznesini tahliye ederken istasyonun, işlem haznesi içeriğine yetecek kapasitesi olmalıdır.

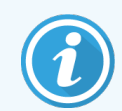

Yetersiz kapasite hatalarını geçersiz kılarken sıvı dökülmesini önlemek için yeterli istasyon kapasite olduğunu kontrol edin.

## 5.4.6.1 Bir işlem haznesini doldurmak veya tahliye etmek için

- 1 Reaktifler > Uzaktan dolum/tahliye ekranına gidin.
- 2 Doldurulacak veya tahliye edilecek işlem haznesini seçin.
- 3 İşlem haznesini dolduracak (veya işlem haznesinin içindekileri toplayacak) reaktif istasyonunu seçin.
- 4 İşlem haznesini doldur veya İşlem haznesini tahliye et düğmesine dokunun.

5 Kullanıcı kimliğinizi girin.

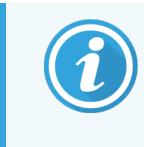

Kullanıcı adı her kullanıcı için benzersiz bir tanımlayıcıdır. Buraya girilen kullanıcı adı, sizin için oluşturulan kullanıcı adıyla eşleşmelidir. Kullanıcı adınızı bilmiyorsanız veya unuttuysanız Amirinizle iletişime geçin.

Dolumu veya tahliyeyi herhangi bir aşamada durdurmak için Yarıda düğmesine dokunun.

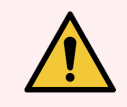

**UYARI:** İçinde zaten malzeme bulunan bir reaktif istasyonunu asla doldurmayın. Sıvı dökülmesine sebep olabilir.

# 6 Yardımcı Ayarlar ve İşlemler

Bu kısımda kılavuzun başka bölümlerinde verilmemiş ayarlar ve işlemler açıklanmıştır. Menüye göre düzenlenmiştir. Açıklanan konular şöyledir:

## Reaktifler menüsü

• 6.1.1 Manuel İşlemler

#### Yönetici menüsü

- 6.2.1 Raporlar
- 6.2.2 Olay Günlükleri
- 6.2.3 Erişim Düzeyi
- 6.2.4 Kullanıcı Yönetimi

## Ayarlarv menüsü

- 6.3.1 Servis Ayarları
- 6.3.2 Reaktif Yönetimi
- 6.3.3 Alet Ayarları
- 6.3.4 Cihaz Ayarları
- 6.3.5 Alarmlar

# 6.1 Reaktifler menüsü

PELORIS 3'ün çeşitli reaktif kullanım özelliklerini Manuel İşlemler ekranından manuel olarak kontrol edebilirsiniz.

# 6.1.1 Manuel İşlemler

Manuel İşlemler</mark> ekranından (Reaktifler > Manuel İşlemler) aletin pek çok yönünü manuel olarak kontrol edebilirsiniz. Şekil 6-1 ekranı göstermekte ve üzerinde neler yapılabileceğini açıklamaktadır. Tüm kullanıcılar - operatörler ve amirler bu işlevleri gerçekleştirebilir.

#### Şekil 6-1: Manuel İşlemler ekranı

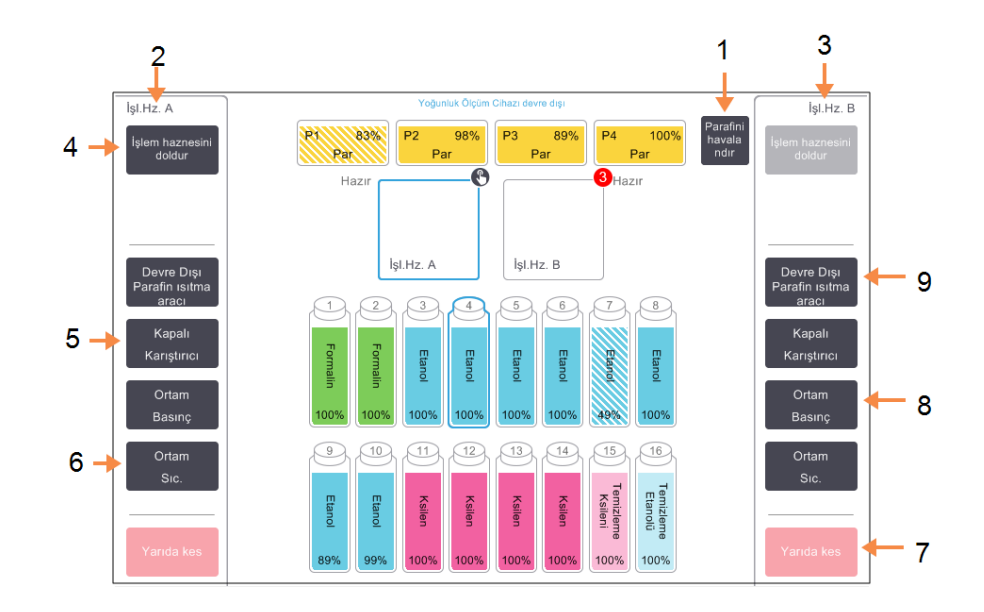

#### Açıklama

- 1 Parafini havalandır Parafin haznelerindeki basıncı veya vakumu serbest bırakır.
- 2 İşlem Haznesi A kontrolleri
- 3 İşlem Haznesi B kontrolleri
- 4 **İşlem haznesini doldur/tahliye et** Seçilen istasyondan işlem haznesini doldur veya buraya tahliye eder.
- 5 Karıştırıcı

İşlem haznesi karıştırıcı hızını yüksek, orta, düşük veya kapalı olarak ayarlar.

- 6 Sıcakl. İşlem haznesi sıcaklığını ayarlar.
- 7 Yarıda kes Dolum veya tahliye işlemini durdurur.
- 8 Basınç İşlem haznesi basıncını ayarlar - ortam, vakum, basınç veya çevrim basıncı ve vakumu.
- 9 Parafin ısıtma aracı Parafin yolu için ısıtıcıları açar/kapatır.

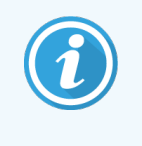

Manuel İşlemler ekranından aşağıdakileri gerçekleştiremezsiniz:

- çalışan bir protokolü geçersiz kılmak
- yüklenmiş bir protokolü bulunan bir işlem haznesini doldurmak veya tahliye etmek.

## 6.1.1.1 İşlem Haznesi Sıcaklık Aralığı

İşlem haznesi sıcaklık aralığı aşağıdaki değerler ile sınırlandırılmıştır:

- Reaktif: maksimum 35°C 78°C (doku işleme protokolleri çalışırken maksimum 65°C ile sınırlandırılmıştır).
- **Parafin:** Parafin erime noktası minimum + 2°C ile maksimum 85°C arasındadır (standart protokol çalışırken 77°C ile sınırlandırılmıştır).

#### Ayarlar > Reaktif Yönetimi ekranından mevcut parafin erime noktası görüntülenebilir.

İşlem haznesinin durumuna ve haznenin içerisindeki reaktife bağlı olarak ilave sınırlandırmalar uygulanabilir. İşlem haznesi sıcaklığını, reaktifin güvenli sıcaklık eşiğinin üzerine çıkaramazsınız.

## 6.1.1.2 Parafin Aktarımları

Parafin valfleri ve aktarım borularından oluşan parafin yolu ve işlem haznesi, hazneyi parafinle doldurmadan önce parafin bekleme sıcaklığında olmalıdır. Her işlem haznesinde bunu sağlamak üzere bir parafin ısıtıcısı vardır.

- 1 Reaktifler > Manuel İşlemler ekranına gidin.
- 2 Ortam Sıcaklığı seçeneğine dokunun.
- 3 Parafin Bekleme seçeneğine dokunun.

Şekil 6-2: İşlem haznesi sıcaklığının parafin bekleme sıcaklığına ayarlanması

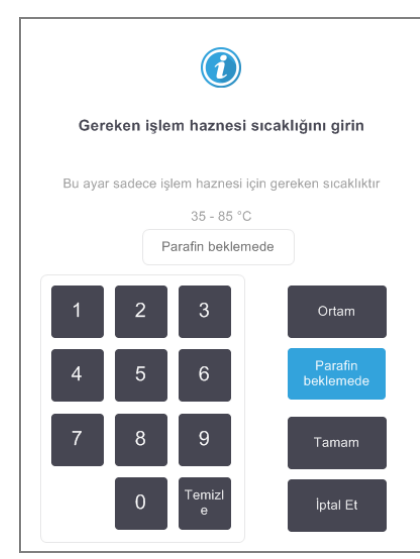

- 4 Tamam seçeneğine dokunun.
- 5 Parafin ısıtıcı devre dışı düğmesine dokunarak parafin ısıtıcısını etkinleştirin.
- 6 Onay mesajında Tamam düğmesine dokunun.
  Isıtıcıyı en az beş dakika boyunca açık tutun.
- 7 Parafin ısıtıcı etkin düğmesine dokunarak ısıtıcıyı kapatın.
- 8 Onay mesajında Tamam düğmesine dokunun.

## 6.1.1.3 İşlem Haznelerinin Dolumu ve Tahliyesi

Manuel İşlemler ekranındaki komutları kullanarak reaktif istasyonundan işlem haznelerini doldurun veya hazneleri istasyonlara tahliye edin. İşlem haznelerinin manuel dolumu ve tahliyesi için geçerli kurallar ve prosedürler, bu işlemi Reaktifler > Uzaktan Dolum/Tahliye ekranından yaparken uygulananlar ile aynıdır. Bu 5.4.6 İşlem Haznelerinin Dolumu ve Tahliyesi içerisinde açıklanmıştır.

# 6.2 Yönetici Menüsü

Yönetici menüsünden rapor çalıştırabilir, olay günlüklerini görüntüleyebilir, kullanıcıları yönetebilir ve erişim düzeyi ayarlarını değiştirebilirsiniz.

Bkz:

- 6.2.1 Raporlar
- 6.2.2 Olay Günlükleri
- 6.2.3 Erişim Düzeyi
- 6.2.4 Kullanıcı Yönetimi

## 6.2.1 Raporlar

Yönetici > Raporlar ekranında dört rapor bulunmaktadır:

- 6.2.1.1 Çalıştırma Ayrıntıları Raporu
- 6.2.1.2 Kullanıcı İşlemleri Raporu
- 6.2.1.3 Protokol Kullanımı Raporu
- 6.2.1.4 Reaktif Kullanım Raporu
#### 6.2.1.1 Çalıştırma Ayrıntıları Raporu

Bu rapor belirli bir protokol çalıştırmasına ilişkin ayrıntılar sunar. Seçildiğinde ilk olarak önceki ayda veya son 30 günde çalıştırılan tüm protokolleri görüntüler (bkz. Şekil Şekil 6-3). İstediğiniz zaman aralığını seçmek için ekranın sağındaki düğmeye dokunun.

| Durum       | Reaktifler    | Yönetici         | Ayarlar        | Bakım          | Cmt 1             | <b>0 Şub   02:50</b><br>Operatör | U Leica    |
|-------------|---------------|------------------|----------------|----------------|-------------------|----------------------------------|------------|
| PROTOK      | OL ÇALIŞT     | IRMALAR          | I              | di             | sepet/lotKi       | mliği                            | Temizle    |
| BİTİŞ TARİH | Iİ BİTİŞ SAAT | İŞLEM<br>HAZNESİ | PROTO          | KOL ADI        | # KASET<br>SAYISI | BAŞLATAN                         | Yukarı     |
| 09-ŞUB-201  | 8 20:16       | А                | Hızlı          | Temz.          | 0                 | -                                |            |
| 09-ŞUB-201  | 8 19:33       | А                | Factory 1hr Xy | ylene Standard | 150               | -                                | Aşağı      |
|             |               |                  |                |                |                   |                                  |            |
|             |               |                  |                |                |                   |                                  |            |
|             |               |                  |                |                |                   |                                  | Son 30 gün |
|             |               |                  |                |                |                   |                                  | Oca        |
|             |               |                  |                |                |                   |                                  | Tümü       |
|             |               |                  |                |                |                   |                                  | Oluştur    |
|             |               |                  |                |                |                   |                                  |            |

#### Şekil 6-3: Protokol Çalıştırmaları listesi

Protokol listesinden, belirli bir veya birden fazla çalışmanın ayrıntılarını seçip **Oluştur** düğmesine dokunarak onları görüntüleyebilirsiniz. Seçtiğiniz tüm çalışmaların ayrıntılarını gösteren **Çalışma Ayrıntıları** raporu görüntülenir (bkz. Şekil 6-4).

Verilen ayrıntılar arasında başlangıç ve bitiş zamanı, kullanıcı adı, işlem haznesi, kaset sayısı, sepet kimlikleri, sepet görüntüleri (HistoCore I-Scan kullanımdaysa), protokol adımları, her adımdaki istasyon ve reaktifler (girildiyse lot numarasıyla) ve adımın süresi bulunmaktadır. Protokol çalıştırması sırasında yaşanan tüm önemli olaylar kaydedilir.

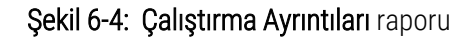

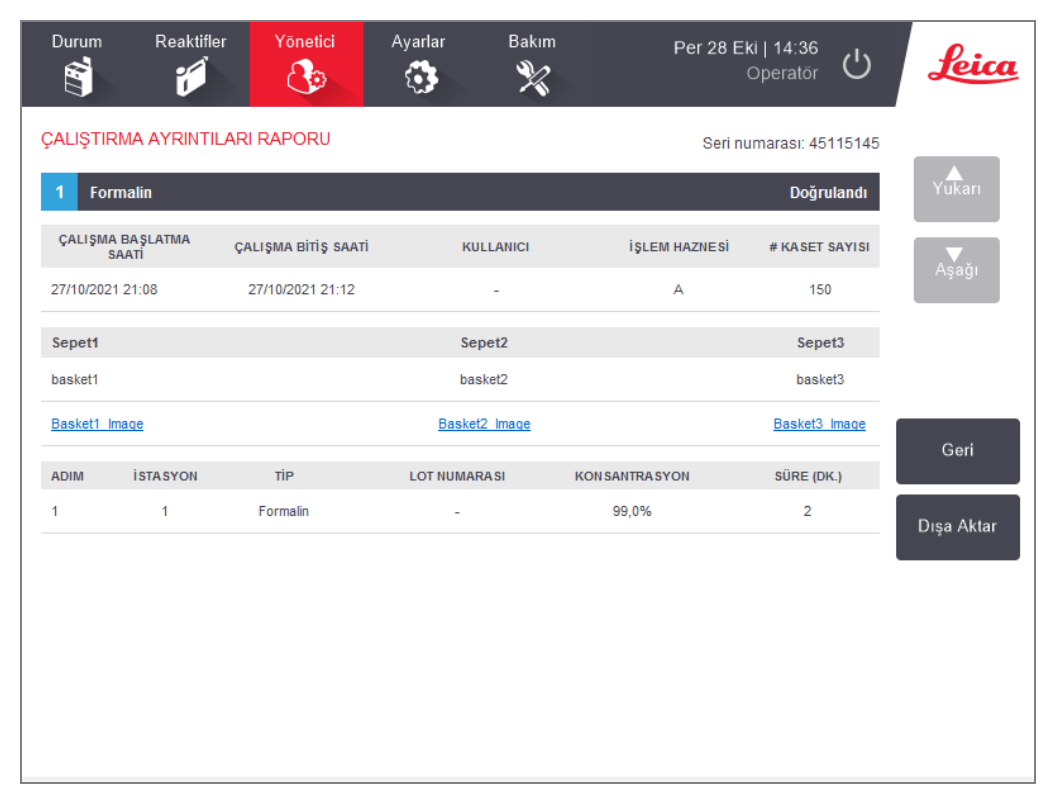

**Dışa Aktar** düğmesine dokunarak çalıştırma ayrıntılarını dışa aktarabilirsiniz. Hiçbir USB çubuğu takılmadıysa bir USB çubuğu takmanız için komut verilecektir. Bir HTML dosyası oluşturulur. Aktarım tamamlandıktan sonra **Tamam** düğmesine dokunun. HTML dosyası bilgisayara kaydedilerek bir web tarayıcısında görüntülenebilir.

Rapor dosyalarını dışa aktarırken kullanılan USB çubuğu kötü amaçlı yazılım taramasına dair ek bilgiler için <mark>10.1 Kötü</mark> <mark>Amaçlı Yazılım Tespiti</mark> bakın.

## 6.2.1.2 Kullanıcı İşlemleri Raporu

Bu rapor, ayın başlangıcından bu yana kullanıcı adı ile girilen kullanıcı işlemlerini listeler (bkz. Şekil 6-5). Ayrıntılar saate veya işleme göre sıralanabilir. Rapor yalnızca amir modunda çalıştırılırsa kullanıcı adı görüntülenir.

| Durum       | Reaktifler | Yönetici  | Ayarlar          | Bakım                | Cmt 10 Şub   03:45<br>Operatör    | Ċ        | Leica         |
|-------------|------------|-----------|------------------|----------------------|-----------------------------------|----------|---------------|
| KULLANIC    | I İŞLEML   | ERİ RAPC  | RU               |                      |                                   |          |               |
| TARİH       | SAAT       | KULLANICI | İŞLEM            |                      |                                   |          | Yukari        |
| 10-ŞUB-2018 | 01:59      |           | Protokol silindi | - Factory 1hr Xylen  | e                                 |          | rukuri        |
| 10-ŞUB-2018 | 01:46      | -         | Protokol kopya   | landı - Factory 1hr  | inden Factory 1hr Xylene birir    | mine     | Asağı         |
| 09-ŞUB-2018 | 22:59      | -         | Uzak dolum, Ş    | işe 3 biriminden Uz  | ak birimine İşl.Hz. A yoluyla baş | şlatıldı |               |
| 09-ŞUB-2018 | 22:42      | -         | Uzak tahliye, Ş  | işe 3 biriminden Uz  | ak birimine İşl.Hz. A yoluyla baş | şlatıldı |               |
| 09-ŞUB-2018 | 21:08      | -         |                  |                      |                                   |          |               |
| 09-ŞUB-2018 | 20:49      | -         | Şişe 8 Durum d   | değeri, Boş iken Ku  | llanımda olarak düzenlendi        |          | Saat          |
| 09-ŞUB-2018 | 20:29      | -         | Şişe 8 Durum d   | değeri, Kuru iken Bo | oş olarak düzenlendi              |          |               |
| 09-ŞUB-2018 | 20:10      | -         | Şişe 8 Durum d   | değeri, Dolu iken Ku | uru olarak düzenlendi             |          | İşlem         |
| 09-ŞUB-2018 | 19:41      | -         | Çalışma başlat   | ıldı - Hızlı Temz.   |                                   |          |               |
| 09-ŞUB-2018 | 19:17      | -         | Şişe 16, Temiz   | leme alkolleri grubu | mizleme Etanolü grubuna sıf       | irlandı  |               |
| 09-ŞUB-2018 | 19:08      | -         | Şişe 15, Temiz   | leme çözücüleri gru  | emizleme Ksileni grubuna sı       | fırlandı |               |
| 09-ŞUB-2018 | 18:57      | -         | Şişe 3, Dehidra  | anlar grubundan Eta  | aehidranlar Etanol grubuna sr     | fırlandı | <b>D</b> 411. |
|             | 18:49      | -         | Şişe 1, Sabitley | yiciler grubundan Fo | oleyiciler Formalin grubuna sı    | firlandi | Dışa Aktar    |

#### Şekil 6-5: Kullanıcı İşlemleri raporu

**Dışa Aktar** düğmesine dokunarak kullanıcı işlem ayrıntılarını dışa aktarabilirsiniz. Hiçbir USB çubuğu takılmadıysa bir USB çubuğu takmanız için komut verilecektir. Bir HTML dosyası oluşturulur. Aktarım tamamlandıktan sonra **Tamam** düğmesine dokunun. HTML dosyası bilgisayara kaydedilerek bir web tarayıcısında görüntülenebilir.

Rapor dosyalarını dışa aktarırken kullanılan USB çubuğu kötü amaçlı yazılım taramasına dair ek bilgiler için 10.1 Kötü Amaçlı Yazılım Tespiti bakın.

#### 6.2.1.3 Protokol Kullanımı Raporu

Bu rapor son beş yıl için işleme çalıştırmalarının ve kasetlerin sayısı ile çalıştırma başına ortalama kaset sayısını listeler (bkz. Şekil 6-6). Verileri gün, hafta veya ay şeklinde gruplandırabilirsiniz.

| Durum Reaktifler                    | Yönetici | Ayarla   | r B    | lakım   | Cmt    | 10 Şub   03<br>Oper | 3:56<br>atör 也 | Leica      |
|-------------------------------------|----------|----------|--------|---------|--------|---------------------|----------------|------------|
| PROTOKOL VE KAS                     | SET RAP  | DRU - Öl | N GÖRI | ÜNTÜLEI | ME     |                     |                | -          |
| # ÇALIŞTIRMA SAYISI                 | ŞUB-18   | OCA-18   | ARA-17 | KAS-17  | EKI-17 | EYL-17              | AĞU-17         | Yukarı     |
| Factory 1hr Xylene Standard         | 1        | 0        | 0      | 0       | 0      | 0                   | 0              |            |
| Toplam                              | 1        | 0        | 0      | 0       | 0      | 0                   | 0              | Aşağı      |
| # KASET SAYISI                      | ŞUB-18   | OCA-18   | ARA-17 | KAS-17  | EKI-17 | EYL-17              | AĞU-17         |            |
| Factory 1hr Xylene Standard         | 150      | 0        | 0      | 0       | 0      | 0                   | 0              |            |
| Toplam                              | 150      | 0        | 0      | 0       | 0      | 0                   | 0              | Aylık      |
| # ÇALIŞTIRMA BAŞINA<br>KASET SAYISI | ŞUB-18   | OCA-18   | ARA-17 | KAS-17  | EKI-17 | EYL-17              | AĞU-17         | Haftalık   |
| Factory 1hr Xylene Standard         | 150      | 0        | 0      | 0       | 0      | 0                   | 0              |            |
| Toplam                              | 150      | 0        | 0      | 0       | 0      | 0                   | 0              | Günlük     |
|                                     |          |          |        |         |        |                     |                | Dışa Aktar |

#### Şekil 6-6: Protokol ve Kaset Raporu

Dışa Aktar düğmesine dokunarak protokol kullanım ayrıntılarını dışa aktarabilirsiniz. Hiçbir USB çubuğu takılmadıysa bir USB çubuğu takmanız için komut verilecektir. Excel uyumlu bir dosya oluşturulur. Aktarım tamamlandıktan sonra **Tamam** düğmesine dokunun.

Rapor dosyalarını dışa aktarırken kullanılan USB çubuğu kötü amaçlı yazılım taramasına dair ek bilgiler için 10.1 Kötü Amaçlı Yazılım Tespiti bakın.

#### 6.2.1.4 Reaktif Kullanım Raporu

Bu rapor, değiştirildiği tarihi izleyerek kullanılan toplam reaktif hacmini listeler (bkz. Şekil 6-7). Verileri gün, hafta veya ay şeklinde görüntüleyebilirsiniz.

| Durum Reaktifler  | Yönetici | Ayarlar   | B     | Bakım   | Cm     | t 10 Şub   (<br>Ope | 04:08<br>eratör 🖒 | Leica                            |
|-------------------|----------|-----------|-------|---------|--------|---------------------|-------------------|----------------------------------|
| REAKTİF DEĞİŞİKL  | İĞİ RAPO | RU - ÖN   | GÖRÜ  | İNTÜLEN | ИE     |                     |                   | -                                |
| REAKTIF (Ltr)     | ŞUB-18 ( | DCA-18 AF | RA-17 | KAS-17  | EKI-17 | EYL-17              | AĞU-17            | Yukarı                           |
| Etanol            | 10,0     | 0         | 0     | 0       | 0      | 0                   | 0                 |                                  |
| Formalin          | 5,0      | 0         | 0     | 0       | 0      | 0                   | 0                 | Aşağı                            |
| Ksilen            | 20,0     | 0         | 0     | 0       | 0      | 0                   | 0                 |                                  |
| Temizleme Etanolü | 5,0      | 0         | 0     | 0       | 0      | 0                   | 0                 |                                  |
| Temizleme Ksileni | 5,0      | 0         | 0     | 0       | 0      | 0                   | 0                 | Avlik                            |
|                   |          |           |       |         |        |                     |                   | Haftalık<br>Günlük<br>Dışa Aktar |

#### Şekil 6-7: Reaktif Değişikliği raporu

**Dışa Aktar** düğmesine dokunarak reaktif kullanım ayrıntılarını dışa aktarabilirsiniz. Hiçbir USB çubuğu takılmadıysa bir USB çubuğu takmanız için komut verilecektir. Excel uyumlu bir dosya oluşturulur. Aktarım tamamlandıktan sonra **Tamam** düğmesine dokunun.

Rapor dosyalarını dışa aktarırken kullanılan USB çubuğu kötü amaçlı yazılım taramasına dair ek bilgiler için 10.1 Kötü Amaçlı Yazılım Tespiti bakın.

## 6.2.2 Olay Günlükleri

Olay günlüğü (**Yönetici > Olay Günlükleri**) sistem olaylarının geçmişini gösterir. Olayları zaman veya sıklığa göre sıralayabilirsiniz. Olayları zaman veya sıklığa göre sıralayabilirsiniz. Ayrıca olayları, görüntülemek istediğiniz olay tipine göre filtreleyebilirsiniz. Bir mesaj ekleyip kullanıcı olayı olarak kaydedebilir veya hizmet temsilcinize göndermek üzere belirli bir olayla ilişkili bilgileri çekebilirsiniz.

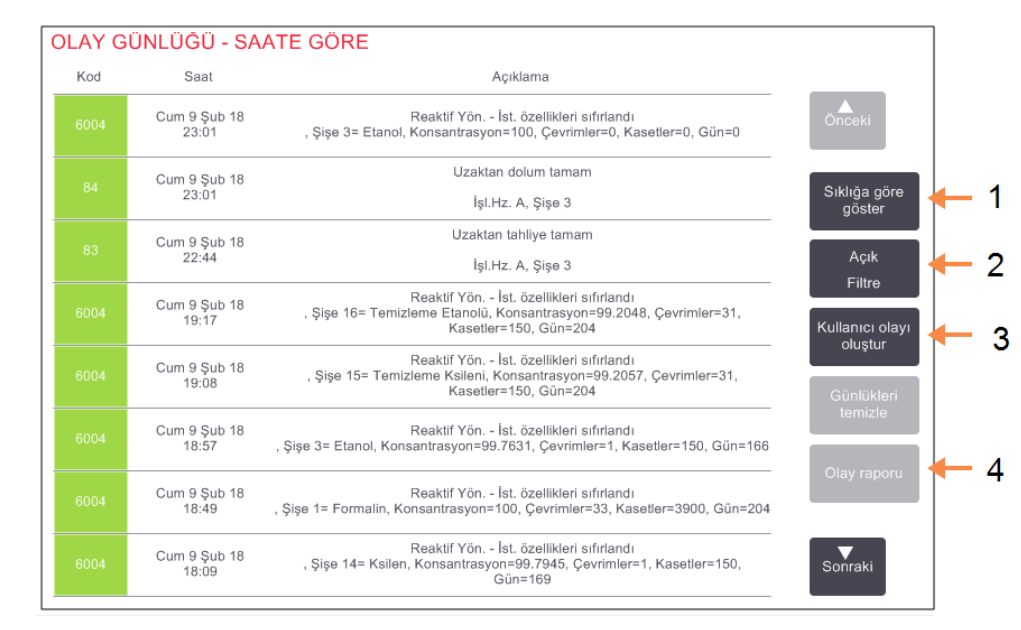

#### **Şekil 6-8:** Event log (Olay günlüğü)

#### Açıklama

- 1 Sıklığa göre göster/Süreye göre göster
- 2 Günlükleri çeşitli şekillerde filtreler
- 3 Kullanıcı girişli bir günlük kaydı oluşturur
- 4 Seçilen günlük kaydı için bir olay raporu oluşturur

Süreye göre göster görünümünde her olay, en yakın tarihlisi ekranın ilk sırasında olacak şekilde listelenir. Her bir olayın olay tipi numarası, olay ciddiyet renk kodu (bkz. 6.2.2.1 Olay Ciddiyeti), olayın oluştuğu zaman ve olay açıklaması bulunur.

Sıklığa göre göster görünümünde ise her bir olay tipi için bir satır vardır. Örneğin; tüm 1000 olayları -"protokol başarıyla tamamlandı"- tek bir satırda gösterilir. Bunların yanı sıra olay numarası, ciddiyet renk kodu ve açıklaması, olayın kaç kez yaşandığı ile olayın ilk ve son kez yaşandığı tarih ve saatler de gösterilmektedir.

Olay günlüğü yalnızca servis sorumlusu tarafından silinebilir.

İki görünüm arasında geçiş yapmak için **Süreye göre göster/Sıklığa göre göster** düğmesine dokunun.

- Görüntülenecek olay tiplerini seçebileceğiniz Konfigürasyon seçenekleri... iletişim kutusunu açmak için Aktif Filtre düğmesine dokunun.
- İlgili olay tiplerini görmek için İşlem haznesi filtreleri, Ciddiyet filtreleri ve Alarm filtreleri bölümlerindeki düğmeleri seçin. Herhangi bir olay görebilmek için her bölümden en az bir düğmeyi seçmeniz gereklidir. Örneğin İşlem haznesi filtreleri bölümünde İşlem Haznesi A, Ciddiyet filtreleri bölümünde Bilgiler ve Alarm filtreleri bölümünde de Alarmsız olaylar seçeneğini seçerseniz, işlem haznesi A için alarm oluşturmayan olayların tüm bilgilerini görürsünüz.
- Konfigürasyon seçenekleri... iletişim kutusundaki Günlük kaydı çalıştır düğmesi yalnızca servis sorumlusu için etkindir.
- Bir kullanıcı olayı oluşturmak için **Kullanıcı olayı oluştur** düğmesin seçin. Ekran klavyesi açılacaktır. Kaydetmek istediğiniz bilgileri yazın ve mesajı olay olarak kaydetmek için **Enter** düğmesine dokunun. Olay ciddiyeti "Information" (Bilgi) olacaktır.
- Belirli bir olay için olay rapor dosyası oluşturmak için tablodan olay satırını seçin ve **Olay raporu** düğmesine dokunun.

#### 6.2.2.1 Olay Ciddiyeti

Üç adet olay ciddiyet seviyesi vardır ve her birinin bir renk kodu bulunmaktadır:

| Ciddiyet seviyesi | Açıklama                                                                                                    | Renk kodu |
|-------------------|----------------------------------------------------------------------------------------------------|-----------|
| Bilgiler          | Yanıt gerektiren normal bir olay (ör. bir protokolün başarıyla tamamlanması) veya<br>zararlı bir etkisi olmayan olağandışı bir olay (ör. bir kullanıcının protokolü yarıda<br>kesmesi). | Yeşil     |
| Uyarı             | İşlemeyi durdurmayan bir hata potansiyel hata veya kullanıcı işlemi talebi. Örneğin protokolde eşik değerini aşmış reaktif kullanılması.                                                | Turuncu   |
| Hata              | İşlemin yarıda kesilmesine neden olan (ör. kullanılabilir istasyon bulunmaması)<br>veya aletin bir parçasını (ör. bir işlem haznesi) tamamını kullanılmaz hale getiren bir<br>hata.     | Kırmızı   |

## 6.2.3 Erişim Düzeyi

Mevcut erişim düzeyini değiştirmek ve Amir parolasını sıfırlamak veya değiştirmek için **Erişim Düzeyi** ekranını (**Yönetici>Erişim Düzeyi**) kullanın.

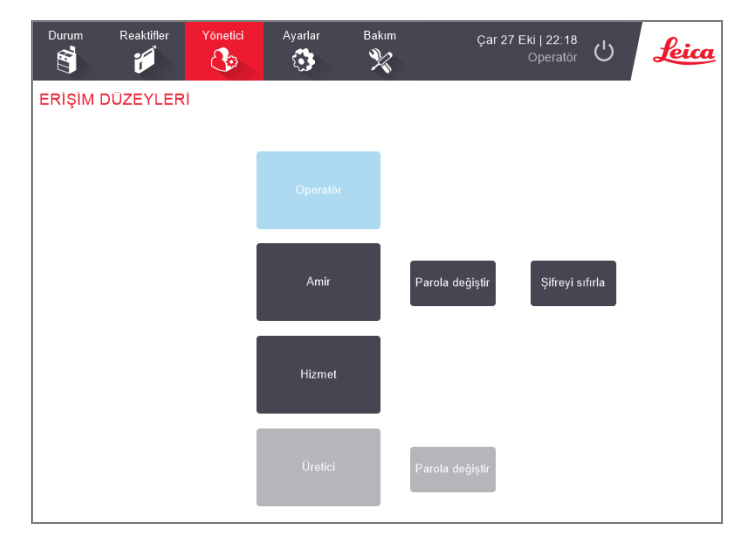

Şekil 6-9: Erişim Düzeyleri ekranı

## 6.2.3.1 Geçerli erişim düzeyini değiştirme

- 1 Uygun düğmeye dokunun **Operatör** veya **Amir**.
- 2 Amir erişim düzeyine geçiyorsanız, ekran klavyesi görüntülenir. Amir parolasını girin ve **Enter** düğmesine dokunun.

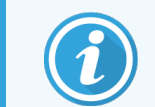

Amir parolası 5 kez yanlış girilirse **Amir** ve **Parola Değiştir** düğmeleri 5 dakikalığına devre dışı kalacaktır.

## 6.2.3.2 Amir Parolasını Değiştirme

Cihaz, parolaların 90 günde bir değiştirilmesini gerektirir ve buna zorlar ve önceki 10 parola yeniden kullanılamaz.

- 1 Amir düğmesinin yanındaki Parola değiştir düğmesine dokunun.
- 2 Geçerli parolayı girin ve Enter düğmesine dokunun.

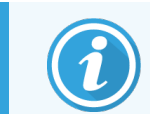

Amir parolası 5 kez yanlış girilirse **Amir** ve **Parola Değiştir** düğmeleri 5 dakikalığına devre dışı kalacaktır.

3 Yeni parolayı girin ve Enter düğmesine dokunun.

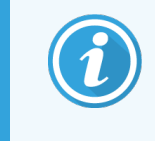

Yeni parola aşağıdaki 6.2.3.4 Parola Kuralları içinde belirtilen ölçütleri karşılamıyorsa, şu mesaj görüntülenir: Girilen parola zorluk ölçütlerini karşılamıyor - Kullanıcı Kılavuzuna bakın

## 6.2.3.3 Amir Parolasını Sıfırlama

Amir parolasının unutulması veya kaybolması halinde sıfırlanması gerekecektir.

- 1 Şifreyi Sıfırla düğmesine dokunun.
- 2 Parola sıfırlama kodu için yerel teknik destek temsilciniz ile irtibat kurun.
- 3 Verilen kodu girin.
- 4 Yeni bir Amir parolası girin.
- 5 Onaylamak için parolayı tekrar girin.

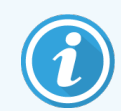

Girilen parolaların eşleşmemesi halinde, aşağıdaki mesaj görüntülenir: Girilen parolalar eşleşmiyor – lütfen yeniden deneyin

#### 6.2.3.4 Parola Kuralları

Parolalar aşağıdaki ölçütleri karşılamalıdır:

- En az 10 karakter uzunluğunda olmalı.
- Aşağıdaki grupların en az üç tanesinden en az bir karakter içermelidir:
  - Avrupa dillerinin büyük harfleri
  - Avrupa dillerinin küçük harfleri
  - Evrensel kod desteği (büyük/küçük harf içermeyen diller için)
  - Nümerik değerler (0-9)
  - Evrensel kod desteği (büyük/küçük harf içermeyen diller için)

## 6.2.4 Kullanıcı Yönetimi

Amirler, yeni kullanıcılar oluşturmak, kullanıcı bilgilerini yönetmek, kullanıcıları içe ve dışa aktarmak ve bir Kullanıcı Yönetimi Raporu oluşturmak için **Yönetici > Kullanıcı Yönetimi** altındaki **Kullanıcı Yönetimi** ekranını kullanabilir.

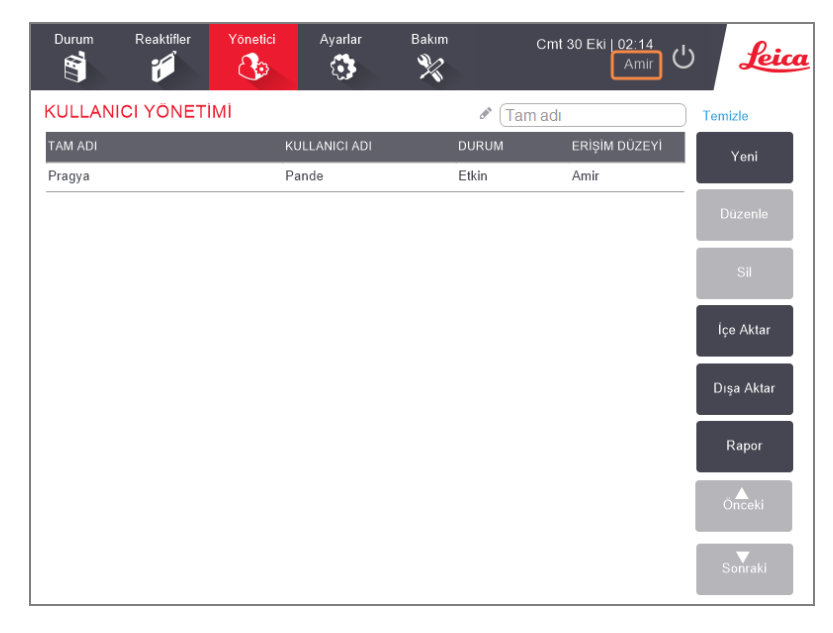

Şekil 6-10: Kullanıcı Yönetimi ekranı - Amir erişimi

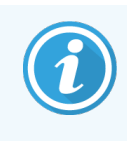

**Kullanıcı Yönetimi** ekranındaki işlevler ve kullanıcı bilgileri yalnızca Amir kullanıcılar tarafından kullanılabilir; bunlara erişmek için geçerli erişim düzeyini Amir olarak değiştirin (bkz. Geçerli erişim düzeyini değiştirme).

## 6.2.4.1 Yeni Bir Kullanıcı Oluştur

- 1 Yeni düğmesine dokunun.
- 2 Yeni kullanıcı bilgilerini girin.

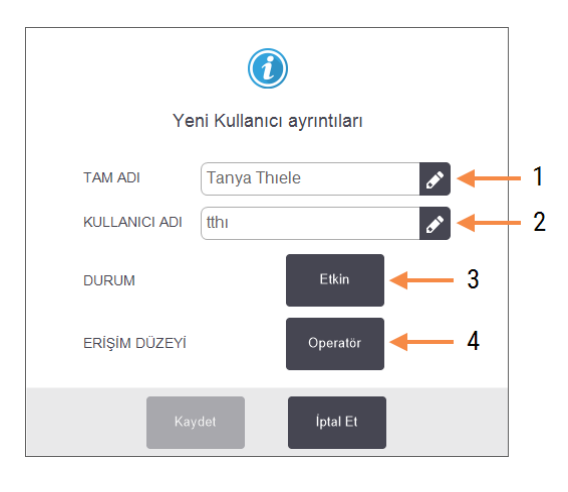

#### Açıklama

#### 1 Adı Soyadı

Kullanıcının adı soyadı. 3-30 karaktere izin verilir.

#### 2 Kullanıcı Adı

Kullanıcı için benzersiz tanımlayıcı. 3-30 karaktere izin verilir. Başka bir kullanıcının kullanıcı adı ile aynı olamaz.

3 Durum

Etkin veya Etkin Değil. Durumu değiştirmek için düğmeye dokunun.

#### 4 Erişim Düzeyi

Operatör veya Amir. Erişim düzeyini değiştirmek için düğmeye dokunun.

3 Kaydet'e dokunun.

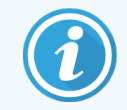

Kritik PELORIS iş akışlarını yürütmek için kullanıcılardan benzersiz kullanıcı adlarını girmeleri istenir.

#### 6.2.4.2 Kullanıcı Bilgilerini Düzenle

- 1 Düzenlenecek kullanıcıya dokunarak onu vurgulayın.
- 2 Düzenle düğmesine dokunun.
- 3 Kullanıcı bilgilerini gerektiği şekilde düzenleyin.
- 4 Kaydet'e dokunun.

#### 6.2.4.3 Bir Kullanıcıyı Silme

- 1 Silinecek kullanıcıya dokunarak vurgulayın.
- 2 Sil düğmesine dokunun.

Silmek istediğinizden emin misiniz... mesajı görüntülenir.

3 Onaylamak için Tamam'a dokunun.

#### 6.2.4.4 Kullanıcıları Dışa Aktarma/İçe Aktarma

Amirler, PELORIS 3'teki tüm kullanıcıların bir listesini bir USB çubuğuna aktarabilir ve aynı kullanıcı listesi aynı veya daha yüksek yazılım sürümüne sahip diğer PELORIS 3 cihazlarına içe aktarılabilir.

- 1 PELORIS 3 aletindeki bir USB bağlantı noktasına bir USB sürücüsü takın.
- 2 Dışa Aktar düğmesine dokunun.

Aktarım Tamamlandı mesajı görüntülenir.

- 3 Tamamlandı düğmesine dokunun.
- 4 USB sürücüsünü aletten çıkarın.
- 5 Aynı USB sürücüsünü, aynı veya daha yüksek yazılım sürümüne sahip başka bir PELORIS 3 aletine takın.
- 6 Yönetici > Kullanıcı Yönetimi öğesine gidin ve İçe Aktar düğmesine dokunun.

İlk aletten aktarılan kullanıcıların listesi artık ikinci alette mevcuttur.

#### 6.2.4.5 Kullanıcı Yönetimi Raporu

Kullanıcı Yönetimi Raporu, Kullanıcı Yönetimi ekranında gerçekleştirilen eylemlerin (örneğin kullanıcıların eklenmesi, düzenlenmesi ve silinmesi gibi) bir listesini görüntüler.

- 1 PELORIS 3 aletindeki bir USB bağlantı noktasına bir USB sürücüsü takın.
- 2 Rapor düğmesine dokunun.

Rapor USB sürücüsüne "UserManagementReport\_<time>\_<date>.html" adıyla kaydedilir

# 6.3 Ayarlar Menüsü

Ayarlar ekranı alet ve yazılım bilgilerini görüntülemenizi, dosyaları içe ve dışa aktarmanızı, belirli donanım ayarlarını değiştirmenizi ve alarmları yönetmenizi sağlar.

Ayarlar menüsünden erişebileceğiniz beş ekran vardır:

- 6.3.1 Servis Ayarları
- 6.3.2 Reaktif Yönetimi
- 6.3.3 Alet Ayarları
- 6.3.4 Cihaz Ayarları
- 6.3.5 Alarmlar

## 6.3.1 Servis Ayarları

Alet ve yazılım bilgilerini görüntülemek için Ayarlar > Hizmet bölümüne gidin.

| Durum I         | Reaktifler | Yönetici | Ayarlar                   | Bakım                      | Cur | m 29 Eki   23:04<br>Amir | പ          | Leica     |
|-----------------|------------|----------|---------------------------|----------------------------|-----|--------------------------|------------|-----------|
| SERVIS AY       | (ARLARI    |          |                           |                            |     |                          |            |           |
| Birim bilgileri |            |          |                           |                            |     |                          |            |           |
| Ad              | Peloris-nr | nnn      |                           |                            |     |                          |            |           |
| Konum           | Leica      |          |                           |                            |     |                          |            |           |
| Model           | Peloris    |          |                           |                            |     |                          |            |           |
| Seri numaras    | 45nnnnr    | n        | Yazılım                   |                            |     | Dosyaları dışa a         | ktar       |           |
|                 | 240 V      |          | 0.S.                      | 6.3, sp 0.0, build<br>9600 |     | Tüm dosyalar             | ОІ         | ay raporu |
| HistoCore I-Sc  | can        |          | FPGA firma<br>yaz. sürümü | 1.28                       |     |                          |            |           |
| Firma yaz. süri | ümü x.x    |          | CPLD firma<br>yaz. sürümü | 1.10                       |     | Dosyaları İçe Ak         | tar/Dışa A | ktar      |
| Yükseltme       |            |          | Yazılım sürümü            | 3.3.0000.244               |     | Protokoller              |            |           |
|                 |            |          | Tercüme<br>sürümü         | 1007                       |     |                          |            |           |

Şekil 6-11: Servis Ayarları ekranı

Unit information (birim bilgileri) alanı alet adını, konumunu, modelini ve seri numarasını gösterir. Tüm değerler salt okunurdur.

Software (yazılım) alanı mevcut yazılım, FPGA aygıt yazılımı, CPLD aygıt yazılımı ve tercüme sürümü numaralarını gösterir. Bir arıza bildiriminde bulunurken yazılım sürümü gerekli olabilir.

HistoCore I-Scan bağlıysa, tarayıcı aygıt yazılımı sürümü HistoCore I-Scan alanında görüntülenir.

#### 6.3.1.1 Dosya aktarımı

**Hizmet Ayarları** ekranındaki dosya aktarımı seçenekleri protokol dosyalarını, olay raporlarını ve günlük dosyalarını bir USB bellek cihazına kopyalamanızı sağlar. Ayrıca bir USB bellek cihazından protokol dosyalarını içe aktarabilirsiniz.

Rapor dosyalarını dışa aktarırken kullanılan USB çubuğu kötü amaçlı yazılım taramasına dair ek bilgiler için <mark>10.1 Kötü</mark> <mark>Amaçlı Yazılım Tespiti</mark> bakın.

Tüm kullanıcılar -operatörler ve amirler- dosya aktarımı yapabilir.

Dosya aktarımına ilişkin temel iş akışı Şekil 6-12'da gösterilmiştir.

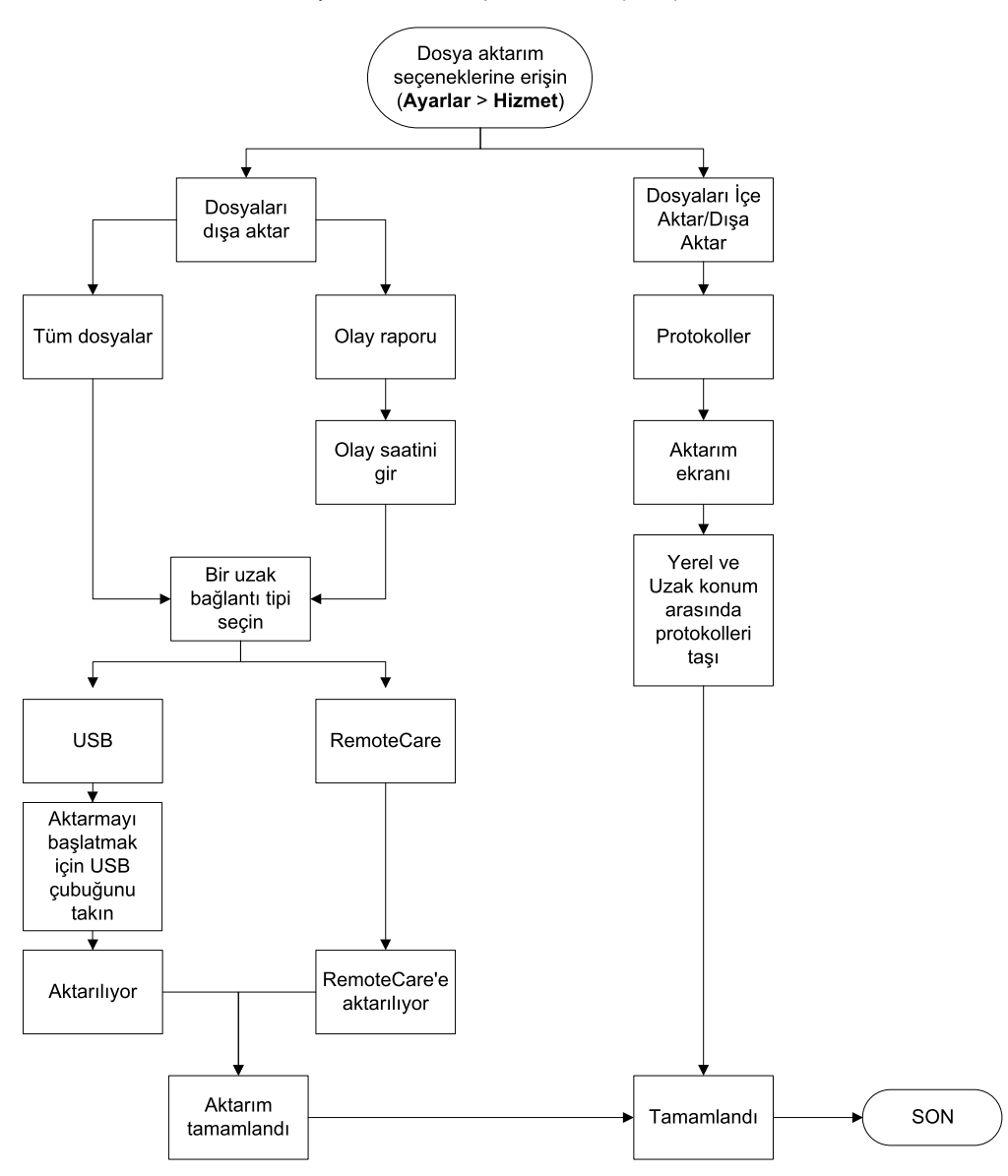

Şekil 6-12: Dosya aktarımı iş akışları

Mevcut dosya aktarımı seçenekleri aşağıda açıklanmıştır:

- Tüm dosyalar PELORIS 3 içerisindeki tüm dosyaları bir USB çubuğuna veya uzağa aktarmak istiyorsanız bu seçeneği kullanın. (Hizmet temsilcisinin talimat vermesi durumunda yalnızca uzak seçeneğini kullanın.)
- Olay raporu günlüklerdeki bir olaydan olay raporu oluşturmak veya raporu dışa aktarmak isterseniz bu seçeneği kullanın.
- Protokoller özel olarak hazırlanmış protokolleri PELORIS 3 ile bir USB cihazı arasında taşımak isterseniz bu seçeneği kullanın. Bu prosedür, sonraki bölümde ayrıntılı olarak açıklanmıştır.

#### 6.3.1.2 Protokollerin aktarılması

1 Aletin ön panelindeki USB bağlantı noktasına bir USB bellek çubuğu takın.

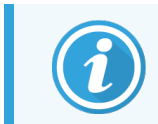

USB bellek çubuğunu bu işlemin başında takmanız önemlidir, aksi takdirde içindekiler tanınmayabilir.

2 Ayarlar > Hizmet > Protokoller seçeneğine dokunun. Yerel protokolleri (alet üzerindeki kullanıcı tanımlı protokoller) ve uzak protokolleri (varsa, USB bellek kartının kök düzeyindeki kullanıcı tanımlı protokoller) gösteren bir ekran açılır. Belleğin dizinlerinde kayıtlı olan protokoller görmezden gelinecektir.

| Durum | Reaktifler                                                               |                        | Ayarlar                     |                                                                                                    | Cum 9 Şub   19:26<br>Üretici Ü                                                            | Leica             |
|-------|--------------------------------------------------------------------------|------------------------|-----------------------------|----------------------------------------------------------------------------------------------------|-------------------------------------------------------------------------------------------|-------------------|
|       | Yerel pr<br>GVPath<br>User Defined 1<br>User Defined 2<br>User Defined 4 | rotokoller<br>hr<br>hr | Önceki<br>Önceki<br>Sonraki | Dışa<br>Aktar<br>İçe Aktar<br>Tümünü<br>dışa aktar<br>Tümünü<br>içe aktar<br>Yenile<br>Tamamla<br>ndı | Uzak protokoller<br>GVPath<br>User Defined 1 hr<br>User Defined 2 hr<br>User Defined 4 hr | Önceki<br>Sonraki |

Şekil 6-13: Protokollerin aktarılması

3 Güncel protokol listelerinin kullanıldığından emin olmak için Yenile düğmesine dokunun.

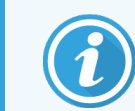

USB bellek çubuğunu bu prosedürü tamamlamadan çıkarırsanız, aynı belleği veya başka bir bellek çubuğunu takmadan önce mutlaka **Yenile** düğmesine tekrar dokunun.

- 4 Protokolleri cihazdan bellek çubuğuna kopyalamak için:
  - Tüm kullanıcı tanımlı protokoller: Tümünü Dışa Aktar seçeneğine dokunun
  - Kullanıcı tanımlı bir protokol: Yerel protokoller listesinden ilgili protokolü seçin ve Dışa Aktar seçeneğine dokunun

- 5 Bellek çubuğundaki protokolleri cihaza kopyalamak için:
  - Tüm kullanıcı tanımlı protokoller: Tümünü İçe Aktar seçeneğine dokunun
  - Kullanıcı tanımlı bir protokol: Uzak protokoller listesinden ilgili protokolü seçin ve İçe Aktar seçeneğine dokunun
- 6 Tamamladığınızda Tamamlandı düğmesine dokunun.

## 6.3.2 Reaktif Yönetimi

#### Reaktif Yönetimi ekranında (Ayalar > Reaktif Yönetimi) amirler:

- Çalıştırma başına varsayılan kaset sayısını ayarlayabilir
- Varsayılan taşıma ayarını girebilir
- Parafin temizlemeyi açabilir veya kapatabilir
- Parafinin bekleme ve erime sıcaklıklarını ayarlayabilir
- Lot numarasını zorunlu ya da isteğe bağlı yapabilir

#### Şekil 6-14: Reaktif Yönetimi ekranı

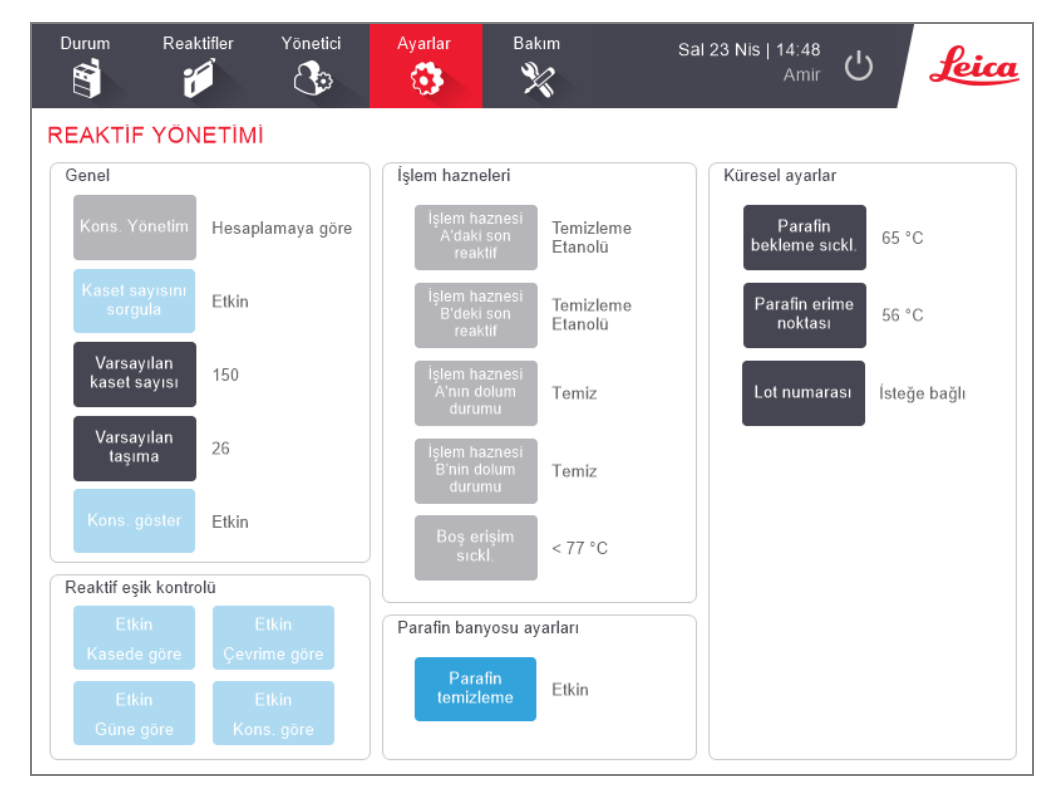

Bir dizi başka konfigürasyon ayarları daha görüntülenebilir ancak değiştirilemez. Bunlardan birini değiştirmek için müşteri destek ekibi ile iletişime geçin. Ekran ayrıca her bir işleme haznesinin durumunu ve her haznedeki son reaktifi görüntüler.

Reaktif Yönetimi ekranındaki kontroller aşağıda açıklanmış ve bölüme göre gruplandırılmıştır.

#### 6.3.2.1 Genel

- Konsantrasyon Yönetimi (salt görünür): sistemin reaktif şişelerine konsantrasyon değerleri atamak için kullandığı yöntem (bkz 5.1.2 Konsantrasyon Yönetimi).
- Kaset sayısını sorgula (salt görünür): varsayılan ayar (Etkin) ile PELORIS 3 her bir çalıştırmadan önce kaset sayısını girmeniz için sizi uyarır. Bu işlev devre dışı bırakıldığında sistem her çalıştırmanın varsayılan sayıda kasetin işleme konduğunu varsayar (aşağıya bakınız).
- Varsayılan kaset sayısı Her işleme için varsayılan kaset sayısını belirler. Kaset sayısını sorgula etkinleştirilirse her çalıştırmadan önce uyarı kutusu açılarak bu kaset sayısını gösterir. Kabul edebilir veya sayıyı değiştirebilirsiniz. Kaset sayısını sorgula devre dışı bırakılırsa sistem tüm işleme çalışmaları için buraya girilen kaset sayısını kullanır. Bu durumda doğru bir ortalama değer girdiğinizden emin olun. Reaktif yönetimi sistemi, reaktif konsantrasyonlarını hesaplamak için bu sayıyı kullanır.
- Varsayılan taşıma yeni protokoller için kullanılan varsayılan taşıma ayarıdır (bkz. 4.1.5 Taşıma).
- Kons. göster (salt görünüm): Durum ekranında geçerli parafin ve şişe konsantrasyonlarını gösterir veya gizler.

#### 6.3.2.2 Reaktif Eşik Kontrolü

**Reaktif Yönetimi** bölümündeki **Reaktif eşik kontrolü** içerisindeki dört düğme, sistemin hangi tip reaktif eşiklerini kullandığı gösterir (bkz. 5.1.3 Eşikler). Varsayılan olarak dört eşik tipinin tamamı etkindir. Bu ayarlardan herhangi birini değiştirmek için müşteri destek ekibi temsilciniz ile iletişime geçin.

- Kasede göre sistem, her bir istasyonda reaktif tarafından işlenen kaset sayısını izler. Reaktif tipi için bir kaset eşiği ayarlanmışsa, istasyon bu eşiği geçtiğinde size uyarı verilir.
- Çevrime göre sistem, her istasyonda reaktif tarafından gerçekleştirilen işleme çalışmalarının sayısını izler. Reaktif tipi için bir çevrim eşiği ayarlanmışsa, istasyon bu eşiği geçtiğinde size uyarı verilir.
- **Güne göre** sistem, her istasyona yüklenen reaktifin gün sayısını izler. Reaktif tipi için bir gün eşiği ayarlanmışsa, istasyon bu eşiği geçtiğinde size uyarı verilir.
- Kons.'a göre sistem, her istasyondaki reaktif konsantrasyonunu izler. Reaktif tipi için bir konsantrasyon eşiği ayarlanmışsa, istasyon bu eşiği geçtiğinde size uyarı verilir. Reaktif tipi için bir konsantrasyon eşiği ayarlanmışsa, istasyon bu eşiği geçtiğinde size uyarı verilir.

## 6.3.2.3 İşlem hazneleri

Reaktif Yönetimi ekranındaki İşlem Hazneleri bölümü her bir haznenin durumunu ve son kullanılan reaktifi gösterir. Ayrıca boş erişim sıcaklığını da gösterir (bu sıcaklık, boş işlem haznelerinin güvenle açılabileceği maksimum sıcaklıktır). Sistem, hazne içerisindeki sıcaklık bu değerin üzerindeyken işlem haznesini açmanızı gerektirecek bir işleme başlarsanız sizi uyarır.

#### 6.3.2.4 Parafin Banyosu Ayarları

**Reaktif Yönetimi** ekranındaki **Parafin temizleme** düğmesini kullanarak parafin temizlemeyi açıp kapatabilirsiniz. Parafin temizleme işlevi, kirletici maddeleri uzaklaştırmak için parafin banyosunu periyodik olarak boşaltarak (yaklaşık 30 saniye boyunca) parafin kalitesini artırır. Çıkarılan çözücüleri yenilemek için periyodik olarak az miktarda parafin ilave etmeniz gerekebilir.

- Ksilen ve/veya IPA kullanılan protokollerde parafin temizlemeyi etkinleştirin.
- Ksilen veya IPA ikameleri tahliye sürecinde verimli şekilde giderilmediği için bunları kullanan protokoller için parafin temizlemeyi devre dışı bırakın.

Parafin temizleme işlevi kirletici maddeleri çıkararak parafin konsantrasyonlarını artırır. Sistem her parafin temizleme çevriminden sonra bütün parafin istasyonlarındaki konsantrasyonu otomatik olarak günceller.

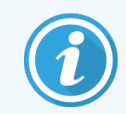

Parafin temizleme işlevi bir protokolün veya diğer işlemlerin başlatılmasını 30 saniyeye kadar geciktirebilir.

#### 6.3.2.5 Küresel Ayarlar

- Parafin bekleme sıcaklığı: Aletin parafin istasyonlarında parafini ısıttığı sıcaklık değerini ayarlayın. Varsayılan sıcaklık 65 °C'dir.
- Parafin erime noktası: Aletin parafini erimiş kabul ettiği sıcaklığı ayarlayın. Varsayılan sıcaklık 56 °C'dir.
- Lot numarası: Laboratuvarınız için lot numarasını girmenin isteğe bağlı mı, yoksa zorunlu mu olacağını seçin. Varsayılan ayar İsteğe Bağlı şeklindedir.

## 6.3.3 Alet Ayarları

Karbon filtresi yaşı ve eşiğini, tarih ve saat görünümünü, reaktif dolum düzeylerini ve manuel işlem manuel tahliye damlama süresini yapılandırmak için **Alet Ayarları** ekranını (**Ayarlar > Alet**) kullanın. Saat formatı konfigürasyonu hariç tüm işlemler için amir erişimi gereklidir.

Ayrıca aleti bu ekrandan kapatabilirsiniz. **Alet ayarları** ekranından diğer ayalar da görüntülenebilir ancak bunlar yalnızca servis temsilcisi tarafından değiştirilebilir.

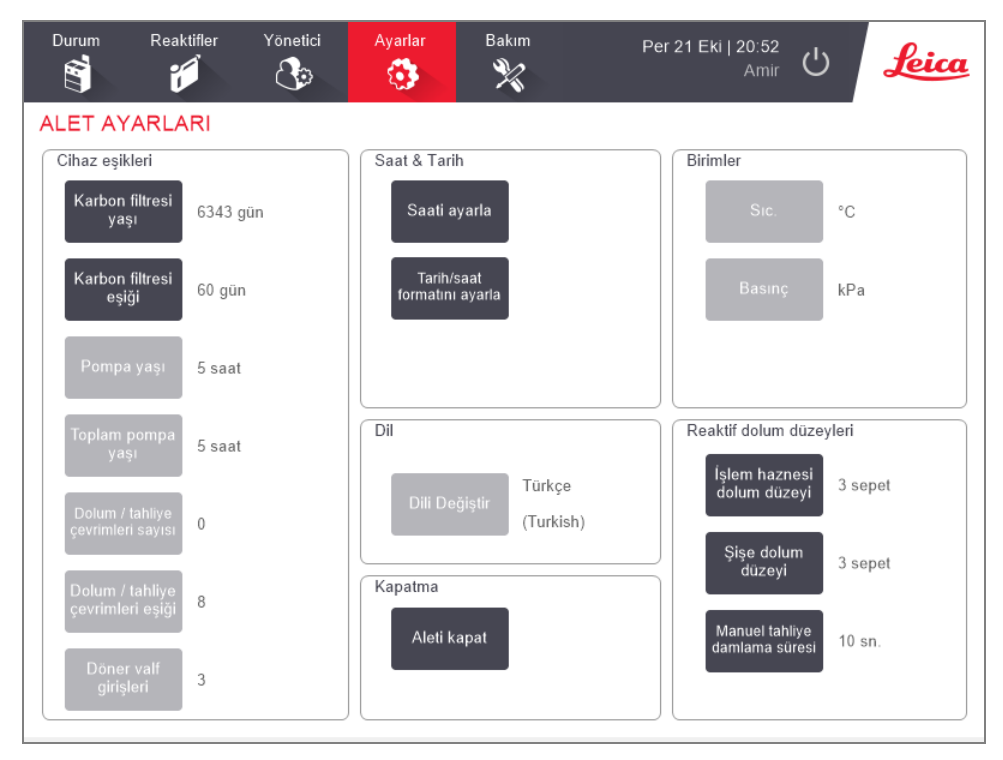

#### Şekil 6-15: Alet Ayarları ekranı - Amir erişimi

#### 6.3.3.1 Karbon Filtresi Ayarları

Karbon filtresinin yaşını sıfırlamak için **Karbon filtresi yaşı** düğmesine dokunun. PELORIS 3'ün filtrenin yaşını izleyebilmesi ve yaş eşiği aşıldığında doğru uyarı verebilmesi için karbon filtresini değiştirdiğinizde bu işlemi gerçekleştirmelisiniz.

Filtrenin değiştirilmeden kullanılabileceği gün sayısını belirlemek için **Karbon filtresi eşiği** düğmesine dokunun. Doğru eşik değeri her gün çalıştırdığınız ortalama protokol sayısına ve kullanılan reaktiflerin tipine bağlıdır. Önerimiz başlangıç eşiğinin 60 gün olması ve bunu yalnızca karbon filtresinin daha erken dolduğundan veya bu süreden sonra da iyi durumda kaldığından eminseniz değiştirmenizdir.

Harici bir buhar giderme sistemi kullanıyorsanız karbon filtresi eşiğini aşağıdakilerden birine ayarlayın:

- Harici sistem için denetim aralığı
- İstenmeyen uyarıların sayısını sınırlamak için maksimum değer (1000)
- Geçersiz kılınmış (bu ayarı düzenlemek için servis temsilcinizle iletişime geçin)

Daha fazla bilgi için bkz. 2.8 Harici Buhar Giderme Sistemleri

#### 6.3.3.2 Saat ve Tarih

Sistem saatini yalnızca amirler değiştirebilir. Tüm kullanıcılar üç adet saat ve tarih formatından (kısa, normal ve uzun) birini seçebilir.

- Sistem saatini değiştirmek için **Saati ayarla** düğmesine basın ve ardından doğru saati ayarlayıncaya kadar **Yukarı** ve **Aşağı** düğmelerine dokunun, tamamladığınızda **Tamamlandı** düğmesine basın.
- Saat ve tarih formatlarını değiştirmek için önce Saat/tarih formatını ayarla düğmesine, ardından değiştirmek istediğiniz format için Değiştir düğmesine dokunun. Gerekli formatı seçin. Diğer formatları da gerektiği şekilde değiştirin ve Tamamlandı düğmesine dokunun.

#### 6.3.3.3 Aletin Kapatılması

Aleti sıralı bir şekilde kapatmak için **Aleti kapat** düğmesine dokunun. Dokunmatik ekran boş gözüktüğünde kırmızı güç düğmesini kapatın.

#### 6.3.3.4 Reaktif Dolum Düzeyleri

Reaktif dolum düzeyleri, bir işlem haznesini doldurmak için kullanılan hacmi ve bir istasyonun dolu durumda olması için gerekli reaktif hacmini belirler. Aleti, işlem haznelerini iki veya üç kaset sepetini işlemeye yetecek kadar reaktifle dolduracak şekilde yapılandırırsınız. İşlem hazneleri üç sepet için ayarlandıysa şişe dolum düzeyi de üç sepet olmalıdır. Bunun amacı, işlem haznelerini doldurmaya yetecek kadar reaktif olmasını sağlamaktır.

Dolum düzeyleri yalnızca amirler tarafından değiştirilebilir.

- İşleme haznesi dolum düzeyini ayarlamak için **İşlem haznesi dolum** düzeyi düğmesine basın ve iki veya üç sepet seçeneğini seçin.
- Reaktif istasyonu dolum düzeyini ayarlamak için **Şişe dolum düzeyi** düğmesine basın ve iki veya üç sepet seçeneğini seçin.

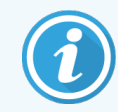

Dolum hacmini artırırsanız, reaktif istasyonların yeterli reaktif bulunduğu doğrulamak için tüm istasyonları görsel olarak kontrol edin. İstasyonda yeterli reaktif yoksa protokol yarıda kesilebilir.

## 6.3.3.5 Manuel Tahliye Damlama Süresi

Amirler, manuel tahliye işlemleri için damlama süresini değiştirebilir. Damlama süresi, sistemin tahliye işlemini tamamlamadan önce reaktiflerin kasetlerden ve işlem haznesi duvarlarından damlaması için bekleyeceği süredir.

Manuel tahliye damlama süresi düğmesine basın, gerekli saniyeyi girin ve Tamam düğmesine dokunun.

## 6.3.3.6 Dil ve Birim Ayarları

Aletin dilini ve birim ayarlarını görüntüleyebilir ancak değiştiremezsiniz. Bu ayarlardan birini değiştirmek için servis temsilcinizle iletişime geçin.

## 6.3.4 Cihaz Ayarları

**Cihaz Ayarları** ekranı (**Ayarlar > Cihaz**) görüntü ayarlarını kontrol etmenizi ve temizlik için ekranı kilitlemenizi sağlar. Amirler alet seslerini yapılandırabilir, harici alarm konektörleri için kapatma alarmlarını etkinleştirebilir veya devre dışı bırakabilir, HistoCore I-Scan kullanımını etkinleştirebilir veya devre dışı bırakabilir ve monitör ekranını temizlik ve bakım için kilitleyebilir.

| Durum Reaktifler        | Yönetici Ayarlar             | Bakım | Cum 29                   | Eki   23:50<br>Amir ひ | Leica |
|-------------------------|------------------------------|-------|--------------------------|-----------------------|-------|
| CİHAZ AYARLAR           |                              |       |                          |                       |       |
| Öğe                     | Ayar                         |       | Öğe                      | Ayar                  |       |
|                         | Ses ayarları                 |       | Alarm I                  | apatma ayarlari       |       |
| Tuşa dokunma            | Windows Navigation Start.wav |       | Yerel alarm              | Devre Dışı            |       |
| Komut                   | chimes.wav                   |       | Uzak alarm               | Devre Dışı            |       |
| Zaman aşımı             | Speech Misrecognition.wav    |       |                          |                       |       |
| Günlük girişini çalıştı | r Windows Ding.wav           | _     |                          |                       |       |
| Bilgiler                | Windows Ding.wav             | _     |                          |                       |       |
| Uyarı                   | Windows Ding.wav             | _     |                          |                       |       |
| Hata                    | Windows Critical Stop.wav    |       |                          |                       |       |
| Kritik hata             | Windows Critical Stop.wav    | H     | istoCore I-Scan          |                       |       |
| Hata                    | Windows Ding.wav             | _     | Etkin                    |                       |       |
| Ana ses düzeyi          | 100 %                        | E     | kran bakımı              |                       |       |
|                         |                              | _     | Temizlik için<br>kilitle |                       |       |

#### Şekil 6-16: Cihaz Ayarları ekranı

#### 6.3.4.1 Ses Ayarları

Amirler, çeşitli olay tipleri için çalınacak bir dizi ses arasından seçim yapabilir veya bu sesleri susturabilir. Örneğin; dokunmatik ekrandaki tuş dokunuşlarına veya komut iletişim kutusu veya uyarı penceresine eşlik edecek bir ses belirlenebilir. Tüm alet sesleri için ses düzeyi kontrolü de vardır.

Bir olay tipi ile ilişkili sesi değiştirmek için Ses Ayarları tablosunda olay tipinin yanındaki hücreye dokunun.
 Aşağıdaki listeden bir ses seç iletişim kutusundan bir ses dosyayı seçin ve Tamam düğmesine dokunun. Olay tipinin sesini kaldırmak için <ses yok> seçeneğini seçin.

Aşağıdaki listeden bir ses seç bölümünde sesleri dinlemek için sesi seçin ve Oynat düğmesine dokunun.

Sesi seviyesini değiştirmek için Ses ayarlarıtablosunda Ana ses düzeyi yanındaki hücreye dokunun. 100 (en yüksek) ve 0 (sessiz) arasında bir değer belirleyin.

#### 6.3.4.2 Alarm Kapatma Ayarları

Güç arızası durumunda harici YEREL ALARMIN ve UZAK ALARMIN (bkz. 2.9 Alarm Bağlantıları) davranışını kontrol etmek için alarm kapatma ayarlarını kullanın. Kapatma durumu **Etkin** ise güç arızası durumunda alarm devreye girecektir.

Ayarı değiştirmek için **Alarm kapatma ayarları** tablosundaki **Yerel alarm** veya **Uzak alarm** hücresine ve ardından iletişim penceresindeki **Tamam** düğmesine dokunun.

Bu ayarları değiştirmek için amir düzeyinde erişime ihtiyacınız vardır.

#### 6.3.4.3 Ekran bakımı

Ekranı kilitlemek için **Temizlik için kilitle** düğmesine dokunun. **Ekranı temizle** iletişim kutusu açılır. İletişim kutusu açıkken kazara herhangi bir kontrolü seçmeden ekranı güvenle temizleyebilirsiniz.

Temizliği bitirdiğinizde **Ekranı temizle** düğmelerine doğru sırada basın. Bu ekranın kilidini açar ve normal çalışmaya geri döndürür.

#### 6.3.5 Alarmlar

PELORIS 3, belirli tipte olaylar olduğunda kullanıcıyı uyarmak için alarmlar kullanır. Bu olaylar çoğunlukla hızlı müdahale gerektiren hata durumlarıdır ancak aynı zamanda protokolün ne zaman tamamlandığı gibi faydalı olabilecek bilgiler için bazı normal durumlarda da alarmlar devreye girebilir.

Bir alarm devreye girdiğinde **Alarmlar** ekranında (**Ayarlar > Alarmlar**) ilgili olay görüntülenir ve alarmın konfigürasyonuna bağlı olarak aşağıdakilerden bir veya birkaçı gerçekleşir:

- aletin dahili alarm sesleri
- YEREL ALARMIN bağlantısı açılır ve varsa bağlı alarmları tetikler (bkz. 2.9 Alarm Bağlantıları)
- UZAK ALARMIN bağlantısı açılır ve varsa bağlı alarmları tetikler (bkz. 2.9 Alarm Bağlantıları)
- yazılımda alarm mesajını gösteren bir iletişim kutusu açılır.

Aktif alarmlar **Alarmlar** ekranından temizlenebilir, yani kapatılabilir. Eğer alarm bir mesaj açarsa, alarm mesaj üzerinden de temizlenebilir.

Alarmlar **Alarmlar** ekranından ve alarm mesajlarından da susturulabilir. Bu işlem aletin dahili alarmını ve alarm mesajını kapatır ancak yerel ve uzak alarmlar, alarm temizlenene kadar açık kalır. Bu, aleti kullanan operatörün, alarm sesi olmadan yazılımı kullanmaya devam etmesini sağlarken destek getirmek için harici alarmları sürdürür.

Dahili, yerel ve uzak alarmlar, aşağıdaki iki açık durumdan birine sahiptir: **Anlık** durum alarmı bir kez devre sokarken **Tekrarlı** durum temizlenene kadar (vehili alarm için susturulana kadar) alarmı sürdürür.

• Aktif bir alarmı temizlemek veya susturmak için **Alarmlar** ekranında alarm olayı için **Etkinleştirilmiş** hücresine dokunun ve **Kapalı Sessiz** seçeneklerinden birine dokunun.

Kapalı seçeneği tüm alarm çıkışlarını durdurur ve olayı Alarmlar ekranından kaldırır.

Sessiz seçeneği dahili alarmı susturur ancak alarm Alarmlar ekranında hala etkindir.

• Bir alarmı, alarm mesajından temizlemek veya susturmak için alarm olayları tablosundan olayı seçin (aynı anda birden fazla alarm etkin olabilir) ve **Temizle Sustur** seçeneklerinden birine dokunun.

**Temizle** seçeneği tüm alarm çıkışlarını durdurur ve olayı mesajdan (ve **Alarmlar** ekranından) kaldırır. Tek bir alarm olayı varsa mesaj kapanır.

**Sustur** seçeneği dahili alarmı susturur ancak alarm **Alarmlar** ekranında hala etkindir. Tek bir alarm olayı varsa mesaj kapanır.

Bir mesajda birden fazla alarm olayı varsa aynı anda tüm alarmları temizlemek veya susturmak için Tümünü temizle **Tümünü temizle** veya **Tümünü sustur** seçeneklerinden birine dokunabilirsiniz.

# Temizlik ve Bakım

PELORIS 3 İşleme cihazınızı iyi çalışması düzenini korumak için bu kısmdaki bakım ve temizlik talimatlarını uygulayın. Bu talimatlar her zaman kaliteli işleme sağlamanıza ve gereksiz hizmet çağrılarından sakınmanıza yardımcı olacaktır.

PELORIS 3'ü çalışmadığı zamanlar da dahil olmak üzere her zaman açık tutun. Böylece parafin erimiş halde kalır ve yazılımın kontrol ettiği önleyici bakım rutinlerinin gerçekleştirilmesini sağlar.

Leica Biosystems yılda bir kez veya alet pompa diyaframının 1000 saatten fazla çalıştığı uyarısında bulunduğunda (mesaj kodu 1336), hangisi önce gerçekleşirse, önleyici bakım çağrısı yapılmasını tavsiye eder. Bir çağrı düzenlemek için hizmet temsilcinizle iletişime geçin.

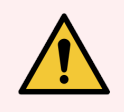

UYARI: Aleti temizlerken daima eldiven takın ve koruyucu kıyafetler giyin.

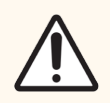

**DİKKAT:** Bu kısımda açıklanan temizlik malzemeleri veya yöntemlerinden başka bir şey kullanmayın. Başka malzemelerin ve yöntemlerin kullanılması alete zarar verebilir.

Bu kısım aşağıdaki bölümlerden oluşmaktadır:

- 7.1 Temizlik ve Bakım Araçları
- 7.2 Bakım Ekranı
- 7.3 Temizlik ve Bakım Planı

# 7.1 Temizlik ve Bakım Araçları

PELORIS 3 Temizlik ve bakım araçları, dokunmatik ekranın arkasında bulunmaktadır (bkz. Şekil 7-1). Araçlar:

- 7.1.1 Parafin kazıyıcı
- 7.1.2 LLS temizleme aracı ve parafin menfez tapası

Şekil 7-1: Temizlik araçlarının pozisyonu

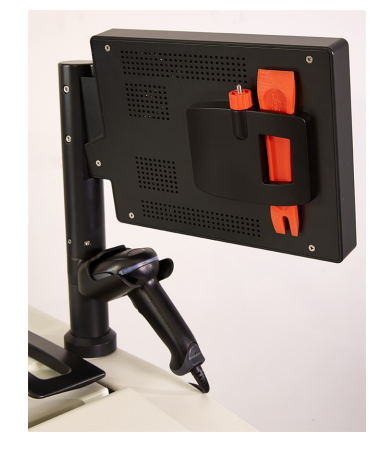

## 7.1.1 Parafin kazıyıcı

(Parça numarası S45.2000)

Parafin kazıyıcı (Şekil 7-2), parafin banyosu kapağının etrafındaki (Şekil 7-3'te gösterildiği gibi) ve parafin banyosunun üzerindeki parafini kazımak için kullanılabilir.

#### Şekil 7-2: Parafin kazıyıcı

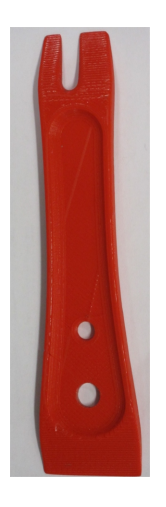

#### Şekil 7-3: Parafin kazıyıcının kullanılması

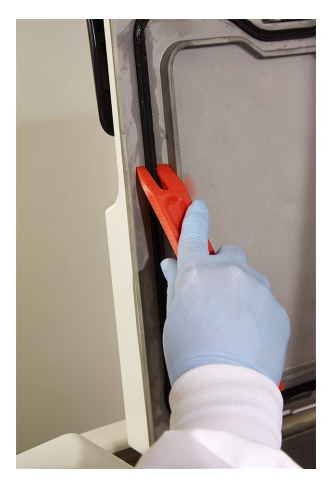

## 7.1.2 LLS temizleme aracı ve parafin menfez tapası

#### (Parça numarası S45.2001)

LLS temizleme aracı, bir LLS'i kaplayacak şekilde özel olarak tasarlanmıştır. Temiz bir kumaşı %70 alkol içeren bir solüsyon ile nemlendirin ve LLS temizleme aracını kullanarak kumaşı LLS'in etrafında döndürün (bkz. Şekil 7-4). Fazla kirli sensörler için alkol yerine %6 asetik asit içeren bir solüsyon kullanın.

Şekil 7-4: LLS temizleme aracının kullanılması

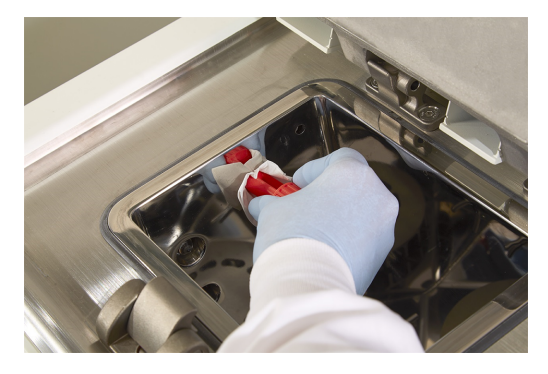

LLS temizleme aracının diğer ucunda, parafin banyosu hava menfezine takılabilecek çıkıntı halinde bir halka vardır. Parafin banyolarının üst yüzeyini temizlerken parafinin aletin içerisine düşmesini önlemeye yardımcı olur.

# 7.2 Bakım Ekranı

Bakım ekranı, rutin bakım işlevlerinin etkinlik ve zaman kayıtlarını tutmaya yarar.

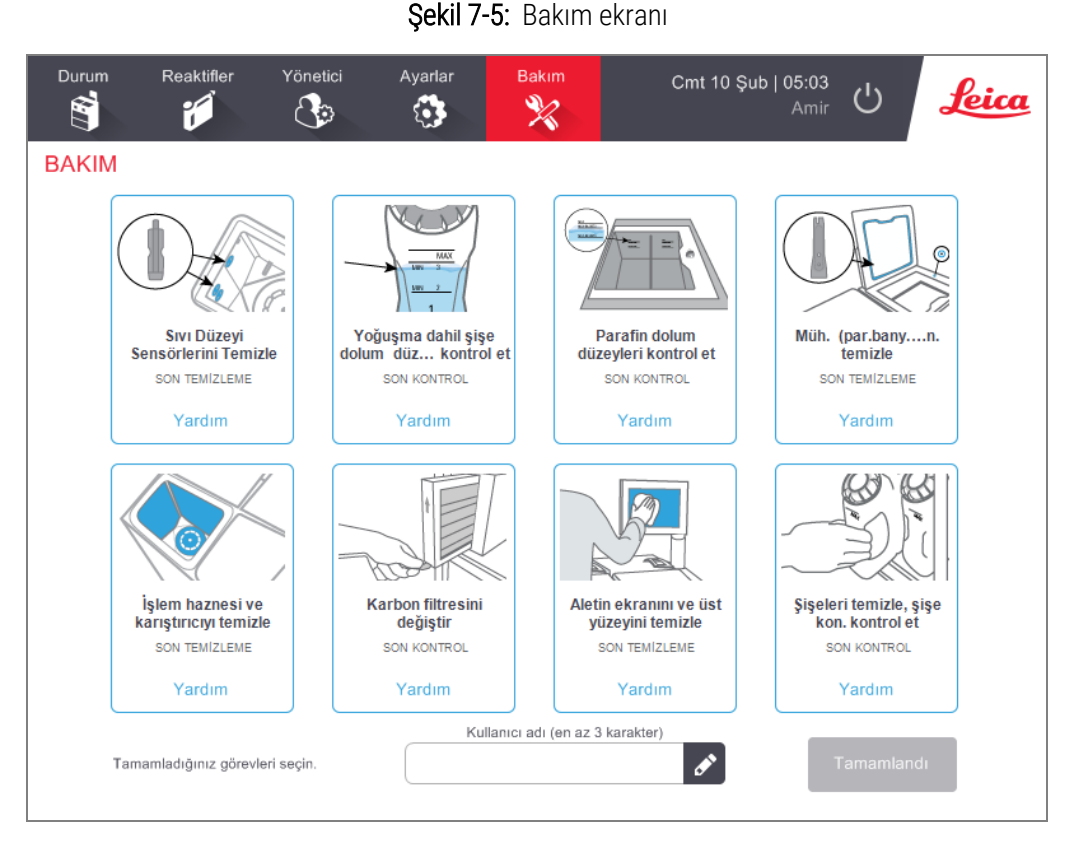

Bakım ekranındaki sekiz panel şunlardır:

- aletin, yapılması gerekenlerin gösterildiği bir resmi (bazen mavi ile vurgulanır)
- başlık
- parçanın en son ne zaman kontrol edildiğini veya temizlendiğini ve bu işlemi yapan operatörü gösteren ibare
- bağlama duyarlı yardım talimatlarının yer aldığı bir bağlantı.

Bir bakım görevini kaydetmek için:

- 1 Yaptığınız veya yapmak üzere olduğunuz bakım görevi için panele dokunun.
- 2 Kullanıcı kimliğinizi girin.

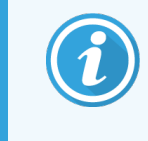

Kullanıcı adı her kullanıcı için benzersiz bir tanımlayıcıdır. Buraya girilen kullanıcı adı, sizin için oluşturulan kullanıcı adıyla eşleşmelidir. Kullanıcı adınızı bilmiyorsanız veya unuttuysanız Amirinizle iletişime geçin.

3 Tamamlandı seçeneğine dokunun.

Kaydedilen bakım görevleri Kullanıcı İşlemleri raporunda görüntülenebilir.

# 7.3 Temizlik ve Bakım Planı

Düzenli temizlik ve bakım görevleri ile ne sıklıkta yapılmaları gerektiğini gösteren liste aşağıda verilmiştir.

PELORIS 3 Kullanıcı Bakım Çizelgesi'deki tablo, bakım görevlerini kaydetmek için yazdırabileceğiniz haftalık bir bakım ve temizlik kontrol listesidir. Görevler tamamlandıkça ilgili birimleri imzalayın. Görevler tamamlandıkça ilgili birimleri imzalayın.

#### Günlük Görevler

- 7.3.1.1 Kapakların ve Contaların Temizlenmesi
- 7.3.1.2 Sıvı Düzeyi Sensörlerinin ve İşlem Haznelerinin Temizlenmesi
- 7.3.1.3 Şişe Dolum Düzeylerinin Kontrolü (Yoğuşma Şişesi dahil)
- 7.3.1.4 Parafin Dolum Düzeylerinin Kontrol Edilmesi
- 7.3.1.5 Dokunmatik Ekranın ve Üst Yüzeyin Temizlenmesi

## Haftalık Görevler

- 7.3.2.1 Yoğuşma Şişesinin Boşaltılması
- 7.3.2.2 Reaktif Şişelerinin Temizlenmesi ve Şişe Konektörlerinin Kontrolü
- 7.3.2.3 Parafin Banyolarının Kontrolü
- 7.3.2.4 Dış Yüzeylerin Temizlenmesi

#### 60-90 Gün

- 7.3.3.1 Karbon Filtresinin Değiştirilmesi
- 7.3.3.2 Kapak Contalarının Kontrolü

#### Gerektikçe

• 7.3.4 İşlem Haznesinin Asit ile Temizlenmesi

#### PELORIS 3 Kullanıcı Bakım Çizelgesi

| Hafta: Seri No:                |          |        |      |        |      |        |      |        |      |        |      |        |      |        |
|--------------------------------|----------|--------|------|--------|------|--------|------|--------|------|--------|------|--------|------|--------|
|                                | Pzt Salı |        |      | Çar    | Per  |        | Cum  |        | Cmt  |        | Paz  |        |      |        |
| Tarih:                         |          |        |      |        |      |        |      |        |      |        |      |        |      |        |
| Günlük Görevler                |          |        |      |        | •    |        |      |        |      |        |      |        |      |        |
| Kapakları ve contaları temizle |          |        |      |        |      |        |      |        |      |        |      |        |      |        |
| İşlem haznelerini temizle      |          |        |      |        |      |        |      |        |      |        |      |        |      |        |
| Sıvı düzeyi sensörlerini       |          |        |      |        |      |        |      |        |      |        |      |        |      |        |
| temizle                        |          |        |      |        |      |        |      |        |      |        |      |        |      |        |
| Reaktif düzeylerini kontrol et |          |        |      |        |      |        |      |        |      |        |      |        |      |        |
| Kontrol Edildi = OK            | İmza     | Tamam/ | İmza | Tamam/ | İmza | Tamam/ | İmza | Tamam/ | İmza | Tamam/ | İmza | Tamam/ | İmza | Tamam/ |
| Dolduruldu = 1 Değiştirildi =  |          | 1/C    |      | 1/C    |      | 1/C    |      | 1/C    |      | 1/C    |      | 1/C    |      | 1/C    |
| C<br>Siso 1                    |          |        |      |        |      |        |      |        |      |        |      |        |      |        |
|                                |          |        |      |        |      |        |      |        |      |        |      |        |      |        |
| çişe 2<br>Sise 3               |          |        |      |        |      |        |      |        |      |        |      |        |      |        |
| çişe d                         |          |        |      |        |      |        |      |        |      |        |      |        |      |        |
| çişe <del>4</del><br>Sise 5    |          |        |      |        |      |        |      |        |      |        |      |        |      |        |
| Şişe 5<br>Sise 6               |          |        |      |        |      |        |      |        |      |        |      |        |      |        |
| çişe 0<br>Sise 7               |          |        |      |        |      |        |      |        |      |        |      |        |      |        |
|                                |          |        |      |        |      |        |      |        |      |        |      |        |      |        |
| Şişe 9                         |          |        |      |        |      |        |      |        |      |        |      |        |      |        |
| Şişe 9                         |          |        |      |        |      |        |      |        |      |        |      |        |      |        |
| Şişe 11                        |          |        |      |        |      |        |      |        |      |        |      |        |      |        |
| Şişe 12                        |          |        |      |        |      |        |      |        |      |        |      |        |      |        |
| Şişe 13                        |          |        |      |        |      |        |      |        |      |        |      |        |      |        |
| Şişe 13                        |          |        |      |        |      |        |      |        |      |        |      |        |      |        |
| Şişe 15                        |          |        |      |        |      |        |      |        |      |        |      |        |      |        |
| Şişe 16                        |          |        |      |        |      |        |      |        |      |        |      |        |      |        |
| Parafin 1                      |          |        |      |        |      |        |      |        |      |        |      |        |      |        |
| Parafin 2                      |          |        |      |        |      |        |      |        |      |        |      |        |      |        |
| Parafin 3                      |          |        |      |        |      |        |      |        |      |        |      |        |      |        |
| Parafin 4                      |          |        |      |        |      |        |      |        |      |        |      |        |      |        |
| Üst yüzeyi temizle             |          | •      |      | •      |      |        |      | •      |      | •      |      |        |      |        |
| Dokunmatik ekranı temizle      |          |        |      |        |      |        |      |        |      |        |      |        |      |        |
| Haftalık Görevler              |          |        |      |        | •    |        |      |        |      |        |      |        |      |        |
| Yoğuşma şişesini boşalt        |          |        |      |        |      |        |      |        |      |        |      |        |      |        |
| Reaktif şişelerini kontrol et  |          |        |      |        |      |        |      |        |      |        |      |        |      |        |
| Parafin banyosunu temizle      |          |        |      |        |      |        |      |        |      |        |      |        |      |        |
| Şişe konektörlerini kontrol et |          |        |      |        |      |        |      |        |      |        |      |        |      |        |
| Dış yüzeyleri temizle          |          |        |      |        |      |        |      |        |      |        |      |        |      |        |
| Her 60-90 Günde Bir            |          |        |      |        |      |        |      |        |      |        |      |        |      |        |
| Karbon filtresini değiştir     |          |        |      |        |      |        |      |        |      |        |      |        |      |        |
| Kapak contalarını kontrol et   |          |        |      |        |      |        |      |        |      |        |      |        |      |        |

## 7.3.1 Günlük Görevler

#### 7.3.1.1 Kapakların ve Contaların Temizlenmesi

İşlem haznesi ve parafin banyosu kapaklarının iç yüzeylerindeki parafini kazımak için aletle birlikte verilen plastik kazıyıcıyı kullanın. Kapak contalarını temizlemek için özel olarak tasarlanmış çatal uçlu kazıyıcıyı kullanarak kapak contalarının etrafındaki parafini dikkatlice giderin. Hasarlı olan tüm contaları değiştirin (bkz. 7.3.3.2 Kapak Contalarının Kontrolü).

İşlem haznesi kapaklarını çıkarın ve iyice temizleyin. Her bir işlem haznesinin kapağı kendisine özeldir. Kapakları tamamen çıkarırsanız kapakların doğru işlem haznelerine geri takıldığından emin olun. Kapaklar etiketlidir: İşlem **Haznesi A** ve İşlem **Haznesi B** (bkz. <mark>Şekil 7-6</mark>). Kapağı çıkarmak için tamamen açın ve sola kaydırın.

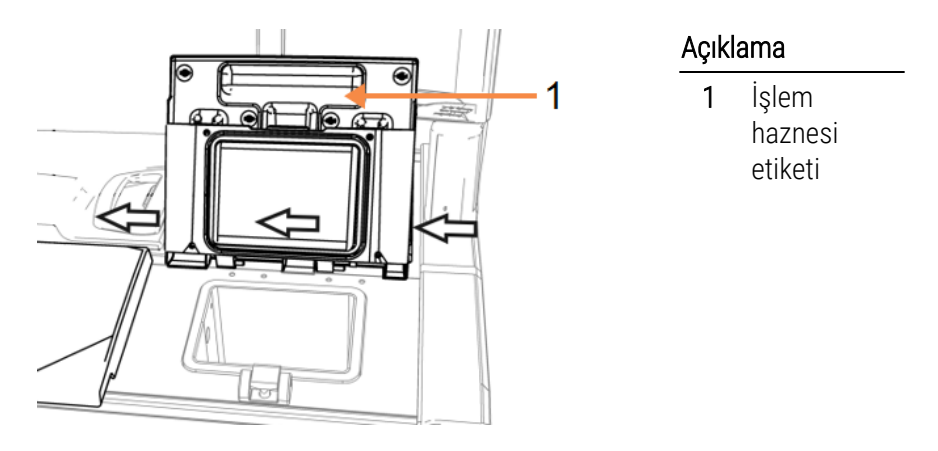

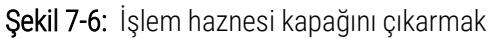

İşlem haznesinin kenarlarını ve kapakların durduğu, aletin üzerindeki parafin banyosunun çevresini kazıyın. Kapaklar kapatıldığında contaların tamamen sızdırmazlık sağladığından emin olun.

Parafin banyosunun içinde sol kapağın altında, arka kenardaki hava menfezinde parafin bulunmadığını kontrol edin. Temizlerken parafin menfezini bloke etmek için LLS temizlik aracının pim ucunu kullanın. Parafinin, parafin menfezine düşmesini önleyecektir.

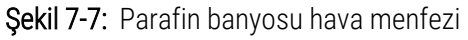

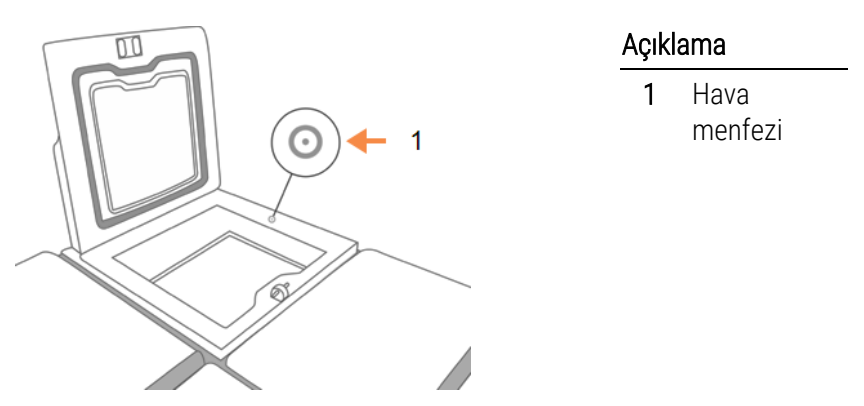

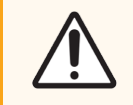

**DİKKAT:** İşlem haznesi kapak contalarına zarar vermemek için yalnızca ürünle verilen plastik kazıyıcıyı kullanın. Kazıyıcı ayrıca tüm cilalı yüzeyleri temizlemek için de kullanılabilir.

Tamamlandığında uygun panele dokunarak bu bakım işlemini **Bakım** ekranında kaydedin:

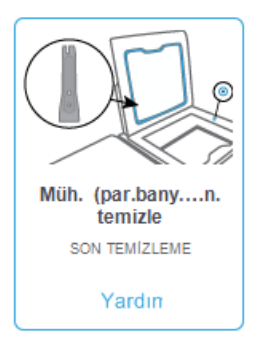

Yardım seçeneğine dokunduğunuzda talimatların bulunduğu bir açılır pencere görüntülenir.

| Mühürlerin ve hava menfezlerinin temizlenmesi                                                                                         |
|----------------------------------------------------------------------------------------------------|
| 1. LLS temizleme aracının pimli ucunu parafın<br>hava menfezi içine yerleştirin. Böylece parafının<br>hava sistemine girmesi önlenir. |
| 2. Kauçuk mühürlerin etrafındaki tüm kalıntları<br>kazıyarak parafın syncının dar ucundaki<br>boşluğun içine atı.                     |
| 3. Her iki şleme koyma haznesi kapağını<br>mühürlerini ve her ki parafın banyosu kapağını<br>temizleyin.                              |
| <ol> <li>Parafin banyosunun arkasındaki hava<br/>menfezinin açık olduğundan emin olun.</li> </ol>                                     |
| Tamam                                                                                                    |

#### 7.3.1.2 Sıvı Düzeyi Sensörlerinin ve İşlem Haznelerinin Temizlenmesi

İşlem haznesi duvarlarını ve sıvı düzeyi sensörlerini her gün temizleyin. %70 alkol ile nemlendirilmiş pamuksuz bir kumaş kullanın.

LLS temizlik aracı (dokunmatik ekranın arkasında yer almaktadır, bkz. 7.1.2 LLS temizleme aracı ve parafin menfez tapası) kumaşın, sensörün tüm yüzeylerine ulaşmasını sağlayacaktır. Kumaşı sensörün üzerine yerleştirin, temizlik aracının birleşik ucu ile yerinde tutun ve ardından temizleme aletini yavaşça döndürün.

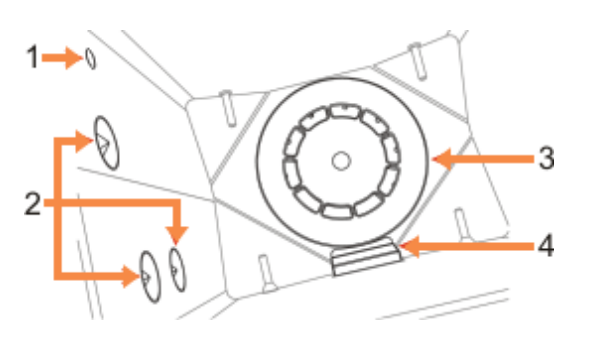

Şekil 7-8: İşlem haznesinin içi

| Açıkl | Açıklama            |  |  |  |  |  |  |  |
|-------|---------------------|--|--|--|--|--|--|--|
| 1     | Hava deliği         |  |  |  |  |  |  |  |
| 2     | Düzey<br>sensörleri |  |  |  |  |  |  |  |
| 3     | Karıştırıcı         |  |  |  |  |  |  |  |

4 İşlem haznesini filtresi

- Hava deliğinin tıkanık olmamasını sağlayın.
- Lekeleri alkol solüsyonu ile çıkaramazsanız %6 asetik asit veya CLR<sup>®</sup> içeren solüsyonla nemlendirilmiş pamuksuz bir kumaş kullanın. Etanol ile yüzeyleri tekrar silin. Hala temizlenmediyse işlem haznesi asit temizliği yapın (bkz. 7.3.4 İşlem Haznesinin Asit ile Temizlenmesi).
- Filtreyi inceleyin. Kirli ise kaldırın ve %70 alkol ile temizleyin.

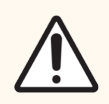

**DİKKAT:** Filtre çıkarıldığında işlem haznesinin içerisine hiçbir şey düşürmemeye özen gösterin. Hatların içerisindeki yabancı maddeler, valflerin düzgün çalışmasını engelleyebilir.

• Karıştırıcıyı inceleyin. Kirli ise kaldırın ve %70 alkol ile temizleyin. Hasar görmüşse ya da paslanma izleri varsa yeni bir karıştırıcı almak için hizmet temsilciniz ile iletişime geçin.

Karıştırıcıyı değiştirmek için <mark>Şekil 7-9</mark>'da gösterildiği gibi tutun ve işlem haznesinin tabanındaki mile doğru dikkatlice kaymasını sağlayın.

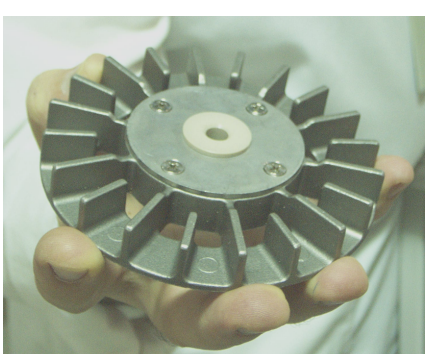

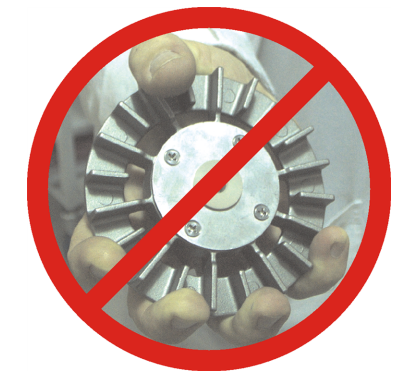

Şekil 7-9: Karıştırıcıyı tutmak–doğru (sol) ve yanlış (sağ)

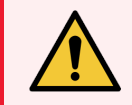

**UYARI:** Manyetik bağlantı, karıştırıcıyı işlem haznesinin tabanına doğru çekecektir. Parmaklarınızın sıkışmamaları için karıştırıcı ile işlem haznesinin tabanı arasında kalmamalarına dikkat edin.

- İşlem haznesi filtresini temizleyin:
  - a Sepet desteğini ve karıştırıcıyı çıkarın.
  - b Yukarı doğru kaydırarak işlem hanesi filtresini serbest çıkarın.
  - c %70 alkollü solüsyonda iyice yıkayın.
  - d Tekrar kaydırarak yerine takın. İşlem haznesinin ön duvarındaki iki halkaya rahatça oturur.
  - e Karıştırıcıyı ve sepet desteğini yerine takın.

İşlem haznesi içerisinde formalin ya da diğer sabitleyicilerden kaynaklanan ve silerek çıkaramadığınız tuz çökelmesi varsa işlem haznesi asit temizliği çalıştırın (7.3.4 İşlem Haznesinin Asit ile Temizlenmesi).

Tamamlandığında uygun panele dokunarak bu bakım işlemini Bakım ekranında kaydedin:

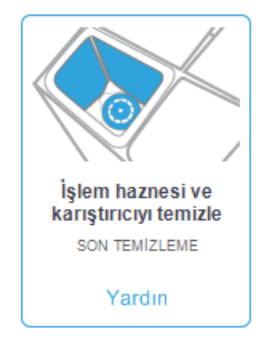

Yardım seçeneğine dokunduğunuzda talimatların bulunduğu bir açılır pencere görüntülenir:

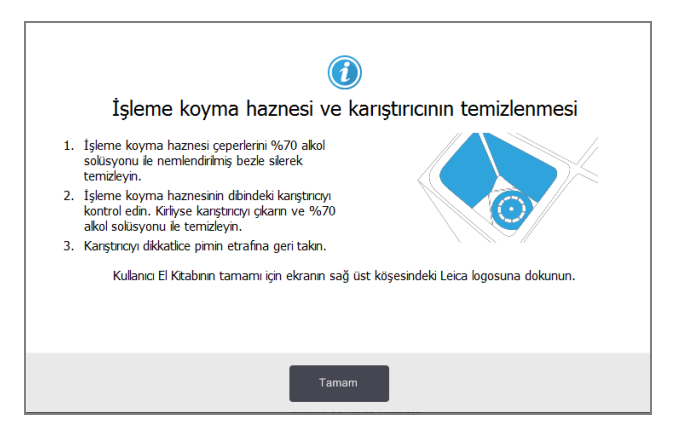

#### 7.3.1.3 Şişe Dolum Düzeylerinin Kontrolü (Yoğuşma Şişesi dahil)

Tüm reaktif şişelerinin (aletinizin reaktif dolum düzeyi ayarına bağlı olarak: bkz. **Ayarlar > Alet**) iki veya üç sepetlik düzeye doldurulduğunu kontrol edin. Gerekirse daha fazla reaktif ekleyin (bkz. 5.4 Reaktiflerin Değiştirilmesi). MAKS düzeyinin üzerine doldurmayın.

Yoğuşma şişesinin yarısından fazlası dolu ise onu boşaltın.

Tamamlandığında uygun panele dokunarak bu bakım işlemini **Bakım** ekranında kaydedin:

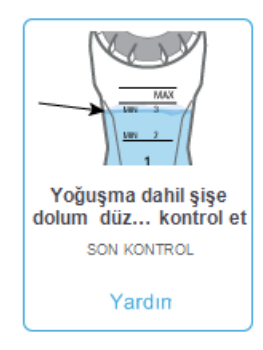

Yardım seçeneğine dokunduğunuzda talimatların bulunduğu bir açılır pencere görüntülenir:

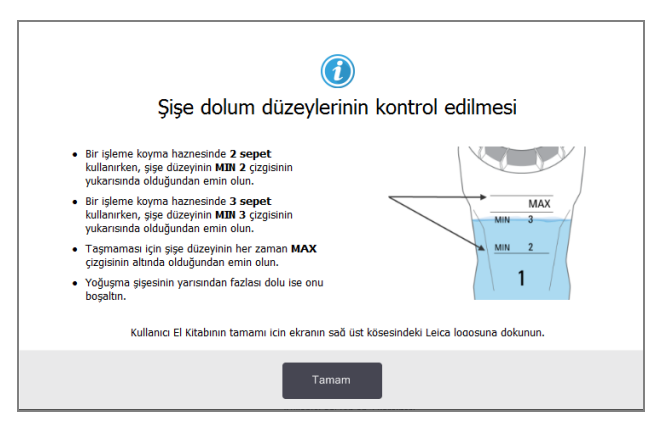

#### 7.3.1.4 Parafin Dolum Düzeylerinin Kontrol Edilmesi

Parafin haznelerinin (aletinizin reaktif dolum düzeyi ayarına bağlı olarak: bkz. **Ayarlar > Alet**) iki veya üç sepetlik düzeye doldurulduğunu kontrol edin. Gerekirse daha fazla parafin ekleyin (bkz. 5.4 Reaktiflerin Değiştirilmesi). MAKS düzeyinin üzerine doldurmayın.

Tamamlandığında uygun panele dokunarak bu bakım işlemini Bakım ekranında kaydedin:

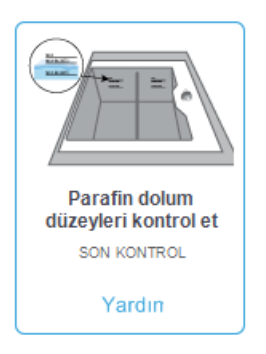

Yardım seçeneğine dokunduğunuzda talimatların bulunduğu bir açılır pencere görüntülenir:

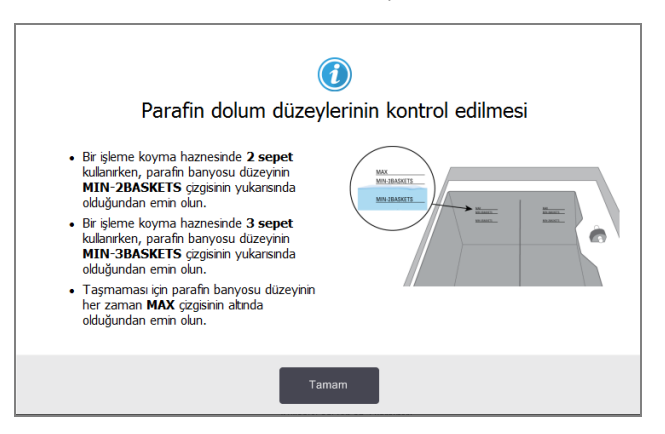

#### 7.3.1.5 Dokunmatik Ekranın ve Üst Yüzeyin Temizlenmesi

Dokunmatik ekranı (veya dokunmatik ekran korumasını), %70 alkol içeren solüsyonla nemlendirilmiş pamuksuz bir kumaşla silin. Dokunmatik ekran koruyucusu olup olmadığını kontrol edin ve gerekirse değiştirin.

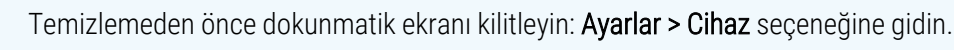

Dokunmatik ekran üzerinde asla aşındırıcı temizleyiciler ya da güçlü çözücüler kullanmayın.

Aletin üzerindeki kapakları ve diğer yüzeyleri temizlemek için %70 alkol içeren solüsyon ile nemlendirilmiş pamuksuz bir kumaş ve gerekirse plastik kazıyıcı kullanın. Bütün parafinin giderildiğinden emin olmak için parafin kazıyıcı kullanın. Parafin banyosu menfezine parafin düşmesini önlemek için LLS temizlik aracının parafin menfez tapası ucunu kullanın (bkz. Şekil 7-7).

Tamamlandığında uygun panele dokunarak bu bakım işlemini Bakım ekranında kaydedin:

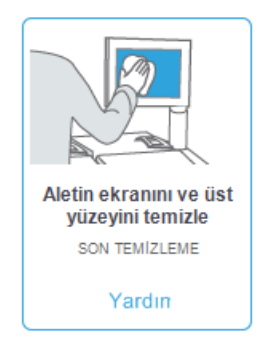

Yardım seçeneğine dokunduğunuzda talimatların bulunduğu bir açılır pencere görüntülenir:

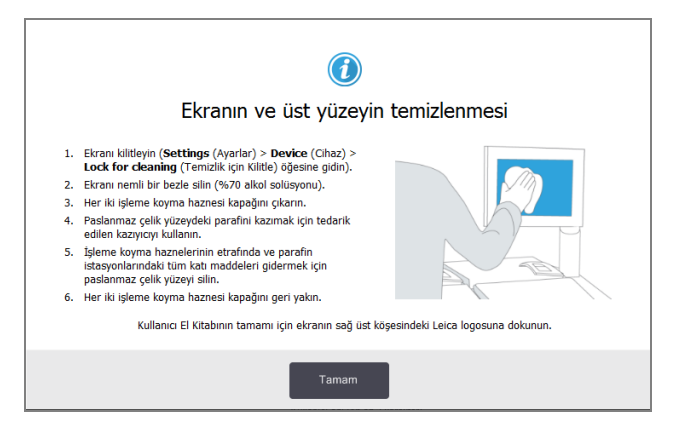

## 7.3.2 Haftalık Görevler

#### 7.3.2.1 Yoğuşma Şişesinin Boşaltılması

Yoğuşma şişesini her hafta boşaltın. Ksilensiz protokoller daha fazla yoğuşma ürettiği için bu protokolleri çalıştırırken yoğuşma şişesinin boşaltılması çok daha önemlidir.

# 7.3.2.2 Reaktif Şişelerinin Temizlenmesi ve Şişe Konektörlerinin Kontrolü

Bütün şişeleri haftalık olarak kontrol edin. Kirlenmeye başlayan şişeleri işaretleyin. Reaktif değiştirileceği zaman şişeleri temizleyin.

Şişeler çıkarıldığında reaktif kabininin iç kısmını %70'lik alkol solüsyonu ile silin.

Şişeleri temizlemek için az miktarda taze reaktif koyun (yani şişenin kullanıldığı reaktif), kapatın ve çalkalayın. Şişenin sızdırmaması için Leica Biosystems tarafından sağlanan contalı kapakları kullanın. Şişeyi boşaltın ve temiz olup olmadığını kontrol edin. Temizse yeniden doldurun ve aletin içerisine geri yerleştirin (istasyon özelliklerini sıfırlama talimatları için bkz. 5.4 Reaktiflerin Değiştirilmesi).

Şişe hala lekeliyse temizlemek için şişe fırçası ve laboratuvar deterjanı kullanın. Suyla iyice durulayın. Ardından reaktifle yeniden doldurmak için şişeyi hazırlayın:

- Reaktifin suya karışabildiği formalin ve alkol şişelerini, şişenin reaktifinden az miktarda kullanarak durulayın, suyu temizleyin ve sonra yeniden doldurun.
- Temizleyici ve temizleme çözücüsü şişelerine (örn. reaktifin suyla karışabilir olmadığı ksilen) taze reaktif eklemeden önce iyice kurulayın veya yeniden doldurmadan önce az miktarda alkol ve şişenin reaktifinden koyarak durulayın.

Alete bağlanan şişe konektörleri gevşeyebilir. Bir şişeyi her dışarıya çekişinizde konektörü kontrol edin. Gerekirse iyice sıkın.

Şişenin arkasındaki O-ring'in pürüzsüz ve hasarsız olduğunu kontrol edin.

Tamamlandığında uygun panele dokunarak bu bakım işlemini **Bakım** ekranında kaydedin:

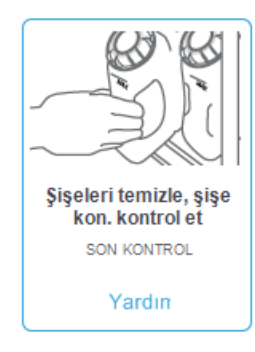
Yardım seçeneğine dokunduğunuzda talimatların bulunduğu bir açılır pencere görüntülenir:

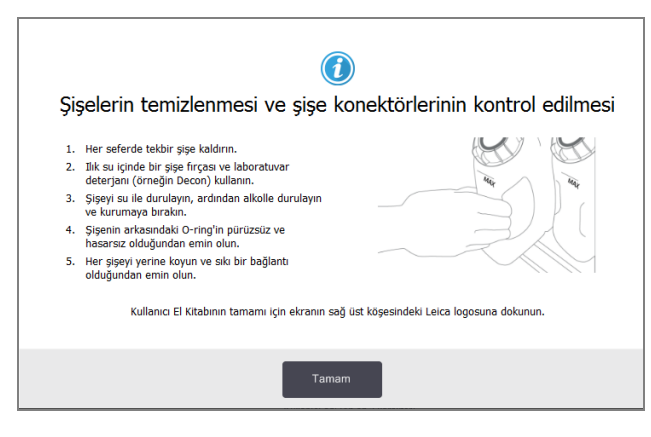

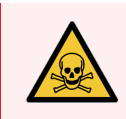

**UYARI:** Şişeleri temizlerken sıçramalardan korunmak için uygun koruyucu kıyafet giyin ve eldiven takın.

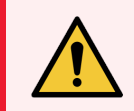

**UYARI:** Reaktif dökülmelerinden korunmak için kapakların iyice kapalı olduğundan ve şişelerin de konektörleri aracılığıyla reaktif kabininin arkasına sıkıca bağlandığından emin olun.

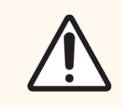

DİKKAT: Hasar görebilecekleri için reaktif şişelerini otomatik bir çamaşır makinesinde temizlemeyin.

#### 7.3.2.3 Parafin Banyolarının Kontrolü

Kirlenmeye başlayıp başlamadıklarını görmek için parafin banyolarını haftalık olarak kontrol edin. Bir sonraki parafin değişikliğinde banyoları temizleyin.

Parafin banyolarını ılıkken temizleyin (aletten tahliye edildikten sonra alet hemen ılınacaktır). Banyodan gelen parafin işlem haznesinin içerisindeyken banyoyu temizlemeyi denemeyin.

Pamuksuz bir kumaşla silerek banyonun kenarlarındaki ve tabanındaki kalıntıları ya da lekeleri temizleyin. Baca filtrelerini kaydırmamaya veya yerinden çıkarmamaya dikkat edin. Parafin banyosu menfezine parafin düşmesini önlemek için LLS temizlik aracının ucundaki parafin menfez tapasını kullanın (bkz. Şekil 7-7).

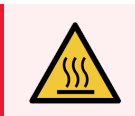

**UYARI:** İşlem haznesinde parafin varken veya parafin aktarımı yapılıyorken asla parafin banyosunun kapağını açmayın. Banyodan sıcak parafin sıçrayarak yanıklara neden olabilir.

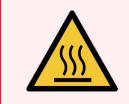

**UYARI:** Parafin banyosu duvarlarını temizlerken dikkatli olun. Duvarlar sıcak olabilir ve yanıklara yol açabilir.

#### 7.3.2.4 Dış Yüzeylerin Temizlenmesi

PELORIS 3 cihazının dış yüzeylerini su veya %70 alkol içeren solüsyonla nemlendirilmiş bir kumaşla her hafta silin. Güçlü çözücüler kullanmayın.

Pamuksuz bir kumaşla kurulayın.

## 7.3.3 60-90 Gün

#### 7.3.3.1 Karbon Filtresinin Değiştirilmesi

Karbon filtresini her 60 ila 90 günde bir değiştirin.

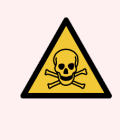

**UYARI:** Yazılım kullanım süresinin dolduğunu belirttiğinde her zaman karbon filtresini değiştirin. Aleti kullanım süresi dolmuş bir karbon filtresi ile çalıştırmak, potansiyel olarak tehlikeli dumanların laboratuvar ortamına yayılmasına neden olabilir.

Amirler, filtrenin değiştirilme zamanı geldiğinde operatörlerin uyarılması için karbon filtresi eşiğini uygun bir değere ayarlamalıdır. Karbon filtresi eşik ayarı **Ayarlar > Alet > Cihaz eşikleri** ekranında bulunabilir.

#### Bir filtreyi değiştirmek için:

1 Mandalı 90° derece saat yönüne çevirerek filtrenin kilidini açın (Şekil 7-10) ve eski filtreyi dışarıya çıkarmak için parçayı çekin (Şekil 7-11).

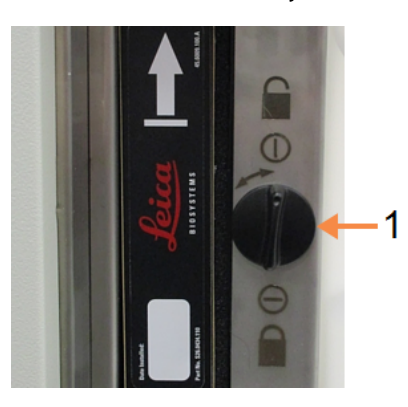

#### Şekil 7-10: Filtre kilidinin açılması

#### Açıklama

1 Mandal açık pozisyona çevrilir

#### Şekil 7-11: Filtrenin çıkarılması

#### Açıklama

1 Parçayı çekerek filtreyi dışarı kaydırın

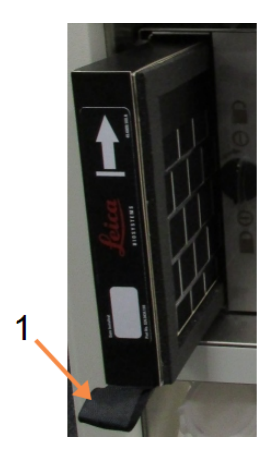

- 2 Yeni filtreyi plastik ambalajından çıkarın.
- 3 Yeni filtreyi, ok işareti yukarı dönük olacak şekilde hazneye yerleştirin (Şekil 7-12).
- 4 Filtreyi yerine kilitlemek için mandalı saat yönünün tersine 90° döndürün (bkz. Şekil 7-13).

Şekil 7-12: Yön oku (1) yukarı bakacak şekilde karbon filtresinin değiştirilmesi

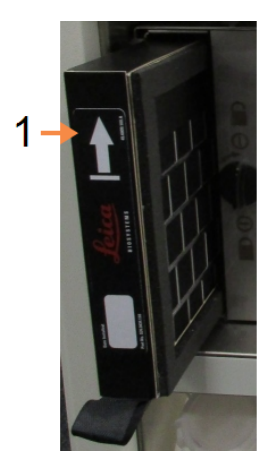

#### Açıklama

1 Ok işareti yukarı bakacak şekilde filtreyi içeri kaydırın

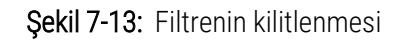

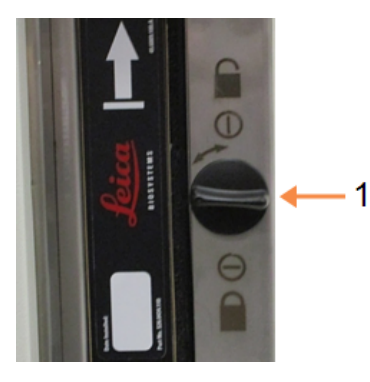

#### Açıklama

1 Mandal kapalı pozisyona çevrilir

5 Amirler Ayarlar > Alet > Karbon filtresi yaşı ekranından karbon filtresinin yaşını sıfırlamalıdır.

Tamamlandığında uygun panele dokunarak bu bakım işlemini Bakım ekranında kaydedin:

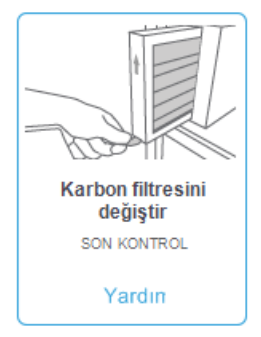

Yardım seçeneğine dokunduğunuzda talimatların bulunduğu bir açılır pencere görüntülenir:

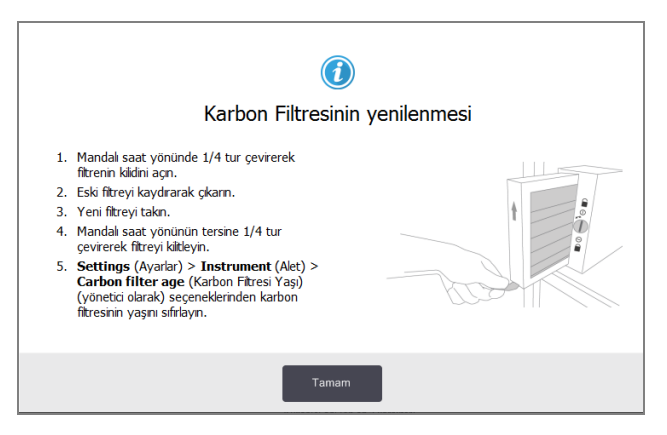

#### 7.3.3.2 Kapak Contalarının Kontrolü

60-90 günde bir işlem haznesi kapaklarının ve parafin banyosu kapaklarının etrafındaki contalarını kontrol edin. Aşınmış veya zarar görmüşse contayı değiştirin.

#### Bir contayı değiştirmek için:

- 1 Eski contaları bulundukları yivlerden çıkarın.
- 2 Gerekirse, parafin kazıyıcının ince ucunu ve %70 alkol içeren solüsyon kullanarak yivleri temizleyebilirsiniz.
- 3 Yeni contaları yivlere itin. Tamamen oturduklarını kontrol edin.

Contaların yivlere nasıl yerleşmesi gerektiği Şekil 7-14 ve Şekil 7-15 ile gösterilmiştir.

Şekil 7-14: İşlem haznesi kapağındaki contanın Şekil 7-15: Parafin banyosu kapağındaki contanın

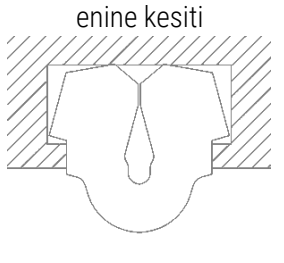

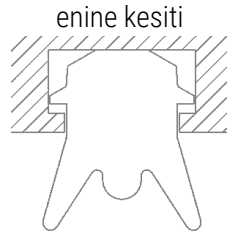

4 Parmağınızı contanın etrafında gezdirerek her contadaki gerilimi eşitleyin. Bu hareket sıkı veya gevşek bölümleri düzeltecektir.

# 7.3.4 İşlem Haznesinin Asit ile Temizlenmesi

Yaygın sabitleyici reaktifler (formalin gibi) işlem haznesi duvarlarında çökelme (tuz kristalleri) birikimine neden olabilir. Duvarları %70 alkol içeren solüsyon ile sildiğinizde giderilemiyorsa, aşağıdaki prosedürü uygulayın.

- 1 Tuz birikimi hafifse işlem haznesi duvarlarını, %6 asetik asitli solüsyon ile nemlendirilmiş pamuksuz bir kumaş ile silin. Bu prosedür başarılı olursa aşağıdaki adım 3'ten devam edin.
- 2 Birikinti ağır veya kolayca giderilemez nitelikteyse:
  - a Bir reaktif şişesini %6 asetik asit solüsyonu ile doldurun.
  - b Aletin uzaktan dolum işlevini kullanarak işlem haznesini solüsyon ile doldurun (bkz. 5.4.6 İşlem Haznelerinin Dolumu ve Tahliyesi).
  - c Asetik asit solüsyonunu ortam sıcaklığında bir saat süreyle işlem haznesinin içerisinde bırakın ve sonra asiti tekrar şişeye boşaltın. Uzaktan tahliye işlevini kullanın (bkz. 5.4.6 İşlem Haznelerinin Dolumu ve Tahliyesi)
  - d Asetik asit solüsyonunu şişeden çıkarın ve şişeyi yeniden kullanmadan önce iyice temizleyin.
  - e Kalan tuz birikintilerini temizlemek için temiz bir parafin kazıyıcı ya da asetik asit solüsyonu ile nemlendirilmiş pamuksuz bir kumaş kullanın.
- 3 İlk adım olarak işlem haznesinde temizleme alkolü ile bir temizleme protokolü çalıştırın.

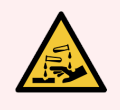

UYARI: Asetik asit solüsyonunu kullanırken uygun koruyucu kıyafetler giyin.

# **8** Referans

Bu kısım PELORIS 3'ü kurmanıza ve çalıştırmanıza yardımcı olacak faydalı referans bilgiler içermektedir. Aşağıdaki bölümlerden oluşmaktadır:

- 8.1 Reaktif Eşik Esasları
- 8.2 Protokoller
- 8.3 İstasyon Konfigürasyonları
- 8.4 Protokol Adım Sıcaklıkları
- 8.5 Reaktif Uyumluluk Tabloları

# 8.1 Reaktif Eşik Esasları

Bu bölümdeki tablolarda, yaygın olarak kullanılan reaktiflere yönelik tavsiye edilen eşikler listelenmektedir. Ksilenli ve ksilensiz işleme için ayrı tablolar verilmiştir:

## 8.1.1 Ksilenli İşleme

En iyi sonuçlar için ksilenli işleme reaktif değişiklikleri konsantrasyon eşiklerine göre, temizleme reaktifi eşikleri ise çevrimlere göre gerçekleştirilmelidir.

|                      | Reaktif değiştirme eşikleri |                            | Nihai            | Maks. sıcaklıklar °C       |       |       |         |
|----------------------|-----------------------------|----------------------------|------------------|----------------------------|-------|-------|---------|
| Тір                  | Kons. (%)                   | Kasetler veya<br>çevrimler | Kons. (%)        | Kasetler veya<br>çevrimler | Ortam | Vakum | Güvenli |
| Formalin             | 98,0                        | 1500 kas.                  | Geçerli<br>Değil | Geçerli Değil              | 60    | 60    | 45      |
| Etanol               | 51,0                        | Geçerli Değil              | 98,0             | 1500 kas.                  | 78    | 51    | 45      |
| Ksilen               | 68,0                        | Geçerli Değil              | 95,0             | 1500 kas.                  | 138   | 99    | 45      |
| Parafin              | 80,0                        | 4500 kas.                  | 95,0             | 1500 kas.                  | 100   | 100   | 77      |
| Temizleme ksileni    | 88,0                        | 10 çevrim                  | Geçerli<br>Değil | Geçerli Değil              | 138   | 99    | 45      |
| Temizleme<br>Etanolü | 88,0                        | 10 çevrim                  | Geçerli<br>Değil | Geçerli Değil              | 78    | 51    | 45      |

Temizleme reaktifleri dahil derecesiz alkol kullanılan ksilenli işleme reaktifleri için eşikler:

## 8.1.2 Ksilensiz işleme

Ksilensiz işleme reaktif değişiklikleri genellikle konsantrasyon eşiklerine göre, temizleme reaktifi değişiklikleri ise çevrimlere göre gerçekleştirilmelidir.

|                          | Reaktif değiştirme eşikleri |                            | Nihai            | Maks. sıcaklıklar °C       |       |       |         |
|--------------------------|-----------------------------|----------------------------|------------------|----------------------------|-------|-------|---------|
| Тір                      | Kons. (%)                   | Kasetler veya<br>çevrimler | Kons. (%)        | Kasetler veya<br>çevrimler | Ortam | Vakum | Güvenli |
| Formalin                 | 98,0                        | 1500 kas.                  | Geçerli<br>Değil | Geçerli Değil              | 60    | 60    | 45      |
| %85 etanol               | 50,0                        | Geçerli Değil              | Geçerli<br>Değil | Geçerli Değil              | 87    | 55    | 45      |
| 80/20 etanol/IPA         | 81,0                        | Geçerli Değil              | Geçerli<br>Değil | Geçerli Değil              | 78    | 51    | 45      |
| IPA                      | 90,0                        | 4500 kas.                  | 95,0             | 1500 kas.                  | 82    | 55    | 45      |
| Parafin                  | 85,0                        | 4500 kas.                  | 95,0             | 1500 kas.                  | 100   | 100   | 77      |
| Temizleme için<br>Waxsol | 88,0                        | 6 çevrim*                  | Geçerli<br>Değil | Geçerli Değil              | 100   | 100   | 45      |
| Temizleme Etanolü        | 88,0                        | 6 çevrim*                  | Geçerli<br>Değil | Geçerli Değil              | 78    | 51    | 45      |

\* Ksilensiz protokollerdeki temizleme çözücüleri, ksilenli protokollerde bulunanlara kıyasla daha düşük verime sahip olduğu için bu, ksilenli işlemedeki temizleme etanolü için tavsiye edilenden farklıdır.

# 8.2 Protokoller

Bu bölümdeki protokoller, Leica Biosystems tarafından PELORIS 3 doku işleme aletinde kullanım için geliştirilmiş ve kapsamlı testlerden geçirilmiştir. Bazıları önceden tanımlanmış protokoller olarak tüm PELORIS 3 sistemlerine dahil edilmiştir.

Tavsiye edilen doku tipleri için kullanıldığında protokollerin tamamı tutarlı, yüksek kaliteli sonuçlar veren optimum işleme kalitesi sağlar. Özel gereksinimlerinize ve uygulamalarınıza uyacak protokoller geliştirirken buradaki protokolleri ve önerilen istasyon konfigürasyonlarını (bkz. 8.3 İstasyon Konfigürasyonları) referans noktası olarak kullanın.

Bu bölüm, aşağıdaki alt bölümlerden oluşmuştur:

- 8.2.1 Örnek Tipi ve Protokol Süresi
- 8.2.2 Önceden Tanımlanmış Protokollerin Listesi
- 8.2.3 Ksilen Protokolleri
- 8.2.4 Ksilensiz Protokoller
- 8.2.5 Temizleme Protokolü

# 8.2.1 Örnek Tipi ve Protokol Süresi

Aşağıdaki tablo, farklı örnek tipleri için tavsiye edilen protokol sürelerini listelemektedir.

| Protokol<br>(saat) | Maksimum doku<br>kalınlığı (mm) | Örnek | Örnek tipi: Örnekler                                                                                                    |
|--------------------|---------------------------------|-------|----------------------------------------------------------------------------------------------------|
| 1                  | 1,5                             |       | Endoskopiler ve iğne biyopsileri                                                                                                    |
| 2                  | < 3                             |       | 3 mm çapa kadar tüm biyopsiler: gastrointestinal biyopsiler,<br>böbrek, karaciğer ve meme kor biyopsileri; deri, küçük kolonik<br>poliplerin punch biyopsileri |
| 4                  | 3                               |       | Yoğun olmayan dokuların (ör. böbrek, karaciğer, bağırsak) küçük<br>örnekleri, eksizyonel ve insizyonel deri biyopsileri; deri elipsleri                        |
| 6-8                | 15 × 10 × 4                     |       | Maksimum ölçülere kadar tüm rutin dokular (beyin örnekleri<br>hariç)                                                                                           |
| 12                 | 20 × 10 × 5                     |       | Maksimum ölçülere kadar tüm rutin dokular. Çok kalın yağlı<br>örnekler daha uzun bir protokol gerektirebilir.                                                  |

## 8.2.2 Önceden Tanımlanmış Protokollerin Listesi

Leica Biosystems her PELORIS 3 sistemi ile 13 adet önceden tanımlanmış protokol sağlar. Bu protokolleri olduğu gibi kullanabilir veya bunlara göre yeni protokoller oluşturabilirsiniz (önceden tanımlanmış protokollerin nasıl kopyalanacağı hakkında talimatlar için bkz 4.2.3.2 Protokollerin Kopyalanması).

Önceden tanımlanmış her bir protokolün açıklaması aşağıdaki bölümlerde verilmiştir.

Önceden tanımlanmış protokoller:

- Factory 1hr Xylene Standard (Fabrika 1 sa. Ksilenli Standart) (bkz. 8.2.3.1 Ksilen 1 Saat)
- Factory 2hr Xylene Standard (Fabrika 2 sa. Ksilenli Standart) (bkz. 8.2.3.2 Ksilen 2 Saat)
- Factory 4hr Xylene Standard (Fabrika 4 sa. Ksilenli Standart) (bkz. 8.2.3.3 Ksilen 4 Saat)
- Factory 6hr Xylene Standard (Fabrika 6 sa. Ksilenli Standart) (bkz. 8.2.3.4 Ksilen 6 Saat)
- Factory 8hr Xylene Standard (Fabrika 8 sa. Ksilenli Standart) (bkz. 8.2.3.5 Ksilen 8 Saat)
- Factory 12hr Xylene Standard (Fabrika 12 sa. Ksilenli Standart) (bkz. 8.2.3.6 Ksilen 12 Saat)
- Factory 1 hr Xylene Free (Fabrika 1 sa. Ksilensiz) (bkz. 8.2.4.1 Ksilensiz 1 Saat)
- Factory 2 hr Xylene Free (Fabrika 2 sa. Ksilensiz) (bkz. 8.2.4.2 Ksilensiz 2 Saat)

- Factory 4 hr Xylene Free (Fabrika 4 sa. Ksilensiz) (bkz. 8.2.4.3 Ksilensiz 4 Saat)
- Factory 6 hr Xylene Free (Fabrika 6 sa. Ksilensiz) (bkz. 8.2.4.4 Ksilensiz 6 Saat)
- Factory 8 hr Xylene Free (Fabrika 8 sa. Ksilensiz) (bkz. 8.2.4.5 Ksilensiz 8 Saat)
- Factory 12 hr Xylene Free (Fabrika 12 sa. Ksilensiz) (bkz. 8.2.4.6 Ksilensiz 12 Saat)
- Hızlı Temz. (bkz. 8.2.5.1 Hızlı Temz.)

#### 8.2.3 Ksilen Protokolleri

Aşağıdaki tüm ksilen protokolleri, 8.3 İstasyon Konfigürasyonlarıiçinde gösterilen ksilen şişe konfigürasyonu ile kullanılmak üzere tasarlanmıştır.

Her protokol için gösterilen işleme süresinin, her adımın adım süresi ve damlama süresi ile toplam dolum ve tahliye sürelerinin toplamı olduğuna dikkat edin. Protokoldeki her adımın adım süresi ve damlama süresi gösterilmiştir; dolum ve tahliye süreleri ise gösterilmez.

#### 8.2.3.1 Ksilen 1 Saat

- Önceden tanımlanmış protokol "Factory 1hr Xylene Standard" (Fabrika 1 sa. Ksilenli Standart)
- Taşıma ayarı: 100

| Adım | Reaktif tipi | Reaktif grubu  | Süre (dk.) | Sıcakl. (°C) | P/V   | Karıştırıcı | Damlama süresi (sn.) |
|------|--------------|----------------|------------|--------------|-------|-------------|----------------------|
| 1    | Formalin     | Sabitleyiciler | 1          | Ortam        | Ortam | Orta        | 10                   |
| 2    | Etanol       | Dehidranlar    | 1          | Ortam        | Ortam | Orta        | 10                   |
| 3    | Etanol       | Dehidranlar    | 1          | Ortam        | Ortam | Orta        | 10                   |
| 4    | Etanol       | Dehidranlar    | 1          | Ortam        | Ortam | Orta        | 10                   |
| 5    | Etanol       | Dehidranlar    | 1          | Ortam        | Ortam | Orta        | 10                   |
| 6    | Etanol       | Dehidranlar    | 1          | Ortam        | Ortam | Orta        | 10                   |
| 7    | Etanol       | Dehidranlar    | 18         | 45           | Ortam | Orta        | 10                   |
| 8    | Ksilen       | Temizleyiciler | 1          | Ortam        | Ortam | Orta        | 10                   |
| 9    | Ksilen       | Temizleyiciler | 1          | Ortam        | Ortam | Orta        | 10                   |
| 10   | Ksilen       | Temizleyiciler | 14         | 45           | Ortam | Orta        | 10                   |
| 11   | Parafin mum  | Parafin        | 2          | 65           | Vakum | Orta        | 10                   |
| 12   | Parafin mum  | Parafin        | 1          | 65           | Vakum | Orta        | 10                   |
| 13   | Parafin mum  | Parafin        | 14         | 65           | Vakum | Orta        | 10                   |
|      | İşleme koym  | na saati:      | 1:25:00    |              |       |             |                      |

#### 8.2.3.2 Ksilen 2 Saat

- Önceden tanımlanmış protokol "Factory 2hr Xylene Standard" (Fabrika 2 sa. Ksilenli Standart)
- Taşıma ayarı: 75

| Adım | Reaktif tipi | Reaktif grubu  | Süre (dk.) | Sıcakl. (°C) | P/V   | Karıştırıcı | Damlama süresi (sn.) |
|------|--------------|----------------|------------|--------------|-------|-------------|----------------------|
| 1    | Formalin     | Sabitleyiciler | 1          | Ortam        | Ortam | Orta        | 10                   |
| 2    | Etanol       | Dehidranlar    | 1          | Ortam        | Ortam | Orta        | 10                   |
| 3    | Etanol       | Dehidranlar    | 1          | Ortam        | Ortam | Orta        | 10                   |
| 4    | Etanol       | Dehidranlar    | 1          | Ortam        | Ortam | Orta        | 10                   |
| 5    | Etanol       | Dehidranlar    | 1          | Ortam        | Ortam | Orta        | 10                   |
| 6    | Etanol       | Dehidranlar    | 11         | 45           | Ortam | Orta        | 10                   |
| 7    | Etanol       | Dehidranlar    | 30         | 45           | Ortam | Orta        | 10                   |
| 8    | Ksilen       | Temizleyiciler | 1          | Ortam        | Ortam | Orta        | 10                   |
| 9    | Ksilen       | Temizleyiciler | 1          | Ortam        | Ortam | Orta        | 10                   |
| 10   | Ksilen       | Temizleyiciler | 28         | 45           | Ortam | Orta        | 10                   |
| 11   | Parafin mum  | Parafin        | 5          | 65           | Vakum | Orta        | 10                   |
| 12   | Parafin mum  | Parafin        | 5          | 65           | Vakum | Orta        | 10                   |
| 13   | Parafin mum  | Parafin        | 20         | 65           | Vakum | Orta        | 10                   |
|      | İşleme koyn  | na saati:      | 2:14:00    |              |       |             |                      |

#### 8.2.3.3 Ksilen 4 Saat

- Önceden tanımlanmış protokol "Factory 4hr Xylene Standard" (Fabrika 4 sa. Ksilenli Standart)
- Taşıma ayarı: 50

| Adım | Reaktif tipi | Reaktif grubu  | Süre (dk.) | Sıcakl. (°C) | P/V   | Karıştırıcı | Damlama süresi (sn.) |
|------|--------------|----------------|------------|--------------|-------|-------------|----------------------|
| 1    | Formalin     | Sabitleyiciler | 10         | 45           | Ortam | Orta        | 10                   |
| 2    | Etanol       | Dehidranlar    | 1          | Ortam        | Ortam | Orta        | 10                   |
| 3    | Etanol       | Dehidranlar    | 1          | Ortam        | Ortam | Orta        | 10                   |
| 4    | Etanol       | Dehidranlar    | 1          | Ortam        | Ortam | Orta        | 10                   |
| 5    | Etanol       | Dehidranlar    | 20         | 45           | Ortam | Orta        | 10                   |
| 6    | Etanol       | Dehidranlar    | 20         | 45           | Ortam | Orta        | 10                   |
| 7    | Etanol       | Dehidranlar    | 45         | 45           | Ortam | Orta        | 10                   |
| 8    | Ksilen       | Temizleyiciler | 1          | Ortam        | Ortam | Orta        | 10                   |
| 9    | Ksilen       | Temizleyiciler | 10         | 45           | Ortam | Orta        | 10                   |
| 10   | Ksilen       | Temizleyiciler | 45         | 45           | Ortam | Orta        | 10                   |
| 11   | Parafin mum  | Parafin        | 10         | 65           | Vakum | Orta        | 10                   |
| 12   | Parafin mum  | Parafin        | 10         | 65           | Vakum | Orta        | 10                   |
| 13   | Parafin mum  | Parafin        | 40         | 65           | Vakum | Orta        | 10                   |
|      | İşleme koyn  | na saati:      | 4:02:00    |              |       |             |                      |

#### 8.2.3.4 Ksilen 6 Saat

- Önceden tanımlanmış protokol "Factory 6hr Xylene Standard" (Fabrika 6 sa. Ksilenli Standart)
- Taşıma ayarı: 50

| Adım | Reaktif tipi | Reaktif grubu  | Süre (dk.) | Sıcakl. (°C) | P/V   | Karıştırıcı | Damlama süresi (sn.) |
|------|--------------|----------------|------------|--------------|-------|-------------|----------------------|
| 1    | Formalin     | Sabitleyiciler | 15         | 45           | Ortam | Orta        | 10                   |
| 2    | Etanol       | Dehidranlar    | 15         | 45           | Ortam | Orta        | 10                   |
| 3    | Etanol       | Dehidranlar    | 15         | 45           | Ortam | Orta        | 10                   |
| 4    | Etanol       | Dehidranlar    | 15         | 45           | Ortam | Orta        | 10                   |
| 5    | Etanol       | Dehidranlar    | 15         | 45           | Ortam | Orta        | 10                   |
| 6    | Etanol       | Dehidranlar    | 30         | 45           | Ortam | Orta        | 10                   |
| 7    | Etanol       | Dehidranlar    | 45         | 45           | Ortam | Orta        | 10                   |
| 8    | Ksilen       | Temizleyiciler | 20         | 45           | Ortam | Orta        | 10                   |
| 9    | Ksilen       | Temizleyiciler | 20         | 45           | Ortam | Orta        | 10                   |
| 10   | Ksilen       | Temizleyiciler | 45         | 45           | Ortam | Orta        | 10                   |
| 11   | Parafin mum  | Parafin        | 30         | 65           | Vakum | Orta        | 10                   |
| 12   | Parafin mum  | Parafin        | 30         | 65           | Vakum | Orta        | 10                   |
| 13   | Parafin mum  | Parafin        | 45         | 65           | Vakum | Orta        | 10                   |
|      | İşleme koyn  | na saati:      | 6:08:00    |              |       |             |                      |

#### 8.2.3.5 Ksilen 8 Saat

- Önceden tanımlanmış protokol "Factory 8hr Xylene Standard" (Fabrika 8 sa. Ksilenli Standart)
- Taşıma ayarı: 25

| Adım | Reaktif tipi | Reaktif grubu  | Süre (dk.) | Sıcakl. (°C) | P/V   | Karıştırıcı | Damlama süresi (sn.) |
|------|--------------|----------------|------------|--------------|-------|-------------|----------------------|
| 1    | Formalin     | Sabitleyiciler | 20         | 45           | Ortam | Orta        | 10                   |
| 2    | Etanol       | Dehidranlar    | 20         | 45           | Ortam | Orta        | 10                   |
| 3    | Etanol       | Dehidranlar    | 20         | 45           | Ortam | Orta        | 10                   |
| 4    | Etanol       | Dehidranlar    | 20         | 45           | Ortam | Orta        | 10                   |
| 5    | Etanol       | Dehidranlar    | 20         | 45           | Ortam | Orta        | 10                   |
| 6    | Etanol       | Dehidranlar    | 40         | 45           | Ortam | Orta        | 10                   |
| 7    | Etanol       | Dehidranlar    | 60         | 45           | Ortam | Orta        | 10                   |
| 8    | Ksilen       | Temizleyiciler | 30         | 45           | Ortam | Orta        | 10                   |
| 9    | Ksilen       | Temizleyiciler | 30         | 45           | Ortam | Orta        | 10                   |
| 10   | Ksilen       | Temizleyiciler | 60         | 45           | Ortam | Orta        | 10                   |
| 11   | Parafin mum  | Parafin        | 40         | 65           | Vakum | Orta        | 10                   |
| 12   | Parafin mum  | Parafin        | 40         | 65           | Vakum | Orta        | 10                   |
| 13   | Parafin mum  | Parafin        | 60         | 65           | Vakum | Orta        | 10                   |
|      | İşleme koyn  | na saati:      | 8:08:00    |              |       |             |                      |

#### 8.2.3.6 Ksilen 12 Saat

- Önceden tanımlanmış protokol "Factory 12hr Xylene Standard" (Fabrika 12 sa. Ksilenli Standart)
- Taşıma ayarı: 25

| Adım | Reaktif tipi | Reaktif grubu  | Süre (dk.) | Sıcakl. (°C) | P/V   | Karıştırıcı | Damlama süresi (sn.) |
|------|--------------|----------------|------------|--------------|-------|-------------|----------------------|
| 1    | Formalin     | Sabitleyiciler | 44         | 45           | Ortam | Orta        | 10                   |
| 2    | Etanol       | Dehidranlar    | 30         | 45           | Ortam | Orta        | 10                   |
| 3    | Etanol       | Dehidranlar    | 30         | 45           | Ortam | Orta        | 10                   |
| 4    | Etanol       | Dehidranlar    | 30         | 45           | Ortam | Orta        | 10                   |
| 5    | Etanol       | Dehidranlar    | 30         | 45           | Ortam | Orta        | 10                   |
| 6    | Etanol       | Dehidranlar    | 60         | 45           | Ortam | Orta        | 10                   |
| 7    | Etanol       | Dehidranlar    | 90         | 45           | Ortam | Orta        | 10                   |
| 8    | Ksilen       | Temizleyiciler | 45         | 45           | Ortam | Orta        | 10                   |
| 9    | Ksilen       | Temizleyiciler | 45         | 45           | Ortam | Orta        | 10                   |
| 10   | Ksilen       | Temizleyiciler | 90         | 45           | Ortam | Orta        | 10                   |
| 11   | Parafin mum  | Parafin        | 60         | 65           | Vakum | Orta        | 10                   |
| 12   | Parafin mum  | Parafin        | 60         | 65           | Vakum | Orta        | 10                   |
| 13   | Parafin mum  | Parafin        | 80         | 65           | Vakum | Orta        | 10                   |
|      | İşleme koyn  | na saati:      | 12:02:00   |              |       |             |                      |

## 8.2.4 Ksilensiz Protokoller

Aşağıdaki tüm ksilen protokolleri, 8.3 İstasyon Konfigürasyonları'da gösterilen ksilen şişe konfigürasyonu ile kullanılmak üzere tasarlanmıştır.

Her protokol için gösterilen işleme süresinin, her adımın adım süresi ve damlama süresi ile toplam dolum ve tahliye sürelerinin toplamı olduğuna dikkat edin. Protokoldeki her adımın adım süresi ve damlama süresi gösterilmiştir; dolum ve tahliye süreleri ise gösterilmez.

#### 8.2.4.1 Ksilensiz 1 Saat

- Önceden tanımlanmış protokol "Factory 1hr Xylene Free" (Fabrika 1 sa. Ksilensiz)
- Taşıma ayarı: 100

| Adım                | Reaktif tipi       | Süre (dk.) | Sıcakl. (°C) | P/V   | Karıştırıcı | Damlama süresi (sn.) |
|---------------------|--------------------|------------|--------------|-------|-------------|----------------------|
| 1                   | Formalin           | 1          | Ortam        | Ortam | Orta        | 10                   |
| 2                   | %85 Etanol         | 1          | Ortam        | Ortam | Orta        | 10                   |
| 3                   | %85 Etanol         | 6          | 55           | Ortam | Orta        | 10                   |
| 4                   | 80/20 Etanol / IPA | 1          | Ortam        | Ortam | Orta        | 10                   |
| 5                   | 80/20 Etanol / IPA | 6          | 55           | Ortam | Orta        | 10                   |
| 6                   | IPA                | 1          | Ortam        | Ortam | Orta        | 10                   |
| 7                   | IPA                | 1          | Ortam        | Ortam | Orta        | 10                   |
| 8                   | IPA                | 12         | 55           | Ortam | Orta        | 10                   |
| 9                   | Parafin            | 20         | 85           | Vakum | Orta        | 10                   |
| 10                  | Parafin            | 5          | 85           | Vakum | Orta        | 10                   |
| 11                  | Parafin            | 1          | 65           | Vakum | Orta        | 10                   |
| İşleme koyma saati: |                    | 1:19:00    |              |       |             |                      |

#### 8.2.4.2 Ksilensiz 2 Saat

- Önceden tanımlanmış protokol "Factory 2hr Xylene Free" (Fabrika 2 sa. Ksilensiz)
- Taşıma ayarı: 75

| Adım                | Reaktif tipi       | Süre (dk.) | Sıcakl. (°C) | P/V   | Karıştırıcı | Damlama süresi (sn.) |
|---------------------|--------------------|------------|--------------|-------|-------------|----------------------|
| 1                   | Formalin           | 1          | Ortam        | Ortam | Orta        | 10                   |
| 2                   | %85 Etanol         | 1          | Ortam        | Ortam | Orta        | 10                   |
| 3                   | %85 Etanol         | 12         | 55           | Ortam | Orta        | 10                   |
| 4                   | 80/20 Etanol / IPA | 1          | Ortam        | Ortam | Orta        | 10                   |
| 5                   | 80/20 Etanol / IPA | 25         | 55           | Ortam | Orta        | 10                   |
| 6                   | IPA                | 1          | Ortam        | Ortam | Orta        | 10                   |
| 7                   | IPA                | 1          | Ortam        | Ortam | Orta        | 10                   |
| 8                   | IPA                | 25         | 55           | Ortam | Orta        | 10                   |
| 9                   | Parafin            | 25         | 85           | Vakum | Orta        | 10                   |
| 10                  | Parafin            | 10         | 85           | Vakum | Orta        | 10                   |
| 11                  | Parafin            | 5          | 65           | Vakum | Orta        | 10                   |
| İşleme koyma saati: |                    | 2:11:00    |              |       |             |                      |

#### 8.2.4.3 Ksilensiz 4 Saat

- Önceden tanımlanmış protokol "Factory 2hr Xylene Free" (Fabrika 2 sa. Ksilensiz)
- Taşıma ayarı: 50

| Adım                | Reaktif tipi       | Süre (dk.) | Sıcakl. (°C) | P/V   | Karıştırıcı | Damlama süresi (sn.) |
|---------------------|--------------------|------------|--------------|-------|-------------|----------------------|
| 1                   | Formalin           | 10         | 55           | Ortam | Orta        | 10                   |
| 2                   | %85 Etanol         | 3          | Ortam        | Ortam | Orta        | 10                   |
| 3                   | %85 Etanol         | 22         | 55           | Ortam | Orta        | 10                   |
| 4                   | 80/20 Etanol / IPA | 10         | Ortam        | Ortam | Orta        | 10                   |
| 5                   | 80/20 Etanol / IPA | 40         | 55           | Ortam | Orta        | 10                   |
| 6                   | IPA                | 3          | Ortam        | Ortam | Orta        | 10                   |
| 7                   | IPA                | 10         | 55           | Ortam | Orta        | 10                   |
| 8                   | IPA                | 45         | 55           | Ortam | Orta        | 10                   |
| 9                   | Parafin            | 45         | 85           | Vakum | Orta        | 10                   |
| 10                  | Parafin            | 20         | 85           | Vakum | Orta        | 10                   |
| 11                  | Parafin            | 10         | 65           | Vakum | Orta        | 10                   |
| İşleme koyma saati: |                    | 4:02:00    |              |       |             |                      |

#### 8.2.4.4 Ksilensiz 6 Saat

- Önceden tanımlanmış protokol "Factory 6hr Xylene Free" (Fabrika 6 sa. Ksilensiz)
- Taşıma ayarı: 50

| Adım                | Reaktif tipi       | Süre (dk.) | Sıcakl. (°C) | P/V   | Karıştırıcı | Damlama süresi (sn.) |
|---------------------|--------------------|------------|--------------|-------|-------------|----------------------|
| 1                   | Formalin           | 20         | 55           | Ortam | Orta        | 10                   |
| 2                   | %85 Etanol         | 15         | 55           | Ortam | Orta        | 10                   |
| 3                   | %85 Etanol         | 20         | 55           | Ortam | Orta        | 10                   |
| 4                   | 80/20 Etanol / IPA | 20         | 55           | Ortam | Orta        | 10                   |
| 5                   | 80/20 Etanol / IPA | 45         | 55           | Ortam | Orta        | 10                   |
| 6                   | IPA                | 15         | 55           | Ortam | Orta        | 10                   |
| 7                   | IPA                | 30         | 55           | Ortam | Orta        | 10                   |
| 8                   | IPA                | 60         | 55           | Ortam | Orta        | 10                   |
| 9                   | Parafin            | 45         | 85           | Vakum | Orta        | 10                   |
| 10                  | Parafin            | 40         | 85           | Vakum | Orta        | 10                   |
| 11                  | Parafin            | 30         | 65           | Vakum | Orta        | 10                   |
| İşleme koyma saati: |                    | 6:04:00    |              |       |             |                      |

#### 8.2.4.5 Ksilensiz 8 Saat

- Önceden tanımlanmış protokol "Factory 8hr Xylene Free" (Fabrika 8 sa. Ksilensiz)
- Taşıma ayarı: 26

| Adım                | Reaktif tipi       | Süre (dk.) | Sıcakl. (°C) | P/V   | Karıştırıcı | Damlama süresi (sn.) |
|---------------------|--------------------|------------|--------------|-------|-------------|----------------------|
| 1                   | Formalin           | 30         | 55           | Ortam | Orta        | 10                   |
| 2                   | %85 Etanol         | 20         | 55           | Ortam | Orta        | 10                   |
| 3                   | %85 Etanol         | 30         | 55           | Ortam | Orta        | 10                   |
| 4                   | 80/20 Etanol / IPA | 30         | 55           | Ortam | Orta        | 10                   |
| 5                   | 80/20 Etanol / IPA | 60         | 55           | Ortam | Orta        | 10                   |
| 6                   | IPA                | 20         | 55           | Ortam | Orta        | 10                   |
| 7                   | IPA                | 40         | 55           | Ortam | Orta        | 10                   |
| 8                   | IPA                | 80         | 55           | Ortam | Orta        | 10                   |
| 9                   | Parafin            | 60         | 85           | Vakum | Orta        | 10                   |
| 10                  | Parafin            | 50         | 85           | Vakum | Orta        | 10                   |
| 11                  | Parafin            | 40         | 65           | Vakum | Orta        | 10                   |
| İşleme koyma saati: |                    | 8:04:00    |              |       |             |                      |

#### 8.2.4.6 Ksilensiz 12 Saat

- Önceden tanımlanmış protokol "Factory 12hr Xylene Free" (Fabrika 12 sa. Ksilensiz)
- Taşıma ayarı: 26

| Adım                | Reaktif tipi       | Süre (dk.) | Sıcakl. (°C) | P/V   | Karıştırıcı | Damlama süresi (sn.) |
|---------------------|--------------------|------------|--------------|-------|-------------|----------------------|
| 1                   | Formalin           | 68         | 55           | Ortam | Orta        | 10                   |
| 2                   | %85 Etanol         | 30         | 55           | Ortam | Orta        | 10                   |
| 3                   | %85 Etanol         | 40         | 55           | Ortam | Orta        | 10                   |
| 4                   | 80/20 Etanol / IPA | 50         | 55           | Ortam | Orta        | 10                   |
| 5                   | 80/20 Etanol / IPA | 90         | 55           | Ortam | Orta        | 10                   |
| 6                   | IPA                | 30         | 55           | Ortam | Orta        | 10                   |
| 7                   | IPA                | 60         | 55           | Ortam | Orta        | 10                   |
| 8                   | IPA                | 120        | 55           | Ortam | Orta        | 10                   |
| 9                   | Parafin            | 80         | 85           | Vakum | Orta        | 10                   |
| 10                  | Parafin            | 70         | 85           | Vakum | Orta        | 10                   |
| 11                  | Parafin            | 60         | 65           | Vakum | Orta        | 10                   |
| İşleme koyma saati: |                    | 12:02:00   |              |       |             |                      |

## 8.2.5 Temizleme Protokolü

#### 8.2.5.1 Hızlı Temz.

- Önceden tanımlanmış protokol "Hızlı Temz.".
- Şişe konfigürasyonu: temizleme çözücüsü ve temizleme alkolü için birer şişe.
- Kuruma aşaması dokuya zarar vereceği için işlem haznesinde doku varken temizleme protokolü asla çalıştırmayın.

| Adım                | Reaktif grubu        | Süre (dk.) | Sıcakl. (°C) | P/V           | Karıştırıcı | Damlama süresi (sn.) |
|---------------------|----------------------|------------|--------------|---------------|-------------|----------------------|
| 1                   | Temizleme çözücüleri | 12         | 75           | Ortam         | Yüksek      | 10                   |
| 2                   | Temizleme alkolleri  | 6          | 55           | Ortam         | Yüksek      | 10                   |
| 3                   | Kuruma adımı         | 12         | 80           | Geçerli Değil | Kapalı      | Geçerli Değil        |
| İşleme koyma saati: |                      | 0:34:00    |              |               |             |                      |

# 8.3 İstasyon Konfigürasyonları

8.2 Protokoller bölümünde açıklanan protokoller için bu bölümdeki istasyon konfigürasyonlarını kullanın.

Alternatif istasyon konfigürasyonlarını düşünüyorsanız reaktif seçim yöntemi de dahil olmak üzere protokollerinizi nasıl yapılandıracağınızı dikkate alın (bkz. 4.1.2 Reaktif Seçim Yöntemi). Örneğin bazı laboratuvarlar "Etanol %70", "Etanol %90" gibi reaktif tipleri ile tanımlanan açık şekilde derecelendirilmiş alkoller kullanır. Böyle bir istasyon konfigürasyonu, protokollerde tip (veya istasyon) seçimi kullanılmasını ve protokollerin alkol derecelerini doğru sırada kullanacak şekilde yapılandırılmasını gerektirir.

## 8.3.1 Ksilen Konfigürasyonu

Bu, Ksilen protokolleri çalıştırılırken önerilen istasyon konfigürasyonudur (bkz. 8.2.3 Ksilen Protokolleri). Başlangıç şişe kurulumu için özel koşullar ve tüm etanol şişelerinin ne zaman tamamen değiştirileceği hakkında notları aşağıda bulabilirsiniz.

| İstasyon  | Reaktif tipi      | Reaktif grubu      |
|-----------|-------------------|--------------------|
| Şişe 1    | Formalin          | Sabitleyici        |
| Şişe 2    | Formalin          | Sabitleyici        |
| Şişe 3    | Etanol*           | Susuzlaştırıcı     |
| Şişe 4    | Etanol*           | Susuzlaştırıcı     |
| Şişe 5    | Etanol            | Susuzlaştırıcı     |
| Şişe 6    | Etanol            | Susuzlaştırıcı     |
| Şişe 7    | Etanol            | Susuzlaştırıcı     |
| Şişe 8    | Etanol            | Susuzlaştırıcı     |
| Şişe 9    | Etanol            | Susuzlaştırıcı     |
| Şişe 9    | Etanol            | Susuzlaştırıcı     |
| Şişe 11   | Ksilen            | Temizleyici        |
| Şişe 12   | Ksilen            | Temizleyici        |
| Şişe 13   | Ksilen            | Temizleyici        |
| Şişe 13   | Ksilen            | Temizleyici        |
| Şişe 15   | Temizleme ksileni | Temizleme çözücüsü |
| Şişe 16   | Temizleme Etanolü | Temizleme alkolü   |
| Parafin 1 | Parafin           | Parafin            |
| Parafin 2 | Parafin           | Parafin            |
| Parafin 3 | Parafin           | Parafin            |
| Parafin 4 | Parafin           | Parafin            |

\* Sabitleyiciden sonraki tüm alkol dehidranları yazılımda "Etanol" olarak etiketlenip adlandırılmalıdır. Ancak şişeleri yani bir alet için ayarlıyorsanız veya tüm etanol şişelerini aynı anda değiştiriyorsanız birinci ve ikinci şişeler sırasıyla %70 ve %90 etanol ile doldurulmalıdır. İşlem devam ederken ve bozunan şişeleri değiştirmeniz uyarısı verildiğinde %100 etanol ile değiştirin. Başlangıçta daha yüksek konsantrasyona sahip diğer şişeler bozunacaktır, dolayısıyla her zaman en az bir şişe düşük konsantrasyonda bulunacaktır.

# 8.3.2 Ksilensiz Konfigürasyonu

Ksilensiz protokolleri çalıştırılırken önerilen istasyon konfigürasyonudur (bkz. <mark>8.2.4 Ksilensiz Protokoller</mark>). Başlangıçtaki şişe kurulumu için ve tüm %85 etanol şişelerini değiştirirken geçerli özel koşulların verildiği tablonun altında bulabilirsiniz.

| İstasyon  | Reaktif tipi       |
|-----------|--------------------|
| Şişe 1    | Formalin           |
| Şişe 2    | Formalin           |
| Şişe 3    | %85 Etanol*        |
| Şişe 4    | %85 Etanol*        |
| Şişe 5    | %85 Etanol         |
| Şişe 6    | 80/20 Etanol / IPA |
| Şişe 7    | 80/20 Etanol / IPA |
| Şişe 8    | 80/20 Etanol / IPA |
| Şişe 9    | IPA                |
| Şişe 9    | IPA                |
| Şişe 11   | IPA                |
| Şişe 12   | IPA                |
| Şişe 13   | Waxsol™            |
| Şişe 13   | Waxsol™            |
| Şişe 15   | Temizleme Etanolü  |
| Şişe 16   | Temizleme Etanolü  |
| Parafin 1 | Parafin            |
| Parafin 2 | Parafin            |
| Parafin 3 | Parafin            |
| Parafin 4 | Parafin            |

\* Sabitleyiciden sonraki tüm alkol dehidranları yazılımda "%85 Etanol" olarak etiketlenip adlandırılmalıdır. Ancak şişeleri yani bir alet için ayarlıyorsanız veya tüm etanol şişelerini aynı anda değiştiriyorsanız ilk iki şişe %70 etanol ile doldurulmalıdır (ancak yine de "%85 Etanol" olarak adlandırılmalıdır). İşlem devam ederken ve bozunan şişeleri değiştirmeniz uyarısı verildiğinde %85 etanol ile değiştirin. Başlangıçta daha yüksek konsantrasyona sahip diğer şişeler bozunacaktır, dolayısıyla her zaman en az bir şişe düşük konsantrasyonda bulunacaktır.

# 8.4 Protokol Adım Sıcaklıkları

PELORIS 3 doku işleme cihazı farklı tipte işleme çalışmaları için beş protokol tipi kullanır. Her protokol tipi, kullanım amacına uygun bir dizi reaktif uyumluluk dizilimleri içerir (daha fazla bilgi için bkz. 8.5 Reaktif Uyumluluk Tabloları). Her adım için izin verilebilir sıcaklık aralığı protokol tipine de bağlıdır. Aşağıdaki bölümlerde protokol sıcaklık aralıkları ve tipik protokol dizilimleri verilmiştir.

| Protokol tipi | Reaktif için işlem haznesi<br>sıcaklık aralığı | Parafin için işlem haznesi<br>sıcaklık aralığı     | Parafin banyosu sıcakl.<br>aralığı |
|---------------|------------------------------------------------|----------------------------------------------------|------------------------------------|
| Standart      | 35 °C - 65 °C                                  | Parafin erime sıcakl. 2 °C üzeri il<br>77 °C arası | 55 °C - 85 °C                      |
| Ksilensiz     | 35 °C - 65 °C                                  | Parafin erime sıcakl. 2 °C üzeri il<br>85 °C arası | 55 °C - 85 °C                      |
| Temizleniyor  | 35 °C - 85 °C                                  | Geçerli Değil                                      | 55 °C - 85 °C                      |

Mevcut parafin erime sıcaklığını görmek için Reaktifler > İstasyon > Parafin hazneleri ekranına gidin.

# 8.5 Reaktif Uyumluluk Tabloları

Reaktif uyumluluk tabloları, izin verilen reaktif dizilimlerini belirler. Dizilimler, işlem veya protokol tipine göre değişiklik gösterir.

### 8.5.1 Manuel İşlemler

| Gecerli adım            | Önceki adım |                |              |                |         |                         |                        |  |  |
|-------------------------|-------------|----------------|--------------|----------------|---------|-------------------------|------------------------|--|--|
| ✓ = uyumlu              | Yok         | Sabitleyiciler | Dehidranlar  | Temizleyiciler | Parafin | Temizleme<br>çözücüleri | Temizleme<br>alkolleri |  |  |
| Sabitleyiciler          | ✓           | $\checkmark$   | $\checkmark$ |                |         |                         | ✓                      |  |  |
| Dehidranlar             | ~           | ✓              | ✓            | ✓              |         | ~                       | ✓                      |  |  |
| Temizleyiciler          | ~           |                | $\checkmark$ | ✓              |         | ✓                       | ✓                      |  |  |
| Parafin                 | ~           |                |              | ✓              | ✓       | ✓                       |                        |  |  |
| Temizleme<br>çözücüleri | 1           |                | √            | √              | ✓       | √                       | ✓                      |  |  |
| Temizleme<br>alkolleri  | ~           | ✓              | ✓            | √              |         | ~                       | ✓                      |  |  |

## 8.5.2 Standart Protokoller

| Gacarli adım              | Önceki adım  |                |              |                |              |                         |                        |  |  |
|---------------------------|--------------|----------------|--------------|----------------|--------------|-------------------------|------------------------|--|--|
| veçen adını<br>✓ = uyumlu | Yok          | Sabitleyiciler | Dehidranlar  | Temizleyiciler | Parafin      | Temizleme<br>çözücüleri | Temizleme<br>alkolleri |  |  |
| Sabitleyiciler            | ~            | $\checkmark$   |              |                |              |                         | ~                      |  |  |
| Dehidranlar               | ~            | $\checkmark$   | $\checkmark$ |                |              |                         | ~                      |  |  |
| Temizleyiciler            | ~            |                | 1            | ✓              |              |                         |                        |  |  |
| Parafin                   | $\checkmark$ |                |              | $\checkmark$   | $\checkmark$ |                         |                        |  |  |

## 8.5.3 Ksilensiz Protokoller

| Gecerli adım   | Önceki adım |                |              |                |         |                         |                        |  |  |
|----------------|-------------|----------------|--------------|----------------|---------|-------------------------|------------------------|--|--|
| ✓ = uyumlu     | Yok         | Sabitleyiciler | Dehidranlar  | Temizleyiciler | Parafin | Temizleme<br>çözücüleri | Temizleme<br>alkolleri |  |  |
| Sabitleyiciler | ~           | $\checkmark$   |              |                |         |                         | ~                      |  |  |
| Dehidranlar    | ~           | $\checkmark$   | $\checkmark$ |                |         |                         | ~                      |  |  |
| Temizleyiciler |             |                |              |                |         |                         |                        |  |  |
| Parafin        | ~           |                | ✓            |                | ✓       |                         |                        |  |  |

#### 8.5.4 Temizleme Protokolleri

| Gecerli adım            | Önceki adım |                |             |                |         |                         |                        |  |  |  |
|-------------------------|-------------|----------------|-------------|----------------|---------|-------------------------|------------------------|--|--|--|
| ✓ = uyumlu              | Yok         | Sabitleyiciler | Dehidranlar | Temizleyiciler | Parafin | Temizleme<br>çözücüleri | Temizleme<br>alkolleri |  |  |  |
| Temizleme<br>çözücüleri | √           |                | √           | √              | ✓       | $\checkmark$            | ✓                      |  |  |  |
| Temizleme<br>alkolleri  | ~           | √              | ~           | √              |         | $\checkmark$            | ~                      |  |  |  |

# 9 Sorun Giderme

İşleme koyma ile ilgili sorun yaşıyorsanız bu kısım sebebi tanımlamanıza yardımcı olabilir. Aşağıdaki alt bölümlerden oluşur:

- 9.1 Ön Sorular
- 9.2 Akış Şemaları
- 9.3 Yeniden İşleme Tavsiyeleri

# 9.1 Ön Sorular

Kesitlere ayrılması zor bloklarla karşılaşıldığında öncelikle sorunu analiz etmenize yardımcı olacak mümkün olduğunca fazla bilgi toplayın. Sorulacak bazı sorular şunlardır:

- 1 Alet yazılımı çalışma sırasında bir hata gösteriyor mu? Alet uyarıları ve alarmlar, ekranda ve olay günlüğünde görüntülenir.
- 2 Önceki başarılı çalıştırmalarla karşılaştırıldığında sorunlu örnekleri üreten çalışma ile ilgili, örneğin yakın zamanda değiştirilen reaktif şişesi gibi, farklı bir durum var mıydı?
- 3 İşlem cihazındaki reaktifler değiştirilirken bir hata yapılmış olma ihtimali var mı? Her şişede doğru reaktif olduğunu kontrol edin.
- 4 **Reaktif İstasyonları** ekranı, reaktif konsantrasyonlarını kaydeder. Ayrıca kaç kasetin reaktiften geçirildiğini ve reaktifin en son değiştirildiği tarihten bu yana kaç çevrim tarafından kullanıldığını da gösterir. Bunların doğruluğunu kontrol edin.
- 5 Tavsiye edilen saflık eşiklerini aşan herhangi bir reaktif var mı?
- 6 Amaçlanan işleme protokolü gerçekten kullanıldı mı? Örneğin, daha uzun bir işleme protokolünden geçirilmesi planlanan örneklere daha kısa bir protokol uygulanmış olması mümkün mü?
- 7 Örnekler, kendi boyut ve tipindeki örnekler için yaygın olarak kullanılan ve genellikle iyi sonuçlar veren protokolle mi işlendi? Öyleyse, sorun büyük olasılıkla protokol parametreleri ile ilgili değildir.
- 8 Örnekler işlem haznesinin en üstünde miydi? Üç sepet işlenirken alet iki sepetlik düzeye mi ayarlandı? Sepetler işlem haznesine doğru yerleştirildi mi?
- 9 Serideki tüm örneklerin tamamı mı yoksa sadece bir kısmı mı etkilendi? Tüm örnekler benzer tipte miydi? Örneklerin hepsi aynı kaynaktan mı alındı? Bu soruların cevapları, doku işlenmesinden önceki bir soruna işaret edebilir.
- 10 Sorunlu örneklere normal sabitleme uygulandı mı?

Bu sorular neyin yolunda gitmediğini belirlemenize yardımcı olabilir. Sorunun sebebi konusunda hala emin değilseniz örnekleri titizlikle inceleyerek mümkün olduğunca fazla bilgi toplamalısınız. Blokların yakından incelenmesi, şüphelendiğiniz durumun yaşandığını doğrulayabilir. Mikroskobik inceleme de neyin yolunda gitmediğini belirlemek açısından değerli bilgiler sağlayabilir.

# 9.2 Akış Şemaları

Bu bölümde sekiz akış şeması bulunmaktadır ve her biri farklı bir işleme sorunu hakkındadır.

- 9.2.1 Az İşlenmiş Doku Alet Kurulumu
- 9.2.2 Aşırı İşlenmiş Doku Alet Kurulumu
- 9.2.3 Az veya Aşırı İşlenmiş Toku Reaktifler
- 9.2.4 Kötü işleme Yanlış Protokol
- 9.2.5 Kötü işleme Doğru Protokol
- 9.2.6 Kesme Hatası
- 9.2.7 Boyama Hatası
- 9.2.8 Blok Hatası

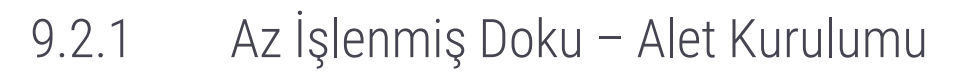

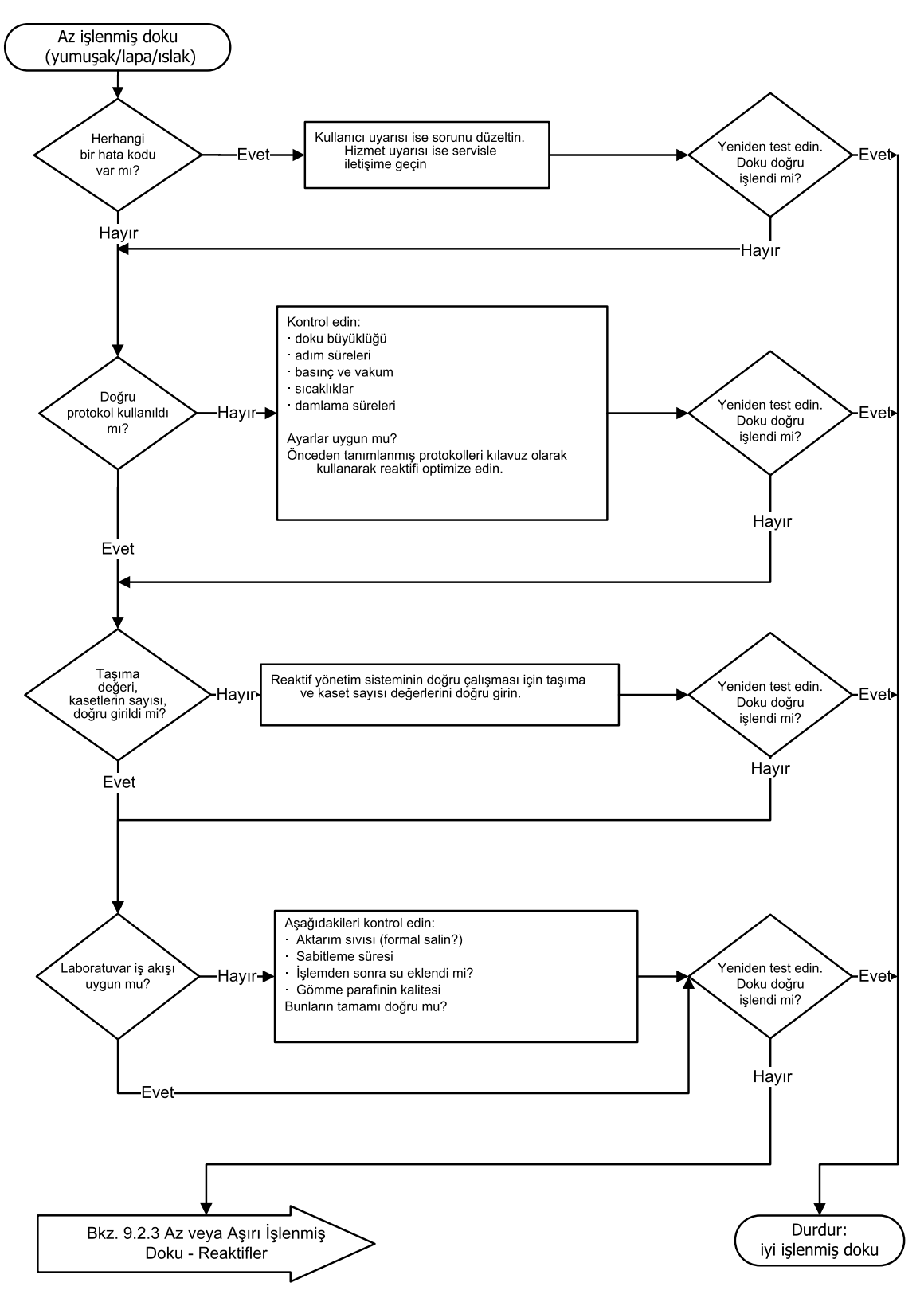

## 9.2.2 Aşırı İşlenmiş Doku – Alet Kurulumu

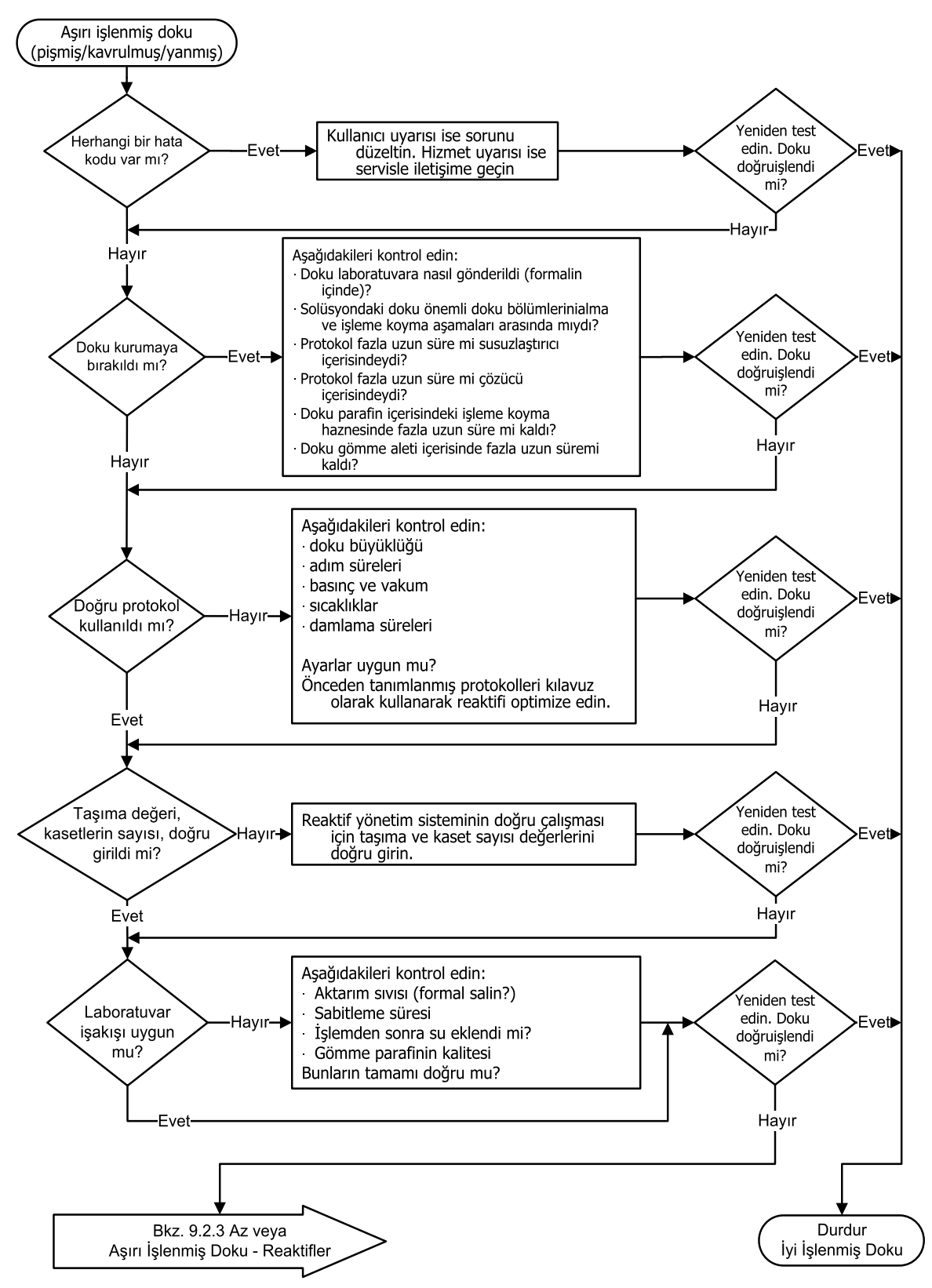

## 9.2.3 Az veya Aşırı İşlenmiş Toku - Reaktifler

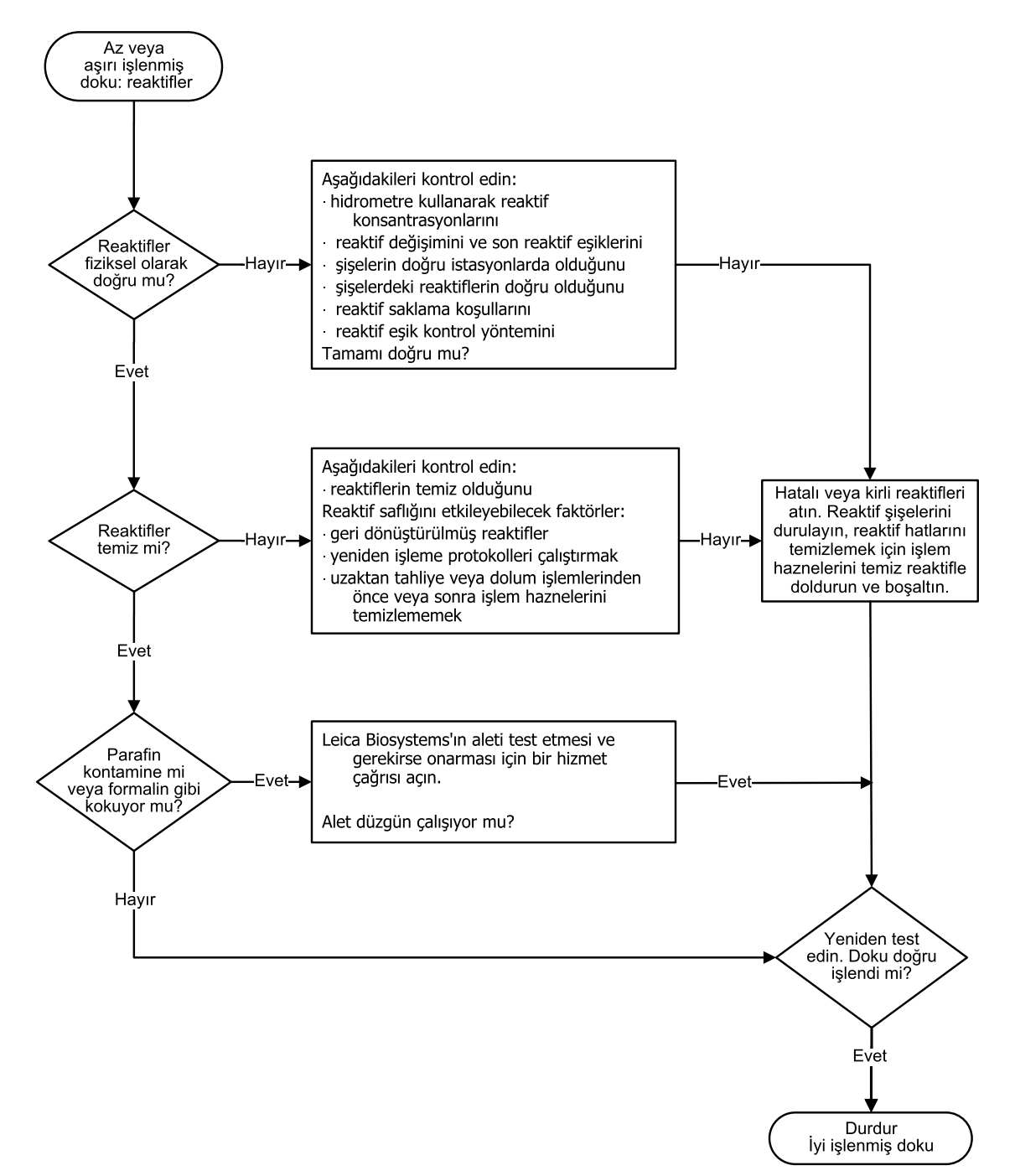

### 9.2.4 Kötü işleme – Yanlış Protokol

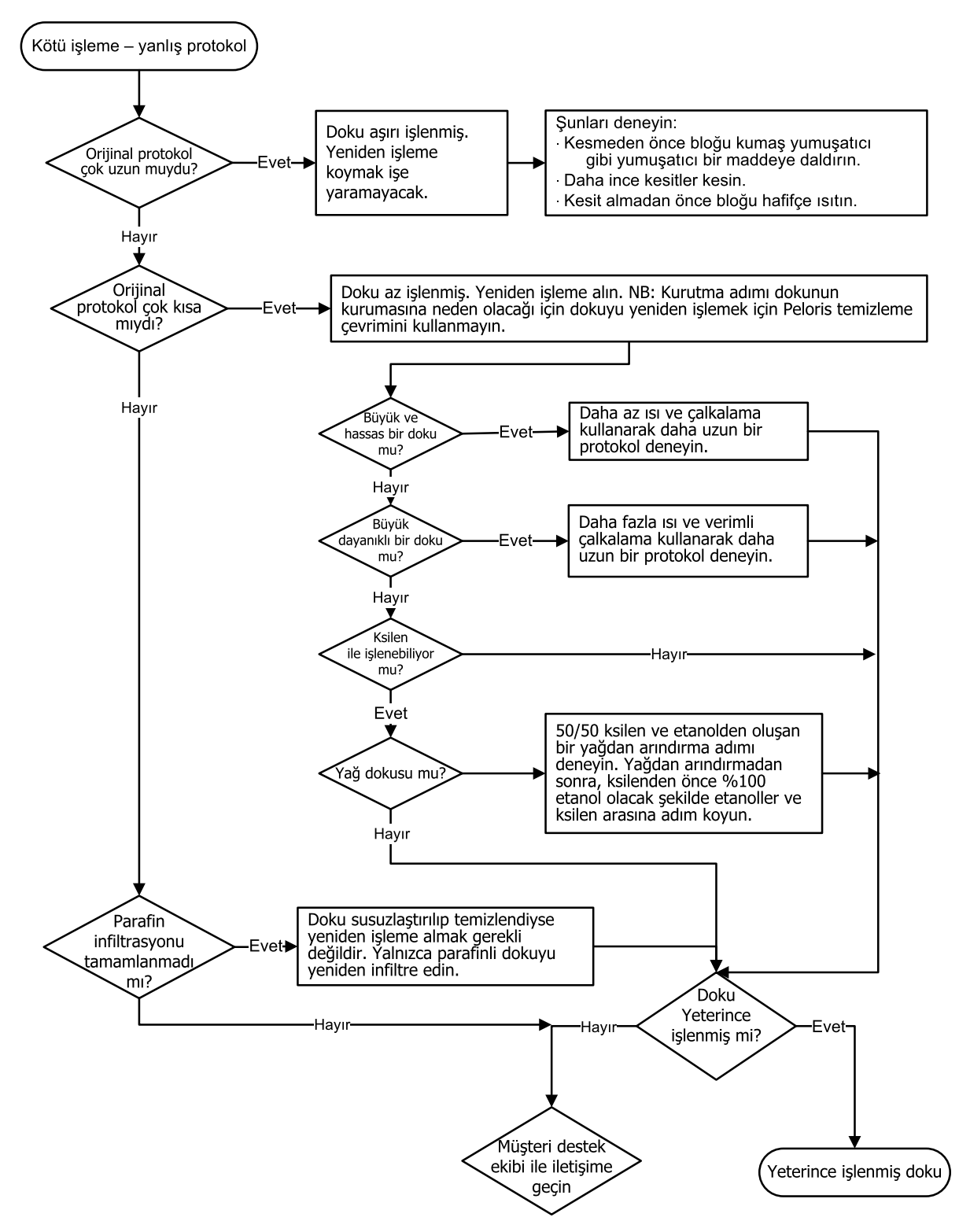

9.2.5 Kötü işleme – Doğru Protokol

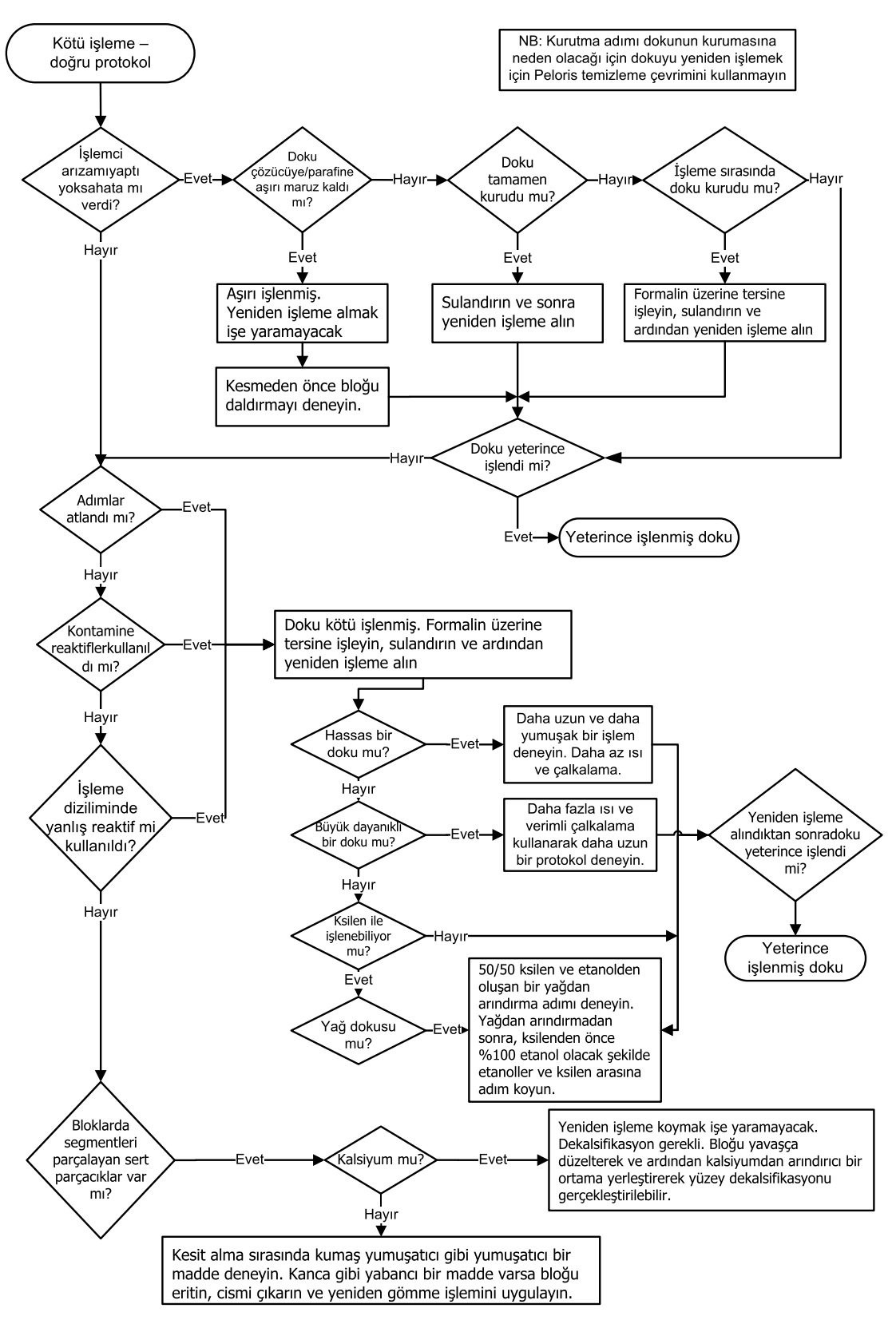

#### 9.2.6 Kesme Hatası

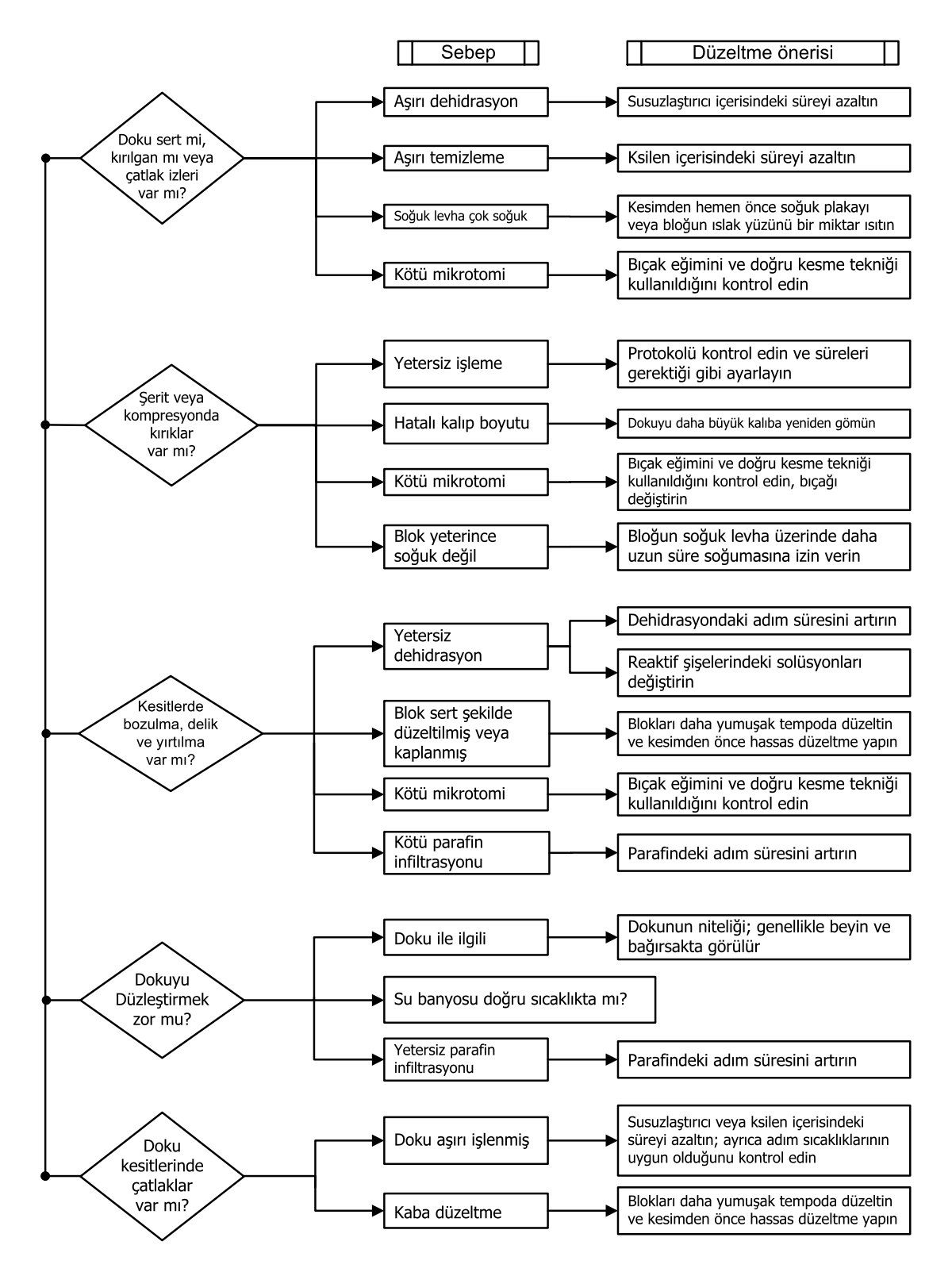

#### 9.2.7 Boyama Hatası

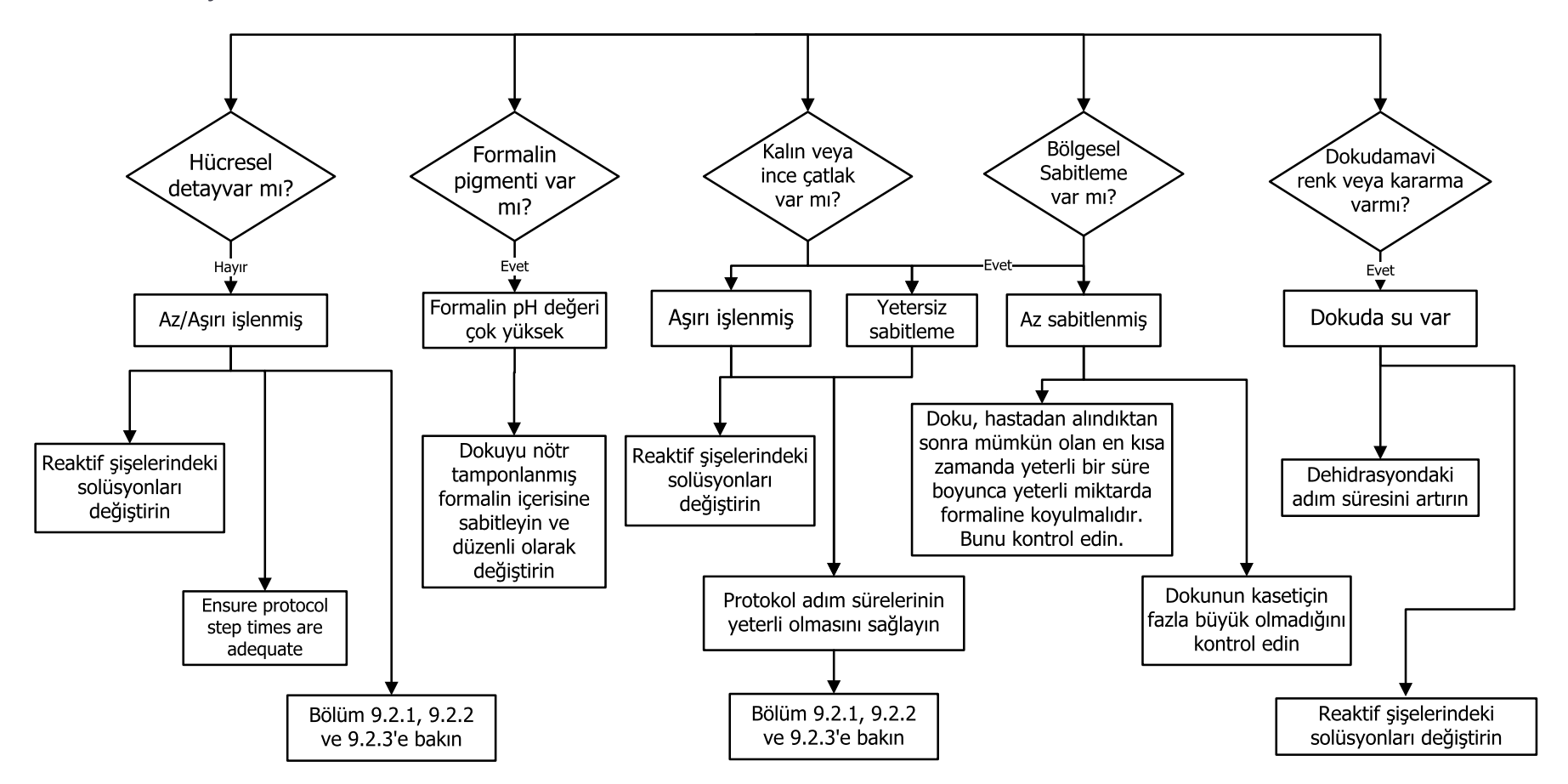
#### 9.2.8 Blok Hatası

Protokol uzunluğunun doku büyüklüğü için doğru olduğunu her zaman kontrol edin

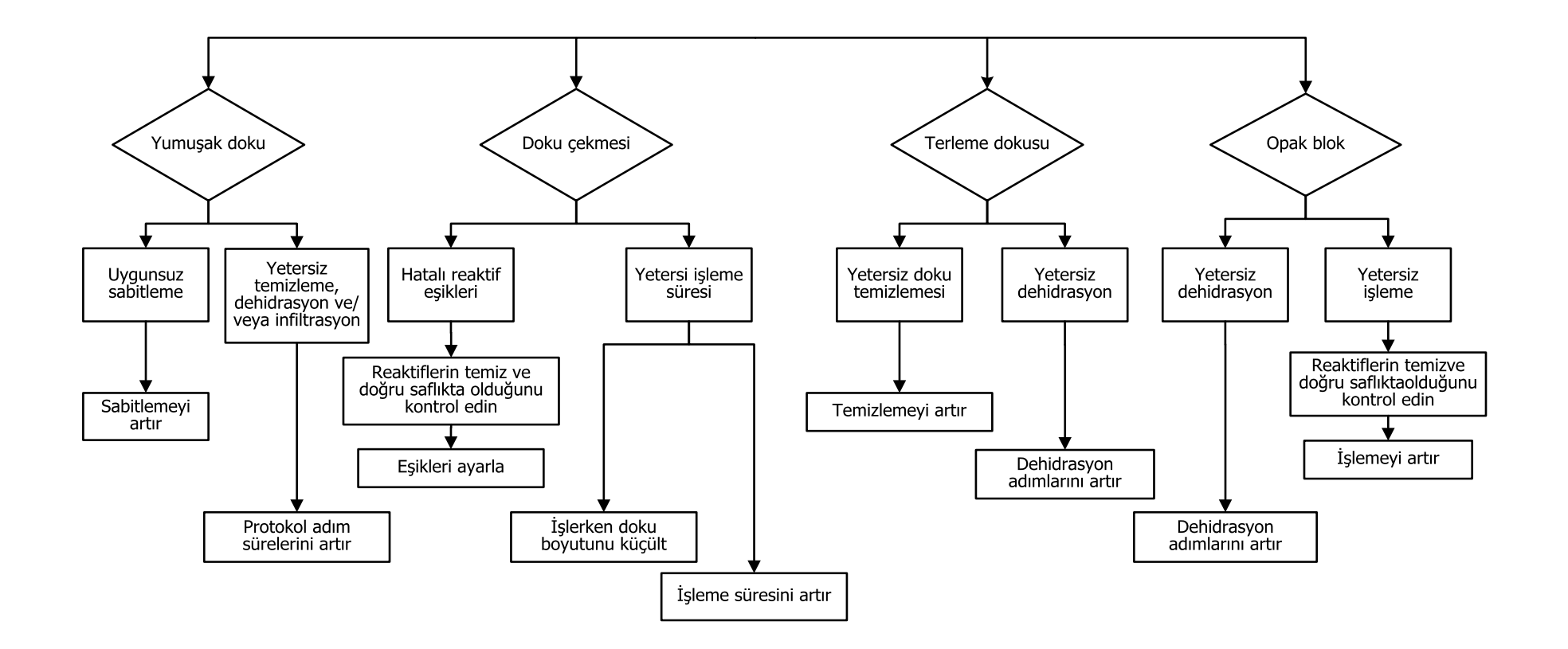

# 9.3 Yeniden İşleme Tavsiyeleri

Her hatalı doku yeniden işleme gerektirmez. Bu bölümde bazı yaygın hatalar ve olası çözümleri açıklanmıştır.

#### 1. Sert, Hassas, Aşırı İşlenmiş Doku

Bloğun içerisinde açıkta olan dokunun yüzeyini aşağıdakiler gibi yeniden sulandırıcı veya yumuşatıcı maddelerle işleyin:

- Eriyen buz
- %0,2 su içeren Teepol™ veya başka bir sulandırıcı madde
- %5 konsantrasyona sahip kumaş yumuşatıcı (ör. Downy™)
- Mollifex<sup>™</sup>
- %60 etanol içerisinde %9 gliserol

Birkaç dakika boyunca işleme tabi tutun, durulayın, tekrar soğutun ve yeniden kesin.

Yeniden işlemek, daha fazla aşırı işlemeye neden olacağı için uygun değildir.

#### 2. Kalsiyum Birikintilerinden Dolayı Pütürlü Doku

Blokta açıktaki yüzeyine 15-30 dakika boyunca dekalifikasyon maddesi uygulayın. (Süre kullanılan dekalsifikasyon maddesine bağlıdır.) Asiti gidermek için durulayın, tekrar soğutun ve yeniden kesin.

Kalsiyum veya diğer mineral birikintilerini içeren dokuları yeniden işlemek, kesim kalitesini artırmaz. Kalsiyum giderilmelidir.

#### 3. Katı Buruşmuş Doku - Parafin İnfiltrasyonundan Önce Kurumuş

2-24 saat boyunca bol hacimli bir sulandırma solüsyonuna daldırın. (Süre dokunun boyutu ile özelliğine ve kurumanın miktarına bağlıdır.)

Sulandırma solüsyonları:

- Nötr tamponlanmış formalin
- İzotonik salin
- Sandison solüsyonu
  - 50 mL %1 sulu formalin
  - 30 mL %96 etanol
  - 20 mL %5 sodyum karbonat
- Etanol-gliserol
  - 90 mL %60 etanol
  - 10 mL gliserol

Ardından dokuyu normal şeklide işleme koyun.

#### 4. Katı Buruşmuş Doku - Kurumuş Ancak Parafin ile İşleme Konmuş

Parafini giderin ve aşağıdaki 6 numaralı sorunda açıklandığı şekilde yeniden sulandırın. 3 numaralı sorunda açıklandığı şekilde sulandırma solüsyonu uygulayın.

#### 5. Dokuda Yetersiz Parafin İnfiltrasyonu

Kasetleri vakumlu, karıştırıcı açık ve sıcaklık 65 °C olacak şekilde parafin banyosuna geri koyun. Doku parafinden erken çıkarıldıysa bu gerekli olabilir.

#### 6. Yeterince Sabitlenmiş Az İşlenmiş Doku

Bu sorun çok kısa protokol, çok büyük örnek ya da işlem aleti arızasından kaynaklanabilir. Dört çözüm tavsiye edilir ancak öncelikle sorun tanımlanmalı ve giderilmelidir. Hasta dokusunu yeniden işlemeden önce kontrol dokusunu doku işleme aleti ile (veya farklı bir işleme aleti ile) işleme koyarak sabitleme uygulamanızı test edin.

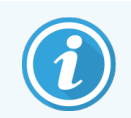

Aşağıdaki çözümler için önce blokları eritin, aşırı parafini giderin ve ardından örnekleri yeni kasetlere yerleştirin. Bu, işleme reaktiflerinin parafin tarafından kontamine edilmesini en aza indirir.

#### A. Taggart Yöntemi

Kasetleri izotonik salin (%0,9 sodyum klorür içeren sulu solüsyon) içeren bir beherglasın içerisinde 1 saat süreyle 65 °C'deki inkübatöre koyun. Parafin yüzeye çıkar. Dokuyu çıkarın ve boyutu ile özelliğine uygun bir protokol kullanarak formalinden yeniden işleyin (bkz. 8.2.1 Örnek Tipi ve Protokol Süresi).

Salin dokuyu nazikçe yeniden sulandırır ve doku daha sonra normal şekilde işlenebilir. Salin, açık bir laboratuvarda güvenle kullanılabilecek toksik olmayan bir reaktiftir.

#### B. Hızlı Tersine İşlem

Bir hızlı değiştirilmiş temizleme protokolü kullanarak işleyin (bkz. Hızlı Ters Temizleme Protokolü (sayfa 220)). Dokuya zarar verecek bir kurutma adımıyla sonlandıkları için varsayılan Hızlı Temizlik protokolünü veya bundan türetilen protokolleri kullanmayın. Temizlik protokolünden sonra örneğin boyutuna ve özelliğine uygun bir plan kullanarak formalinden yeniden işleyin (bkz. 8.2.1 Örnek Tipi ve Protokol Süresi ).

İşleme aletinin temizleme reaktifleri, parafini gidermek ve dokuyu tekrar alkole almak için kullanışlı ve otomatik bir yöntem sağlar. Ancak A veya C yöntemlerine göre daha sert olabilecek bir yöntemdir.

#### C. Yavaş Tersine İşlem

Dokuyu düz işlemek için gerekli süre boyunca uygulanan ve değiştirilmiş temizlik protokolü kullanılan bir işlemdir (bkz. Yavaş Ters Temizleme Protokolü (sayfa 221)). Sonra örneğin boyutuna ve özelliğine uygun bir plan kullanarak formalinden yeniden işleyin (bkz. 8.2.1 Örnek Tipi ve Protokol Süresi).

Uzun bir tersine işlem, doku üzerinde çok hassas işleme yapar. Yeterli zaman varsa bu seçenek tercih edilir.

#### D. Doğrudan Yeniden İşleme

Bu yöntemde yeniden işlemeden önce parafin giderilmez. Kasetleri tekrar formalin içerisine koyun ve başka hiçbir ön işlem uygulamadan örneğin boyutuna ve özelliğine uygun bir plan kullanarak yeniden işleyin (bkz. 8.2.1 Örnek Tipi ve Protokol Süresi).

Bu en hızlı yöntemdir. Ancak reaktiflerin parafinle kontamine olmasına neden olur. Doğrudan yeniden işlem yaptıktan sonra (parafin hariç) tüm reaktifleri değiştirin.

#### 7. Temizleme veya Parafin İnfiltrasyonu Sırasında Formalinden Etkilenmiş Doku

Sızıntı yapan bir valf, parafin banyosuna formalin akıtırsa bu sorun oluşur. Bu sorunla karşılaşırsanız müşteri destek ekibi ile iletişime geçin ve aletinizin testten geçirilmesini talep edin.

Formalin kontaminasyonu, çekirdeklerde mavi leke, kromatin detayının kaybolması, çekirdek çekmesi, değişken eozinofil ve sitoplazmik şişme ve/veya çekme ile karakterizedir.

Önce blokları eritin, aşırı parafini giderin ve ardından örnekleri yeni kasetlere yerleştirin. Bu, işleme reaktiflerinin parafin tarafından kontamine edilmesini en aza indirir. Ardından 6 numaralı sorun için listelenen yöntemlerden herhangi birini kullanarak blokları tersine işleyin. Bu aşamadan sonra 2-12 saat boyunca oda sıcaklığında yüksek pH'lı Tris-HCl geri kazanım solüsyonu (ör. BOND Epitope Geri Kazanım Solüsyonu 2) içerisine daldırın.

Bu işlem H&E'nin boyama kalitesini, dokunun kesme kalitesini ve kesitin tutarlılığını artırır. Çekirdek detaylarının, sitoplazmik şişmenin ve netliğin iyileşme ihtimali düşüktür.

#### 8. Yeterince Sabitlenmemiş Az İşlenmiş Doku

Muhtemel çözümlerden biri dokuyu yavaşça tersine işlemek (bkz. C. Yavaş Tersine İşlem (sayfa 219)), ek formalin sabitlemesi uygulamak, ardından örneğin boyutuna ve özelliğine uygun bir plan kullanarak yeniden işleme koymaktır (bkz. 8.2.1 Örnek Tipi ve Protokol Süresi).

Sabitlenmemiş veya kötü sabitlenmiş doku, işleme sürecinden zarar görür. Alkol ve yüksek sıcaklıklar, formaldehitten farklı bir sabitleyici etki uygular. Sonucunda bloklar sertleşmeye ve çekmeye daha yatkın hale gelir. Bunların yanı sıra bir de az işleme durumu oluşursa bloklar kullanılmaz olabilir.

#### Hızlı Ters Temizleme Protokolü

| Adım | Reaktif tipi       | Süre (dk.) | Sıcakl. (°C) | P/V   | Karıştırıcı | Damlama<br>süresi (sn.) |
|------|--------------------|------------|--------------|-------|-------------|-------------------------|
| 1    | Temizleme çözücüsü | 12         | 65           | Ortam | Yüksek      | 10                      |
| 2    | Temizleme Etanolü  | 6          | 55           | Ortam | Yüksek      | 10                      |
| i    | şleme koyma saati: | 18         |              |       |             |                         |

#### Yavaş Ters Temizleme Protokolü

| Adım                | Reaktif tipi       | Süre (dk.) | Sıcakl. (°C) | P/V   | Karıştırıcı | Damlama<br>süresi (sn.) |
|---------------------|--------------------|------------|--------------|-------|-------------|-------------------------|
| 1                   | Temizleme çözücüsü | 60         | 65           | Ortam | Yüksek      | 10                      |
| 2                   | Temizleme çözücüsü | 60         | 65           | Ortam | Yüksek      | 10                      |
| 3                   | Temizleme Etanolü  | 60         | 45           | Ortam | Yüksek      | 10                      |
| 4                   | Temizleme Etanolü  | 60         | 45           | Ortam | Yüksek      | 10                      |
| İşleme koyma saati: |                    | 240        |              |       |             |                         |

# **10** Veri Güvenliği ve Gizliliği

# 10.1 Kötü Amaçlı Yazılım Tespiti

Alet, eklenen USB çubuğunu tarayacak olan kötü amaçlı yazılım karşıtı tarayıcı ile donatılmıştır. Kötü amaçlı yazılım karşıtı tarama tamamlanana kadar sistem işlemi dışa veya içe aktarmayacak. Kötü amaçlı yazılım karşıtı tarayıcı eklenen USB çubuğunu tararken, aşağıdaki mesaj görüntülenecek:

#### USB çubuğu taraması devam ediyor (tarama süresi USB çubuğu içeriğine bağlı olacaktır) ...

Kötü amaçlı yazılımın tespit edilmemesi halinde, içe aktar/dışa aktar işlemi normal olarak devam edecek.

Kötü amaçlı yazılım karşıtı tarayıcının eklenen USB çubuğunda kötü amaçlı yazılım tespit etmesi halinde, aşağıdaki mesaj görüntülenecek ve içe aktar veya dışa aktar işlemi başarısız olacak. Lütfen USB çubuğunu çıkarın ve kullanmayın.

# USB çubuğunda kötü amaçlı yazılım bulundu – lütfen USB çubuğunu çıkarın ve yerel BT departmanınız veya yerel teknik destek temsilciniz ile irtibat kurun.

Öneriler:

- Aktarmalar için özel bir USB çubuğu kullanın.
- Tarama sürelerini azaltmak için özel USB çubuğundaki gereksiz dosyaları silerek içeriği yönetin.
- Taramanın beklenenden uzun sürmesi halinde, (taramayı veya aktarmayı durdurarak) USB çubuğunu çıkarın ve gereksiz dosyaları kaldırıp işlemi yeniden deneyin.

# 10.2 Kullanıcı Veri Güvenliği ve Gizliliği Beyanı

Leica Biosystems, kullanıcı verilerinin güvenliğine ve gizliliğine saygı duyar ve bunları korumayı taahhüt eder. Aşağıdaki kullanıcı veri güvenliği ve gizliliği beyanımız, toplayabileceğimiz, kullanabileceğimiz, paylaşabileceğimiz ve saklayabileceğimiz kullanıcı verileriyle ilgili politikalarımız ve prosedürlerimiz hakkında sizi bilgilendirecektir.

#### Kullanıcı Adları ve Tam Adlar

Kullanıcı hesap bilgileri veri dosyalarında şifrelenir ve bir amir tarafından silinene kadar cihazda tutulur.

#### Kaset Sepetlerinin Resimleri

Sepetlerin resimleri, görüntüdeki kasetin çalışma ayrıntılarını izlemek için toplanır. Veri dosyalarında şifrelenirler ve 60 gün boyunca cihazda tutulurlar. 60 gün sonra veya çalışma bilgilerinin raporları cihazdan temizlendiğinde görüntüler cihazdan otomatik olarak kaldırılır.

# Teknik Özellikler

#### Çalışma

| Ölçüleri (Y x G x D):                     | 1500 × 857 × 721 mm                                                 |
|-------------------------------------------|---------------------------------------------------------------------|
|                                           | (59 × 33,7 × 28,4 inç)                                              |
| Ağırlık (kuru):                           | 331 kg (730 lb)                                                     |
| Ağırlık (reaktifler dahil):               | 430 kg (950 lb)                                                     |
| Çalışma yüzeyi yüksekliği (yerden):       | Ön – 1070 mm (42,1 inç)                                             |
|                                           | Arka – 1110 mm (43,7 inç)                                           |
| Kaset kapasitesi (standart protokoller):  | 600 (maksimum)                                                      |
|                                           | 528 (aralıklı)                                                      |
| Kaset kapasitesi (ksilensiz protokoller): | 432                                                                 |
| İşlem haznesi vakumu (maks.):             | -70 kPa(g)                                                          |
| İşlem haznesi basıncı (maks.):            | +45 kPa(g)                                                          |
| İşlem haznesi çalkalama:                  | Manyetik bağlantılı karıştırıcı                                     |
|                                           | (kullanıcı seçimli çalıştırma)                                      |
| Reaktif şişeleri:                         | 16                                                                  |
| Reaktif hacmi:                            | 3,8 L min.                                                          |
|                                           | 5 L maks.                                                           |
| Parafin mum istasyonları:                 | 4 (her istasyon bir işlem haznesini doldurma kapasitesine sahiptir) |
| Hizmet ömrü:                              | 7 yıl.                                                              |

# Çevresel Özellikler

| Maksimum ortam sıcaklığı:            | 35 °C                            |
|--------------------------------------|----------------------------------|
| Minimum ortam sıcaklığı:             | 5 °C                             |
| Nem (yoğuşmayan):                    | %10-80 BN                        |
| İrtifa:                              | Deniz seviyesinin 0-2000 m üzeri |
| Ses basıncı çıkış seviyesi (1 m'de): | <65 dB                           |
| Maksimum ısı enerjisi çıkışı:        | 1450 W (100-120 V~)              |
|                                      | 2150 W (220-240 V~)              |

# Elektriksel Özellikler

| Çalışma gerilimi:         | 100 ila 120 V~ Parça Numarası: 45.0005 |
|---------------------------|----------------------------------------|
|                           | 220 ila 240 V~ Parça Numarası: 45.0001 |
| Çalışma akımı (maksimum): | 15 A (100-120 V~)                      |
|                           | 10 A (220-240 V~)                      |
| Şebeke frekansı:          | 50-60 Hz (100-120 V~)                  |
|                           | 50 Hz (220-240 V~)                     |
| Güç tüketimi:             | 1450 W (100-120 V~)                    |
|                           | 2150 W (220-240 V~)                    |

#### Taşıma ve Saklama Koşulları

| Saklama sıcaklığı:         | -40 ile 76°C arası (-40 ile 169°F arası)     |
|----------------------------|----------------------------------------------|
| Saklama nemi (yoğuşmayan): | %10-95 BN                                    |
| Sevkiyat yöntemleri:       | Kara yolu ve hava taşımacılığı için uygundur |
| Eşdeğer irtifa:            | Deniz seviyesinin <4570 m üzerinde           |
|                            | (yani bir uçağın basınçlandırma düzeyi)      |

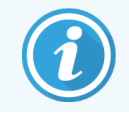

Bu bölümdeki bilgiler yalnızca ambalajlı aletler için geçerlidir. Ambalajından çıkarılmış aletlerle ilgili bilgiler için yukarıdaki **Çevresel Özellikler** bölümüne bakınız.

# Dizin

# Α

| acil durumda kapatma              |     |
|-----------------------------------|-----|
| açma                              | 39  |
| aktif reaktif tipleri             | 115 |
| alarmlar                          | 166 |
| bağlantılar                       | 57  |
| kapatma ayarı                     |     |
| alet adı, modeli ve seri numarası | 157 |
| Alet ayarları ekranı              | 163 |
| amir                              |     |
| aşırı işlenmiş doku               |     |
| alet sorunları                    | 211 |
| reaktif sorunları                 |     |
| az işlenmiş doku                  |     |
| alet sorunları                    | 210 |
| reaktif sorunları                 |     |

#### В

| bağlantılar              |        |
|--------------------------|--------|
| alarmlar                 | 57     |
| uzaktan dolum/tahliye    |        |
| bakım                    |        |
| plan                     | 172    |
| barkod tarayıcısı        | 49, 60 |
| bekleme sıcaklığı        |        |
| bir protokol kopyalama   |        |
| bir protokolün silinmesi | 101    |
| birimler, ayar           | 164    |
| boyama, doku             |        |

#### С

| CE işareti      | 17  |
|-----------------|-----|
| contalar, kapak |     |
| değişiklik      |     |
| temizleme       | 174 |

#### D

| damlama süresi             | 87, 164 |
|----------------------------|---------|
| Dikkat Edilmesi Gerekenler | 16      |
| dil                        |         |
| doku boyama                |         |
| doku işaretleme            | 113     |
| dokunmatik ekran           |         |
| dokunun eozin boyaması     | 113     |
| dolum düzeyleri            |         |
| işlem hazneleri için ayar  |         |
| şişeler ve parafin banyosu | 41      |
| dosya aktarımı             | 167     |
| durumu, istasyon           | 126     |
| düzenle                    |         |
| protokol                   |         |
| reaktif tipleri            |         |
| tek çalışma için protokol  | 80      |
| düzenleyici semboller      |         |

#### Ε

| 61  |
|-----|
|     |
|     |
| 152 |
|     |

| ertelenmiş bitiş saati    | 85  |
|---------------------------|-----|
| eşikleri, reaktif         |     |
| reaktif değişimi          | 110 |
| saflık                    |     |
| sıcaklık                  | 111 |
| son reaktif               | 110 |
| Ethernet bağlantı noktası | 53  |

#### F

| fabrika protokolleri, listesi | 189            |
|-------------------------------|----------------|
| FCC                           | 17             |
| filtre                        |                |
| değişiklik                    | 82<br>54<br>48 |
|                               |                |

#### G

| geçerli kılma (protokol) | 91    |
|--------------------------|-------|
| gerekli bitiş saati      | 76    |
| gezinti, yazılım         | 33    |
| gizlilik, veri           | . 223 |
| grup                     |       |
| seçim yöntemi            | 89    |
| tanım                    | .105  |
| güvenlik sembolleri      | 24    |

#### Η

| harici buhar filtresi          | 54          |
|--------------------------------|-------------|
| Hızlı Temz.                    |             |
| hızlı ters temizleme protokolü |             |
| hızlı tersine işlem            | 219         |
| HistoCore I-Scan               | 50, 60, 157 |

#### 

| IEC 60417                                                                                                    | 21                                                                                                    |
|----------------------------------------------------------------------------------------------------|----------------------------------------------------------------------------------------------------|
| ISO 15223-1                                                                                                    | 19                                                                                                    |
| ISO 7000                                                                                                    |                                                                                                    |
| ISO 7010                                                                                                    |                                                                                                    |
| ilk dolum                                                                                                    | 85                                                                                                    |
| imha etme                                                                                                    | 58                                                                                                    |
| istasyon                                                                                                    |                                                                                                    |
| bir reaktif tipi atama                                                                                                    |                                                                                                    |
| durumu ayarla                                                                                                    | 126                                                                                                    |
| kilitlenme                                                                                                    | 109                                                                                                    |
| seçim kuralları                                                                                                    | 89                                                                                                    |
| seçim yöntemi                                                                                                    | 89                                                                                                    |
| tanım                                                                                                    | 105                                                                                                    |
| yönetme                                                                                                    | 121                                                                                                    |
| istasyon konfigürasyonları                                                                                                    | 202                                                                                                    |
| işaretleme, doku                                                                                                    | 113                                                                                                    |
| işlem haznelerini doldur ve tahliye et                                                                                                    | 141                                                                                                    |
| talana karma at                                                                                                    |                                                                                                    |
| işiem naznesi                                                                                                    | 40                                                                                                    |
| asitle temizleme                                                                                                    | 40<br>185                                                                                                    |
| asitle temizleme<br>boş erişim sıcaklığı                                                                                                    | 40<br>185<br>. 40, 161                                                                                                 |
| asitle temizleme<br>boş erişim sıcaklığı<br>contaları değiştirme                                                                                                    | 40<br>185<br>. 40, 161<br>184                                                                                          |
| ışıem naznesı<br>asitle temizleme<br>boş erişim sıcaklığı<br>contaları değiştirme<br>geçici erişim                                                                                                    | 40<br>185<br>. 40, 161<br>184<br>83                                                                                    |
| ışıem naznesı<br>asitle temizleme.<br>boş erişim sıcaklığı<br>contaları değiştirme.<br>geçici erişim.<br>kapakların temizlenmesi.                                                                                                    | 40<br>185<br>. 40, 161<br>184<br>83<br>174                                                                             |
| ışıem naznesı<br>asitle temizleme.<br>boş erişim sıcaklığı<br>contaları değiştirme.<br>geçici erişim.<br>kapakların temizlenmesi.<br>karıştırıcı.                                                                                                    | 40<br>185<br>. 40, 161<br>184<br>83<br>174<br>42                                                                       |
| ışıem naznesı<br>asitle temizleme<br>boş erişim sıcaklığı<br>contaları değiştirme<br>geçici erişim<br>kapakların temizlenmesi<br>karıştırıcı<br>koşulu ayarlama                                                                                                    | 40<br>185<br>. 40, 161<br>184<br>83<br>174<br>42<br>141                                                                |
| ışıem naznesı<br>asitle temizleme<br>boş erişim sıcaklığı<br>contaları değiştirme<br>geçici erişim<br>kapakların temizlenmesi<br>karıştırıcı<br>koşulu ayarlama<br>kullanılan son reaktif.                                                                                                    | 40<br>185<br>. 40, 161<br>184<br>83<br>174<br>42<br>141<br>161                                                         |
| ışıem naznesı<br>asitle temizleme.<br>boş erişim sıcaklığı<br>contaları değiştirme.<br>geçici erişim.<br>kapakların temizlenmesi.<br>karıştırıcı<br>koşulu ayarlama.<br>kullanılan son reaktif.<br>manuel işlemler.                                                                                                    | 40<br>185<br>. 40, 161<br>184<br>83<br>174<br>174<br>141<br>161<br>141                                                 |
| ışıem naznesi<br>asitle temizleme<br>boş erişim sıcaklığı<br>contaları değiştirme<br>geçici erişim<br>kapakların temizlenmesi<br>karıştırıcı<br>koşulu ayarlama<br>kullanılan son reaktif.<br>manuel işlemler.<br>manuel tahliye damlama süresi                                                                                                    | 40<br>185<br>. 40, 161<br>184<br>184<br>174<br>174<br>141<br>161<br>164                                                |
| ışıem naznesi<br>asitle temizleme<br>boş erişim sıcaklığı<br>contaları değiştirme<br>geçici erişim<br>kapakların temizlenmesi<br>karıştırıcı<br>koşulu ayarlama<br>kullanılan son reaktif<br>manuel işlemler<br>manuel tahliye damlama süresi                                                                                                    | 40<br>185<br>. 40, 161<br>184<br>184<br>174<br>174<br>141<br>161<br>164<br>41                                          |
| ışıem naznesi<br>asitle temizleme.<br>boş erişim sıcaklığı<br>contaları değiştirme.<br>geçici erişim.<br>kapakların temizlenmesi.<br>karıştırıcı<br>karıştırıcı<br>koşulu ayarlama.<br>kullanılan son reaktif.<br>manuel işlemler.<br>manuel işlemler.<br>sıvı düzeyi sensörleri.                                                                                                    | 40<br>185<br>. 40, 161<br>184<br>184<br>174<br>174<br>161<br>161<br>161<br>164<br>41<br>42                             |
| ışıem naznesi<br>asitle temizleme<br>boş erişim sıcaklığı<br>contaları değiştirme<br>geçici erişim<br>kapakların temizlenmesi<br>karıştırıcı<br>koşulu ayarlama<br>kullanılan son reaktif.<br>manuel işlemler.<br>manuel işlemler.<br>manuel tahliye damlama süresi<br>menfez<br>sıvı düzeyi sensörleri<br>temizleme                                                                                                    | 40<br>185<br>. 40, 161<br>184<br>184<br>174<br>174<br>141<br>161<br>141<br>164<br>41<br>42<br>175<br>70                |
| işiem naznesi<br>asitle temizleme<br>boş erişim sıcaklığı<br>contaları değiştirme<br>geçici erişim<br>kapakların temizlenmesi<br>karıştırıcı<br>koşulu ayarlama<br>kullanılan son reaktif.<br>manuel işlemler.<br>manuel işlemler.<br>manuel tahliye damlama süresi<br>menfez.<br>sıvı düzeyi sensörleri<br>temizleme<br>varsayılan planlama                                                                                            | 40<br>185<br>. 40, 161<br>184<br>184<br>174<br>174<br>141<br>161<br>161<br>164<br>41<br>42<br>175<br>79                |
| ışıem naznesi<br>asitle temizleme<br>boş erişim sıcaklığı<br>contaları değiştirme<br>geçici erişim<br>kapakların temizlenmesi<br>karıştırıcı<br>koşulu ayarlama<br>kullanılan son reaktif.<br>manuel işlemler<br>manuel işlemler<br>manuel tahliye damlama süresi<br>menfez<br>sıvı düzeyi sensörleri<br>temizleme<br>varsayılan planlama                                                                                               | 40<br>185<br>. 40, 161<br>184<br>184<br>174<br>174<br>174<br>141<br>161<br>161<br>164<br>41<br>175<br>79<br>141        |
| ışıem naznesi.<br>asitle temizleme.<br>boş erişim sıcaklığı.<br>contaları değiştirme.<br>geçici erişim.<br>kapakların temizlenmesi.<br>karıştırıcı.<br>koşulu ayarlama.<br>kullanılan son reaktif.<br>manuel işlemler.<br>manuel işlemler.<br>manuel tahliye damlama süresi.<br>menfez.<br>sıvı düzeyi sensörleri.<br>temizleme.<br>varsayılan planlama.<br>işlem haznesi durumunu ayarlamak                                            | 40<br>185<br>. 40, 161<br>184<br>184<br>174<br>174<br>161<br>161<br>161<br>164<br>164<br>175<br>79<br>141<br>185       |
| ışıem naznesi.<br>asitle temizleme.<br>boş erişim sıcaklığı.<br>contaları değiştirme.<br>geçici erişim.<br>kapakların temizlenmesi.<br>karıştırıcı.<br>koşulu ayarlama.<br>kullanılan son reaktif.<br>manuel işlemler.<br>manuel işlemler.<br>manuel tahliye damlama süresi.<br>menfez.<br>sıvı düzeyi sensörleri.<br>temizleme.<br>varsayılan planlama.<br>işlem haznesi durumunu ayarlamak.<br>işlem haznesi için asit ile temizleme. | 40<br>185<br>. 40, 161<br>184<br>184<br>174<br>174<br>161<br>161<br>161<br>161<br>164<br>175<br>79<br>141<br>185<br>33 |

| kalsiyum birikintileri                    |          |
|-------------------------------------------|----------|
| kapak                                     |          |
| işlem haznesi                             | 40       |
| temizleme                                 | 174      |
| kapak contası, değişim                    |          |
| kapatma                                   | 39       |
| karbon filtresi                           |          |
| ayarlar                                   |          |
| değişiklik                                |          |
| karıştırıcı                               |          |
| çıkarma                                   | 175      |
| kaset sepeti                              | 43       |
| kasetler                                  |          |
| numara iste                               |          |
| varsayılan numara                         | 161      |
| kilitlenme                                | 109      |
| konsantrasyon                             |          |
| değiştirme                                | 126      |
| Durum ekranında göster                    | 161      |
| yönetim                                   | 107, 161 |
| Kontrol menüsü                            | 156      |
| konvansiyonel protokoller                 | 88       |
| konvansiyonel yeniden işleme protokolleri |          |
| kötü amaçlı yazılım tespiti               |          |
| ksilensiz protokoller                     | 88       |
| önceden tanımlanmış liste                 | 196      |
| yeniden işleme                            |          |
| kullanıcı yönetimi                        |          |
| kullanım amacı beyanı                     | 17       |
|                                           |          |

| Leica Biosystems ile iletişime geçin 3 | 3 |
|----------------------------------------|---|
|----------------------------------------|---|

### Μ

| manuel işlemler                  |               |
|----------------------------------|---------------|
| damlama süresi                   |               |
| manuel tahliye damlama süresi    | 164           |
| manyetik karıştırıcı             |               |
| menfez                           |               |
| işlem haznesi<br>parafin banyosu | 41<br>46, 141 |
| mevzuata ilişkin bildirimler     |               |
| Mümkün En Kısa Süre              |               |

# Ν

| nihai reaktif eşikleri |
|------------------------|
|------------------------|

# 0

| olay ciddiyeti ve renk kodları | 151         |
|--------------------------------|-------------|
| operatör                       | 36          |
| optik tarayıcı                 | 50, 60, 157 |

### Ö

| önceden tanımlanmış          |    |
|------------------------------|----|
| protokoller                  |    |
| protokoller, liste           |    |
| reaktif tipleri              |    |
| önemli doku bölümlerini alma |    |
| öngörülen bitiş saati        | 76 |

#### Ρ

parafin

| erime sıcaklığı        |     |
|------------------------|-----|
| ısı hatları            |     |
| ön ısıtma              |     |
| temizleme              |     |
| parafin banyosu        |     |
| ayarlar                |     |
| dolum düzeyleri        | 41  |
| menfez                 |     |
| temizleme              |     |
| parafin hatlarını ısıt | 141 |
| parafin istasyonu      |     |
| durum                  |     |

|    | durum                     | 2 |
|----|---------------------------|---|
|    | tahliye ve dolum          | 6 |
| ра | sif reaktif tipleri11     | 5 |
|    | · · · · · · · · · · · · · |   |

| profesyonel kullanım amaçlı in vitro tanısal ekipmanlar |    |
|---------------------------------------------------------|----|
| için talimatlar                                         | 17 |

#### protokol

| adım sıcaklıkları                             |
|-----------------------------------------------|
| bitiş saatini ayarla                          |
| dosyaları kaydet                              |
| duraklatma                                    |
| düzenle                                       |
| ertelenmiş bitiş saati                        |
| geçerli kılma                                 |
| genel bakış                                   |
| görüntüleme103                                |
| ilk dolum                                     |
| konvansiyonel                                 |
| kopyalama102                                  |
| ksilensiz                                     |
| ksilensiz yeniden işleme koyma 88             |
| notlar                                        |
| önceden tanımlanmış protokollerin listesi 189 |
| paneller                                      |
| planlama                                      |
| reaktif seçim yöntemi                         |
| reaktif uyuşmazlıkları                        |
| seçim ekranı                                  |
| sil101                                        |

| simge                                | 96 |
|--------------------------------------|----|
| standart                             | 88 |
| standart yeniden işleme              | 88 |
| süre ve örnek tipi                   | 89 |
| tek çalışma için düzenle             | 80 |
| temizleme66, ł                       | 88 |
| tipler                               | 88 |
| yarıda kesme                         | 82 |
| yeni1                                | 01 |
| protokol adımlarını atla             | 80 |
| protokol dosyalarının kaydedilmesi   | 94 |
| protokol görüntüleme1                | 03 |
| protokol için reaktiflerin seçilmesi | 98 |
| protokollerin duraklatılması         | 82 |
| protokollerin planlanması            | 76 |
| protokollerin yarıda kesilmesi       | 82 |

#### R

| raporlar                            | 144 |
|-------------------------------------|-----|
| reaktif                             |     |
| dolum düzeyleri1                    | 164 |
| eşik kontrolü1                      | 161 |
| eşik kuralları1                     | 187 |
| eşikler1                            | 108 |
| eşikleri değiştirme1                | 110 |
| genel bakış1                        | 104 |
| gruplar, tipler ve istasyonlar1     | 105 |
| kabin                               | 47  |
| kaçınılmaz uyuşmazlıklar            | 85  |
| manuel işlemler1                    | 141 |
| mevcut olmama                       | 86  |
| önceden tanımlanmış tipler1         | 115 |
| önerilen istasyon konfigürasyonları | 202 |
| önerilen reaktiflerin listesi1      | 112 |
| protokol seçme                      | 98  |
| Reaktif tipleri ekranı1             | 115 |
| saflık eşikleri1                    | 109 |
| seçim yöntemi                       | 89  |

| sıcaklık eşikleri   | . 111 |
|---------------------|-------|
| tipleri yönetme     | . 115 |
| uyumluluk           | . 114 |
| uyumluluk tabloları | . 205 |
|                     |       |

#### reaktif istasyonu

| bir reaktif tipi atama        | 124 |
|-------------------------------|-----|
| dolum ve tahliye              | 128 |
| durum, ayar                   | 126 |
| konsantrasyon ayarlama        | 126 |
| Reaktif istasyonları ekranı   | 122 |
| tahliye                       | 131 |
| yönetme                       | 121 |
| reaktif şişeleri              | 47  |
| durum                         | 70  |
| temizleme                     | 180 |
| reaktif şişelerinin tahliyesi | 131 |
| reaktif tipi                  |     |
| düzenle                       | 115 |
| tanım                         | 105 |
| yönetme                       | 115 |
| reaktiflerin mevcut olmaması  |     |
| Revizyon kaydı                | 4   |

#### S

| saat ve tarih formatı  | 164 |
|------------------------|-----|
| saflık eşikleri        | 109 |
| kılavuz ilkeler        |     |
| semboller              |     |
| güvenlik               | 24  |
| semboller sözlüğü      | 19  |
| semboller ve işaretler | 22  |
| sepet                  | 43  |
| seri numarası          | 157 |
| Servis ayarları ekranı |     |
| servisten çıkarma      | 58  |

| ses ayarları                                | 165 |
|---------------------------------------------|-----|
| sıcaklık eşikleri                           |     |
| sıvı düzeyi sensörleri (LLS)                | 42  |
| standart protokoller                        | 88  |
| önceden tanımlanmış liste<br>yeniden işleme |     |
| Status (Durum) ekranı                       | 69  |

#### Ş

#### şişe

| dolum düzeyleri | 41 |
|-----------------|----|
| reaktif         | 47 |
| yoğuşma         | 48 |

#### Τ

| Taggart yöntemi                                             | 219            |
|-------------------------------------------------------------|----------------|
| tanımlama, ürün                                             | 2              |
| tarayıcı                                                    | 49-50, 60, 157 |
| taşıma                                                      | 92             |
| varsayılan ayar                                             | 94, 161        |
| tavsiye edilen reaktifler                                   |                |
| teknik özellikler                                           | 224            |
| telif hakkı                                                 | 2              |
| temizleme                                                   |                |
| işlem haznesi<br>işlem haznesi kapakları<br>parafin banyosu |                |
| protokol                                                    |                |
| reaktif şişeleri<br>üst yüzey                               |                |
| temizleme öncesi sıvıdan arındırma                          |                |
| temizlik ve bakım                                           |                |
| plan                                                        |                |
| tip                                                         |                |
| seçim yöntemi                                               |                |
|                                                             |                |

| tanım1                                | 05 |
|---------------------------------------|----|
| tüm kullanıcılar için önemli bilgiler | 2  |

# U

| USB bağlantı noktaları        | 53  |
|-------------------------------|-----|
| uyarılar                      |     |
| uyumluluk                     |     |
| reaktif                       | 114 |
| tablolar                      | 205 |
| uzak alarm                    | 57  |
| uzaktan dolum/tahliye         | 128 |
| reaktif şişelerinin tahliyesi | 131 |

# Ü

| üretici               | 2  |
|-----------------------|----|
| ürün tanımı           | 2  |
| üst yüzeyi, temizleme | 79 |

#### V

| varsayılan kaset sayısı        | 161 |
|--------------------------------|-----|
| varsayılan protokol plan saati | 79  |
| veri güvenliği ve gizliliği    | 223 |

#### Y

| yansıtmaz etiketler            | . 45 |
|--------------------------------|------|
| yasal bildirimler              | . 2  |
| yavaş ters temizleme protokolü | 221  |
| yavaş tersine işlem            | 219  |
| yazılım                        |      |
| gezinti                        | 33   |

| gezinti,         | 00  |
|------------------|-----|
| işlev çubuğu     | 33  |
| nasıl kullanılır | 31  |
| sürüm            | 157 |

| yazılımdaki, tuş takımları     | 33          |
|--------------------------------|-------------|
| yedekleme dosyaları            | 167         |
| yeni bir protokol oluşturma    |             |
| yeniden işleme protokolleri    |             |
| hızlı ters temizleme protokolü |             |
| ksilensiz                      |             |
| standart                       |             |
| yavaş ters temizleme protokolü | 221         |
| yerel alarm                    | 57          |
| yoğunluk ölçüm cihazları 1     | 08-109, 116 |
| yoğuşma şişesi                 |             |
| boş                            |             |